# Instrukcja pracy z programem KOLHurt – systemem obsługi sprzedaży i gospodarki magazynowej.

| Spis treści                                                                      |     |
|----------------------------------------------------------------------------------|-----|
| Rozdział 1 - Uwagi wstępne                                                       | 3   |
| Rozdział 2 - Ogólne wstępne instrukcje pracy z programem                         | 3   |
| Kontrolki                                                                        | 4   |
| Praca z tabelami                                                                 | 5   |
| Narzędzia wspomagające przeglądanie dokumentów                                   | 7   |
| Rozdział 3 - Przyjęcia i Zakupy                                                  | 8   |
| 3.1 Przyjęcia                                                                    | 8   |
| 3.2. Zatowarowywanie poprzez faktury zakupu                                      | 16  |
| 3.3. Faktury korygujące                                                          | 20  |
| 3.4 Tworzenie faktury zakupu na podstawie dokumentu PZ                           | 21  |
| Rozdział 4 Wydania z magazynu i sprzedaż                                         | 23  |
| 4.1. Wydania z magazynu                                                          | 23  |
| 4.2. Wprowadzanie faktury sprzedaży                                              | 36  |
| 4.3. Faktury sprzedaży do dokumentów wydania                                     | 41  |
| 4.4. Wystawianie faktur do paragonów                                             | 43  |
| 4.5. Sprzedaż detaliczna (na paragony)                                           | 44  |
| 4.6 Faktury zaliczkowe                                                           | 47  |
| 4.7. Faktury proforma                                                            | 49  |
| Rozdział 5 Baza towarowa                                                         | 50  |
| 5.1. Dodawanie towaru do bazy (edycja danych o towarze)                          | 51  |
| 5.2. Słowniki związane z towarami                                                | 55  |
| 5.3. Klasyfikacja towarów                                                        | 57  |
| 5.4. Wydruk naklejek z kodem kreskowym                                           | 58  |
| 5.5. Wydruk etykiet towarowych (na regały)                                       | 59  |
| Rozdział 6 Baza kontrahentów                                                     | 61  |
| 6.1. Dodawanie, edycja kontrahenta                                               | 62  |
| 6.2. Słowniki związane z kontrahentami                                           | 67  |
| 6.3. Klasyfikacja kontrahentów                                                   | 67  |
| Rozdział 7. – Polityka cenowa                                                    | 68  |
| 7.1. Ogólna charakterystyka narzędzi i sposobów ustalania cen sprzedaży          | 68  |
| 7.2. Ustalanie cen w momencie przyjmowania towaru                                | 71  |
| 7.3. Zmiana cen partii towaru, które już znajdują się na stanie magazynowym      | 73  |
| 7.4 Ustalanie cen sprzedaży partii towaru                                        | 74  |
| 7.5 Ustalanie cen towarów w ramach jednego cennika (grupy cen).                  | 75  |
| 7.6. "Hurtowe" przeceny towarów                                                  | 76  |
| 7.7. Przepisywanie cen z bazy towarowej (cen słownikowych) do partii w magazynie | 77  |
| 7.8. Harmonogram zmian cen                                                       | 78  |
| Rozdział 8 - Magazyn                                                             | 81  |
| 8.1. Przeglądanie stanów magazynowych (towary w magazynie)                       | 81  |
| 8.2 Inwentaryzacja                                                               | 83  |
| 8.3. – Kompletacja                                                               | 89  |
| 8.4. – Listy przewozowe                                                          | 93  |
| Rozdział 9 - Zamówienia                                                          | 96  |
| 9.1. Zamówienia od odbiorców i oferty cenowe                                     | 96  |
| 9.2. Zamówienia do dostawców                                                     | 101 |
| Rozdział 10 - Słowniki                                                           | 108 |
| 10.1. – Magazyny                                                                 | 108 |
| 10.2. – Słownik dokumentów                                                       | 108 |
| 10.3. – Słownik "Rejestry sprzedaży"                                             | 110 |
| 10.4. – "Rodzaje płatności"                                                      | 112 |

| 10.5. – "Stawki VAT"                                         |  |
|--------------------------------------------------------------|--|
| 10.6. – "Środki transportu"                                  |  |
| 10.7. – "Urządzenia fiskalne"                                |  |
| 10.8. – "Stanowiska fiskalne"                                |  |
| Rozdział 11 – Moduł płatności                                |  |
| 11.1. – Kasy, słowniki                                       |  |
| 11.2. Raporty kasowe                                         |  |
| 11.3. Wyciągi bankowe, słowniki                              |  |
| 11.4. Wyciągi bankowe                                        |  |
| 11.5. Zapłaty zewnętrzne                                     |  |
| 11.6. Inne narzędzia i operacje związane z modułem płatności |  |
| Rozdział 12 - Pozostałe czynności obsługi systemu KOLHurt    |  |
| 12.1. Konfiguracja programu                                  |  |
| 12.2. Tworzenie kopii zapasowej danych                       |  |
| 12.3. Użytkownicy i ich uprawnienia                          |  |
| 12.4. Licencja programu                                      |  |
|                                                              |  |

# Rozdział 1 - Uwagi wstępne

Program obsługi sprzedaży i gospodarki magazynowej KOLHurt został stworzony w 2001 roku przez firmę Kolporter Info S.A. z myślą o usprawnieniu pracy firm prowadzących handel hurtowy oraz hurtowo-detaliczny.

Powstał on w technologii baz danych SQL zapewniającej integralność, stabilność i dużo większe bezpieczeństwo danych niż starsze mniej zaawansowane technologie.

Przy tworzeniu i rozbudowie KOLHurtu w szerokim zakresie sięgaliśmy i sięgamy po doświadczenie i wiedzę naszych klientów. Cały czas rozwijamy i udoskonalamy nasz produkt prowadząc konsultacje z naszymi kluczowymi Klientami: firmami z Holdingu Kolportera oraz hurtowniami budowlanymi z grupy Polskie Składy Budowlane.

Bardzo chętnie widzimy zgłaszanie wszelkich uwag dotyczących funkcjonalności programu. Pomysły i sugestie naszych partnerów wykorzystujemy w trakcie dalszych prac nad programem tak, aby możliwie jak najlepiej wspomagał on pracę naszych Klientów.

# Rozdział 2 - Ogólne wstępne instrukcje pracy z programem.

- 1. Ilekroć w instrukcji użyte jest sformułowanie typu "**nacisnąć klawisz** Ctrl+p" oznacza ono właściwie konieczność naciśnięcia kombinacji klawiszy tzn., że trzymając wciśnięty klawisz Ctrl należy dodatkowo nacisnąć klawisz "p"
- 2. Dla zapewnienia maksymalnej wygody użytkownika oraz zgodności z jego przyzwyczajeniami zdecydowaliśmy się na możliwość indywidualnego zdefiniowania, które klawisze będą realizowały najczęściej wykonywane w programie operacje:
  - dodawania nowych elementów (faktur, towarów, itp.)
  - edycji (poprawy, modyfikacji) wcześniej dodanych elementów (faktur, towarów, itp.)
  - przeglądania bez możliwości wprowadzania zmian wcześniej dodanych elementów
  - kasowania elementów

- operacji zatwierdzania/odtwierdzania (wykorzystywanej m.in. w operacji sprzedaży detalicznej)

Dlatego też ilekroć w instrukcji użyte jest sformułowanie typu: **klawisz "Dodaj", "Edytuj",** "**Przeglądaj", "Usuń", "Zatwierdź"** oznacza ono konieczność naciśnięcia klawiszy zdefiniowanych (ustawionych) w parametrach programu jako klawisze realizujące funkcję "Dodaj", "Edytuj" itd. Aby obejrzeć, zmienić wedle własnych upodobań ustawienia klawiszy patrz rozdział "Parametry programu"

3. Przyciski np. "Wyświetl", "OK", "Pomoc" (z rysunku pokazanego w pkt 4).

Ich wciśnięcie uaktywnia operację (procedurę) z nimi związaną (wyświetlanie danych o kontrahencie, zatwierdzanie wprowadzonej faktury itp.)

Wciśnięcie przycisku realizujemy przy pomocy:

- kliknięcia myszką,
- naciśnięcie klawisza Alt + litera podkreślona w nazwie przycisku,
- naciśnięcie klawisza Enter w momencie, gdy przycisk jest aktywny ("najechaliśmy na niego" klawiszem TAB) o czym świadczy kropkowana ramka wokół nazwy przycisku,
- 4. Elementy pokazywane na wybranych listach (faktury sprzedaży, dokumenty wydania, itp.) oznakowane są różnymi kolorami. O tym, co dany kolor oznacza użytkownik może się dowiedzieć klikając **przycisk "Legenda"** umieszczany u dołu takich okienek.

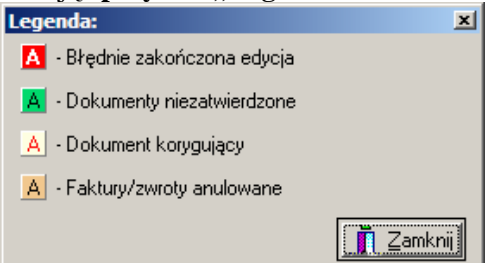

# Kontrolki

Dane (ustawienia, parametry) wprowadzamy do programu i odczytujemy z programu przy pomocy kontrolek.

| 😃 Faktura zakupu nr test F¥ 8977/2004                                                |                                                                                                    |
|--------------------------------------------------------------------------------------|----------------------------------------------------------------------------------------------------|
| Kopiowanie pozycji                                                                   |                                                                                                    |
| <u>1</u> . Dokument <u>2</u> . Pozycje                                               |                                                                                                    |
| Dane podstawowe<br>Kontrahent:                                                       | ☑ Dostawca jest płatnikiem VAT                                                                                                    |
| Dostawca materiałów budowlanych Sp. z o.o.                                           |                                                                                                    |
| Adres:                                                                               | NIP: REGON:                                                                                                    |
| 32-345 Katowice, ul. Mikołowska 234/2a                                               | 111-111-11                                                                                                    |
| Cena <u>N</u> umer faktury:<br>C brutto  e netto test FV 8977/2004                   | Data wystawienia: Data sprzedaży:         Data przyjęcia:         Data wpływu:           2004.10.02         2004.10.02         2004.10.02         2004.10.02 |
| Przyjmij towar do magazynu <u>S</u> ymbol do                                         | kumentu przyjęcia:                                                                                                    |
| Podsumowanie<br>Wartość faktury: Kontro]na wartość faktury:<br>14 133,70 => 14133,70 | Zapłacono: <u>I</u> ermin zapłaty: Data zapłaty:<br>14133,70 2004.11.05 Z 2004.10.26                                                                         |
| Odebrał:                                                                             | Zamówienie: Miejsce <u>p</u> ochodzenia:                                                                                                    |
|                                                                                      |                                                                                                    |
|                                                                                      | <b>?</b> Pomoc <u>D</u> K                                                                                                    |

Przykładem może być pierwsza zakładka okienka "Faktura zakupu".

Przechodzenie pomiędzy kolejnymi kontrolkami uzyskujemy poprzez:

- naciskanie klawisza "TAB" przejście do następnej kontrolki
- naciskanie klawisza "Shift+TAB" przejście do poprzedniej kontrolki
- kliknięcie w polu kontrolki myszką
- naciśnięcie klawisza Alt + litera podkreślona w etykiecie (nazwie) kontrolki (np. Alt+n dla przejścia do numeru faktury)

Kontrolki można podzielić na następujące grupy

- Edycyjne (do wpisywania danych) kontrolka "Numer faktury" wpisujemy tutaj dane przy użyciu klawiatury.
- Listy opuszczane (wybór z listy) kontrolka "Forma płatności" wybieramy jedną wartość z listy poprzez kliknięcie myszką na strzałkę z prawej strony kontrolki lub przy pomocy klawiszy strzałek w górę i w dół.
- Jednokrotnego wyboru (wybór jednego z) kontrolka "Cena" wybieramy jedną wartość z podanych poprzez kliknięcie myszką lub przy pomocy klawiszy strzałek.
- Wpisywania/wyboru daty kontrolka "Data wystawienia" wpisujemy datę w zadanym formacie lub wybieramy ją przy pomocy "kalendarza" pojawiającego się po kliknięciu myszką na strzałkę z prawej strony kontrolki.
- Pole wyboru kontrolka "Przyjmij towar do magazynu" pozwala na włączanie (znacznik w okienku) i wyłączanie (brak znacznika) opcji związanej z tą kontrolką. Wstawianie, zdejmowanie znacznika realizujemy przy pomocy klikania myszką, poprzez naciśnięcie kombinacji klawiszy Alt+[literka\_wyróżniona] (Alt+y w tym przypadku) lub poprzez naciśnięcie spacji w momencie, gdy ta kontrolka jest aktywna.

# UWAGA

Przycisk z trzema kropkami umieszczony obok kontrolki edycyjnej ("Kontrahent" z omawianego przykładu) oznacza, że dane do tej kontrolki należy wpisać/wybrać dane ze słownika tzn. z odrębnego okienka, które pojawi się po jego wciśnięciu. Wpisu ze słownika dokonujemy poprzez naciśnięci klawisza Enter po uprzednim wyborze żądanej pozycji z listy.

# Praca z tabelami.

Duża ilość okienek wykorzystywanych w programie ma formę tabeli, listy pozwalającej na wyszukiwanie, wybieranie, edytowanie jej elementów. Przykładem takiego okienka może być lista towarów w przeglądzie stanów magazynowych (z menu głównego "Magazyn->Towary").

| 🙂 Towary (ceny netto): |                                                                     |                                          |                                       |          |                  |                    |         |                                  |     |    |
|------------------------|---------------------------------------------------------------------|------------------------------------------|---------------------------------------|----------|------------------|--------------------|---------|----------------------------------|-----|----|
| Informacje             | <u>T</u> owar <u>N</u> arzędzia                                     |                                          |                                       |          |                  |                    |         |                                  |     |    |
| <u>C</u> eny <u>I</u>  | Ceny Ruch Partie Uzgadnianie kodów kresk.                           |                                          |                                       |          |                  |                    |         |                                  |     | ij |
| Filtr towarów          |                                                                     |                                          |                                       |          |                  |                    |         |                                  |     |    |
| Symbol:                | <u>Fragment nazwy:</u> <u>G</u> rupa cen                            | <u> </u>                                 | yp towaru:                            |          | St <u>a</u> tus: | <u></u> <u>M</u> a | igazyn: |                                  |     |    |
| Ь                      | Hurtowa r                                                           | netto 🔽 🗸                                | (wszystkie>                           |          | Kwszys           | tkie> 💌 🕅          | G 🗾     |                                  |     |    |
| <u>W</u> yświetl       | ☐ Zablokowane<br>☐ Stany zerowe ☐ Bez ob                            | protu                                    | Gr <u>u</u> py towarow<br>• wszystkie | /e:<br>C | opakowania       | O pozo             | stałe   |                                  |     |    |
| Symbol                 | Nazwa towaru                                                        | Ko النہ                                  | d kreskowy                            | Jedn     | llość            | llość zarez.       | Netto   | Brutto                           | VAT |    |
| BPP003                 | Płytki podłogowe "LAGUNA" 25x                                       | (25 - niebies 590                        | 010003                                | m2       | 80,000           | 0,000              | 15,45   | 18,85                            | 22% |    |
| BPP004                 | Płytki podłogowe "LAGUNA" 25x                                       | (25 - szara fa 590                       | D10004                                | m2       | 50,250           | 0,000              | 15,45   | 18,85                            | 22% |    |
| BPP005                 | Płytki podłogowe "LAGUNA" 30x                                       | (30 - beżowe 🛛 590                       | 010005                                | m2       | 62,600           | 0,000              | 19,45   | 23,73                            | 22% |    |
| BPP008                 | Płytki podłogowe "LAGUNA" 30x                                       | (30 - mozaik 590                         | 010008                                | m2       | 100,000          | 0,000              | 19,45   | 23,73                            | 22% |    |
| BPP007                 | Płytki podłogowe "LAGUNA" 30x                                       | (30 - parkiet 590                        | 010007                                | m2       | 70,000           | 0,000              | 19,45   | 23,73                            | 22% |    |
| BPP006                 | Płytki podłogowe "LAGUNA" 30x                                       | (30 - parkiet j 590                      | D10006                                | m2       | 17,400           | 0,000              | 19,45   | 23,73                            | 22% |    |
| BSD001                 | Sk <mark>rzydło drzwiowe "CLASSIC" 80</mark>                        | ) mahoń                                  |                                       | szt      | 7,000            | 0,000              | 296,25  | 361,43                           | 22% |    |
| BSD003                 | Skrzydło drzwiowe "CLASSIC" 80                                      | ) orzech cie                             |                                       | szt      | 13,000           | 0,000              | 296,25  | 361,43                           | 22% |    |
|                        |                                                                     |                                          |                                       |          |                  |                    |         |                                  |     |    |
| Wybrany tow            | ar: Skrzydło drzwiowe "CLAS                                         | SIC" 80 mahoń                            |                                       |          |                  |                    |         |                                  |     |    |
| Opis towar             | ru: Dodatkowa informacja o towar<br>Informacja ta nie jest drukowar | rze dostępna dla sp<br>na na dokumentaci | przedawcy pod<br>h                    | czas wys | stawiania dok    | umentów.           |         | <ul> <li>▲</li> <li>▼</li> </ul> |     |    |

#### Sortowanie (układanie danych)

Klikając myszką na nagłówki kolumn tabeli z reguły (jeśli opcja te nie została wyłączona) spowodujemy posortowanie (ułożenie) danych względem tej kolumny. Powtórne kliknięcie spowoduje ułożenie danych w kolejności odwrotnej (malejąco). Klikniecie trzeci raz spowoduje wyłączenie sortowania. O zastosowanym w tabeli sortowaniu informuje znaczek z prawej strony nagłówka kolumny i zmiana

koloru nagłówka na niebieski. Na rysunku znajduje się on w nagłówku kolumny "Nazwa towaru" i świadczy o posortowaniu danych w tabeli względem tej właśnie kolumny w kolejności rosnącej.

# **Filtrowanie danych**

O tym, jakie dane zawarte są w tabeli decydują opcje filtrowania. Pozwalają one na wyświetlenie w tabeli jedynie danych w danej chwili potrzebnych ułatwiając tym samym ich przeglądanie, odszukiwanie czy edycje. Opcje filtrowanie z reguły można ogladać, zmieniać za pomoca kontrolek znajdujących sie bezpośrednio nad tabelą. W przykładzie na rysunku opcje te decydują o tym, że w tabeli zostaną wyświetlone towary:

- których symbol zaczyna się literką "B" (wpisana literka "b" w kontrolkę "Symbol"),
- z magazynu MG, •
- wszystkich typów, •
- dowolnym statusie,

Nie zostaną natomiast wyświetlone towary:

- których stan w magazynie jest zerowy oraz towary "bez obrotu' tzn. takie, dla których nie było żadnych przyjęć (zakupów) ani wydań (sprzedaży),
- towary zablokowane.

Kontrolka "Grupa cen" ustawiona jest tak, aby w tabeli w kolumnie "Cena" pokazywane były ceny sprzedaży towarów z grupy (cennika) "Hurtowa netto".

# Wyszukiwanie danych w tabeli

Pomimo odfiltrowanie danych z reguły i tak tabela może zawierać dużą ilość wierszy. Odszukać jedną interesująca nas w danej chwili pozycje możemy przy wykorzystaniu dowolnej kolumny tabeli (np. "Nazwy towaru", "Symbolu" itp.). Wracając do przykładu, jeżeli chcemy odszukać dany towar wykorzystując jego nazwe musimy:

> "ustawić się" w kolumnie "Nazwa towaru" (klikając myszką lub poruszając się klawiszami kursora),

- rozpocząć pisanie na klawiaturze początku szukanej nazwy; po wpisaniu każdej z literek powinniśmy coraz bardziej zbliżać się do szukanego towaru
- jeżeli znajdujemy się "w pobliżu" szukanego towaru możemy go wybrać przy pomocy klawiszy kursora (strzałek)

W przykładzie jeżeli chcemy odszukać towar "Skrzydło drzwiowe "CLASSIC" 80 orzech jasny" wpisujemy literki "s" i "k" spowoduje ustawienie się na towarze "Skrzydło drzwiowe "CLASSIC" 80 mahoń" (pierwszy, którego nazwa zaczyna się na "sk"). Następnie naciskając dwa razy strzałkę w dół ustawiamy się na towarze, o który nam chodziło.

Dokładne (bez użycia strzałek) wyszukanie towaru "po nazwie" może być kłopotliwe. W naszym przykładzie wymagałoby to wpisania łańcucha znaków "Skrzydło drzwiowe "CLASSIC" 80 orzech j". Łatwiej jest połączyć wyszukiwanie "zgrubne" (poprzez wpisanie "sk") z dokładnym wyborem przy pomocy strzałek (lub kliknięcia myszką).

# UWAGA:

Wyszukiwanie w danej kolumnie (nazwa, symbol) automatycznie powoduje sortowanie tabeli względem tej kolumny.

# Wydruk/eksport danych z tabeli

KOLHurt oferuje użytkownikom bardzo wygodne i użyteczne narzędzie pozwalające na wydrukowanie lub eksport do Excel'a danych znajdujących się w tabeli.

Aby wydrukować lub wyeksportować dane należy "ustawić się" w tabeli (w dowolnej komórce)

i nacisnąć kombinację klawiszy "Ctrl+G". Spowoduje to pojawienie się okienka pozwalającego na wybór odpowiedniej opcji:

Wybranie opcji "Podgląd" lub "Wydruk" powoduje stworzenie raportu o bardzo prostym układzie.

Z poziomu podglądu można raport zapisać do pliku tekstowego klikając na przycisk "z dyskietką". Wybranie opcji "Eksport do Excel'a" powoduje pojawienie się okienka pozwalającego na ustalenie gdzie i pod jaką nazwą zostanie zapisany plik Excel'a z danymi z tabeli.

# UWAGA:

W przypadku zapisu do Excel'a istnieje ograniczenie na liczbę wierszy w zapisywanej tabeli. Nie może ich być więcej niż 16,5 tysiąca.

Wydruk tabeli 🖹 <u>E</u>ksport do Excela 📇 Drukuj 🖄 Podgląd 👖 Zamknij <u>- 🗆 ×</u> M # ы 🞒 Wydruk 🚺 🕎 🕎 ٠ Rodzaje dokumentów Symbol Opis |Korekta zakupu na -|Korekta zakupu na + IKZ-KZ+ KZP |Korekta wartościowa zakupu + |Korekta wartościowa zakupu -|Korekta wartościowa zakupu -|Przesunięcie międzymag. - wyd |Przesunięcie międzymag. - przyj |Przyjęcie opakowań zwrotnych 1820 | MM-I MM+ . | OZP lozw |Wydanie opakowań zwrotnych |Przyjęcie z depozytu | PD | PKF |Korekta przviecia |Storno przyjęcia |Przyj. dodatnich różnic inwent . | PKS | PN | P P |Przyjęcie początkowe |Przyjęcie począckowe |Przyj. wyrobów po kompletacji |Przyjęcie z zewnątrz |Przyjęcie do faktury zakupu |Rozchód wewnetrzny . | PWP IPZ IPZF 1 z 1

# Zapamiętywanie rozmiaru i układu okienek

Dla wszystkich "ważniejszych" okienek programu KOLHurt zapamiętuje ich: rozmiar, położenie na ekranie oraz układ kolumn w tabeli.

Jest to bardzo wygodne dla użytkowników. Przykładem może być formatka przeglądu faktur sprzedaży. Na liście jest bardzo dużo kolumn pokazujących różne informacje o fakturach. Nie mieszczą się one jednocześnie na ekranie. Użytkownicy mogą układać od lewej strony te kolumny, które są dla nich ważne. Jednych użytkowników najbardziej interesują kolumny "Wartość" oraz "Zapłacono" innych np.

informacja czy faktura jest zaliczkowa lub czy była fiskalizowana.

| 😕 Faktury sprzedaży                                                                                     |                                                                                                    |                        |            |              |                 |                         |                                   |  |  |
|----------------------------------------------------------------------------------------------------|----------------------------------------------------------------------------------------------------|------------------------|------------|--------------|-----------------|-------------------------|-----------------------------------|--|--|
| Fa <u>k</u> tury <u>P</u> odgląd Płatnoś <u>c</u> i Wymiana danych <u>W</u> ydruki Z <u>a</u> znaczanie |                                                                                                    |                        |            |              |                 |                         |                                   |  |  |
| ⊘ 🛞 🛀 ±                                                                                                 | 🖉 🛐 🏥 🖆 🥒 Typ: <wszystkie> 🔻 Rejestr: &lt;&gt; 💌 Status: <wszystkie> 🔍 Użytkownik: <wszyscy></wszyscy></wszystkie></wszystkie> |                        |            |              |                 |                         |                                   |  |  |
| Typ kontra <u>h</u> enta:                                                                               | <wszystkie></wszystkie>                                                                                                    | <u>F</u> iskalizowane: | wszystkie> | 💌 F <u>o</u> | orma płatności: | <wszystkie></wszystkie> | Sy <u>m</u> bol kontr.:           |  |  |
| F                                                                                                    | Filtruj <u>r</u> ok 2004 💌                                                                                                    | Miesiąc List           | opad 🔤     | - 🗆          | Dzień 11        | 👻 Wyszukaj              |                                   |  |  |
| Dokumenty                                                                                               |                                                                                                    |                        |            |              |                 |                         |                                   |  |  |
| Тур                                                                                                    | Numer al.                                                                                                    | Wartość                | Zapłacono  | Rejestr      | Data wyst.      | Skrót kontrahenta       | Kontrahent                        |  |  |
| Faktura                                                                                                 | 21/2004/RPS                                                                                                    | 10 359,19              | 10 359,19  | RPS          | 2004.11.02      | odbtestce               | Płatnik odbiorców testowych (     |  |  |
| Faktura                                                                                                 | 22/2004/RPS                                                                                                    | 46 558,25              | 46 558,25  | RPS          | 2004.11.02      | odbtestce               | Płatnik odbiorców testowych (     |  |  |
| Faktura                                                                                                 | 23/2004/RPS                                                                                                    | 690,52                 | 690,52     | RPS          | 2004.11.03      | odbtest02               | Odbiorca testowy - Oddział 02 🛛 🛏 |  |  |
| Korekta                                                                                                 | 3/2004/RPS                                                                                                    | -5 050,19              | -5 050,19  | RPS          | 2004.11.02      | odbtestce               | Płatnik odbiorców testowych (     |  |  |
|                                                                                                    |                                                                                                    |                        |            |              |                 |                         | <b>.</b>                          |  |  |
| •                                                                                                    |                                                                                                    |                        |            |              |                 |                         |                                   |  |  |
| llość pozycji:<br>4                                                                                     | Wartość:                                                                                                    | 0,00                   | licz       |              |                 | Legenda                 | ? Pomoc 👖 Zamknij                 |  |  |

Zmiany położenia kolumny na liście dokonujemy klikając lewym klawiszem myszki na nazwę kolumny i przeciągając (bez puszczania klawisza) kolumnę w odpowiednie miejsce.

Rozmiar okienek i układ kolumn zapamiętywane są w rejestrze Windows a więc są właściwe dla danego komputera. Dokładniej są one właściwe dla użytkownika Windows (nie KOLHurtu), ponieważ zapisywane są w kluczu "HKEY\_CURRENT\_USER".

#### Narzędzia wspomagające przeglądanie dokumentów

Na liście przeglądania faktur oraz dokumentów magazynowych użytkownika ma dostępne narzędzia wspomagające śledzenie powiązań pomiędzy poszczególnymi dokumentami

 "Dokumenty związane" – opcja dostępna w przeglądzie faktur oraz dokumentów magazynowych. Powoduje ona wyświetlenie okienka z listą dokumentów magazynowych z danym dokumentem.
 Przykład na rysunku pokazuje wynik wywołania narzędzia na dokumencie stornującym WKS.
 Narzędzie pokazało, czego dotyczyło dane storno (jakie wydanie było stornowane.)
 Przycisk przeglądaj pozwala zobaczyć szczegółowe informacje o dokumencie powiązanym.
 "Dokumenty powiązane" wywołane z poziomu przeglądu faktur pozwalają zobaczyć jakimi dokumentemi wychodził (wohodził) towor oprzeda

| 😃 Dokumenty zw | iązane             |         |
|----------------|--------------------|---------|
| Numer          | Data wystawien     | ia      |
| VZF 9/MG/2004  | 2004.10.26         |         |
|                |                    |         |
|                |                    |         |
|                |                    |         |
|                |                    |         |
|                |                    |         |
|                |                    |         |
|                |                    |         |
|                |                    |         |
|                |                    |         |
|                | 🛛 📀 Przeglądaj 🛛 🚺 | Zamknij |

dokumentami wychodził (wchodził) towar sprzedawany (kupowany) na fakturze.

 "Faktury związane" - opcja dostępna w przeglądzie faktur oraz dokumentów magazynowych. Powoduje ona wyświetlenie okienka z listą faktur powiązanych z danym dokumentem.
 Z poziomu przeglądania dok. magazynowych pozwala więc stwierdzić jakim dokumentem zostało zafakturowane wydanie (przyjęcie).

Z poziomu przeglądania faktur pozwala na stwierdzenia, jaka korekta, paragon (lub i to, i to) są związane z daną fakturą.

| 0 | 🖰 Faktury, paragony, zwroty związane |                  |            |             |                    |           |   |  |  |  |
|---|--------------------------------------|------------------|------------|-------------|--------------------|-----------|---|--|--|--|
|   | Тур                                  | Data wystawienia | Numer      | Nr paragonu | Wartość            | Zapłacono |   |  |  |  |
| Þ | Paragon                              | 2004.10.02       | 2/2004/PAR | 3           | 16,95              | 16,95     |   |  |  |  |
|   | Korekta                              | 2004.10.07       | 1/2004/RPS |             | -7,10              | -7,10     |   |  |  |  |
|   |                                      |                  |            |             |                    |           |   |  |  |  |
|   |                                      |                  |            |             |                    |           |   |  |  |  |
|   |                                      |                  |            |             |                    |           | _ |  |  |  |
|   |                                      |                  |            |             |                    |           |   |  |  |  |
|   |                                      |                  |            |             |                    |           | - |  |  |  |
|   |                                      |                  |            | Ø           | <u>P</u> rzeglądaj | Zamkr     | i |  |  |  |

# Rozdział 3 - Przyjęcia i Zakupy

Zatowarowywanie magazynu (lub magazynów) obsługiwanych przez system odbywa się poprzez wprowadzanie dokumentów przyjęcia.

Dokumenty te mogą zostać wprowadzone bezpośrednio przez użytkownika (PZ, MM+) lub powstać automatycznie w wyniku działania systemu.

Dzieje się tak np. w wyniku wprowadzenia do systemu faktury zakupu. Powstaje wówczas automatycznie "w magazynie" dokument (lub dokumenty) przyjęcia PZF - Przyjęcia do faktury, którego pozycje odpowiadają pozycją faktury zakupu. Drugim przykładem może być rozliczenie inwentaryzacji. Ewentualne nadwyżki przyjmowane są wtedy na magazyn dokumentem przyjęcia PN.

# 3.1 Przyjęcia

Aby wprowadzić/edytować/przeglądać magazynowe dokumenty przyjęcia należy:

- z menu wybrać "Magazyn->Przyjęcia" lub

- uaktywnić ikonkę "Przyjęcia" z głównego paska narzędzi (poprzez klikniecie myszką lub naciśnięcie kombinacji klawiszy Alt+p

Pojawi się okienko zawierające listę wszystkich wprowadzonych dokumentów przyjęcia (PZ, PZF, MM+). Okienko to zawiera filtr określający, które dokumenty przyjęcia mają być wyświetlane. Przykład na rysunku pokazuje ustawienie filtru zapewniające wyświetlanie dokumentów przyjęcia:

- o dowolnym statusie ("Zatwierdzone", "Nie zatwierdzone", "Do modyfikacji") filtr "Status",
- z magazynu MG filtr "Magazyn",
- dokumentów wszystkich typów (PZ, PZF, PP itd.) zgodnie z zakresem dokumentów zdefiniowanym w słowniku dokumentów – filtr "Symbol",
- dokumentów wystawionych przez wszystkich użytkowników filtr "Użytkownik",
- dokumentów wystawionych w całym 2004 roku filtr roku ustawiony na 2004, filtry miesiąca i dnia wyłączone.

| 0        | 😃 Dokumenty przyjęcia magazynowego                                                                                                |                    |               |                                    |              |                  |           |            |           |          |    |
|----------|----------------------------------------------------------------------------------------------------|--------------------|---------------|------------------------------------|--------------|------------------|-----------|------------|-----------|----------|----|
| D        | Dokumenty Podgląd Narzędzia Wydruki                                                                                               |                    |               |                                    |              |                  |           |            |           |          |    |
|          | 🐼 🚵 🏥 🏥 🕒 🔊 🗈 Status: <wszystkie> 💌 Magazyn: MG 💌 Symbol: <wszystkie> 🖳 Użytkownik: <wszyscy> 💌</wszyscy></wszystkie></wszystkie> |                    |               |                                    |              |                  |           |            |           |          |    |
|          | Filtruj rok 2004 V Miesjąc Listopad V Dzień 11 V Wyszukaj                                                                         |                    |               |                                    |              |                  |           |            |           |          |    |
|          | Dokume <u>n</u> ty                                                                                                    |                    | ,             | 1                                  |              | ,                | T         | 1          | 1         |          |    |
| L        | Dokument                                                                                                    | Numer              | Skrót kont    | Kontrahent                         | Data wyst    | Data przyj       | Wartość   | Dokument   | Status    | Księgowa |    |
| L        | PZF                                                                                                    | 1                  | Dost.test     | Dostawca materiałów budo           | 2004.10.02   | 2004.10.02       | 1 257,24  | test FV 23 | Zatwier.  |          |    |
|          | PZF                                                                                                    | 2                  | Dost.test     | Dostawca materiałów budo           | 2004.10.02   | 2004.10.02       | 589,48    | test FV 34 | Zatwier.  |          |    |
| Г        | PZF                                                                                                    | 3                  | Dost.test     | Dostawca materiałów budo           | 2004.10.02   | 2004.10.02       | 11 585,00 | test FV 89 | Zatwier.  |          |    |
| Г        | PZF                                                                                                    | 4                  | Dost.test     | Dostawca produktów spoży           | 2004.10.02   | 2004.10.02       | 586,02    | test FV 11 | Zatwier.  |          |    |
| Г        | MM+                                                                                                    | 1                  |               |                                    | 2004.10.02   | 2004.10.02       | 1 566,16  | MM- 32/2   | Zatwier.  |          |    |
| F        | PZ                                                                                                    | 1                  | Dost.test     | Dostawca materiałów budo           | 2004.10.07   | 2004.10.07       | 30 503,34 | WZ 3545/   | Zatwier.  |          |    |
| F        | PZ                                                                                                    | 2                  | Dost.test     | Dostawca produktów spoży           | 2004.10.26   | 2004.10.26       | 598,32    | WZ 345/2   | Zatwier.  |          |    |
| Þ        | PN                                                                                                    | 1                  |               |                                    | 2004.11.02   | 2004.11.02       | 28,29     |            | Zatwier.  |          |    |
| F        | PZ                                                                                                    | N4                 | Dost.test     | Dostawca produktów spoży           | 2004.11.11   | 2004.11.11       | 54,72     | WZ 746/2   | Nie zatw. |          |    |
| E        |                                                                                                    |                    |               |                                    |              |                  |           |            |           |          | -  |
| E        |                                                                                                    |                    |               |                                    |              |                  |           |            |           |          |    |
|          | Numericarz                                                                                                    | lateriale addetion |               | in the formation of a star for the |              | - 4.1- 2004 1    | 1.00      |            |           |          | -  |
| ľ        | ioziiczenie doo                                                                                                    | iathich rozhic     | inwentaryzacj | yjných - Inwentaryzacja całościo   | iwa magazynu | i z dhia 2004. 1 | 1.02      |            |           |          | ¥. |
| lle<br>S | ość dokumenta                                                                                                    | ów:<br>Wartość:    |               | 0,00 <u>Ob</u> licz                |              |                  | Le        | genda      | ? Pomoc   | Zamkn    | ij |

Poprzez zmianę parametrów filtrowania można zmienić zawartość listy dokumentów. Można np. wyświetlić tylko dokumenty "Nie zatwierdzone" lub tylko "PZ-tki", jeżeli nie chcemy oglądać dokumentów PZF sporządzonych automatycznie przez system do faktur zakupu.

# Dodawanie nowego dokumentu przyjęcia

Aby dodać nowy dokument należy nacisnąć klawisz "Dodaj" lub kliknąć myszką odpowiedni przycisk na pasku narzędzi (ten z plusem). Pojawi się dwu-zakładkowe okienko pozwalające na wystawienie dokumentu.

| Zakładka | 1  | Doku | monf |
|----------|----|------|------|
| Lakiauka | 1. | DOKU | шенц |

| 😃 Edytuj dokument przyjęcia magazynowego                                                                                                    |            |
|----------------------------------------------------------------------------------------------------|------------|
| Kopio <u>w</u> anie pozyciji <b>Narzędzia</b> Kolektor                                                                                                    |            |
| 1. Dokument 2. Pozycje                                                                                                    |            |
| Dane podstawowe         Dokument:       Numer:       Status:       Data wystawienia: Data przyjęcia:         PZ       Image: Nie zatwierdzony       2004.11.11       2004.11.11         3. Dostawca       4. Płatnik       Kontrahent:       Dostawca produktów spożywczych S.A.         Adres:       NIP:       REGON:         01-123 Piaseczno, ul. Warszawska 13/345       123-12-12-122         Wystaw notę rozliczenia opakowań zwrotnych |            |
| Podsumowanie<br>Wartość dokumentu: 54,72                                                                                                    |            |
| Wystawił: Dokument źródłowy: Numer zamówi <u>e</u> nia:                                                                                                    |            |
| WZ 746/2004                                                                                                    |            |
| Komentar <u>z</u> :                                                                                                    |            |
| Dostawa listopadowa, uzupełniająca.                                                                                                    |            |
| ? Pomoc 🔗 🗴 Odłóż                                                                                                    | <u>0</u> K |

Uzupełniamy tutaj poprzez wpisanie lub wybór następujące dane

- 1. Rodzaj dokumentu wybieramy z listy zdefiniowanych w systemie dokumentów przyjęcia zgodnie ze "Słownikiem dokumentów",
- 2. Datę wystawienia i datę przyjęcia (faktyczna data ruchu magazynowego),
- 3. W zależności od zdefiniowanych w słowniku parametrów dokumentu wybieramy:
  - kontrahenta-dostawcę towaru poprzez wybór z listy wszystkich dostawców .Lista wyświetla się poprzez naciśnięcie klawisza Enter po wyjściu z kontrolki "Data przyjęcia" (poprzez naciśnięcie klawisza TAB) lub kliknięcie myszką na przycisku z trzema kropkami,
  - magazyn (wewnętrzny lub zewnętrzny) w przypadku dokumentów przesunięć międzymagazynowych (MM+),
- 4. Informacji o osobie wystawiającej (wpisującej) dokument dokument.
- 5. Numerze dokumentu źródłowego od dostawcy (WZ-tka, dowód dostawy, itp.), na podstawie którego sporządzamy dok. przyjęcia.
- 6. Komentarza (uwag) dotyczących dokumentu.

Pole "Nr zamówienia" nie jest edytowalne. Jest ono wypełniane automatycznie przez system w przypadku tworzenia dok. przyjęcia na podstawie wcześniej sporządzonego zamówienia do dostawcy.

Zaznaczenie opcji "Wystaw notę rozliczenia opakowań zwrotnych" spowoduje wystawienie noty uznaniowej dla dostawcy za opakowania zwrotne, których obrót ewentualnie zostanie odnotowany (na drugiej zakładce) przy okazji przyjmowania towarów.

# Zakładka 2. Pozycje

| <b>e</b>                         | 😃 Edytuj dokument przyjęcia magazynowego 📃 🗌 🗙                 |             |                                   |     |           |            |             |          |             |              |         |
|----------------------------------|----------------------------------------------------------------|-------------|-----------------------------------|-----|-----------|------------|-------------|----------|-------------|--------------|---------|
| Ka                               | Kopio <u>w</u> anie pozycji <u>N</u> arzędzia <u>K</u> olektor |             |                                   |     |           |            |             |          |             |              |         |
| 1                                | 1. Dokument 2. Pozycje                                         |             |                                   |     |           |            |             |          |             |              |         |
| ±iUsuń Błytuj ziDodaj Opakowania |                                                                |             |                                   |     |           |            |             |          |             |              |         |
| F                                | ozycje                                                         | e dokumentu |                                   |     |           |            |             |          |             |              |         |
| Ľ                                | Lp.                                                            | Symbol      | Nazwa towaru                      | VAT | Jednostka | llość dysp | llość przyj | Cena     | Kwota netto | Kwota brutto | Kwota 🔺 |
|                                  | 1                                                              | SSB001      | Baton "Grubasek" kokosowy         | 22% | szt       | 24         | 24          | 0,7600   | 18,24       | 22,25        | 4       |
|                                  | 2                                                              | SSB002      | Baton "Grubasek" orzechowy        | 22% | szt       | 24         | 24          | 0,7600   | 18,24       | 22,25        | 4       |
|                                  | 3                                                              | SSB003      | Baton "Grubasek" toffi            | 22% | szt       | 24         | 24          | 0,7600   | 18,24       | 22,25        | 4       |
| Г                                | 4                                                              | SSP001      | Paluszki "Cienkie" makowe 100g    | 7%  | szt       | 25         | 25          | 0,5500   | 13,75       | 14,71        | 0       |
|                                  | 5                                                              | SSP002      | Paluszki "Cienkie" solone 100g    | 7%  | szt       | 25         | 25          | 0,5500   | 13,75       | 14,71        | 0       |
| Г                                | 6                                                              | SSP003      | Paluszki "Cienkie" sezamowe 100g  | 7%  | szt       | 25         | 25          | 0,5500   | 13,75       | 14,71        | 0       |
| Г                                | 7                                                              | SNK005      | Napój owoc."Rajski" 11 - pomarań  | 22% | szt       | 12         | 12          | 1,3500   | 16,20       | 19,76        | 3       |
|                                  | 8                                                              | SNK006      | Napój owoc.''Rajski'' 1I-multivit | 22% | szt       | 12         | 12          | 1,3500   | 16,20       | 19,76        | 3       |
|                                  | 9                                                              | SNK007      | Napój owoc."Rajski" 11 -cz.porze  | 22% | szt       | 12         | 12          | 1,3500   | 16,20       | 19,76        | 3       |
|                                  | 10                                                             | SNK008      | Napój owoc."Rajski" 11 - jabłko   | 22% | szt       | 12         | 12          | 1,3500   | 16,20       | 19,76        | 3       |
| IE                               |                                                                |             |                                   |     |           |            |             |          |             |              |         |
|                                  |                                                                |             |                                   |     |           |            |             |          |             |              |         |
|                                  |                                                                |             |                                   |     |           |            |             | SUMA:    | 160,77      | 189,92       |         |
|                                  |                                                                |             |                                   |     |           |            |             |          |             |              | Þ       |
| _                                |                                                                |             |                                   |     |           |            |             | -        |             |              | - OK    |
|                                  |                                                                |             |                                   |     |           |            |             | <u> </u> | romoc 😡     |              | ŪK      |

Zawiera listę wszystkich wpisanych do dokumentu pozycji. Możemy tutaj:

- dodawać nowe pozycje naciskając klawisz "Dodaj" (patrz Rozdział 2, pkt 2.) lub klikając odpowiedni przycisk,
- edytować, poprawiać wprowadzone pozycje naciskając klawisz "Edytuj" lub klikając odpowiedni przycisk,
- usuwać pozycje naciskając klawisz "Usuń" lub klikając odpowiedni przycisk.

Oprócz "ręcznego" dodawania pozycji do dokumentu program KOLHurt umożliwia także automatyczne wspomaganie przyjęć magazynowych poprzez

- 1. Import pozycji z pliku wymiany elektroniczna wymiana dokumentów pomiędzy systemami KOLHurt.
- 2. Kopiowanie pozycji z wcześniej sporządzonego zamówienia do dostawcy, którego rezultatem jest przyjmowana dostawa.
- 3. Import pozycji z kolektora danych PHL 1300 firmy Opticon.
- 4. Kontrolę pozycji przyjęcia z pomocą kolektora pozycje przyjęcia eksportujemy na kolektor. Tam specjalna aplikacja pozwala na ich weryfikację z faktyczną dostawą (kontrola ilości). Zweryfikowane pozycje możemy zaimportować ponownie do przyjęcia, tzn. poprawić ilości w dokumencie zgodnie ze stanem zapisanym na kolektor.

# Dodawanie nowej pozycji do dokumentu

Po naciśnięciu klawisza "Dodaj" lub kliknięciu odpowiedniego przycisku pojawia się lista asortymentowa, z której wybieramy przyjmowany towar.

| 😃 Tow          | vary (       | ceny netto):                                | -                      | ,     |         |                |                    |              | _      |     |
|----------------|--------------|---------------------------------------------|------------------------|-------|---------|----------------|--------------------|--------------|--------|-----|
| <u>D</u> odaj  | Dodaj Edytuj |                                             |                        |       |         |                |                    |              |        |     |
| Filtr to       | Filt towarów |                                             |                        |       |         |                |                    |              |        |     |
| Sym <u>b</u> c | ol:          | _ <u>F</u> ragment nazwy: Dostaw <u>c</u> a | : 🔲 P <u>o</u> kazuji  | nazwy | towarów | i symbole od o | dostawcy <u>St</u> | atus:        | _      |     |
|                |              | Dostawo                                     | a produktów spoż       | ywczy | ch S.A. |                | ▼ <                | wszystkie> 📩 | -      |     |
|                |              | Typ towaru:                                 | Gr <u>u</u> py towarow | ve:   |         |                |                    |              |        |     |
| <u>₩</u> y     | świetl       | <wszystkie></wszystkie>                     | 🔿 wszystkie            | 0     | opakov  | vania 🖲 poz    | ostałe             |              |        |     |
| Towar          | y:           |                                             | 🔲 Zablokowar           | ne    |         |                |                    |              |        |     |
| Symb           | loo          | Nazwa towaru ad                             | Kod kreskowy           | VAT   | Jedn    | llość          | llość w op         | Cena         | Status |     |
| SSBC           | 001          | Baton "Grubasek" kokosowy                   | 41010001               | 22%   | szt     | 96,000         | 24,000             | 0,7600       |        | F   |
| SSBC           | 002          | Baton "Grubasek" orzechowy                  | 41010002               | 22%   | szt     | 90,000         | 24,000             | 0,7600       |        | F   |
| SSBC           | 003          | Baton "Grubasek" toffi                      | 41010003               | 22%   | szt     | 100,000        | 24,000             | 0,7600       |        | F   |
| ► SNK          | 003          | Napój owoc.''Rajski'' 0,2I-cz.porz          | 41020003               | 22%   | szt     | 20,000         | 24,000             | 0,6600       |        | F   |
| SNK            | 002          | Napój owoc.''Rajski'' 0,21-jabłko           | 41020002               | 22%   | szt     | 45,000         | 24,000             | 0,6600       |        | F   |
| SNK            | 001          | Napój owoc.''Rajski'' 0,21-pomarań          | 41020001               | 22%   | szt     | 57,000         | 24,000             | 0,6600       |        | F   |
| SNK            | 008          | Napój owoc.''Rajski'' 11 - jabłko           | 41020008               | 22%   | szt     | 51,000         | 12,000             | 1,3500       |        | F   |
| SNK            | 005          | Napój owoc.''Rajski'' 11 - pomarań          | 41020005               | 22%   | szt     | 58,000         | 12,000             | 1,3500       |        | F 💶 |
| •              |              |                                             |                        |       |         |                |                    |              |        |     |
| Wybrar         | ny towa      | m: Napój owoc."Rajski" 0,21-c               | z.porz                 |       |         |                |                    |              |        |     |
| Opis           | towari       | u:                                          |                        |       |         |                |                    |              |        | *   |

Towaru poszukujemy wyszukując go "po nazwie", "po symbolu" lub po kodzie kreskowym poprzez wpisywanie ich początków.

Kolporter Info S.A.

Po odnalezieniu pozycji dokonany wybór zatwierdzamy klawiszem Enter. W wyszukiwaniu pozycji asortymentowych możemy wspomagać się także czytnikiem kodów kreskowych. Zeskanowanie kodu powoduje odszukanie odpowiedniego towaru i pojawienie się od razu okienka pozwalającego na dodanie nowej pozycji.

Okienko pojawiające się podczas dodawania pozycji do dokumentu przyjęcia pozwala na wpisanie/wybranie: Dodaj: Napój owoc."Rajski" 11 - pomarań

- jednostkowej ceny zakupu (cena podpowiadana jest z bazy towarowej),
- przyjmowanej ilości jednostek ewidencyjnych,
- kodu kreskowego (kod podpowiadany jest z bazy),
- datę ważności przyjmowanej partii towaru,

ew. oznaczenia serii/partii przyjmowanego towaru. Możemy także wybrać jedną z opcji "Wyświetl okno aktualizacji cen".

Opcją domyślną jest "po zmianie" powodująca wyświetlanie okienka pozwalającego na ustalenie cen sprzedaży towaru, automatycznie po zmianie ceny zakupu.

Opcja "nigdy" powoduje, że nawet w przypadku zmiany ceny zakupu, okienko ustalania cen sprzedaży nie pokazuje się. Opcja "zawsze" - wymusza wyświetlenie okna pozwalającego

na ustalenie cen sprzedaży towaru, niezależnie od tego, czy cena zakupu zmieniła się, czy też nie.

Symbol towaru: SNK005 Jedn. ewid: szt Cena je<u>d</u>nostkowa: llość jed<u>n</u>. ewidencyjnych: 1,3500 24 Wyświetl okno aktualizacji cen nigdy zawsze 📀 po zmianie Kod kreskowy Data ważn.: Seria: 41020005 2005.03.15 123/11/204 1.Wylicz Cena jedn. zakupu: Jednostka zakupu: llość w jedn. zakupu: 16,2000 opk -12 <u>l</u>lość jedn. zakupu 2 <u>2</u>. Wylicz Cena na fakturze: 0,00 Upust na fakturze[%]: 0,00 <u>3</u>. Wylicz Anuluj <u>0</u>K

Ustawienie opcji na "nigdy" lub "po zmianie" jest zapamiętywane, ustawienie "zawsze" nie jest zapamiętywane. (Patrz też punkt: **Zmiana cen**)

Po naciśnięciu przycisku "OK." lub klawisza Enter w okienku ilości okienko to zamyka się. Pozycja dopisuje się do listy.

# Narzędzia pomocnicze w formatce:

W okienku użytkownik ma narzędzia pozwalające na

- 1. Obliczenie ceny ewidencyjnej i ilości ewidencyjnej na podstawie:
  - a. ceny jednostki zakupu,
  - b. ilości jednostek zakupu
  - c. ilość jednostek ewidencyjnych w jednostce zakupu

Po wpisaniu odpowiednich parametrów klikamy przycisk "2. Wylicz"

- 2. Ceny jednostki ewidencyjnej na podstawie ceny i upustu na fakturze zakupu.
  - Po wpisaniu odpowiednich parametrów klikamy przycisk "3. Wylicz"
- 3. Przycisk "1. Wylicz" pozwala na obliczenie "Ceny jednostki zakupu" oraz "Ilości jednostek zakupu" na podstawie ceny i ilości ewidencyjnej. Jest to czynność odwrotna do opisanej w pkt. 1. i może być stosowana np. w celach kontrolnych poprawności cen zakupu.

# UWAGA:

- 1. Cenę zakupu w dokumentach przyjęcia magazynowego wpisujemy z dokładnością określoną w konfiguracji programu. Może ona być w zakresie od 2 do 4 miejsc po przecinku.
- Możliwość edycji ceny zakupu określają odpowiednie uprawnienia użytkownika. Można użytkownikowi zablokować możliwość podwyższania lub obniżania ceny podpowiedzianej z bazy towarowej.
- 3. Kontrolki "Kod kreskowy" i "Data ważności" mogą być ukryte (przez ustawienie odpowiednich parametrów w konfiguracji), jeżeli informacje te nie są wykorzystywane w danej firmie.

# Edycja, poprawa wpisanej pozycji

Aby poprawić dane (cenę zakupu, ilość, kod kreskowy, numer serii) wpisanej pozycji wybieramy ją na liście (klikając myszką lub najeżdżając na nią strzałkami) a następnie naciskamy klawisz "Edytuj" lub klikamy odpowiedni przycisk. Pojawi się okienko pozwalające na zmianę danych wpisanej pozycji. Poprawę kończymy przyciskiem "OK."

| 😃 Pozycja dokumentu przyjęcia                     |          |
|---------------------------------------------------|----------|
| Nazwa towaru:<br>Napój owoc."Rajski" 11 - pomarań |          |
| llość <u>d</u> ysp.: <u>I</u> lość: <u>C</u> ena  |          |
| 24 23 1,3500                                      |          |
| Kod kreskowy: <u>D</u> ata ważn.: <u>S</u> eria:  |          |
| 41020005 2005.03.15 123/11/204                    |          |
| 🥐 Pomoc 🛛 🗶 Anului                                | <u> </u> |
| Suona 11 Z 152                                    |          |

Mechanizm **"Ilość dysponowana"->"Ilość"** pozwala na ew. odnotowywanie zmian wprowadzanych w ilości. Podczas dodawania pozycji ilości te są jednakowe.

#### Usuwanie wpisanej pozycji

Aby skasować wpisaną pozycję (np. omyłkowo wprowadzoną) wybieramy ją na liście (klikając myszką lub najeżdżając na nią strzałkami) a następnie naciskamy klawisz "Usuń" lub klikamy odpowiedni przycisk. Pojawi się okienko proszące użytkownika o potwierdzenie decyzji o kasowaniu. Po wybraniu "Tak" wskazana pozycja zostanie usunięta z listy.

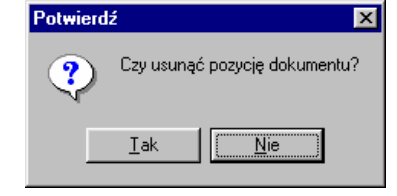

Wpisywanie (poprawę) dokumentu przyjęcia kończymy w jeden z następujących sposobów:

- Przyciskiem "OK." dokument zostanie zapisany i zatwierdzony. Przyjmowane partie towarów zaktualizują stany magazynowe.
- Przyciskiem "Odłóż" dokument zostanie zapisany i pozostanie nie zatwierdzony, przyjmowane partie towarów nie zaktualizują stanów magazynowych.

Nie zatwierdzony dokument można zatwierdzić później wchodząc w jego edycję i zatwierdzając przyciskiem "OK".

Nie zatwierdzony dokument można w dowolnej chwili skasować pomimo przyjęcia kolejnych dokumentów tego samego typu, nie ma on bowiem numeru a towary nie "weszły" na magazyn. Podczas zatwierdzania dokumentu pojawia się automatycznie okienko pozwalające na jego wydrukowanie

| wyarakowanie.                                                                       |                                                         |
|-------------------------------------------------------------------------------------|---------------------------------------------------------|
| 😃 Wydruk dokumentów                                                                 |                                                         |
| Drukowanie dokumentów magazynowych przyj                                            | ęcia                                                    |
| 🔽 Drukuj dokument magazynowy przyjęcia                                              | 🔽 Drukuj dodatkowo wybraną cenę sprzedaży               |
|                                                                                     | Dodatkowa grupa cen                                     |
|                                                                                     | Cena hurtowa                                            |
| Drukowanie rozliczeń opakowań zwrotnych<br>Drukuj rozliczenie opakowań<br>zwrotnych |                                                         |
| Vydruk natychmias <u>t</u> owy                                                      |                                                         |
|                                                                                     | <b>?</b> Pomoc <b>X</b> <u>N</u> ie <b>√</b> <u>□</u> K |

Użytkownik może tutaj określić:

- 1. Ilość kopii wydruku
- 2. Czy na wydruku ma się pojawić dodatkowa kolumna z wybraną ceną sprzedaży (np. w celu ometkowania przyjmowanej partii towaru)
- 3. Czy razem z wydrukiem PZ ma zostać wydrukowana nota rozliczeniowa opakowań (jeżeli dokonywaliśmy rozliczenia opakowań)
- 4. Czy wydruk ma być natychmiastowy, tzn. bez pokazywania podglądu na monitorze.

# Edycja dokumentu przyjęcia

Aby zmienić informacje zawarte w dokumencie przyjęcia wybieramy go z listy (klikając myszką lub najeżdżając na niego strzałkami) a następnie naciskamy klawisz "Zatwierdź" (Ctrl+z) lub klikamy przycisk z młoteczkiem. Dokument zmieni status na "Do modyfikacji", jego kolor zmieni się na niebieski.

Następnie naciskamy klawisz "Edytuj" (Ctrl+Enter) lub klikamy odpowiedni przycisk (z rączką i ołówkiem). Pojawi się okienko dodawania/edycji dokumentu opisane w poprzednim punkcie.

# UWAGA:

Dokumenty nie zatwierdzone edytujemy "od razu" bez konieczności ich odtwierdzania.

Kolporter Info S.A.

#### Tworzenie przyjęcia na podstawie zamówienia.

System KOLHurt umożliwia automatyczne tworzenie dokumentu przyjęcia na podstawie uprzednio sporządzonego zamówienia do dostawcy. Automatyzacja polega na kopiowaniu do dokumentu przyjęcia pozycji z zamówienia.

Aby sporządzić przyjęcie na podstawie zamówienia należy:

- 1. W standardowy sposób utworzyć nowy dokument przyjęcia uzupełniając jego pierwszą zakładkę.
- 2. Po przejściu na zakładkę "2. Pozycje" zamiast "ręcznie" dodawać kolejne pozycje wybieramy z menu "Kopiowanie pozycji -> Kopiuj pozycje z zamówienia".
- Pojawi się okienko z listą zamówień do dostawców pozwalające na wskazanie zamówienia na podstawie, którego sporządzamy przyjęcie. Po wybraniu zamówienia z listy klikamy przycisk "OK".

| 0  | 😕 Wybór zamówie          | nia                                      |                              |                                  |
|----|--------------------------|------------------------------------------|------------------------------|----------------------------------|
|    |                          | Dostawca: Dostawca produktów spożywcz    | ych S.A.                     | •                                |
|    | Filtruj <u>r</u> ok 2004 | ▼ Miesiąc Listopad ▼ □ Dzień 11          | <b>V</b>                     |                                  |
|    | Dokume <u>n</u> ty:      |                                          |                              |                                  |
| Γ  | Nr Nr zewn               | Data wy ad Data zreali Magazyn Symbol Ko | ntrahent                     | Wartość Wartość zr               |
| Þ  | 3/2004 Dost. 123         | 72004 2004.11.11 D00002 Do               | ostawca produktów spożywcz   | y 0,00 0,00                      |
| Γ  |                          |                                          |                              |                                  |
| h  | Komentarz                |                                          |                              |                                  |
| Ir |                          |                                          |                              | <u> </u>                         |
| L  |                          |                                          |                              |                                  |
|    | Pozvcie dokumentu:       |                                          |                              |                                  |
| Ľ  | Symbol                   | Nazwa pełna                              | llość w jedn. ewid llość w j | jedn. zak. Ilość zreal-j. ewid 🔺 |
| Þ  | SSB001                   | Baton "Grubasek" kokosowy                | 168,0000                     | 7,0000 0,0000                    |
| Γ  | SSB002                   | Baton "Grubasek" orzechowy               | 24,0000                      | 1,0000 0,0000                    |
| Γ  | SSB003                   | Baton "Grubasek" toffi                   | 96,0000                      | 4,0000 0,0000                    |
| Γ  | SNK002                   | Napój owoc.''Rajski'' 0,2ŀjabłko         | 24,0000                      | 1,0000 0,0000                    |
| Γ  |                          |                                          |                              | <b>_</b>                         |
|    |                          |                                          | <b>?</b> Pomoc               | 🗙 <u>A</u> nuluj 🔽 <u>O</u> K    |

W sprawnym wyborze zamówienia może pomóc odpowiednie ustawienie opcji filtrów.

- 4. Do dokumentu przyjęcia kopiują się kolejne pozycje (towary) z zamówienia, przy czym
  - a. jako "ilość przyjmowana" wpisywana jest "ilość zamawiana" (ilość z zamówienia)
  - b. jako cena zakupu wpisywana jest słownikowa cena zakupu danego towaru (cena zakupu przypisana do towaru w bazie towarowej, z reguły jest to cena ostatniego zakupu towaru).
- 5. Użytkownik na podstawie faktycznego stanu dostawy dokonuje w miarę potrzeb zmian ilości oraz cen zakupu. Jeżeli jakaś zamawiana pozycja w ogóle nie została dostarczona należy ją usunąć z dokumentu przyjęcia (zamiast wpisywania 0 jako przyjmowaną ilość)

6. Tworzenie dokumentu kończymy standardowo poprzez jego zatwierdzenie lub odłożenie.

#### Uwagi:

- 1. Pozycje z zamówienia możemy kopiować jedynie do "czystego", nie zawierającego żadnych pozycji dokumentu przyjęcia magazynowego.
- 2. Skopiowanie pozycji z zamówienia nie pozwala na dodawanie pozycji "ręcznie"
- 3. Przyjęcie i zamówienie na podstawie, którego zostało ono sporządzone zostają powiązane przez system. W przyjęciu zostaje przez system wpisany numer zamówienia, na podstawie którego zostało ono sporządzone. W zamówieniu uzupełniane są informacje dotyczące zrealizowanej ilości dostaw, co w połączeniu z cenami zakupu pobranymi z przyjęcia jest podstawą do obliczenia i zapamiętania wartości zamówienia i wartości zrealizowanej.
- 4. KOLHurt pozwala na wymuszanie (dla wybranych dostawców) tworzenia przyjęć wyłącznie na podstawie zamówień, bez możliwości ręcznego dodawania pozycji. Jeżeli w bazie kontrahentów dla danego dostawcy nie zostanie włączony parametr "Zezwalaj na ręczne tworzenie dokumentów PZ", program pozwoli dla niego na tworzenie PZ jedynie na podstawie zamówień.
- 5. W zależności od ustawienia w konfiguracji programu parametru "Kontroluj ilości zamawiane od dostawcy" program pozwala albo nie pozwala na dowolną zmianę w PZ ilości skopiowanych z zamówienia.

# Tworzenie przyjęcia poprzez import pozycji z elektronicznego pliku wymiany.

System KOLHurt umożliwia automatyczną wymianę dokumentów magazynowych. Stworzone w jednym systemie (u dostawcy) wydanie może zostać w drugim systemie (u odbiorcy) zostać zaimportowane jako przyjęcie magazynowe.

#### Uwaga:

Wymiana elektroniczna może odbywać się jedynie pomiędzy dokumentami tego samego typu tzn. Do dokumentu "przyjęcia z zewnątrz" (przyjęcia oznaczonego w słowniku dokumentów jako związane z kontrahentem) mogą być zaimportowane dane z dokumentu "wydania na zewnątrz" (wydania oznaczonego w słowniku dokumentów jako związane z kontrahentem).

Do dokumentu "przyjęcie przesunięcia międzymagazynowego" (przyjęcia oznaczonego w słowniku dokumentów jako przesunięcie międzymagazynowe) mogą być zaimportowane dane z dokumentu "wydanie przesunięcia międzymagazynowego" (wydania oznaczonego w słowniku dokumentów jako przesunięcie międzymagazynowe).

Automatyzacja polega na kopiowaniu do dokumentu przyjęcia pozycji z zamówienia.

Aby zaimportować do przyjęcia pozycje z pliku wymiany należy:

- W standardowy sposób utworzyć nowy dokument przyjęcia uzupełniając jego pierwszą zakładkę.
- Po przejściu na zakładkę "2. Pozycje" zamiast "ręcznie" dodawać kolejne pozycje wybieramy z menu "Kopiowanie pozycji -> Import z pliku".
- Pojawi się okienko pozwalające na wskazanie pliku, z jakiego chcemy dokonać importu Po wybraniu odpowiedniego katalogu i wskazaniu odpowiedniego pliku klikamy przycisk "Otwórz".

| Otwieranie ?                                   | ×  |
|------------------------------------------------|----|
| Szukaj w: 🔁 Import_dok 💽 🗢 🛍 🚟                 |    |
| PIE_MM- 1_MS_2002.xm                           |    |
| Nazwa pliku: Qtwórz                            | ונ |
| Pliki typu: Plik wymiany danych (* xml) Anuluj |    |

4. Pojawi się okienko zawierające

przedstawiające pozycje zawarte w pliku wymiany.

| 💛 In  | j Import pozycji dokumentu magazynowego |               |                                                    |             |               |         |               |               |  |  |
|-------|-----------------------------------------|---------------|----------------------------------------------------|-------------|---------------|---------|---------------|---------------|--|--|
| Infor | Informacje o dokumencie                 |               |                                                    |             |               |         |               |               |  |  |
| Naz   | Nazwa Wartość                           |               |                                                    |             |               |         |               |               |  |  |
| Num   | Numer dokumentu MM- 1/MS/2002           |               |                                                    |             |               |         |               |               |  |  |
| Data  | wystawi                                 | enia          | 2002.07.24                                         |             |               |         |               |               |  |  |
| Symt  | bol kwitu<br>daluman                    | h.,           | MM-<br>Delument undering press missie magazimente. |             |               |         |               |               |  |  |
| Man.  | uokumen<br>azun źróc                    | ku<br>Kuwu    | MS                                                 |             |               |         |               |               |  |  |
| Mag   | azyn doc                                | elowy         | MGZ2                                               |             |               |         |               |               |  |  |
| Auto  | r dokume                                | entu          | Administrator                                      |             |               |         |               |               |  |  |
| Aplik | acja                                    |               | KOLHurt                                            |             |               |         |               |               |  |  |
| Wers  | sja<br>sis MML                          |               | 1.00.19                                            |             |               |         |               |               |  |  |
| Data  | i eksportu                              | 4             | 2002.07.24 22:24:53                                |             |               |         |               |               |  |  |
|       |                                         |               |                                                    |             |               |         |               |               |  |  |
|       |                                         |               |                                                    |             |               |         |               |               |  |  |
| Lista | pozycji o                               | lokumentu     |                                                    |             |               |         |               |               |  |  |
| Lp.   | Status                                  | Symbol towaru | Nazwa towaru                                       | Numer serii | Kod kreskowy  | llość   | Cena          | Upust         |  |  |
| 1     | ОК                                      | 7PC121B       | CARMEN BOX 10/250 4,45                             |             |               | 10.0000 | 29.9800       | 0.0000        |  |  |
| 2     | 0K                                      | 7PC122B       | CARMEN LIGHTS BOX 10/250 4,45                      |             |               | 10.0000 | 30.7800       | 0.0000        |  |  |
| 3     | 0K                                      | 7PC124        | CARMEN LIGHTS MENTHOL 10/250                       |             |               | 10.0000 | 29.5600       | 0.0000        |  |  |
| 4     | OK                                      | 7PC123B       | CARMEN SUPER LIGHTS BOX 4,45                       |             |               | 10.0000 | 29.9800       | 0.0000        |  |  |
| 5     | OK                                      | 1A53A03       | COLGATE HERBAL 75ml/12/48                          |             | 7891528039060 | 10.0000 | 3.4660        | 0.0000        |  |  |
| 6     | OK                                      | 1A53D02       | COLODENT SUPER BIEL 75ml/12/48                     |             | 5900273112941 | 10.0000 | 2.8790        | 0.0000        |  |  |
| 7     | OK                                      | 7PF312A       | F0X 20 LIGHTS 10/250 3,70                          |             |               | 10.0000 | 31.4500       | 0.0000        |  |  |
| 8     | OK                                      | 7PF302B       | FOX 25 LIGHTS/pak.po 8/200_4,35                    |             |               | 10.0000 | 32.4500       | 0.0000        |  |  |
| 9     | OK                                      | 7PG801B       | GOLDEN AMERICAN 25/10/400 6,00                     |             |               | 10.0000 | 32.3400       | 0.0000        |  |  |
| 10    | OK                                      | 7PG802B       | GOLDEN AMERICAN LIGHTS 25/10/400 6,00              |             |               | 10.0000 | 32.2300       | 0.0000        |  |  |
| 11    | OK                                      | 7PG806B       | GOLDEN AMERICAN MENTHOL 25/10/400 6,               | 979070      |               | 10.0000 | 30.9800       | 0.0000        |  |  |
| 12    | OK                                      | 7PG804B       | GOLDEN AMERICAN SUPER LIGHTS 25/10/40              |             |               | 10.0000 | 31.4560       | 0.0000        |  |  |
| 13    | OK                                      | 7PG805B       | GOLDEN AMERICAN ULTRA LIGHTS 25/10/40              |             |               | 10.0000 | 30.5600       | 0.0000        |  |  |
|       |                                         |               |                                                    |             |               |         | 1             | 1             |  |  |
|       |                                         |               |                                                    |             | Y Pomoc       | 🕺 👗 👗 👗 | <b>*</b> @ [n | nport pozycji |  |  |

Kolumna "Status" informuje o wyniku kontroli możliwości poprawnego zaimportowania danej pozycji. "OK" w tej kolumnie świadczy o tym, że pozycja może zostać poprawnie zaimportowana.

"Brak" świadczy o niezgodności informacji o towarach zawartej w pliku wymiany z danymi z bazy towarowej. Niezgodności te mogą dotyczyć symbolu lub stawki VAT danego towaru. Jeżeli nie dla wszystkich pozycji status jest "OK" należy zaniechać importu, dokonać odpowiednich zmian w bazie towarowej a następnie wznowić procedurę importu do dokumentu przyjęcia pozycji z pliku wymiany.

- Jeżeli wszystkie pozycje mają status "OK" klikamy przycisk "Import pozycji". Pozycje zapisane w pliku wymiany zostaną skopiowane do dokumentu przyjęcia.
   Użytkownik na podstawie danych o faktycznej dostawie może dowolnie edytować zaimportowane pozycje zmieniać ilości, cenę zakupu, kasować pozycje.
- 6. Tworzenie dokumentu kończymy standardowo poprzez jego zatwierdzenie lub odłożenie.

# 3.2. Zatowarowywanie poprzez faktury zakupu

Aby wprowadzić/edytować/przeglądać faktury zakupu należy:

- z menu wybrać "Zakupy->Faktury" zakupu lub

- uaktywnić ikonkę "Faktury zakupu" z głównego paska narzędzi (poprzez klikniecie myszką lub naciśnięcie kombinacji klawiszy Alt+z

Pojawi się okienko zawierające listę wszystkich wprowadzonych faktur zakupu. Okienko to zawiera filtr określający, z jakiego zakresu czasowego faktury zakupu mają być wyświetlane. Przykład na rysunku pokazuje ustawienie filtru zapewniające wyświetlanie faktur zakupu:

- dowolnego typu (Faktury, Korekty faktur, Faktury do PZ)
  - zarówno rozliczone (zapłacone), jak i nie rozliczone (nie zapłacone).
- dokumentów z 2004 roku filtr roku ustawiony na 2004, filtr miesięcy oraz dnia jest wyłączony

| 0        | 🥲 Faktury zakupu 📃 🗖 🗶                                              |                   |            |                   |                                         |             |                |             |      |  |
|----------|---------------------------------------------------------------------|-------------------|------------|-------------------|-----------------------------------------|-------------|----------------|-------------|------|--|
| F        | Fa <u>k</u> tury <u>P</u> odgląd Płatnoś <u>c</u> i <u>W</u> ydruki |                   |            |                   |                                         |             |                |             |      |  |
|          | Stan rozliczenia: <wszystkie></wszystkie>                           |                   |            |                   |                                         |             |                |             |      |  |
|          | 🔽 Filtruj rok 2004 💌 🗖 Miesiąc Listopad 💽 🗖 Dzień 11                |                   |            |                   |                                         |             |                |             |      |  |
| 臣        | Jokume <u>n</u> ty                                                  |                   | 1          | 1                 |                                         | 1           |                | 1           |      |  |
|          | Тур                                                                 | Numer             | Data wyst. | Skrót kontrahenta | Kontrahent                              | Wartość ail | Zapłacono      | Termin zapł |      |  |
|          | Faktura                                                             | test FV 11122     | 2004.10.02 | Dost.test 002     | Dostawca produktów spożywczych S.A.     | 702,58      | 702,58         | 2004.10.16  | é    |  |
|          | Faktura                                                             | test FV 3456/2004 | 2004.10.02 | Dost.test 001     | Dostawca materiałów budowlanych Sp. z o | 719,16      | 719,16         | 2004.11.15  | 2    |  |
|          | Faktura                                                             | test FV 234/2004  | 2004.10.01 | Dost.test 001     | Dostawca materiałów budowlanych Sp. z o | 1 533,83    | 1 533,83       | 2004.11.15  | 2    |  |
|          | Faktura                                                             | test FV 8977/2004 | 2004.10.02 | Dost.test 001     | Dostawca materiałów budowlanych Sp. z o | 14 133,70   | 14 133,70      | 2004.11.05  |      |  |
|          | Fakt. do PZ                                                         | test FV 3247/2004 | 2004.10.08 | Dost.test 001     | Dostawca materiałów budowlanych Sp. z o | 37 212,61   | 37 212,61      | 2004.10.25  | ć    |  |
| Г        |                                                                     |                   |            |                   |                                         |             |                |             | -    |  |
| Ŀ        |                                                                     |                   |            |                   |                                         |             |                |             |      |  |
| 11c<br>5 | ość pozycji:                                                        | Wartość:          | 54301,88   | B Oblicz          |                                         | Legenda     | <b>?</b> Pomoc | Zamk        | (nij |  |

#### 1. Wprowadzanie faktury zakupu

Zatowarowywanie magazynu może odbywać się poprzez wpisywanie faktur zakupu. Faktury zakupu są powiązane z odpowiednimi dokumentami magazynowymi PZF (przyjęcie do faktury zakupu). W celu wprowadzenia nowej faktury należy:

- z menu wybrać Nowa faktura->Dodaj,
- nacisnać klawisz zdefiniowany w parametrach programu jako klawisz Dodaj (zwykle "Ins").
- kliknąć odpowiednią ikonkę w pasku narzędzi (z plusikiem).

Pojawi się okienko pozwalające na wpisanie nagłówka, pozycji, stopki faktury VAT.

| 💛 Przyjmij fakturę zakupu                                                                      |                                                                                                    |
|------------------------------------------------------------------------------------------------|----------------------------------------------------------------------------------------------------|
| Kopiowanie pozycji                                                                             |                                                                                                    |
| 1. Dokument 2. Pozycje                                                                         |                                                                                                    |
| Dane podstawowe<br>Kontrahent:<br>Dostawca materiałów budowlanych Sp. z o.o.                   | ✓ Dostawca jest płatnikiem VAT                                                                                                    |
| Adres:<br>32-345 Katowice, ul. Mikołowska 234/2a                                               | NIP: BEGON:                                                                                                    |
| Cena<br>C brutto ⊙ netto<br>Przyjmij towar do magazynu<br>Symbol dol                           | Data wystawienia: Data sprzedaży:       Data przyjęcia:       Data wpływu:         2004.11.05       2004.11.05       2004.11.11         Zorna płatności:       Forma płatności:         kumentu przyjęcia:       PZF       Image: Construction of the structure of the structure of |
| Podsumowanie<br>Wartość faktury: Kontro <u>l</u> na wartość faktury:<br><b>0,00 =&gt; 0,00</b> | Zapłacono: Iermin zapłaty: Data zapłaty: 0,00 2004.11.20                                                                                                    |
| Odebrał:                                                                                       | Zamówienie: Miejsce pochodzenia:                                                                                                    |
| Jan Kowalski                                                                                   | Kraj 🗾                                                                                                    |
| Uwagi do faktury zakupu zapisane przez przyjmu                                                 | ijącego                                                                                                    |
|                                                                                                | ? Pomoc X Anuluj QK                                                                                                    |

#### Pierwsza zakładka formatki "1. Dokument".

Uzupełniamy tutaj poprzez wpisanie lub wybór następujące dane:

- Kontrahenta-dostawcę towaru wybieramy z listy wszystkich dostawców .Lista wyświetla się poprzez kliknięcie myszką na przycisku z trzema kropkami. Dodatkowo poprzez zaznaczenie lub nie odpowiedniej opcji decydujemy czy kontrahent jest płatnikiem VAT, czy też nie,
- rodzaj cen jednostkowych na fakturze ceny netto czy brutto,
- numer faktury wpisujemy go z faktury od dostawcy,
- datę wystawienia i sprzedaży faktury sprzedaży (spisujemy z faktury od dostwacy),
- datę wpływu będzie ona datą przyjęcia towaru w dokumencie przyjęcia,
- decydujemy, czy faktura spowoduje automatyczne wystawienie dokumentu magazynowego przyjęcia (domyślnie włączone) i wskazujemy jego rodzaj (domyślnie PZF),
- określamy formę zapłaty za fakturę oraz termin płatności
- wpisujemy kontrolną wartość faktury (sumę ogólną brutto) pozwalającą na kontrolę poprawności wprowadzenia pozycji faktury,
- wpisujemy ewentualnie informację o osobie odbierającej dokument;
- ustalamy miejsce pochodzenia dostawy "Kraj", "UE", "Poza UE"
- zapisujemy ew. komentarz dotyczący dokumentu.

Program KOLHurt uzupełnia w odpowiednich momentach następujące pola:

- datę przyjęcia jako bieżącą datę systemową w dniu tworzenia faktury zakupu w systemie,
- > zapłacono i datę zapłaty na podstawie dokonanych operacji w module płatności,
- > numer zamówienia jeżeli faktura zakupu tworzona jest za podstawie zamówienia do dostawcy.

# Druga zakładka "2. Pozycje" - pozwala na wpisywanie pozycji faktury (towarów)

| 😃 Przyjmij fakturę zakupu                         | Przyjmij fakturę zakupu 💷 🗆 🕹 |       |              |       |          |            |              |                  | IX          |    |
|---------------------------------------------------|-------------------------------|-------|--------------|-------|----------|------------|--------------|------------------|-------------|----|
| Kopiowanie pozycji                                |                               |       |              |       |          |            |              |                  |             |    |
| 1. Dokument 2. Pozycje                            |                               |       |              |       |          |            |              |                  |             |    |
| 🛨 Usuć pozucie 🛛 🖓 Edutuj pozucie 📑 Dodaj pozucie | Onakowar                      | ia    |              |       |          |            |              |                  |             |    |
| Pozucie fakturu                                   | opanona <u>r</u>              |       |              |       |          |            |              |                  |             |    |
| Lp. Nazwa towaru                                  | VAT[%]                        | Jedn. | llość w j. z | llość | llość do | Cena jedn. | Kod kreskowy | Wart. brutto     | Wart, netto |    |
| Pianka montażowa "Szybki murarz" 250ml            | 22%                           | opk   | 12,00        | 2     | 2        | 66,84      | 59020001     | 163,09           | 133,68      |    |
| 2 Pianka montażowa "Szybki murarz" 500ml          | 22%                           | opk   | 12,00        | 2     | 2        | 89,52      | 59020002     | 218,43           | 179,04      |    |
| 3 Pianka montażowa "Szybki murarz" 750ml          | 22%                           | opk   | 6,00         | 2     | 2        | 55,44      | 59020003     | 135,27           | 110,88      |    |
| 4 Cement portlandzki z dod. 25 kg                 | 22%                           | tona  | 40,00        | 1     | 1        | 218,40     |              | 266,45           | 218,40      |    |
| 5 Cement portlandzki z dod. 50 kg                 | 22%                           | tona  | 20,00        | 1     | 1        | 165,00     |              | 201,30           | 165,00      |    |
| 6 Skrzydło drzwiowe "CLASSIC" 80 mahoń            | 22%                           | szt   | 1,00         | 12    | 12       | 237,00     |              | 3 469,68         | 2 844,00    |    |
| 7 Skrzydło drzwiowe "CLASSIC" 80 orzech jasny     | 22%                           | szt   | 1,00         | 12    | 12       | 237,00     |              | 3 469,68         | 2 844,00    |    |
| 8 Skrzydło drzwiowe "CLASSIC" 80 orzech ciemny    | 22%                           | szt   | 1,00         | 12    | 12       | 237,00     |              | 3 469,68         | 2 844,00    |    |
| 9 Ościeżnica drzwiowa 80 metalowa                 | 22%                           | szt   | 1,00         | 36    | 36       | 89,50      |              | 3 930,84         | 3 222,00    |    |
|                                                   |                               |       |              |       |          |            |              |                  |             |    |
|                                                   |                               |       |              |       |          | SUMA:      |              | 15 324,42        |             | ıك |
|                                                   |                               |       |              |       |          |            |              |                  | <u> </u>    |    |
| Podsumowanie faktury                              |                               |       |              |       |          |            |              |                  |             |    |
| Stawka Netto VAT Brutto                           |                               |       |              |       |          |            |              |                  |             |    |
| 22% 12 561,00 2 763,42 15 324,42                  |                               |       |              |       |          |            |              |                  |             |    |
| 10 F .                                            | 1                             |       |              |       |          |            |              |                  |             |    |
|                                                   |                               |       |              |       |          |            |              |                  |             |    |
|                                                   |                               |       |              |       |          |            | <b>2</b> n 1 | <b>.</b>         | er.         |    |
|                                                   |                               |       |              |       |          |            | Y Pomoc      | 👗 <u>A</u> nuluj | <u>u</u> k  |    |

Zawiera listę wszystkich wpisanych do faktury pozycji. Możemy:

- dodawać nowe pozycje naciskając klawisz "Dodaj" lub klikając odpowiedni przycisk,
- edytować, poprawiać wprowadzone pozycje naciskając klawisz "Edytuj" lub klikając odpowiedni przycisk,
- usuwać pozycje naciskając klawisz "Usuń" lub klikając odpowiedni przycisk.
- rozliczyć przyjęcie opakowań zwrotnych

#### Dodawanie nowej pozycji do dokumentu

Po naciśnięciu klawisza "Dodaj" lub kliknięciu odpowiedniego przycisku pojawia się lista asortymentowa, z której wybieramy kupowany towar.

| 😃 Towary (ce                 | 🖰 Towary (ceny netto):                                                                              |                        |                 |                    |                |                                 |           |        |   |
|------------------------------|----------------------------------------------------------------------------------------------------|------------------------|-----------------|--------------------|----------------|---------------------------------|-----------|--------|---|
| <u>D</u> odaj <u>E</u> dytuj |                                                                                                    |                        |                 |                    |                |                                 |           |        |   |
| Filtr towarów                |                                                                                                    |                        |                 |                    |                |                                 |           |        |   |
| Sym <u>b</u> ol:             | <u>Fragment nazwy:</u> Dostaw <u>c</u> a:                                                           | 📃 P <u>o</u> kazujina: | zwy tow         | varów i s <u>y</u> | mbole od dosta | <sup>awcy</sup> St <u>a</u> tus | :         |        |   |
|                              | Dostawca r                                                                                          | materiałów budow       | lanych          | Sp. z o.o          | ).             | Kwszy                           | /stkie> 💌 |        |   |
|                              | Typ towaru:                                                                                         | -Grupy towarowe        | :               |                    |                | Magaz                           | yn:       |        |   |
| <u>W</u> yświetl             | <wszystkie></wszystkie>                                                                             | C wszystkie            | $\mathbb{C}$ op | bakowan            | ia 💿 pozostal  | re MG                           | •         |        |   |
| Towary:                      | ☐ <u>N</u> ieewidencjonowane                                                                        | Zablokowane            |                 |                    |                |                                 |           |        |   |
| Symbol                       | Nazwa towaru atl                                                                                    | Kod kreskowy           | VAT             | Jedn               | Cena           | llość w op                      | llość     | Status |   |
| BPP002                       | Płytki podłogowe "LAGUNA"                                                                           | 59010001               | 22%             | m2                 | 12,46          | 12,500                          | 30,000    | Р      |   |
| BPP001                       | Płytki podłogowe "LAGUNA"                                                                           | 59010002               | 22%             | m2                 | 12,46          | 12,500                          | 40,250    | Ρ      |   |
| BPP003                       | Płytki podłogowe "LAGUNA"                                                                           | 59010003               | 22%             | m2                 | 12,46          | 12,500                          | 80,000    | Р      |   |
| BPP004                       | Płytki podłogowe "LAGUNA"                                                                           | 59010004               | 22%             | m2                 | 12,46          | 12,500                          | 50,250    | Р      |   |
| BPP005                       | Płytki podłogowe "LAGUNA"                                                                           | 59010005               | 22%             | m2                 | 15,75          | 18,000                          | 62,600    | Р      |   |
| BPP008                       | Płytki podłogowe "LAGUNA"                                                                           | 59010008               | 22%             | m2                 | 15,75          | 18,000                          | 100,000   | Ρ      |   |
| BPP007                       | Płytki podłogowe "LAGUNA"                                                                           | 59010007               | 22%             | m2                 | 15,75          | 18,000                          | 70,000    | Р      |   |
| BPP006                       | Płytki podłogowe "LAGUNA"                                                                           | 59010006               | 22%             | m2                 | 15,75          | 18,000                          | 17,400    | Р      |   |
| BSD001                       | Sk <mark>rzydło drzwiowe "CLASSIC"</mark>                                                           |                        | 22%             | szt                | 237,00         | 1,000                           | 7,000     |        |   |
| BSD003                       | Skrzydło drzwiowe "CLASSIC"                                                                         |                        | 22%             | szt                | 237,00         | 1,000                           | 13,000    |        | ] |
| BSD002                       | Skrzydło drzwiowe "CLASSIC"                                                                         |                        | 22%             | szt                | 237,00         | 1,000                           | 19,000    |        | - |
|                              |                                                                                                    |                        |                 |                    |                |                                 |           |        |   |
| Wybrany towar:               | Skrzydło drzwiowe "CLASSIC                                                                          | C" 80 mahoń            |                 |                    |                |                                 |           |        |   |
| Opis towaru:                 | Opis towaru: Dodatkowa informacja o towarze dostępna dla sprzedawcy podczas wystawiania dokumentów. |                        |                 |                    |                |                                 |           |        |   |

Towaru wybieramy wyszukując go "po nazwie" lub "po symbolu" poprzez wpisywanie ich początków. Po odnalezieniu pozycji dokonany wybór zatwierdzamy klawiszem Enter.

W wyszukiwaniu pozycji asortymentowych możemy wspomagać się także czytnikiem kodów kreskowych. Zeskanowanie kodu powoduje odszukanie odpowiedniego towaru i pojawienie się od razu okienka pozwalającego na dodanie nowej pozycji.

Pojawia się okienko pozwalające na wpisanie:

- ceny zakupu (ceny za jednostkę zakupu),
- upustu procentowego,
- przyjmowanej ilości (jednostek zakupu),
- kodu kreskowego wpisanie lub wybranie z listy kodów kreskowych,
- ew. numeru serii przyjmowanej partii towaru,

- magazynu do którego zostanie przyjęty towar Jeżeli towar kupujemy w innych jednostkach niż go ewidencjonujemy w magazynie to możemy tu wybrać jednostkę zakupu oraz ustalić przelicznik, jaki zostanie zastosowany do przeliczania ilości i ceny zakupu z faktury na ilości i ceny ewidencyjne (na przyjęciu związanym z fakturą). W przykładzie na rysunku jednostką zakupu jest "tona" a ewidencyjną "szt". Przy tworzeniu dokumentu

| Dodaj: Cement portlandzki z dod. 25 kg               |                                                                    |  |  |  |  |
|------------------------------------------------------|--------------------------------------------------------------------|--|--|--|--|
| Symbol towaru: BCB004                                | Jedn. ewid: szt                                                    |  |  |  |  |
| <u>C</u> ena za jednostkę zakupu: <u>I</u> lo        | ość w jednostkach zakupu:                                          |  |  |  |  |
| 218,40                                               | 2                                                                  |  |  |  |  |
| Upust [%]: 0,00                                      | Wyświetl okno aktualizacji cen<br>C nigdy C zawsze<br>⊙ po zmianie |  |  |  |  |
| Kod kreskowy: Data waźn.: S                          | eria:                                                              |  |  |  |  |
|                                                      | <u>1</u> .Wylicz                                                   |  |  |  |  |
| Cena jednostkowa: Jednostka zakupu:<br>5,4600 tona 💌 | llość w jedn. zakupu:<br>40                                        |  |  |  |  |
|                                                      | llość jed <u>n</u> . ewidencyjnych:                                |  |  |  |  |
|                                                      | 0 <u>2</u> . Wylicz                                                |  |  |  |  |
| Zakup do <u>m</u> ag.: MG 💌                          |                                                                    |  |  |  |  |
| Cena na fakturze: 0,00 Upust na                      | fakturze[%]: 0,00 <u>3</u> . Wylicz                                |  |  |  |  |
| Anuluj                                               | <u>0</u> K                                                         |  |  |  |  |

magazynowego ceny i ilości zostaną przeliczone odpowiednio zgodnie z ustalonym przelicznikiem 40/1. Opcje "Wyświetl okno aktualizacji cen" oraz narzędzia dodatkowe formatki zostały opisane w punkcie "Dodawanie nowej pozycji do dokumentu przyjęcia" (Patrz też punkt: **Zmiana cen**).

Po naciśnięciu przycisku "OK." lub klawisza Enter w kontrolkach "Ilość" lub "Cena zakupu" okienko zamyka się. Pozycja dopisuje się do listy.

- pomyłkę 22%)

Ilość oraz cenę zakupu można skorygować zmieniając odpowiednie wartości w tabelce zawierającej wpisane pozycje faktury. Niezgodność stawki VAT wymaga usunięcia pozycji faktury a następnie jej ponownego dodania po skorygowaniu stawki VAT towaru w bazie towarowej.

#### Edycja (poprawa) wpisanej pozycji

Aby poprawić dane (cenę zakupu, rabat, ilość, kod kreskowy, serię) wpisanej pozycji wybieramy ją na liście (klikając myszką lub najeżdżając na nią strzałkami) a następnie naciskamy klawisz "Edytuj" lub klikamy odpowiedni przycisk. Pojawi się okienko pozwalające na zmianę danych wpisanej pozycji. Poprawe kończymy przyciskiem "OK."

#### **UWAGA:**

W fakturach zakupu ilość towaru zapisana na fakturze (ilość jaką sprzedawca zapisał w dokumencie) może być inna niż ilość przyjmowana do magazynu.

Różnica powstaje w spornych sytuacjach, gdy ilość zadeklar dostarczona. Dzięki możliwości rozróżnienia "ilości na dol można prawidłowo zaewidencjonować operacje tego typu. Z z fakturą sprzedaży od dostawcy (umożliwiając m.in. prawid ilość towaru przyjęta na magazyn zgadza się z rzeczywistą dostawą. Niezgodność dostawy zostanie najprawdopodobniej wyrównana przez dostawcę fakturą korygującą. Jej zapisanie w KOLHurcie nie powoduje zmiany stanu magazynowego, gdyż nie ma takiej potrzeby. Stan towaru w magazynie od razu był bowiem prawidłowy.

Pozycja faktury zakupu

Skrzydło drzwiowe "CLASSIC" 80 orzech jasny

237,00

<u>Ilość na dokum.: C</u>ena netto:

12

Nazwa towaru:

#### Usuwanie wpisanej pozycji

Aby skasować wpisaną pozycję (np. ze złą jednostką zakupu) wybieramy ją na liście (klikając myszką lub najeżdzając na nią strzałkami) a następnie naciskamy klawisz "Usuń" lub

klikamy odpowiedni przycisk. Pojawi się okienko proszące użytkownika o potwierdzenie decyzji o kasowaniu.

Po wybraniu "Tak" wskazana pozycja zostanie usunieta z listy.

#### **Podsumowania faktury**

Podsumowania netto, VATu oraz brutto dla stawek VAT występujących

w przyjmowanej fakturze obliczają się automatycznie w miarę dopisywania kolejnych pozycji. W niektórych przypadkach wartości VAT oraz brutto nie zgadzają się (z reguły o kilka lub kilkanaście

groszy) z kwotami podsumowań na fakturze sprzedaży od dostawcy. Może być to wynikiem zaokrągleń spowodowanych innym sposobem naliczania kwot podatku

VAT niż zastosowany w KOLHurcie.

Przechodząc do tej sekcji (poprzez kliknięcie myszką na wybranym elemencie tabelki) możemy skorygować poszczególne kwoty tak, aby były zgodne z podsumowaniami na fakturze VAT.

Po naciśnięciu klawisza "Enter" pojawi się okienko umożliwiające wprowadzenie odpowiednich modyfikacji.

#### **UWAGA**

Duże niezgodności rzędu kilku złotych i więcej prawdopodobnie są spowodowane błędnym wprowadzeniem pozycji faktury. Możliwe przyczyny to:

- 1. pominięcie pozycji faktury (lub zdublowanie),
- 2. błednie wprowadzona ilość towaru, cena zakupu,
- 3. błędna stawka VAT przypisana towarowi (np. na fakturze 7% VAT a w bazie towarowej przez

Potwierdź ?

| lļość do magazynu:                                                       |                                                               |                                                                   |                                       |              |
|--------------------------------------------------------------------------|---------------------------------------------------------------|-------------------------------------------------------------------|---------------------------------------|--------------|
| <u>K</u> od kreskowy:                                                    | Data ważności: 1                                              | Se <u>r</u> ia:                                                   |                                       |              |
| Vartość: <b>2 844,00</b>                                                 |                                                               | ? Pomoc                                                           | 🗙 <u>A</u> nuluj                      | ✓ <u>о</u> к |
| arowana w doku<br>okumencie" od<br>Z jednej strony f<br>idłowe rozliczen | mencie jes<br><b>"ilości do</b><br>faktura zal<br>iie płatnoś | st inna niż fa<br><b>dokument</b><br>kupu będzie<br>ci), z drugie | aktycznie<br>u"<br>zgodna<br>j strony |              |

Upust [%];

0,00 +

| 8 | Edy | cja po |                        |               |          |
|---|-----|--------|------------------------|---------------|----------|
| Γ |     |        | <u>N</u> etto:         | <u>∨</u> AT:  | Brutto:  |
|   |     |        | 20681,5                | 4549,93       | 25231,43 |
|   |     |        | <b>?</b> Po <u>m</u> e | oc 🛛 🗙 Anuluj |          |

Kielce 2004 r.

Cena netto po upuście:

237.00

X

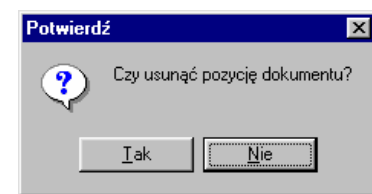

# Zatwierdzanie faktury

Po wpisaniu wszystkich danych z faktury oraz ich zweryfikowaniu (poprzez kontrolę i ewentualne skorygowanie podsumowań) możemy zapisać fakturę. Należy w tym celu kliknąć przycisk OK. Podczas zatwierdzania faktury zostanie automatycznie przez system utworzony zapisany i zatwierdzony

magazynowy dokument (jeden lub więcej, jeżeli zakupy były do wielu magazynów). Przyjmowane partie towarów zaktualizują stany magazynowe.

Jeżeli jako forma płatności została zapisana "gotówka" podczas zatwierdzania faktury program automatycznie zaproponuje zaewidencjonowanie wypłaty gotówki z kasy (utworzenie w raporcie kasowym dokumentu KW).

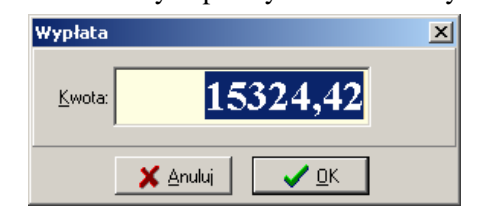

# Zatwierdzanie niekompletnie wprowadzonej faktury

W razie potrzeby fakturę można również zatwierdzić po wpisaniu jedynie kilku pozycji. W takim przypadku oczywiście suma kontrolna faktury nie będzie zgodna. Należy pamiętać, aby powrócić później do edycji niekompletnie wpisanej faktury. (Patrz "Edycja faktur zakupu"). Faktury z niezgodną sumą kontrolną wyświetlane są na liście na czerwonym tle.

|   | T dictord                   | 8300021       | bostawea materia ow badowianyeh | 0100,10  | 0,00 2003.00.10 | 2003.00.10 | 2003.00.11 |          |
|---|-----------------------------|---------------|---------------------------------|----------|-----------------|------------|------------|----------|
| L | Faktura                     | test 02       | Dostawca materiałów budowlanych | 1 595,17 | 0,00 2003.06.10 | 2003.06.10 | 2003.06.26 |          |
|   | Faktura                     | test 123/2003 | Dostawca testowy 02             | 3 576,73 | 0,00 2003.11.14 | 2003.11.14 | 2003.11.26 |          |
|   |                             |               |                                 |          |                 |            |            | <b>•</b> |
|   | •                           |               |                                 |          |                 |            |            | Þ        |
| I | llość pozycji:<br><b>10</b> | Wartość:      | 0,00 <u>Ob</u> licz             |          | Legen           | da 🛛 🧖 P   | omoc 👖 Z   | amknij   |

# 2. Poprawa przyjętej faktury

Przyjęte faktury zakupu można poprawiać w zakresie dozwolonym przez program (m.in. tak, aby wprowadzone zmiany nie spowodowały utraty spójności baz danych).

W celu poprawy faktury zakupu należy wybrać ją z listy wszystkich wprowadzonych faktur i następnie nacisnąć klawisz Edytuj lub nacisnąć odpowiedni przycisk na pasku narzędzi.

# UWAGA:

Wprowadzane do faktury poprawki operują bezpośrednio na rzeczywistych danych. W związku z tym **nie** jest możliwe wyjście z poprawy faktury bez zapisania zmian.

#### 3. Podgląd przyjętej faktury

W celu przeglądu faktury zakupu należy wybrać ją z listy wszystkich wprowadzonych faktur i następnie nacisnąć klawisz Przeglądaj lub nacisnąć odpowiedni przycisk na pasku narzędzi.

#### 4. Drukowanie przyjętej faktury

W celu wydrukowania specyfikacji do przyjętej faktury zakupu należy wybrać ją z listy wszystkich wprowadzonych faktur i następnie nacisnąć odpowiedni przycisk na pasku narzędzi lub nacisnąć klawisz Ctrl+p.

# **3.3. Faktury korygujące**

#### (DO POPRAWY !!!)

W celu przyjęcia faktury korygującej należy

1. Wybrać ją z listy wszystkich wprowadzonych faktur.

2. Z menu okienka wybrać opcję "Faktura korygująca". Można to również zrobić klikając na wybranej fakturze prawym klawiszem myszki.

Pojawi się takie samo okienko jak przy wpisywaniu "normalnej" faktury z tym, że:

- wybrany jest kontrahent (taki jak w fakturze korygowanej) bez możliwości jego zmiany

- wpisane są wszystkie pozycje faktury korygowanej (te które wymagają korekty i te, które korekty nie wymagają).

Po wybraniu pozycji wymagającej korekty (np. poprzez kliknięcie myszką) i naciśnięciu klawisza Enter pojawi się specjalne okienko służące korekcie wybranej pozycji.

| 😃 W pro  | wadź nowe dar    | ne pozycji faktu | ry zakupu: |               |            |           |                |
|----------|------------------|------------------|------------|---------------|------------|-----------|----------------|
| Towa     | r po korekcie: 🔥 | MARLBORO I       | IGH.ME     | NTH.BOX 1     | 0/250      |           |                |
|          | llość            | Cena netto       | Rabat [%]  | Wartość netto | Stawka [%] | Kwota VAT | Wartość brutto |
| Przed:   | 1,0000           | 43,20            | 0,00       | 43,20         | 22%        | 9,50      | 52,70          |
| Korekta: | 0                | 0,00             |            | 0,00          |            | 0,00      | 0,00           |
| Po:      | 1                | 43,20            | 0,00       | 43,20         | 22% 💌      | 9,50      | 52,70          |
|          |                  |                  |            |               | Pomoc      | 🗙 Anuluj  | 🗸 ок           |

Przy pomocy tego okienka możemy:

- wprowadzić korektę ilości towaru (poprzez wpisanie ilości po korekcie lub poprzez wpisanie ilości
- o jaką korygujemy np. -2),
- wprowadzić korektę ceny zakupu towaru,
- wprowadzić korektę stawki VAT.

Po skorygowaniu wszystkich wymagających tego pozycji dalsze postępowanie z fakturą jest analogiczne jak w przypadku faktur "zwykłych"

#### Uwaga:

Korekty faktur zakupu nie powodują automatycznych zmian stanu magazynowego. Zmian tych należy dokonywać osobno poprzez wystawienie odpowiednich dokumentów magazynowych:

- KZ- wydanie dla korekt zakupu "na minus"
- KZ+ przyjęcie dla korekt zakupu "na plus"

#### 3.4 Tworzenie faktury zakupu na podstawie dokumentu PZ

System KOLHurt pozwala na stworzenie faktury zakupu do wcześniej wystawionych dokumentów przyjęcia magazynowego (PZ).

W tym celu należy

- 1. Z poziomu przeglądania faktur zakupu, z menu wybrać: "Nowa faktura -> Faktura do dokumentów przyjęcia".
- 2. Uzupełnić dane na zakładce "1. Dokument" w analogiczny sposób jak dla "zwykłej" faktury zakupu.
- 3. Po przejściu na zakładkę "2. Pozycje" kliknać przycisk "Wybierz dokumenty magazynowe"

| 💛 Wybierz pozycje z dok                                           | /ybierz pozycje z dokumentów magazynowych przyjęcia |                                    |            |      |        |      |             |         |    |
|-------------------------------------------------------------------|-----------------------------------------------------|------------------------------------|------------|------|--------|------|-------------|---------|----|
| Filtry<br>Magazyn: Do <u>k</u> ument m<br>MG <b>T</b> (wszystkie) | nagazynowy:                                         |                                    |            |      |        |      |             |         |    |
| Zakres dat                                                        |                                                     |                                    |            |      |        |      |             |         | _  |
| Filtruj rok 2004                                                  | ☐ Miesiąc Lis                                       | stopad 🔽 🗖 Dzień 12 💌              |            |      |        |      |             |         |    |
| Dokume <u>n</u> ty                                                |                                                     |                                    | 1-         | 1-   |        |      |             |         |    |
| Symbol Numer Magazyn                                              | Symbol k Na                                         | azwa                               | Data       | Data | wysta  | Wart | ość Zamó    | wienie  | L. |
| PZ 3 MG                                                           | D00002 Do                                           | ostawca produktów spożywczych S.A. | 2004.11.11 | 2004 | .11.12 | 1    | 93,17       |         |    |
| PZ 2 MG                                                           | D00002 Do                                           | ostawca produktów spożywczych S.A. | 2004.10.26 | 2004 | .10.26 | 5    | 98,32 2/200 | 4       |    |
|                                                                   |                                                     |                                    |            |      |        |      |             |         |    |
| <u>P</u> ozycje dokumentu                                         |                                                     |                                    |            |      | ,      |      |             |         |    |
| Symbol                                                            | Nazwa towaru                                        | 1                                  |            |      | llość  |      | Cena        | Wartość |    |
| SSB001                                                            | Baton "Grubas                                       | sek'' kokosowy                     |            |      |        | 24   | 0,7600      | 18,2    | 4  |
| SSB002                                                            | Baton "Grubas                                       | sek'' orzechowy                    |            |      |        | 24   | 0,7600      | 18,2    | 4  |
| SSB003                                                            | Baton "Grubas                                       | sek'' toffi                        |            |      |        | 24   | 0,7600      | 18,2    | 4  |
| SSP001                                                            | Paluszki "Cien                                      | nkie'' makowe 100g                 |            |      |        | 25   | 0,5500      | 13,7    | 5  |
| SSP002                                                            | Paluszki "Cien                                      | ikie'' solone 100g                 |            |      |        | 25   | 0,5500      | 13,7    | 5  |
|                                                                   |                                                     |                                    |            |      |        |      |             | -       | Ì  |
| Vybrano pozycji: 23 Dodaj dokument ? Pomoc I Zamknij              |                                                     |                                    |            |      |        |      |             |         |    |

Pojawi się okienko z listą dokumentów magazynowych przyjęcia, pozwalające na wskazanie dokumentu, do którego sporządzamy fakturę zakupu. Po wybraniu dokumentu z listy klikamy przycisk "Dodaj dokument".

Jeżeli fakturę tworzymy do wielu dokumentów PZ, czynność tę należy powtórzyć odpowiednią ilość razy.

- 4. Pozycje z dokumentów magazynowych kopiują się do faktury.
- 5. Po skopiowaniu pozycji możemy:
  - a. Zmodyfikować "Ilość na dokumencie zakupu" jeżeli jest ona inna niż ilość przyjęta do magazynu (ilość z PZ-tki) – patrz punkt "Edycja (poprawa) wpisanej pozycji" z rozdziału "Tworzenie faktury zakupu"
  - b. sprawdzeniu i ew. korekcie podsumowań VAT-owskich zatwierdzamy fakturę w standardowy sposób.

# Rozdział 4. - Wydania z magazynu i sprzedaż

# Uwagi wstępne

Sprzedaż w systemie KOLHurt możemy prowadzić w dwu wariantach

- 1. Najpierw wydajemy towar z magazynu wystawiając magazynowe dokumenty wydania WZ. Następnie na podstawie tych dokumentów wystawiamy faktury sprzedaży lub dokonujemy sprzedaży detalicznej sporządzając paragony.
- 2. Sprzedajemy towar wystawiając fakturę sprzedaży lub paragon system automatycznie sporządza związane z nimi magazynowe dokumenty wydania (WZF, WZP)

Pierwszy sposób pozwala na wystawienie jednej faktury nawet do wielu dokumentów WZ. Umożliwia on także podjęcie decyzji o formie sprzedaży (faktura, paragon) dopiero po wydaniu (wpisaniu listy towarów).

Sposób drugi wymaga decyzji o formie sprzedaży na wstępie, przed rozpoczęciem tworzenia listy sprzedawanych/wydawanych towarów.

# 4.1. Wydania z magazynu

Aby wystawić(dodać) / edytować / przeglądać magazynowe dokumenty wydania należy:

- z menu wybrać Magazyn->Wydania lub

uaktywnić ikonkę "Wydania" z głównego paska narzędzi (poprzez klikniecie myszką lub naciśnięcie kombinacji klawiszy "Alt+w"

Pojawi się okienko zawierające listę wszystkich wprowadzonych dokumentów wydania (WZ, WZF, RW, MM-, itd.). Okienko to zawiera filtr określający, które dokumenty mają być wyświetlane. Przykład na rysunku pokazuje ustawienie filtru zapewniające wyświetlanie dokumentów:

- o dowolnym statusie ("Zatwierdzone", "Nie zatwierdzone", "Do modyfikacji",
- "Niezafakturowane"),
- z magazynu MG,
- dokumentów wszystkich typów (WZ, WZF, WZP, itd.) zgodnie z zakresem dokumentów zdefiniowanym w słowniku
- dokumentów utworzonych przez wszystkich użytkowników,
- dokumentów z całego 2004 roku filtr ma miesiąc i dzień wyłączone.

| 00 V                        | kumen          | cy wyuania i          | пауагуноw                     | leyo                         |                                         |              |                    |                        |          | - 비스       |
|-----------------------------|----------------|-----------------------|-------------------------------|------------------------------|-----------------------------------------|--------------|--------------------|------------------------|----------|------------|
| Dokum                       | nenty <u>P</u> | <u>P</u> odgląd Płati | noś <u>c</u> i Wym <u>i</u> a | ana danych – <u>W</u> ydruki |                                         |              |                    |                        |          |            |
| $\Diamond$                  | 逾 🕇            | ) ti 🕒                | » 🗈                           | S <u>t</u> atus:             | ▼ Magazyn: MG ▼ Symb <u>o</u> l: <      | wszystkie> 💌 | <u>U</u> żytkownik | <pre>wszyscy&gt;</pre> | •        |            |
|                             |                | 🔽 Filtruj <u>r</u> oł | k 2004 💌                      | Mie <u>s</u> iąc Listop      | ad 🔽 🗹 Dzień 12 💌                       |              |                    | W                      | yszukaj  |            |
| - Dokur                     | me <u>n</u> ty |                       |                               |                              |                                         |              |                    |                        |          |            |
| Stat                        | us             | Dokument              | Numer                         | Skrót kontrahenta            | Kontrahent                              | Magazyn      | Data wyst          | Data wyd               | Wartość  | Księgowa 🔺 |
| Zati                        | wier.          | WKF                   | 3                             | odbtest02                    | Odbiorca testowy - Oddział 02           |              | 2004.10.26         | 2004.10.26             | -2,36    |            |
| Zati                        | wier.          | WZF                   | 9                             | odbtest01                    | Odbiorca testowy - Oddział 01           |              | 2004.10.26         | 2004.10.26             | 196,56   |            |
| Zati                        | wier.          | WKS                   | 1                             | odbtest01                    | Odbiorca testowy - Oddział 01           |              | 2004.10.26         | 2004.10.26             | -196,56  |            |
| Zati                        | wier.          | WZF                   | 10                            | detaltest01                  | Detalista testowy 01 - sprzedaż także n |              | 2004.10.26         | 2004.10.26             | 16,08    |            |
| Zati                        | wier.          | WZP                   | 17                            | Detal                        | Kontrahent detaliczny                   |              | 2004.10.26         | 2004.10.26             | 23,49    |            |
| 🕨 Zati                      | wier.          | WZP                   | 18                            | Detal                        | Kontrahent detaliczny                   |              | 2004.10.26         | 2004.10.26             | 17,80    |            |
| Zati                        | wier.          | WZP                   | 22                            | Detal                        | Kontrahent detaliczny                   |              | 2004.11.02         | 2004.11.02             | 22,86    |            |
| Zati                        | wier.          | WKF                   | 5                             | Detal                        | Kontrahent detaliczny                   |              | 2004.11.02         | 2004.11.02             | -21,36   |            |
| Zati                        | wier.          | MM-                   | 2                             | !                            |                                         | MGP          | 2004.11.02         | 2004.11.02             | 15,20    |            |
| Zati                        | wier.          | WN                    | 1                             |                              |                                         |              | 2004.11.02         | 2004.11.02             | 162,13   |            |
| Zati                        | wier.          | WZF                   | 11                            | odbtestce                    | Płatnik odbiorców testowych - centrala  |              | 2004.11.02         | 2004.11.02             | 8 450,00 |            |
| Zati                        | wier.          | WKF                   | 4                             | odbtestce                    | Płatnik odbiorców testowych - centrala  |              | 2004.11.02         | 2004.11.02             | 0,00     |            |
| Zati                        | wier.          | WZP                   | 19                            | Detal                        | Kontrahent detaliczny                   |              | 2004.11.02         | 2004.11.02             | 31,48    |            |
| Zati                        | wier.          | WZP                   | 20                            | Detal                        | Kontrahent detaliczny                   |              | 2004.11.02         | 2004.11.02             | 23,95    |            |
| Zati                        | wier.          | WZP                   | 21                            | Detal                        | Kontrahent detaliczny                   |              | 2004.11.02         | 2004.11.02             | 21,36    |            |
| Nie                         | zatw.          | WZ                    | N12                           | odbtestsam                   | Odbiorca samodzielny testowy Sp. z o.o. |              | 2004.11.12         | 2004.11.12             | 2 081,80 |            |
| Zati                        | wier.          | WZ                    | 8                             | odbtest02                    | Odbiorca testowy - Oddział 02           |              | 2004.11.12         | 2004.11.12             | 273,82   | -          |
| <b>I</b>                    |                |                       |                               |                              |                                         |              |                    |                        |          |            |
| llość de<br><mark>52</mark> | okument        | tów:<br>Wartość:      | 31                            | 799,22 Obic                  | z                                       |              | Leg                | genda                  | ? Pomoc  | 👖 Zamknij  |

Poprzez zmianę parametrów filtrowania można zmienić zawartość listy dokumentów. Można np. wyświetlić tylko dokumenty "Nie zatwierdzone" lub tylko WZ-tki, jeżeli nie chcemy oglądać dokumentów innych typów. Dodatkowo użytkownik ma do dyspozycji narzędzie wyszukiwania dok. wydania uruchamiane poprzez kliknięcie przycisku "Wyszukaj".

1-1-1

Należy w tym miejscu przypomnieć o możliwości indywidualnego dostosowywania przez użytkowników układu i szerokości kolumn w tabelach – patrz Rozdziała 2, pkt. 6 "Praca z tabelami" Dodawanie nowego dokumentu wydania.

Aby dodać nowy dokument należy nacisnąć klawisz "Dodaj" (Ins) lub kliknąć myszką odpowiedni przycisk na pasku narzędzi (z plusikiem). Pojawi się dwu-zakładkowe okienko pozwalające na

|                                                                            | ania magazynowego                                                                                                    |
|----------------------------------------------------------------------------|----------------------------------------------------------------------------------------------------|
| (opio <u>w</u> anie pozycji <u>N</u> arzęc                                 | dzia                                                                                                    |
| 1. Dokument 2. Pozycje                                                     |                                                                                                    |
| Dane podstawowe                                                            |                                                                                                    |
| Dokumen <u>t</u> : Numer:                                                  | Status:     Data wystawienia: Data wydania:     Domyślna grupa cen:       Nie zatwierdzony     2004.11.12 ▼     2004.11.12 ▼     Hurtowa netto |
| 3. Odbiorca 4. Płatnik                                                     |                                                                                                    |
| Ko <u>n</u> trahent:                                                       | 🔲 Wystaw notę rozliczenia opakowań zwrotnych 📃 Sprzedaż detali <u>c</u> zna                                                                    |
| Odbiorca samodzielny te                                                    | estowy Sp. z o.o                                                                                                    |
| Adres:                                                                     | NIP: REGON:                                                                                                    |
| 25-456 Kielce, ul. Jagiel                                                  | llońska 143 444-444-44                                                                                                    |
| Adre <u>s</u> dostawy:                                                     |                                                                                                    |
| Zagnańsk, ul. Kielecka                                                     | 127 (plac budowy)                                                                                                    |
| Środek transport <u>u</u> :                                                | Dokument źródłowy: Podpowiedzi <u>r</u> abatu:                                                                                                 |
| TF02 Transport firmov                                                      | Ay 02 WB kontrahent                                                                                                    |
| Podsumowanie                                                               |                                                                                                    |
| Wartość dokumentu: Od                                                      | Jebrał: Numer zamówienia:                                                                                                    |
| u,uu jja                                                                   | In Sobocinski                                                                                                    |
| Osoby związane                                                             |                                                                                                    |
| Тур                                                                        | Obowią Nazwa Wybierz/Usu                                                                                                    |
|                                                                            | Pośrednictwo handlowe - Jan Kowalski Dodaj                                                                                                    |
| Przedstawiciel handlowy                                                    |                                                                                                    |
| Przedstawiciel handlowy                                                    |                                                                                                    |
| Przedstawiciel handlowy     Komentarz                                      |                                                                                                    |
| Przedstawiciel handlowy     Komentarz     Komentarz do WZ-tki zapi         | isany w razie potrzeby                                                                                                    |
| ▶ Przedstawiciel handlowy<br>Komentar <u>z</u><br>Komentarz do WZ-tki zapi | isany w razie potrzeby                                                                                                    |
| Przedstawiciel handlowy Komentarz Komentarz do WZ-tki zapi                 | isany w razie potrzeby                                                                                                    |

Uzupełniamy tutaj poprzez wpisanie lub wybór następujące dane

- 1. Rodzaj dokumentu wybieramy z listy zdefiniowanych w systemie dokumentów wydania (patrz: "Słownik dokumentów")
- 2. Daty wystawienia i wydania (data wydania określa datę ruchu magazynowego towarów).
- 3. W zależności od tego jaki rodzaj dokumentu wydania wystawiamy, wybieramy:
  - a. kontrahenta-odbiorce towaru (z listy wszystkich odbiorców) dla dokumentów wydania oznaczonych jako związane z kontrahentem; lista wyświetla się poprzez naciśnięcie klawisza Enter po wyjściu z kontrolki "Data wydania" (poprzez naciśnięcie klawisza TAB) lub kliknięcie myszką na przycisku z trzema kropkami,
  - b. magazyn z listy zdefiniowanych w systemie magazynów wewnętrznych i zewnętrznych dla dokumentów wydania oznaczonych w słowniku jako związane z magazynem.
  - nie wybieramy nic dla dokumentów wydania z ustalona w słowniku dokumentów opcja c. "brak powiązania".
- 4. Grupe cen sprzedaży (cennik), która będzie stosowana podczas wystawiania dokumentu. Grupa cen sprzedaży jest przypisana każdemu odbiorcy w bazie kontrahentów i jest podpowiadana do WZ-tki. Jeżeli użytkownik ma odpowiednie uprawnienia oraz pozwala na to konfiguracja programu podpowiadaną grupę cen można zmienić.
- 5. Ew. wybieramy dla kontrahenta miejsce dostawy z listy adresów dostawy przypisanych kontrahentowi (nie musimy ustalać miejsca dostawy)
- 6. Wybieramy środek transportu ze słownika jeżeli pozwala na to konfiguracja programu pole to możemy pozostawić puste.
- 7. Wybieramy ew. jeden kredytowych limitów faktoringowych kontrahenta. Jeżeli nie wybierzemy limitu wydanie obciąży podstawowy limit kredytowy (patrz także "Kontrola zadłużeń i limitów kredytowych kontrahentów)

- 8. Wybieramy, jakie podpowiedzi rabatów będą stosowane podczas dodawania pozycji do wydania. Możliwe opcje do wyboru to:
  - a. brak podpowiedzi żadne rabaty nie będą podpowiadane,
  - b. kontrahent będą podpowiadane upusty przypisane kontrahentowi do poszczególnych grup towarowych,
  - c. słownik towarów będą podpowiadane upusty przypisane towarowi w danej grupie cen.
- 9. Możemy zapisać także numer zamówienia, na podstawie, którego realizowana jest dostawa. Dla WZ-tek tworzonych z zamówień pole "Numer zamówienia" uzupełniane jest automatycznie.
- Możemy zapisać informację o osobach powiązanych z dokumentem wydania (np. o tym, który Przedstawiciel Handlowy współuczestniczył w sprzedaży/dostawie) – dokonujemy tego poprzez wybór z listy.

**UWAGA:** 

O tym, ile i jakie osoby możemy przypisywać do dokumentów decyduje słownik **"Typy osób związanych"** dostępny z menu okienka przeglądu kontrahentów. W słowniku tym decydujemy także, czy przypisanie osoby danego typu jest obowiązkowe, czy też nie.

Domyślne osoby związane z dokumentami przypisane są kontrahentom w bazie kontrahentów i stamtąd podpowiadane do WZ-tek, faktur sprzedaży.

- 11. Możemy zapisać informację o osobie odbierającej dokument. Właściwie osobę możemy zapisać lub wybrać z listy osób przypisanej kontrahentowi.
- 12. Możemy zapisać komentarz dotyczący dokumentu wydania.

#### Uwagi

- 1. Jeżeli na podstawie WZ-tki będzie wystawiany paragon, to zamiast (oprócz) wybierania kontrahenta z listy należy zaznaczyć opcję "Sprzedaż detaliczna".
- 2. Jeżeli odbiorca ma w bazie kontrahentów przypisanego innego kontrahenta jako płatnika to informację tę możemy obejrzeć przechodząc na zakładkę "Płatnik" danych o kontrahencie.
- 3. U dołu okienka widoczne są cały czas uwagi przypisane danemu odbiorcy w bazie kontrahentów.

| Now            | y dokument           | : wydania magazynowego                         |                   |             |                      |          |        |       |            |                  | _ []           |
|----------------|----------------------|------------------------------------------------|-------------------|-------------|----------------------|----------|--------|-------|------------|------------------|----------------|
| Kopio <u>w</u> | anie pozycji 🕴       | <u>N</u> arzędzia                              |                   |             |                      |          |        |       |            |                  |                |
| 1. Dok         | ument <u>2</u> . Po: | zycje                                          |                   |             |                      |          |        |       |            |                  |                |
|                |                      |                                                |                   | llość:      | Kod kr               | eskowy:  |        |       |            |                  |                |
| ÷              | Usuń 🛛 🎽             | Edytuj 🔁 🚺 Opa                                 | a <u>k</u> owania |             | 1                    |          | ->     |       |            |                  |                |
| Pozyc          | ie dokumentu         |                                                |                   |             |                      |          |        |       |            |                  |                |
| Lp.            | Symbol               | Nazwa towaru                                   | al VAT            | Jednostka   | llość dys            | llość wy | Cena   | Upust | Marża [%]  | Kwota netto      | Kwota brutto 🛃 |
|                | 1 BCB004             | Cement portlandzki z dod. 25 kg                | 22%               | szt         | 15                   | 15       | 6,80   | 1,50  | 18,51      | 100,50           | 122,61         |
|                | 2 BSD004             | Ościeżnica drzwiowa 80 metalowa                | 22%               | szt         | 7                    | 7        | 115,00 | 1,50  | 20,99      | 792,89           | 967,33         |
| Þ              | 3 BCB003             | Pianka montażowa "Szybki murarz" 750ml         | 22%               | szt         | 12                   | 12       | 11,45  | 1,50  | 18,09      | 135,36           | 165,14         |
|                | 4 BPP003             | Płytki podłogowe "LAGUNA" 25x25 - niebiesk.    | . 22%             | m2          | 3                    | 3        | 15,45  | 2,00  | 17,68      | 45,42            | 55,41          |
|                | 5 BPP003             | Płytki podłogowe "LAGUNA" 25x25 - niebiesk.    | . 22%             | m2          | 29                   | 29       | 15,45  | 2,00  | 17,68      | 439,06           | 535,65         |
|                | 6 BSD001             | Skrzydło drzwiowe "CLASSIC" 80 mahoń           | 22%               | szt         | 2                    | 2        | 296,25 | 1,50  | 18,78      | 583,62           | 712,02         |
|                | 7 BSD003             | Skrzydło drzwiowe "CLASSIC" 80 orzech ciemr    | y 22%             | szt         | 2                    | 2        | 296,25 | 1,50  | 18,78      | 583,62           | 712,02         |
|                | 8 BSD002             | Skrzydło drzwiowe "CLASSIC" 80 orzech jasny    | 22%               | szt         | 2                    | 2        | 296,25 | 1,50  | 18,78      | 583,62           | 712,02         |
|                |                      |                                                |                   |             |                      |          |        |       |            |                  | _              |
| <b>▲</b>       | ważona kwoto         | wo: <b>623,96</b> procentowo: <b>19,12 %</b> W | artość w i        | cenach zakı | upu: <b>2 640,</b> 1 | 1300     | SUMA:  |       |            | 3 264,09         | 3 982,20 🔹     |
| Uwa            | gi o kontrahen       | bie                                            |                   |             |                      |          |        | 1     | • · · · 1  | <b>•</b> • • • • | 1              |
| Date           |                      |                                                |                   |             |                      |          | Pomoc  |       | 🕻 Anului 📗 | 🛛 🕢 🗙 🖸 🖌 🚺      | T OK           |

Zawiera listę wszystkich wpisanych do dokumentu pozycji. Możemy tutaj:

- dodawać nowe pozycje naciskając klawisz "Dodaj" lub klikając odpowiedni przycisk,
- edytować, poprawiać wprowadzone pozycje naciskając klawisz "Edytuj" lub klikając odpowiedni przycisk,
- usuwać pozycje naciskając klawisz "Usuń" lub klikając odpowiedni przycisk,
- dokonać ew. rozliczenia opakowań zwrotnych przycisk "Opakowania"

W menu formatki mamy dostęp do dodatkowych narzędzi usprawniających pracę z dokumentami. Możemy tutaj:

- 1. Kopiować do dokumentu wybrane pozycje z innych dokumentów wydania z menu "Kopiowanie pozycji -> Kopiuj z innego dokumentu
- Kopiować pozycje z zamówienia od klienta (wystawiać WZ na podstawie zamówienia, realizować zamówienie) – z menu "Kopiowanie pozycji -> Kopiuj pozycje z zamówienia od odbiorcy".
- 3. Przeglądać listę poprzednich wydań danego towaru kontrahentowi, dla którego wystawiamy dokument z menu "Narzędzia -> Wydania do kontrahenta". Opcja ta może być pomocna np. przy ustalaniu poziomu upustu dla kontrahenta.

| ٢ | Wydania towaru do kontrahenta. Towar: BCB003 - Pianka montażowa "Szybki murarz" 750ml 📃 🔲 🗙 |       |      |              |               |        |           |       |            |          |           |              |         |
|---|---------------------------------------------------------------------------------------------|-------|------|--------------|---------------|--------|-----------|-------|------------|----------|-----------|--------------|---------|
|   | Data                                                                                        |       | lin. | Dokument     | Dok. związany | llość  | Upust [%] | Cena  | Cena po up | Cena zak | C. brutto | C. brutto p  | <b></b> |
| ▶ | 2004                                                                                        | 1.11. | 12   | WZ NZ/12/MG/ |               | 5,000  | 1,50      | 11,45 | 11,28      | 9,2400   | 13,97     | 13,76        |         |
|   | 2004                                                                                        | 1.11. | 12   | WZ NZ/14/MG/ |               | 12,000 | 1,50      | 11,45 | 11,28      | 9,2400   | 13,97     | 13,76        |         |
|   |                                                                                             |       |      |              |               |        |           |       |            |          |           |              | -       |
|   |                                                                                             |       |      |              |               |        |           |       |            |          |           | <b>T</b> Zam | knij    |

4. Przeglądać lub edytować jednocześnie wszystkie pozycje – z menu "Narzędzia -> Przeglądaj/Edytuj wszystkie pozycje towaru". Opcja ta jest pomocna w sytuacji, gdy w dokumencie wydania, fakturze sprzedaży jeden towar występuje w kilku pozycjach (pochodzi z kilku partii). Pozwala na zmianę ilości towaru na dokumencie. Program sam decyduje, którą pozycję poprawić (lub ew.dodać nową).

W przypadku dokumentów magazynowych z "ręcznym wyborem partii" edycje wielu pozycji na raz nie jest oczywiście możliwa. Narzędzie w tym przypadku pozwala jedynie na przegląd, czyli uzyskanie informacji o łącznej ilości danego towaru na dokumencie.

# Dodawanie nowej pozycji do dokumentu

Po naciśnięciu klawisza "Dodaj" lub kliknięciu odpowiedniego przycisku pojawia się lista asortymentowa, z której wybieramy wydawany towar.

| 😃 Towar      | y (ceny netto):                                                                                                    |                        |      |                  |             |        |        |        |      |    | ×        |
|--------------|----------------------------------------------------------------------------------------------------|------------------------|------|------------------|-------------|--------|--------|--------|------|----|----------|
| Informacje   | e <u>T</u> owar                                                                                                    |                        |      |                  |             |        |        |        |      |    |          |
| -Filtr towar | ów                                                                                                    |                        |      |                  |             |        |        |        |      |    |          |
| Symbol:      | <u>Fragment nazwy: <u>G</u>rupa cen:</u>                                                                                         | Typ towaru:            |      | St <u>a</u> tus: |             |        |        |        |      |    |          |
|              | Hurtowa netto                                                                                                    |                        |      | Kwszy:           | stkie> 💌    |        |        |        |      |    |          |
| Wuświe       | at 🔲 🗖 Zablokowane                                                                                                    | ⊢Gr <u>u</u> py towaro | we:  |                  |             |        |        |        |      |    |          |
| Towaru       | 🔲 🔲 Stany zerowe 🔲 Bez obrotu                                                                                                    | wszystkie              | 0    | opakowania       | a O pozo    | istałe |        |        |      |    |          |
| Sumbol       | Nazwa towaru                                                                                                    | Kod kreskowu           | Jedn | llość            | llość zarez | Netto  | Brutto | Status | νάτ  | Ma |          |
| BCB001       | Pianka montażowa "Szubki murarz" 250ml                                                                                           | 59020001               | szt  | 89,000           | 0.000       | 6.95   | 8.48   | 010100 | 22%  | MG | <u> </u> |
| BCB002       | Pianka montażowa "Szubki murarz" 500ml                                                                                           | 59020002               | 021  | 109,000          | 0,000       | 9.45   | 11 53  |        | 22%  | MG |          |
| BCB002       | Pianka montażowa "Szybki murarz" 750ml                                                                                           | 59020002               | 021  | 33,000           | 17,000      | 11.45  | 12.97  |        | 22%  | MG |          |
| 000000       | Dividui e e dia e suo 11 A CLINATI 25.05 e i e suo                                                                               | 53020003               | 521  | 33,000           | 0.000       | 11,40  | 10.05  | D      | 22%  | MC |          |
| DFF002       | Prycki podrogowe LAGUNA 25x25 - clemna                                                                                           | 59010001               | mz   | 30,000           | 0,000       | 10,40  | 10,00  | Г<br>В | 22/6 | MG | - 1      |
| ▶ BPP001     | Płytki podłogowe "LAGUNA" 25x25 - jasna zi                                                                                       | 59010002               | m2   | 40,250           | 0,000       | 15,45  | 18,85  | Р      | 22%  | MG | - 1      |
| BPP003       | Płytki podłogowe "LAGUNA" 25x25 - niebies                                                                                        | 59010003               | m2   | 48,000           | 32,000      | 15,45  | 18,85  | P      | 22%  | MG |          |
| BPP004       | Płytki podłogowe "LAGUNA" 25x25 - szara fa                                                                                       | 59010004               | m2   | 50,250           | 0,000       | 15,45  | 18,85  | Р      | 22%  | MG |          |
| BPP005       | Płytki podłogowe "LAGUNA" 30x30 - beżowe                                                                                         | 59010005               | m2   | 62,600           | 0,000       | 19,45  | 23,73  | Р      | 22%  | MG | -        |
|              | •                                                                                                    |                        |      |                  |             |        |        |        |      |    |          |
| Wybrany t    | Wybrany towar. Płytki podłogowe "LAGUNA" 25x25 - jasna zieleń                                                                    |                        |      |                  |             |        |        |        |      |    |          |
| Opis to      | Opis towaru: Płytki do stosowania z klejem "LAGUNA SUPER". Podczas sprzedaży zwracać uwagę na zgodność numeru serii na paczkach. |                        |      |                  |             |        |        |        |      |    |          |

Towaru poszukujemy łącząc wykorzystanie opcji filtrowania (początek symbolu, fragment nazwy) z wyszukiwaniem na liście (patrz rozdział 2. punkt "Praca z tabelami"). Po odnalezieniu towaru dokonany wybór zatwierdzamy klawiszem Enter.

# UWAGA:

- 1. Domyślnie na liście **nie są widoczne** towary, których aktualnie nie ma w magazynie (**stany zerowe**) i tak nie można ich bowiem wydać. Jeżeli jednak chcemy zobaczyć towary ze stanem zerowym (np. w celu udzielenia klientowi informacji o cenie), włączamy opcję "Stany zerowe".
- 2. Analogicznie jest w przypadku towarów z ustawioną blokadą sprzedaży. Domyślnie są one ukryte, ale można je wyświetlić włączając opcję "Zablokowane".

Kolporter Info S.A.

3. W menu "Informacje" okienka możemy przeglądać dane o partiach towaru, ruchu towaru oraz dotychczasowych jego wydaniach do kontrahenta, dla którego wystawiamy dokument.

Pojawia się okienko pozwalające na ustalenie:

- ceny sprzedaży towaru,
- zastosowanego upustu
- ilości.

Upust wstępnie podpowiadany jest z danych kontrahenta lub z bazy towarowej w zależności od odpowiedniego ustawienia na pierwszej zakładce dokumentu. W ustalaniu ceny sprzedaży i upustu mogą pomóc **"dodatkowe narzędzia ustalania ceny"** dostępne po włączeniu odpowiedniej opcji. Dzięki nim możemy ustalić parametry sprzedaży np. poprzez zadanie marży kwotowej lub ceny po

upuście. W zależności od

| 0 | Towar: Pian                                                                                                    | ka montażowa "9              | 5zybki mura    | rz" 500ml |             | _     |     |  |
|---|----------------------------------------------------------------------------------------------------|------------------------------|----------------|-----------|-------------|-------|-----|--|
| F | Jeny <u>p</u> artii<br>Data przviecia                                                                                                    | Numer serii                  | Netto          | Brutto    | Cena zakupu | llość | D 🔺 |  |
| Þ | 2004.10.07                                                                                                    |                              | 9,45           | 11,53     | 7,4600      | 85    |     |  |
|   | 2004.11.11                                                                                                    |                              | 9,45           | 11,53     | 7,4600      | 24    |     |  |
|   |                                                                                                    |                              |                |           |             |       |     |  |
| F | 109 🗸                                                                                                    |                              |                |           |             |       |     |  |
| • |                                                                                                    |                              |                |           |             |       |     |  |
|   | Symbol towaru: BCB002                                                                                                    |                              |                |           |             |       |     |  |
|   | Cena sprzedaży netto:         Ilość:         Upust [%]:         Marża [%]:           9,45         3         1.50         19,87           Cena netto po upuście:         2         2         2       |                              |                |           |             |       |     |  |
|   | 🔽 Pokaż do                                                                                                    | datko <u>w</u> e narzędzia i | ustalania ceny | J         |             | 9,31  |     |  |
|   | Dopasul<br>© cenę       Cena brutto:       C. brutto po upuście:       Narzut [%]:       Marża kwotowa:       Marża [%]:         O upust       11,53       11,36       24,80       1,85       19,87 |                              |                |           |             |       |     |  |
|   |                                                                                                    |                              |                |           |             |       |     |  |

ustawienia opcji "Dopasuj" możemy na podstawie zadanych parametrów ustalać :

- cenę sprzedaży jako stałą traktując upust,
- upust jako stałą traktując cenę sprzedaży.

Dodatkowe narzędzia ustalania ceny sprzedaży a także informacja o marży i cenie zakupu poszczególnych partii są dostępne tylko dla użytkowników posiadających odpowiednie uprawnienia.

Okienko dodawania pozycji do wydania informuje użytkownika, jakie partie (dostawy) wybranego towaru są dostępne w magazynie. W przypadku, gdy towar ma **włączony "ręczny wybór partii"** lub, gdy sporządzany dokument magazynowy ma włączony analogiczny parametr wystawca dokumentu **ma możliwość wyboru partii**, z której będzie wydawany towar. Partie wybieramy przy pomocy kliknięcia myszką na odpowiednim wierszu z listy lub przy pomocy klawiszy strzałek "w dół" i "w górę".

Jeżeli ręczny wybór partii nie ma zastosowania, to program wydaje towar zgodnie z algorytmem przypisanym towarowi w bazie towarowej ("najstarsza data dostawy", "najkrótszy termin ważności", itp.)

W przypadku zadysponowania do wydania **ilości większej niż dostępna** w magazynie pojawia się odpowiedni komunikat. Należy wówczas ponowić procedurę dodawania pozycji z uwzględnieniem dostępnej ilości towaru.

W przypadku ustalenia ceny sprzedaży poniżej ceny zakupu partii program wyświetla odpowiedni komunikat ostrzegawczy. Jeżeli użytkownik nie ma uprawnienia do wydawania poniżej

ceny zakupu, to dodawanie pozycji

zostaje zablokowane.

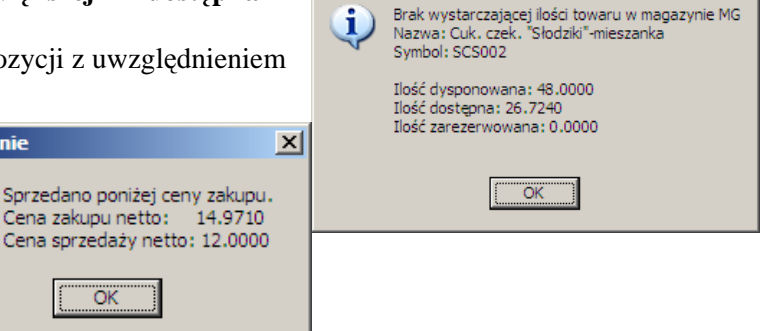

munikat nr 52020

X

Odpowiedni komunikat pojawia się również, jeżeli termin ważności partii upływa za mniej dni, niż jest to dopuszczone w konfiguracji. O tym, czy jest to ostrzeżenie czy blokada decyduje poziom zabezpieczenia ustawiony w konfiguracji programu.

| <b>Ostrzeż</b> | enie X                                                                                                    |
|----------------|----------------------------------------------------------------------------------------------------|
| ♪              | Sprzedano partię, której termin ważności upływa przed 7 dniami od daty bieżącej.<br>Termin ważności partii: 2003.11.25<br>Dopuszczalna data sprzedaży: 2003.11.18 |
|                |                                                                                                    |

Po naciśnięciu przycisku "OK." lub klawisza Enter w okienku ilości okienko to zamyka się. Pozycja dopisuje się do listy.

#### Edycja, poprawa wpisanej pozycji

Aby poprawić dane wpisanej pozycji (cenę sprzedaży, ilość, upust) wybieramy ją na liście (klikając myszką lub najeżdżając na nią strzałkami) a następnie naciskamy klawisz "Edytuj" lub klikamy odpowiedni przycisk. Pojawi się okienko pozwalające na zmianę danych wpisanej pozycji.

| Pozycja dok                           | umentu           | wydania             |                                     |                 |                                |                       | ×                                |
|---------------------------------------|------------------|---------------------|-------------------------------------|-----------------|--------------------------------|-----------------------|----------------------------------|
| Nazwa towaru                          | J:               |                     |                                     |                 |                                |                       |                                  |
| Pianka m                              | ontażo           | wa "Szy             | ybki murarz'                        | ' 500m          |                                |                       |                                  |
| llość                                 | <u>d</u> ysp.:   | <u>l</u> lość:      | <u>C</u> ena netto                  | o: <u>U</u> l   | pust [%]:                      | C <u>e</u> na nel     | tto po upuście:                  |
|                                       | 3                |                     | 8                                   | 9,45            | 1,50 +                         |                       | 9,31                             |
| 🔽 <u>P</u> okaż do                    | odatkowe         | e narzędzia         | ustalania ceny                      |                 |                                |                       |                                  |
| Dopa <u>s</u> uj<br>I cenę<br>I upust | Ce <u>n</u> a br | utto: C. b<br>11,53 | ru <u>t</u> to po upuście:<br>11,36 | <u>1</u> . Narz | :ut [%]: <u>2</u> . M<br>24,80 | 1arża kwotowa<br>1,85 | : <u>3</u> . Marża [%]:<br>19,87 |
| Wartość: 27,                          | .93              |                     |                                     | <b>?</b> P      | omoc                           | 🗙 <u>A</u> nuluj      | <b>√</b> <u>0</u> K              |

Poprawę kończymy przyciskiem "OK."

#### Usuwanie wpisanej pozycji

Aby skasować wpisaną pozycję (np. w przypadku rezygnacji przez klienta) wybieramy ją na liście (klikając myszką lub najeżdżając na nią strzałkami) a następnie naciskamy klawisz "Usuń" lub klikamy odpowiedni przycisk. Pojawi się okienko proszące użytkownika o potwierdzenie decyzji o kasowaniu.

| ৃ | Czy usunąć  | pozycję dokumentu? |
|---|-------------|--------------------|
| ] | <u>I</u> ak | Nie                |

Po wybraniu "Tak" wskazana pozycja zostanie usunięta z listy.

Wpisywanie (poprawę) dokumentu wydania kończymy w jeden z następujących sposobów:

- 1. Przyciskiem "OK." dokument zostanie zapisany i zatwierdzony. Wydawane towary zaktualizują (zmniejszą) stany magazynowe.
- Przyciskiem "Odłóż" dokument zostanie zapisany i pozostanie "nie zatwierdzony". Wydawane towary zostaną w magazynie oznaczone jako zarezerwowane (nie będzie można ich wydać innym dokumentem). Formalnie jednak nie zostaną wydane z magazynu. Nie zatwierdzony dokument można zatwierdzić później wchodząc w jego edycję i zatwierdzając przyciskiem "OK".

W przypadku zatwierdzania magazynowego dokumentu wydania związanego z kontrahentem, program KOLHurt zaproponuje

1. Automatyczne wystawienie do dokumentu wydania faktury sprzedaży, jeżeli dokument WZ został wystawiony dla jednego kontrahentów z bazy. Pojawi się okienko:

| Wystawianie faktury   |
|-----------------------|
| Czy wystawić fakturę? |
| Pomoc Nie VL          |

- a. Wybranie przycisku "OK" spowoduje utworzenie faktury sprzedaży i skopiowanie do niej pozycji z dokumentu wydania. Użytkownik zostanie "przeniesiony" do poziomu edycji faktury. Zakończenie edycji faktury (zatwierdzenie jej) spowoduje w konsekwencji zatwierdzenie dokumentu WZ na, podstawie którego została stworzona.
- b. Wybranie przycisku "Nie" spowoduje zatwierdzenie dokumentu wydania bez wystawiania do niego faktury sprzedaży. Fakturę taką będzie można sporządzić później.

Automatyczne wystawienie paragonu, jeżeli dokument WZ został, poprzez zaznaczenie odpowiednie opcji określony jako "Sprzedaż detaliczna". Pojawi się okienko:
 Wystawianie paragonu

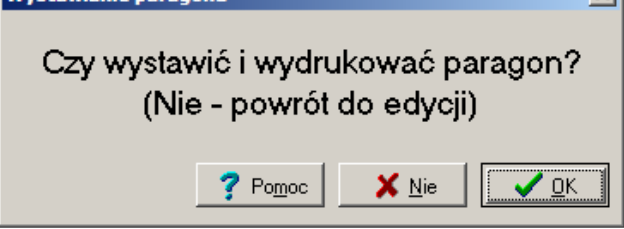

- a. Wybranie przycisku "OK" spowoduje utworzenie i wydrukowanie na drukarce fiskalnej paragonu zawierającego pozycje skopiowane z dokumentu wydania.
- b. Wybranie przycisku "Nie" spowoduje powrót do edycji dokumentu wydania. Dokumentu WZ z włączoną flagą "Sprzedaż detaliczna" nie da się zatwierdzić bez fiskalizacji sprzedaży. Jeżeli nie chcemy w danej chwili wystawiać paragonu musimy taki dokument magazynowy odłożyć.

Podczas zatwierdzania dokumentu pojawia się automatycznie formatka pozwalająca na określenie parametrów wydruku i wydrukowanie dokumentu.

Możemy tutaj określić:

- 1. Wersję wydruku (dostępne są trzy wersje)
- 2. Ilość kopii wydruku
- Czy grupować (łączyć w jedną) pozycje tego samego towaru? Przy czym grupowanie odbywa się tylko w przypadku, gdy zgadza się cena sprzedaży i upust.
- 4. Czy drukować dodatkowo kolumnę z kodami kreskowymi towarów?
- Czy drukować podsumowania wartości dokumentu? Jeżeli np. chcemy aby na dokumencja nie była połozowach con c

| Wydruk dokumentów<br>Drukowanie dokumentów magazynowych wyd                                                                                            | Jania 🚬                                                                                                    | < |
|----------------------------------------------------------------------------------------------------|----------------------------------------------------------------------------------------------------|---|
| Drukuj dokument magazynowy wydania<br>Ilość kopii:     1     Grupuj pozycje     Drukuj <u>ko</u> dy kreskowe     Drukuj podsu <u>m</u> owania wartości | <u>W</u> ersja wydruku<br>○ dokument dostawy - wszystkie dane<br>ⓒ dla magazynu - dane podstawowe<br>ⓒ dokument przesunięcia MM |   |
| <ul> <li>Drukowanie rozliczeń opakowań zwrotnych</li> <li>Drukuj rozliczenie opakowań zwrotnych</li> </ul>                                             |                                                                                                    |   |
| Vydruk natychmiastowy                                                                                                    | ✓ Drukuj upusty ? Pomoc X Nie Vie                                                                                               | ] |

dokumencie **nie było pokazanych cen sprzedaży** wybieramy wersję wydruku "dla magazynu …" Powinnyśmy wtedy także wyłączyć drukowanie podsumowań dokumentu, aby pośrednio nie zdradzać cen sprzedaży.

- 6. Czy razem w wydaniem drukować notę rozliczenia opakowań zwrotnych (jeżeli dokonywaliśmy rozliczenia opakować wraz z wydawanymi towarami)?
- 7. Czy wydruk ma zostać wysłany bezpośrednio na drukarkę, czy też ma się pojawić na monitorze podgląd wydruku?
- 8. Czy drukować informację o upustach? Jeżeli opcja zostanie wyłączona w kolumnie cena sprzedaży zostanie wydrukowana cena po upuście.

# Wspomaganie wydań czytnikiem kodów kreskowych

W hurtowniach samoobsługowych dodawanie pozycji dokumentu wydania możemy usprawnić posługując się czytnikiem kodów kreskowych.

Zamiast klawisza dodaj i wyszukiwania "ręcznego" wykonujemy następujące czynności:

- posługując się klawiaturą numeryczną wpisujemy ilość wydawanego towaru (ilość ta wpisze się w kontrolkę ilość zakładki **2. Pozycje** okienka wydania),
  - skanujemy czytnikiem kod kreskowy towaru .

Jeżeli towar o podanym kodzie jest na stanie magazynu to zostanie dopisana nowa pozycja do dokumentu wydania. Do wydania "po kodzie" zostanie zastosowana cena towaru zgodna z grupą cen ustawioną na zakładce pierwszej.

Uwaga:

Nie można wydawać "czytnikiem" towarów, które w bazie towarowej mają ustawiony parametr "Ręczny wybór partii".

#### Kolporter Info S.A.

# Upusty

Podczas dodawania lub edycji pozycji wydania możemy wpisywać stosowany upust cenowy lub ew.

zmieniać upust podpowiadany (np. z upustów zapisanych kontrahentowi). Upusty możemy też zmieniać lub ustalać dla wielu pozycji na raz.

Klikając przycisk "Rabat" pojawia się okienko pozwalające na dodawanie, zmianę procentowych upustów cenowych.

Jeżeli wybierzemy opcję "do wysokości" i wpiszemy np. 3,00 wszystkim pozycją dokumentu wydania począwszy od bieżącej (tej na której "staliśmy" na liście) do końca zostanie dopisany rabat cenowy w wysokości 3%.

Jeżeli wybierzemy opcję "zwiększenie o" i wpiszemy np. 1,00 wszystkim pozycją dokumentu wydania począwszy od bieżącej (tej, na której

"staliśmy" na liście) do końca zostanie zwiększony rabat cenowy o jeden punkt procentowy. Analogicznie działa zmniejszanie rabatów.

# Edycja dokumentów wydania

Aby zmienić informacje zawarte w dokumencie przyjęcia należy wybierać go z listy (klikając myszką lub najeżdżając na niego strzałkami) a następnie naciskamy klawisz "Edytuj" lub klikamy odpowiedni przycisk. Pojawi się okienko dodawania/edycji dokumentu opisane w poprzednim punkcie.

Aby edytować dokument wydania musimy wcześniej przełączyć go w tryb "do modyfikacji".

Dokonujemy tego klawiszem "Zatwierdź" lub przyciskiem z młoteczkiem.

# UWAGA:

Aby dokument mógł być edytowany przez użytkownika muszą być spełnione następujące warunki

- 1. Użytkownik musi mieć prawo do edycji dokumentów magazynowych
- 2. Ilość dni, jaka upłynęła od wystawienia dokumentu nie może być większa niż jest to dopuszczone w konfiguracji.
- 3. Dokument nie może być zaksięgowany do programu finansowo-księgowego KOLFK (informuje o tym kolumna Ks na liści dokumentów wydania)
- 4. Dokument nie może być zafakturowany. Jeżeli WZ jest zafakturowany, to jego pozycje możemy poprawiać pośrednio poprzez edycję faktury sprzedaży.
- 5. Dokument nie może być stornowany (patrz następne zagadnienie).
- 6. Z dokumentem magazynowym nie może być powiązana płatność (wydanie nie może być zapłacone).

# Stornowanie dokumentów wydania

Program KOLHurt daje użytkownikowi możliwość stornowania danego dokumentu wydania. Operacja ta bywa niejednokrotnie bardzo pomocna np. w przypadku nie przyjęcia dostawy przez klienta. Stornowanie dokumentu wydania polega na stworzeniu specjalnego dokumentu magazynowego wydania, którego pozycje będą identyczne z pozycjami dokumentu stornowanego z tym, że ilości w dokumencie stornujacym beda przeciwne w stosunku do ilość w dokumencie stornowanym.

O tym, jaki dokument magazynowy pełni rolę stornującego dla danego typu dokumentów (WZ, MM-) decyduje "Słownik dokumentów".

Aby wystornować dokument wydania (wycofać wydanie tak, aby towar z powrotem znalazł się na stanie magazynowym) należy:

- 1. Odszukać na liście dokument, który chcemy wystornować.
- 2. Kliknąć na nim prawym klawiszem myszki w wybrać opcję "Wystaw storno"
- 3. Program utworzy dokument stornujący pytając dodatkowo użytkownika, z jaką datą ma on zostać zatwierdzony

Dokumentu stornującego oczywiście nie da się wystawić do wydania, które zostało zafakturowane poprzez wystawienie do niego faktury sprzedaży lub paragonu.

Wystawionego dokumentu stornującego nie da się skasować, dlatego tworząc go użytkownik musi być pewien, że rzeczywiście chce wycofać wydanie towarów z magazynu.

t cenowy lub ew. o dokumentu procentowego upustu:

| upust ao aokume             | ntu                |  |  |  |  |  |  |  |
|-----------------------------|--------------------|--|--|--|--|--|--|--|
| Zmiana procentowego upustu: |                    |  |  |  |  |  |  |  |
| ⊙ do wy <u>s</u> okości     | 3,00               |  |  |  |  |  |  |  |
| C z <u>w</u> iększenie o    | 0,00               |  |  |  |  |  |  |  |
| 🔘 zm <u>n</u> iejszenie o   | 0,00               |  |  |  |  |  |  |  |
| 🗙 <u>A</u> nuluj            | <u>✓ <u>0</u>K</u> |  |  |  |  |  |  |  |

Data zatwierdzenia

7 Pomoc

2004.11.13

X <u>A</u>nuluj

-

🗸 <u>о</u>к.

#### Automatyczne wspomaganie przez system wystawiania dokumentów magazynowych

System KOLHurt oferuje kilka funkcji wspomagający wystawianie dokumentów wydania. Pozwala to na usprawnienie, ułatwienie i przyspieszenie obsługi klientów. Poniżej zostaną one kolejno opisane.

#### Eksport pozycji wydania

Program udostępnia użytkownikom możliwość eksportu pozycji z dokumentu wydania do pliku wymiany (KOLHurt używa plików w formacie xml). Pozwala to odbiorcom dostaw na automatyczne wspomaganie tworzenia dokumentów przyjęcie. Opcja ta została opisana w punkcie "Tworzenie przyjęcia poprzez import pozycji z elektronicznego pliku wymiany"

Aby wyeksportować pozycje z dokumentu wydania należy

- 1. Odszukać na liście wydań dokument, którego pozycje chcemy wyeksportować.
- 2. Kliknąć na nim prawym klawiszem myszki w wybrać opcję "Eksport pozycji"
- 3. Pojawi się okienko zawierające dane dotyczące eksportu

| 😓 Ek   | sport pozycji d       | okumentu                                           |                    |                      |           |                  |                 | <u>_ D ×</u> |  |  |
|--------|-----------------------|----------------------------------------------------|--------------------|----------------------|-----------|------------------|-----------------|--------------|--|--|
| Infor  | nacje o dokumeno      | de                                                 |                    |                      |           |                  |                 |              |  |  |
| Nazv   | va                    | Wartość                                            |                    |                      |           |                  |                 |              |  |  |
| Nume   | er dokumentu          | WZ 9/MG/2004                                       |                    |                      |           |                  |                 |              |  |  |
| Data   | wystawienia           | 2004.11.13                                         |                    |                      |           |                  |                 |              |  |  |
| I Symp | ol Kwitu<br>Jokumontu | WZ<br>Dokumontuurdonio                             |                    |                      |           |                  |                 |              |  |  |
| Maga   | azun źródłowu         | MG                                                 | D'OKUMENK WYOGHIG. |                      |           |                  |                 |              |  |  |
| Maga   | azyn docelowy         | 11100                                              |                    |                      |           |                  |                 |              |  |  |
| Autor  | dokumentu             | Administrator                                      |                    |                      |           |                  |                 |              |  |  |
| Aplik  | acja                  | KOLHurt                                            |                    |                      |           |                  |                 |              |  |  |
| Wers   | ja                    | 3.07                                               |                    |                      |           |                  |                 |              |  |  |
| Wers   | ja XML                | 1.2                                                |                    |                      |           |                  |                 |              |  |  |
|        | eksponu               | 2004.11.14 13:34:16                                |                    |                      |           |                  |                 |              |  |  |
| ieta   | pozucii dokument      |                                                    |                    |                      |           |                  |                 |              |  |  |
|        | Sumbol toward         | Manua tewaru                                       | Numer cerii        | Kadkraskouw          | lless     | Cono. 1          | Unust           | Chatura ta   |  |  |
| Lp.    | DCD001                | Nazwa towaru                                       | Numer seni         | KOU KIESKOWY         |           | Dena<br>Dec acor | 1 5000          | Status to    |  |  |
|        | DOD 000               | Skrzydro drzwiowe CLASSIC ou manon                 |                    |                      | 2.0000    | 236.230          | 1.5000          |              |  |  |
| 2      | BSD002                | Skrzydło drzwiowe "LLASSIL" 80 orzech jasny        |                    |                      | 2.0000    | 296.250          | 1.5000          |              |  |  |
| 3      | BSD003                | Skrzydło drzwiowe "CLASSIC" 80 orzech ciemny       |                    |                      | 2.0000    | 296.250          | 1.5000          |              |  |  |
| 4      | BSD004                | Ościeżnica drzwiowa 80 metalowa                    |                    |                      | 7.0000    | 115.000          | 1.5000          |              |  |  |
| 5      | BCB003                | Pianka montażowa "Szybki murarz" 750ml             |                    | 59020003             | 12.0000   | 11.4500          | 1.5000          |              |  |  |
| 6      | BCB004                | Cement portlandzki z dod. 25 kg                    |                    |                      | 15.0000   | 6.8000           | 1.5000          |              |  |  |
| 7      | BPP003                | Płytki podłogowe "LAGUNA" 25x25 - niebieska fantaz |                    | 59010003             | 3.0000    | 15.4500          | 2.0000          | P            |  |  |
| 8      | BPP003                | Płytki podłogowe "LAGUNA" 25x25 - niebieska fantaz |                    | 59010003             | 29.0000   | 15.4500          | 2.0000          | Ρ            |  |  |
| 9      | BCB002                | Pianka montażowa "Szybki murarz" 500ml             |                    | 59020002             | 3.0000    | 9.4500           | 1.5000          |              |  |  |
| •      | 1                     |                                                    |                    |                      |           |                  |                 |              |  |  |
|        | -                     |                                                    |                    |                      | 1         | 1                |                 |              |  |  |
|        |                       |                                                    |                    | <b>?</b> Po <u>n</u> | joc 🛛 🗙 🖉 | nuluj            | 🔖 <u>E</u> kspo | rt pozycji   |  |  |

Aby zaakceptować eksport klikamy przycisk "Eksport pozycji"

4. Program wyświetli okienko pozwalające użytkownikowi, pod jaką nazwą i w jakim katalogu plik eksportu zostanie zapisany

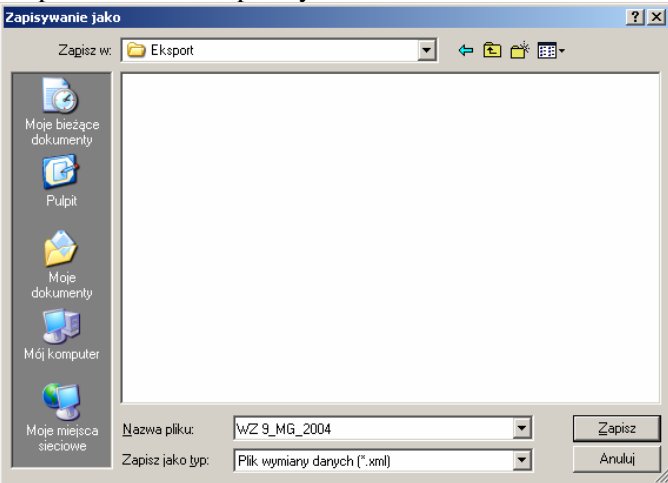

Ustalenie odpowiednich parametrów i kliknięcie przycisku "Zapisz" kończy procedurę eksportu pozycji dokumentu wydania. Nazwy pliku nie trzeba ustalać, można zaakceptować to co proponuje KOLHurt. W nazwie zawarty jest rodzaj i numer dokumentu magazynowego oraz magazyn i rok wystawienia dokumentu.

#### UWAGA:

Pliki "xml" tworzone przez KOLHurt zawierają cyfrę kontrolną zabezpieczającą przed dokonywaniem nieuprawnionych zmian. Zmiany dokonane "ręcznie" nie pozwolą na zaimportowanie dokumentu do "innego" KOLHurtu – wykryje on bowiem niezgodność cyfry kontrolnej.

Kopiowanie do wydania pozycji z innych, wcześniej wystawionych dokumentów wydania.

Możemy dzięki temu tworzyć wydanie na podstawie innych "podobnych" wydań wcześniej sporządzonych. Opcja ta może być bardzo pomocna np. w hurtowniach obsługujących sieci sprzedaży. Mamy wtedy z reguły do czynienia z koniecznością realizacji dużej ilości identycznych lub prawie identycznych dostaw. Sporządzając pierwszą WZtkę ręcznie (lub może na podstawie WZ-tki z poprzedniej dostawy)

| 💛 Wybór                                              | yybór dokumentu magazynowrego                            |        |                     |                                        |            |            |            |          |   |  |  |  |
|------------------------------------------------------|----------------------------------------------------------|--------|---------------------|----------------------------------------|------------|------------|------------|----------|---|--|--|--|
| Magaz                                                | Magazyn: MG 💌 Do <u>k</u> ument: <wszystkie></wszystkie> |        |                     |                                        |            |            |            |          |   |  |  |  |
| 🔽 Filtrui rok 2004 🔽 🖾 Miegiąc Listopad 💌 🗖 Dzień 14 |                                                          |        |                     |                                        |            |            |            |          |   |  |  |  |
| Dokumenty:                                           |                                                          |        |                     |                                        |            |            |            |          |   |  |  |  |
| Symbol Numer Magazyn Symbol kontrah. Nazwa           |                                                          |        |                     |                                        |            | Data       | Data wysta | Wartość  | * |  |  |  |
| WZP                                                  | 22                                                       | MG     | 00000000000         | Kontrahent detaliczny                  |            | 2004.11.02 | 2004.11.02 | 22,86    |   |  |  |  |
| WKF                                                  | 5                                                        | MG     | 00000000000         | Kontrahent detaliczny                  | 2004.11.02 | 2004.11.02 | -21,36     |          |   |  |  |  |
| ▶ WZF                                                | 11                                                       | MG     | 000003              | Płatnik odbiorców testowych - centrala | 2004.11.02 | 2004.11.02 | 8 450,00   |          |   |  |  |  |
| WKF 4 MG 000003                                      |                                                          |        | 000003              | Płatnik odbiorców testowych - centrala | 2004.11.02 | 2004.11.02 | 0,00       |          |   |  |  |  |
|                                                      |                                                          |        | ·                   |                                        |            |            |            |          | • |  |  |  |
| Pozycje do                                           | okumentu                                                 | J:     |                     |                                        |            |            |            |          | _ |  |  |  |
| Symbol                                               |                                                          | Nazw   | a pełna             |                                        | llość      | Cena       | Upust      | Wartość  | * |  |  |  |
| ▶ BCB005                                             |                                                          | Cemer  | nt portlandzki z do | d. 50 kg                               | 25,0000    | 9,00       | 0,00       | 225,00   |   |  |  |  |
| BSD001                                               |                                                          | Skrzyd | dro drzwiowe "CL    | ASSIC'' 80 mahoń                       | 10,0000    | 296,25     | 0,00       | 2 962,50 |   |  |  |  |
| BSD003                                               |                                                          | Skrzyd | tko drzwiowe "CL    | ASSIC'' 80 orzech ciemny               | 3,0000     | 296,25     | 0,00       | 888,75   |   |  |  |  |
| BSD003 Skrzydło drzwiowe "CL/                        |                                                          |        |                     | ASSIC'' 80 orzech ciemny               | 7,0000     | 296,25     | 0,00       | 2 073,75 |   |  |  |  |
|                                                      |                                                          |        |                     |                                        |            |            |            |          | • |  |  |  |
|                                                      |                                                          |        |                     |                                        |            |            |            |          |   |  |  |  |

następne robimy już szybko i sprawnie korzystając z możliwości kopiowania pozycji pomiędzy dokumentami.

Opisywaną funkcję wywołujemy wybierając z menu okienka dodawania/edycji dokumentu wydania "Kopiowanie pozycji -> Kopiuj z innego dokumentu". Pojawi się okienko pozwalające na wskazanie dokumentu, z którego chcemy dokonać kopiowania. W dokonaniu sprawnego wyboru może pomóc odpowiednie ustawienie opcji filtrowania.

Po wskazaniu dokumentu na liście naciskamy klawisz "Enter" lub przycisk "OK".

Pojawi się okienko pozwalające na wybranie, które pozycje z wybranego dokumentu chcemy skopiować.

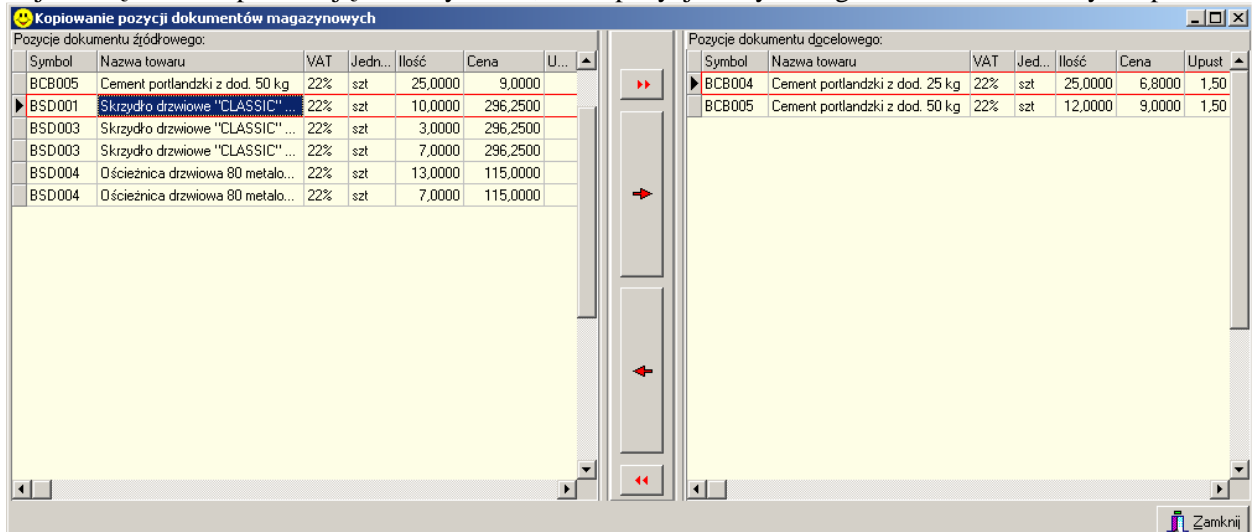

Możemy tutaj:

- skopiować wszystkie pozycje naciskając -przycisk z podwójną strzałką w prawo,
- skopiować jedną lub więcej wybranych pozycji -przycisk z pojedynczą strzałką w prawo,
- > usunąć wszystkie pozycje wcześniej wybrane do kopiowania przycisk z podwójną strzałką w lewo,
- usunąć jedną lub więcej pozycji wybranych wcześniej do kopiowania przycisk z pojedynczą strzałką w lewo.

Zaznaczania więcej niż jednej pozycji na liście dokonujemy zgodnie ze standardami Windows – tzn. poprzez:

- poruszanie się po liście przy pomocy klawiszy strzałek przy jednoczesnym wciśniętym klawiszy "Shift"
- klikanie na pozycjach z listy myszką przy jednoczesnym wciśniętym klawiszu "Ctrl".

Po wybraniu pozycji klikamy przycisk "Zamknij" lub naciskami klawisz "Esc". Wybrane pozycje (te przeniesione na prawą stronę okienka) zostaną skopiowane do dokumentu wydania.

Czynność kopiowania można powtarzać kilkukrotnie tzn. kopiować do dokumentu wydania wybrane pozycje kolejno z kilku dokumentów.

#### UWAGA:

Kopiują się oznacza w szczególności przenoszenie pozycji z taką samą ilością i ceną jak w dokumencie źródłowym.

#### Tworzenie wydań na podstawie wcześniej zapisanych w systemie zamówień od odbiorców.

Program KOLHurt oferuje możliwość tworzenia dokumentów wydań (WZ-tek) na podstawie wcześniej zapisanego w systemie zamówienia od klienta. Może to być realizowane poprzez

- kopiowanie pozycji z zamówienia do dokumentu wydania
- tworzenie wydań z poziomu przeglądania zamówień.

# Kopiowanie do wydania pozycji z zamówień.

Po wybraniu na drugiej zakładce, dokumentu wydania z menu "Kopiowanie pozycji -> Kopiuj pozycje z zamówienia od odbiorcy" pojawia się okienko pozwalające na wybranie zamówienia, z którego pozycje będą kopiowane (zamówienia, które będziemy realizowali). W wyborze pomaga nam odpowiednie ustawienie filtrów połączone z wyszukiwaniem w tabeli. Szczególnie pomocna może okazać się tutaj kolumna "Nr. zewn.", czyli zewnętrzny numer zamówienia nadawany przez klientów.

| 6  | 🖖 Wybór zamówienia                                                                                                    |                            |                        |                  |             |         |        |          |         |            |                  |                  |           |           |
|----|----------------------------------------------------------------------------------------------------|----------------------------|------------------------|------------------|-------------|---------|--------|----------|---------|------------|------------------|------------------|-----------|-----------|
|    | Magazyn zamawiający: Magazyn realizacji: Sposób podpowiadania ceny towaru<br>Magazyn zamawiający: Magazyn realizacji: Opodpowiadania ceny z zamówienia Opodpowiadaj ceny z partii towaru     Magazyn zamawiający: Magazyn realizacji: Opodpowiadania ceny z zamówienia Opodpowiadaj ceny z partii towaru     Magazyn zamawiający: Magazyn realizacji: Opodpowiadania ceny z zamówienia Opodpowiadaj ceny z partii towaru |                            |                        |                  |             |         |        |          |         |            |                  |                  |           |           |
| L  |                                                                                                    |                            |                        |                  |             |         |        |          |         |            |                  |                  |           |           |
| F  | Nr                                                                                                    | Nr zewn                    |                        | Data wy ait      | Data zreali | Magazyn | Symbol | Kontrahe | nt      |            | Wartość          | Wartość zr       | Faktoring |           |
| D  | 3/2004                                                                                                    | Nr zew. 1                  | 123/2004               | 2004.11.14       |             |         | 000002 | Odbiorca | testowy | Oddział 02 | 2 1 718,52       | 0,00             |           |           |
| F  | 4/2004                                                                                                    | Nr zew.                    | 4587/2004              | 2004.11.14       |             |         | 000002 | Odbiorca | testowy | Oddział 02 | 2 1 277,36       | 0,00             |           |           |
|    | Komeniarz                                                                                                    |                            |                        |                  |             |         |        |          |         |            |                  |                  |           |           |
| Ir | - comorikanz                                                                                                    |                            |                        |                  |             |         |        |          |         |            |                  |                  |           | <u> </u>  |
| Ľ  |                                                                                                    |                            |                        |                  |             |         |        |          |         |            |                  |                  |           | <u> </u>  |
|    | Pozycje dok                                                                                                    | umentu                     |                        |                  |             |         |        |          |         |            |                  |                  |           |           |
| Γ  | Symbol                                                                                                    |                            | Nazwa peł              | na               |             |         |        |          | llość   |            | llość zrealizowa | Cena             | Upust     |           |
| D  | BCB004                                                                                                    |                            | Cement po              | rtlandzki z dod. | 25 kg       |         |        |          |         | 6,0000     |                  | 6,80             | 1         | ,50 🔜     |
| Γ  | BCB002 Pianka montażowa "Szybki murarz" 500ml                                                                                                    |                            |                        |                  |             |         |        |          | 8,0000  |            | 9,45             | 1                | ,50       |           |
|    | BSD004 Ościeżnica drzwiowa 80 metalowa                                                                                                    |                            |                        |                  |             |         |        |          | 4,0000  |            | 115,00           | 2                | ,50 🖵     |           |
|    | A Pozycje<br>A Pozycje                                                                                                    | e niezrealiz<br>e częściow | owane<br>vo zrealizowa | ane              |             |         |        |          |         |            | ? Pomoc          | 🗙 <u>A</u> nuluj | ✓ [       | <u>ik</u> |

Przed kliknięciem "OK" ustalamy jeszcze, czy podczas kopiowania pozycji mają być przenoszone ceny sprzedaży z zamówienia, czy też mają zostać zastosowane aktualne ceny sprzedaży (opcja domyślna). Po zatwierdzeniu wyboru użytkownik jest kolejno proszony o potwierdzenie kopiowania (realizacji) pozycji. Jest to okazja do kontroli ilości, ceny sprzedaży, stosowanego upustu.

Jeżeli użytkownik kliknie przycisk "Anuluj" lub naciśnie "Esc" pozycja nie jest kopiowana (nie zostanie zrealizowana w tej dostawie).

W odróżnieniu od tworzenia przyjęć z zamówień, zamówienia od odbiorców mogą być **realizowane etapowo**, tzn. z jednego zamówienia może być robione kilka wydań.

Główna różnica polega na tym, że zamówienia od odbiorców da się realizować etapowo. Program pozwala na tworzenie wielu wydań na podstawie jednego zamówienia (częściowa realizacja zamówienia). Jeżeli do wydania nie zostaną "ściągnięte" wszystkie pozycje z zamówienia – program oznacza zamówienie jako "Częściowo zrealizowane".

Zamówienie może stać się "Zrealizowane" na dwa sposoby.

1. Jeżeli do WZ-tek zostaną "ściagnięte" wszystkie jego pozycje.

2. Poprzez "ręczną" zmianę statusu zamówienia na "Zrealizowane". W ten sposób użytkownik może zdecydować, że częściowo zrealizowane zamówienie nie będzie już realizowane kolejnymi wydaniami (część pozycji po prostu pozostanie niezrealizowana).

#### Tworzenie dokumentów z poziomu przeglądu zamówień

Tworzyć dokumenty wydania (pośrednio sprzedaży) na podstawie zamówień można także bezpośrednio z poziomu przeglądu zamówień od klientów.

|                                                                                           | •                                                                                      | -            | - ·    |                   |                     |                                 |           |           |             |                  |                |                 |   |
|-------------------------------------------------------------------------------------------|----------------------------------------------------------------------------------------|--------------|--------|-------------------|---------------------|---------------------------------|-----------|-----------|-------------|------------------|----------------|-----------------|---|
| (                                                                                         | 😕 Zamówienia od odbiorców i oferty cenowe                                              |              |        |                   |                     |                                 |           |           |             |                  |                |                 |   |
| ,<br>,                                                                                    | Zamówi <u>e</u> nia/Oferty Płatnoścji Narzędzja <u>W</u> ydruki Wymiana danyc <u>h</u> |              |        |                   |                     |                                 |           |           |             |                  |                |                 |   |
| 🖉 🖓 🖆 🖆 🌶 Zmień status 🖓 Status: Kwszystkie> 🔽 Typ: Zamówienia 🗨 Rozliczenie: Kwszystkie> |                                                                                        |              |        |                   |                     |                                 |           |           |             |                  |                |                 |   |
|                                                                                           | 🔽 Filtruj jok 2004 🔽 🗖 Miesiąc Listopad 🔽 🗖 Dzień 14                                   |              |        |                   |                     |                                 |           |           |             |                  |                |                 |   |
|                                                                                           | Dokumenty                                                                              |              |        |                   |                     |                                 |           |           |             |                  |                |                 | п |
|                                                                                           | Status                                                                                 | Zre          | Numer  | Numer zewn.       | Kontrahent          |                                 | Wartość n | Wartość z | Data planow | Data wystawienia | Data złożenia  | Data zrealizo 🔺 | Ī |
|                                                                                           | Zrealizowane                                                                           | $\checkmark$ | 1/2004 |                   | Detalista testowy ( | )1 - sprzedaż także na przelew. | 1 101,12  | 658,50    | 2004.10.15  | 2004.10.07       | 2004.10.07     | 2004.10.15      |   |
|                                                                                           | Zrealizowane                                                                           | $\checkmark$ | 2/2004 |                   | Detalista testowy C | )1 - sprzedaż także na przelew. | 201,28    | 201,28    | 2004.10.08  | 2004.10.08       | 2004.10.08     | 2004.10.21      | 1 |
|                                                                                           | Do realizacji                                                                          |              | 3/2004 | Nr zew. 123/2004  | Odbiorca testowy -  | - Oddział 02                    | 1 718,52  | 0,00      | 2004.11.14  | 2004.11.14       | 2004.11.05     |                 | 1 |
|                                                                                           | Do realizacji                                                                          |              | 4/2004 | Nr zew. 4587/2004 | Odbiorca testowy -  | - Oddział 02                    | 1 277,36  | 0,00      | 2004.11.14  | 2004.11.14       | 2004.11.14     |                 | 1 |
| h                                                                                         |                                                                                        |              |        |                   |                     |                                 |           |           |             |                  |                | 1               |   |
| 1                                                                                         | lość zamówień:<br><mark>4</mark>                                                       |              |        |                   |                     |                                 |           |           |             | <u>L</u> egenda  | <b>?</b> Pomoc | Zamknij         |   |
| v                                                                                         | Webianolog z many Zamówionia/Ofarty > Westery                                          |              |        |                   |                     |                                 |           |           |             |                  | -              |                 |   |

Wybierając z menu "Zamówienia/Oferty -> Wystaw dokument do zamówienia" lub przy pomocy kombinacji klawiszy "Ctrl+w" wywołujemy operację pozwalającą na automatyczną realizację zamówienia. Pokaże się okienko pozwalające na ustalenie wstępnych parametrów tej operacji.

|                                                                              | Transa transa                      |
|------------------------------------------------------------------------------|------------------------------------|
| Wystaw dokument do zamówienia                                                | a od odbiorcy 🛛 🗙                  |
| Bodzaj dokumentu<br>wydanie -> faktura sprzedaży<br>wydanie -> paragon       |                                    |
| Sposób podpowiadania <u>c</u> eny towaru:<br>O podpowiadaj ceny z zamówienia | 💿 podpowiadaj ceny z partii towaru |
|                                                                              | 🗶 Anuluj 🛛 🗸 🔟 ystaw               |

Jeżeli w zamówieniu nie jest włączona opcja "Sprzedaż

detaliczna" to proponowane jest wystawienie WZ a następnie faktury sprzedaży.

Jeżeli w zamówieniu opcja "Sprzedaż detaliczna" jest włączona, to proponowane jest stworzenie wydania a następnie paragonu. Użytkownik może także wybrać skąd będą pobierane do wydania ceny sprzedaży. Po ustaleniu parametrów klikamy przycisk "Wystaw". KOLHurt tworzy automatycznie dokument wydania i przenosi użytkownika do jego edycji. Do dokumentu kopiowane są wszystkie pozycje zamówienie (bez pytania użytkownika o potwierdzenie). Jeżeli jakaś pozycja zamówienia (towar) **nie jest dostępna** w magazynie (w ilości wystarczającej lub w ogóle), to do wydania jako "**Ilość dysponowana**" kopiowana jest ilość z zamówienia, natomiast w kolumnie "**Ilość wydana**" wstawiana jest ilość aktualnie dostępna w magazynie (w szczególności 0). Pozycje nie w pełni zrealizowane są w dokumencie wydania wyraźnie wyróżniane czerwonym kolorem. Nie w pełni zrealizowane pozycje skopiowane z zamówienia, możemy usunąć z wydania, umożliwiając tym samym ich realizację w terminie późniejszym (po uzupełnieniu stanów magazynowych). Jeżeli pozycji skopiowanej z zamówienia nie skasujemy, to nie będzie jej można zrealizować (dorealizować). Dotyczy to nawet pozycji z "Ilością wydaną" równą 0, czyli praktycznie w ogóle nie zrealizowane.

| 0 | Nowy dokument wydania magazynowego                                                 |          |                                              |     |           |           |          |        |       |           |             |                |   |
|---|------------------------------------------------------------------------------------|----------|----------------------------------------------|-----|-----------|-----------|----------|--------|-------|-----------|-------------|----------------|---|
| K | (opio <u>w</u> anie pozycji <u>N</u> arzędzia                                      |          |                                              |     |           |           |          |        |       |           |             |                |   |
| 1 | 1. Dokument 2. Pozycje                                                             |          |                                              |     |           |           |          |        |       |           |             |                |   |
|   | Lość: Kod kre <u>skowy:</u> Lość: Kod kre <u>skowy:</u> Dodaj Upust Opakowania 1 → |          |                                              |     |           |           |          |        |       |           |             |                |   |
| ŀ | Lp. Symbol Nazwa towaru                                                            |          |                                              | VAT | Jednostka | llość dys | llość wy | Cena   | Upust | Marża [%] | Kwota netto | Kwota brutto K | - |
|   | •                                                                                  | 1 BCB004 | Cement portlandzki z dod. 25 kg              | 22% | szt       | 6         | 6        | 6,80   | 1,50  | 18,51     | 40,20       | 49,04          |   |
|   |                                                                                    | 2 BCB002 | Pianka montażowa "Szybki murarz" 500ml       | 22% | szt       | 8         | 8        | 9,45   | 1,50  | 19,87     | 74,48       | 90,87          |   |
|   |                                                                                    | 3 BSD004 | Ościeżnica drzwiowa 80 metalowa              | 22% | szt       | 4         | 2        | 115,00 | 2,50  | 20,17     | 224,24      | 273,57         |   |
|   |                                                                                    | 4 BSD001 | Skrzydło drzwiowe "CLASSIC" 80 mahoń         | 22% | szt       | 2         | 2        | 296,25 | 2,50  | 17,95     | 577,68      | 704,77         |   |
|   |                                                                                    | 5 BSD003 | Skrzydło drzwiowe "CLASSIC" 80 orzech ciemny | 22% | szt       | 1         | 0        | 296,25 | 2,50  | 100,00    | 0,00        | 0,00           |   |
|   |                                                                                    | 6 BSD002 | Skrzydło drzwiowe "CLASSIC" 80 orzech jasny  | 22% | szt       | 1         | 1        | 296,25 | 2,50  | 17,95     | 288,84      | 352,38         |   |

Jeżeli podczas realizacji zamówienia wybrana została opcja "Wydanie -> paragon", w dokumencie wydania zaznaczana jest opcja "Sprzedaż detaliczna" decydująca o tym, że podczas zatwierdzania WZ-tki KOLHurt będzie proponował automatyczne wystawienie paragonu a nie faktury. **UWAGA** 

- 1. Jedną pozycję zamówienia od odbiorcy da się realizować tylko raz (na jednym wydaniu).
- 2. Standardowo do wydania tworzonego z zamówienia da się
  - a. dodawać pozycje (towary), których nie było w zamówieniu (poszerzanie dostawy) orazb. zwiększać ilości ponad to co zostało zamówione (pogłębianie dostawy).

Wyłączenie jednakże w konfiguracji programu parametru "Zezwalaj na dodawanie pozycji do dokumentów z zamówień" spowoduje, że na dokumentach wydania tworzonych z zamówień będą tylko pozycje z zamówienia.

#### Faktury sprzedaży

Aby wprowadzić/edytować/przeglądać faktury sprzedaży wydania należy:

- z menu wybrać "Sprzedaż->Faktury sprzedaży" lub

- uaktywnić ikonkę "Faktury sprzedaży" z głównego paska narzędzi (poprzez klikniecie myszką lub naciśnięcie kombinacji klawiszy "Alt+s".

Pojawi się okienko zawierające listę wszystkich wystawionych faktur sprzedaży (faktur, faktur do WZ, faktur do paragonów, korekt). Przegląd faktur wspomagają opcje filtrowania nad tabelą oraz wyszukiwanie wg kolumn tabeli. Warto w tym miejscu przypomnieć także o możliwości zmiany i zapamiętania układu i rozmiaru kolumn (patrz też Rozdział 2. pkt "Praca z tabelami").

| 😃 Fa           | 😕 Faktury sprzedaży                                                                                                    |                                        |                       |                      |         |                 |                   |                                                             |                  |          |  |  |
|----------------|----------------------------------------------------------------------------------------------------|----------------------------------------|-----------------------|----------------------|---------|-----------------|-------------------|-------------------------------------------------------------|------------------|----------|--|--|
| Fa <u>k</u> tu | ury <u>P</u> odgląd                                                                                                    | Płatnoś <u>c</u> i Wym <u>i</u> ana da | anych <u>W</u> ydruki | Z <u>a</u> znaczanie |         |                 |                   |                                                             |                  |          |  |  |
| <i>©</i>       | 🖉 🎦 🏥 🖆 🖉 Typ: <a href="http://wszystkie&gt;/wszystkie&gt;/wszystkie&gt;/wszystkie&gt;/wszyscy&gt;/&lt;/td&gt;&lt;/tr&gt;&lt;tr&gt;&lt;td&gt;Тур&lt;/td&gt;&lt;td colspan=11&gt;Typ kontrahenta: &lt;a href=" http:="" wszystkie"="">wszystkie</a> Forma płatności: <a href="http://wszystkie">wszystkie</a> Symbol kontr.: |                                        |                       |                      |         |                 |                   |                                                             |                  |          |  |  |
|                | 🔽 Filtruj rok 2004 🔽 🗖 Miegiąc 🛛 Listopad 🔄 🗖 Dzień 14 💽 Wyszukaj                                                                                                    |                                        |                       |                      |         |                 |                   |                                                             |                  |          |  |  |
|                | ume <u>n</u> ty<br>-                                                                                                    | Numor                                  | Wartaść               | Zankaoono            | Poiostr | Data uniat - il | Skrát kontrohonto | Kontrohont                                                  | NID              |          |  |  |
|                | y<br>kt.do.par                                                                                                    | 9/2004/BDS                             | 604 75                | 2.apracono<br>604.75 | DDC     | 2004 10 09      | detadetal         | Nontranent<br>Detalista testowy 02 - tylko sprzedaż na para | NIF              |          |  |  |
| F              | kt. uo pai.<br>ktura                                                                                                    | 10/2004/11/BPS                         | 918 90                | 918.90               | BPS     | 2004.10.00      | odbtestce         | Pratnik odbiorców testowych - centrala                      | 333,33,33,33,333 | <u>-</u> |  |  |
| Ea             | ktura                                                                                                    | 11/2004/BPS                            | 489.70                | 489.70               | BPS     | 2004.10.00      | detaltest01       | Detalista testowy 01 - sprzedaż także na prz                | 333-33-33-333    | í        |  |  |
| E              | ktura                                                                                                    | 12/2004/BPS                            | 803.40                | 803.40               | BPS     | 2004 10 15      | detaltest01       | Detalista testowy 01 - sprzedaż także na prz.               |                  |          |  |  |
| Fa             | ktura                                                                                                    | 13/2004/RPS                            | 141.25                | 141.25               | RPS     | 2004.10.15      | detaltest01       | Detalista testowy 01 - sprzedaż także na prz                |                  | i l      |  |  |
| Fa             | ktura                                                                                                    | 14/2004/RPS                            | 1 305,18              | 1 305,18             | RPS     | 2004.10.21      | odbtestce         | Płatnik odbiorców testowych - centrala                      | 333-33-33-333    | Ċ        |  |  |
| Fa             | kt. do WZ                                                                                                    | 15/2004/RPS                            | 3 699,91              | 3 699,91             | RPS     | 2004.10.21      | odbtestce         | Płatnik odbiorców testowych - centrala                      | 333-33-33-333    |          |  |  |
| Fa             | ktura                                                                                                    | 16/2004/RPS                            | 100,85                | 100,85               | RPS     | 2004.10.21      | detaltest01       | Detalista testowy 01 - sprzedaż także na prz                |                  | (        |  |  |
| Ko             | rekta                                                                                                    | 2/2004/RPS                             | -10,69                | -10,69               | RPS     | 2004.10.26      | odbtestce         | Płatnik odbiorców testowych - centrala                      | 333-33-33-333    | Ī.       |  |  |
| Fa             | ktura                                                                                                    | 17/2004/RPS                            | 5 000,00              | 5 000,00             | RPS     | 2004.10.26      | odbtestce         | Płatnik odbiorców testowych - centrala                      | 333-33-33-333    | (        |  |  |
| Fa             | ktura                                                                                                    | 18/2004/RPS                            | 108,08                | 108,08               | RPS     | 2004.10.26      | odbtestce         | Płatnik odbiorców testowych - centrala                      | 333-33-33-333    | (        |  |  |
| Fa             | ktura                                                                                                    | 19/2004/RPS                            | 0,00                  | 0,00                 | RPS     | 2004.10.26      | odbtest01         | Odbiorca testowy - Oddział 01                               | 333-33-33-333    |          |  |  |
| •              |                                                                                                    |                                        |                       |                      |         |                 |                   |                                                             | Þ                | Ĺ        |  |  |
| llość<br>26    | pozycji:                                                                                                    | Wartość: <b>792</b>                    | 59,08                 | licz                 |         |                 |                   | Legenda 🥂 Pomo                                              | c 👖 Zamkı        | nij      |  |  |

# 4.2. Wprowadzanie faktury sprzedaży

Podstawową ścieżką prowadzenia sprzedaży w KOLHurt jest wystawienie faktury sprzedaży. Faktura powoduje automatycznie wystawienie odpowiednich dokumentów wydania magazynowego WZF (wydanie do faktury) realizujących odpowiedni ruch magazynowy towarów.

W celu wprowadzenia nowej faktury należy:

- z menu wybrać "Faktury -> Wystaw fakturę VAT",
- nacisnąć klawisz zdefiniowany w parametrach programu jako klawisz Dodaj (Ins).
- kliknąć odpowiednią ikonkę w pasku narzędzi (tę z plusikiem).
#### Kolporter Info S.A.

#### Pojawi się okienko pozwalające na wystawienie faktury VAT.

| 😃 Wystaw fakturę sprzedaży 📃 🗆 🗶                                                                                                    |
|----------------------------------------------------------------------------------------------------|
| Narzędzia                                                                                                    |
| 1. Dokument 2. Pozycje                                                                                                    |
| Dane podstawowe                                                                                                    |
| 3 Kontrahent                                                                                                    |
| Kontrahent: Domyślna grupa cen:                                                                                                    |
| Odbiorca samodzielny testowy Sp. z o.o Hurtowa netto                                                                                  |
| Adres: NIP: REGON:                                                                                                    |
| 25-456 Kielce, ul. Jagiellońska 143 444-444-44                                                                                        |
| Adres dostawy:                                                                                                    |
| Zagnańsk, ul. Kielecka 127 (plac budowy)                                                                                              |
| Brutto/Netto Rejestr: Data wystawienia: Data sprzedaży: Forma płatności: Termin: Podpowiedzi rabatu: Miejsce dostawy:                 |
| C B 🕐 N RPS 🔽 2004.11.14 🔽 2004.11.14 🗶 gotówka 💌 0 dni kontrahent 💌 Kraj                                                             |
| Srodek transportu                                                                                                    |
| TF02 Transport firmowy 0                                                                                                    |
| Podsumowanie                                                                                                    |
| Dokument źródłowy:                                                                                                    |
| warosc: 300,37                                                                                                    |
| Odebrał: Sposób ustalania obowiązku podatkowego VAT: Data ob. podatk. VAT:                                                            |
| Jan Sobociński 🔽 Data wystawienia                                                                                                    |
| Osoby związane z fakturą                                                                                                    |
| Typ Obowią Nazwa Wybierz/Usuń                                                                                                    |
| Przedstawiciel handlowy     Pośrednictwo handlowe - Jan Kowalski     Dodai                                                            |
|                                                                                                    |
| Komentarz: Uwagi:                                                                                                    |
| Komentarz do faktury - komentarz drukowany jest przed pozycjami. 🔄 🛄 Uwagi do faktury - uwagi drukowane są pod pozycjami faktury. 📰 🛄 |
| Uwagi o kontrahencie                                                                                                    |
| Rabaty ustalone wg. umowy                                                                                                    |

#### Pierwsza zakładka formatki "1. Dokument".

Uzupełniamy tutaj poprzez wpisanie lub wybór następujące dane

- 1. Kontrahenta-odbiorcę towaru wybieramy z listy wszystkich odbiorców. Lista wyświetla się poprzez naciśnięcie klawisza Enter zaraz po wejściu do okienka (jest ustawiona jako pierwsza) lub kliknięcie myszką na przycisku z trzema kropkami,
- 2. Grupę cen sprzedaży (cennik), która będzie stosowana. Grupa cen sprzedaży jest przypisana każdemu odbiorcy i jest podpowiadana do faktury. Jeżeli użytkownik ma odpowiednie uprawnienia oraz pozwala na to konfiguracja programu podpowiadaną grupę cen można zmienić.
- 3. Ew. wybieramy dla kontrahenta miejsce dostawy z listy adresów dostawy przypisanych kontrahentowi (możemy nie wybierać miejsca dostawy)
- 4. Wybieramy, czy dokument ma być wystawiany w cenach netto czy brutto ("Brutto/Netto"). Parametr ten wstępnie dla kontrahentów typu "Firma" ustawiany jest zgodnie z cennikiem (czy cennik jest netto, czy brutto). Dla kontrahentów typu "Detalista" jest on niezależnie od cennika ustawiany na "Brutto", tak aby fakturę można było zafiskalizować na drukarce fiskalnej.
- 5. Wybieramy rejestr sprzedaży, w którym zostanie zaewidencjonowana faktura system KOLHurt pozwala, bowiem na posługiwanie się wieloma rejestrami sprzedaży.
- 6. Określamy daty wystawienia i sprzedaży (data sprzedaży będzie jednocześnie datą wydania w dok. WZF).
- 7. Wybieramy formę płatności oraz określamy ilość dni na zapłatę.
- 8. Wybieramy, jakie podpowiedzi rabatów będą stosowane podczas dodawania pozycji do wydania. Możliwe opcje do wyboru to:
  - a. brak podpowiedzi żadne rabaty nie będą podpowiadane,
  - b. kontrahent będą podpowiadane upusty przypisane kontrahentowi do poszczególnych grup towarowych,
  - c. słownik towarów będą podpowiadane upusty przypisane towarowi w danej grupie cen.
- 9. Wybieramy rodzaj "Miejsca dostawy" "Kraj", "UE", "Poza UE"
- 10. Wybieramy środek transportu ze słownika jeżeli pozwala na to konfiguracja programu pole to możemy pozostawić puste.
- 11. Możemy zapisać informację o osobie odbierającej dokument. Właściwie osobę możemy zapisać lub wybrać z listy osób przypisanej kontrahentowi.

👖 Zamknij

12. Możemy zapisać informację o osobach powiązanych z dokumentem wydania (np. o tym, który Przedstawiciel Handlowy współuczestniczył w sprzedaży/dostawie) – dokonujemy tego poprzez wybór z listy.

UWAGA:

O tym, ile i jakie osoby możemy przypisywać do dokumentów decyduje słownik **"Typy osób związanych"** dostępny z menu okienka przeglądu kontrahentów. W słowniku tym decydujemy także, czy przypisanie osoby danego typu jest obowiązkowe, czy też nie.

Domyślne osoby związane z dokumentami przypisane są kontrahentom w bazie kontrahentów i stamtąd podpowiadane do WZ-tek, faktur sprzedaży.

13. Możemy zapisać komentarz i uwagi dotyczące faktury. Komentarze i uwagi można wpisywać "ręcznie" lub wybierać ze słownika komentarzy.

# Uwagi

- 1. Pole "Wartość" dla "zwykłych faktur nie jest edytowalne (nie można tutaj nic wpisać). Pokazana jest w nim po prostu wartość brutto faktury. Dla faktur zaliczkowych pole to jest udostępnione do edycji i pozwala na zapisanie wartości faktury zaliczkowe (wartość zaliczki).
- 2. Podstawowym sposobem ustalania **daty obowiązku podatku VAT** jest data wystawienia faktury. Są jednakże specyficzne rodzaje towarów/usług, dla których sposób ten jest inny. Stąd też właśnie towarom w bazie towarowej przypisujemy warunkowany przez nie sposób ustalania podatku VAT (domyślnie "Data wystawienia"). **Dodanie pierwszej pozycji do faktury**

sprzedaży ustala sposób określania daty obowiązku VAT dla dokumentu. Od tej pory nie będzie można do dokumentu dodać towaru o innym sposobie ustalania daty obowiązku VAT. Stosowny komunikat obok na rysunku.

| 😃 Komu   | nikat nr 57161                                                                                                    | X                     |
|----------|----------------------------------------------------------------------------------------------------|-----------------------|
| <u>.</u> | Data obowiązku podatkowego towaru o symbolu "USTR01<br>inna niż data obowiązku podatkowego towarów znajdujący<br>na fakturze. | '' jest<br>ch się już |

- 3. Jeżeli wystawiamy fakturę faktoringową, tzn. fakturę w specjalnie zdefiniowanym rejestrze faktur faktoringowych wybieramy jeden z kredytowych limitów faktoringowych kontrahenta.
- 4. Jeżeli odbiorca ma w bazie kontrahentów przypisanego innego kontrahenta jako płatnika to informację tę możemy obejrzeć przechodząc na zakładkę "Płatnik" danych o kontrahencie.
- 5. U dołu okienka widoczne są cały czas uwagi przypisane danemu odbiorcy w bazie kontrahentów.

| zucie |        |                                  | 11      |       | <u> </u> |       |      |       |           |           |             |
|-------|--------|----------------------------------|---------|-------|----------|-------|------|-------|-----------|-----------|-------------|
| .p.   | Symbol | Nazwa towaru                     | VAT [%] | Jedn. | llość    | llość | Cena | Upust | Cena z up | Marża [%] | Wart, netto |
| 1     | SNK005 | Napój owoc."Rajski" 11 - pomarań | 22%     | szt   | 12       | 12    | 1,80 | 1,50  | 1,77      | 23,73     | 21,24       |
| 2     | SNK006 | Napój owoc."Rajski" 11-multivit  | 22%     | szt   | 12       | 12    | 1,80 | 1,50  | 1,77      | 23,73     | 21,24       |
| 3     | SNK007 | Napój owoc."Rajski" 11 -cz.porze | 22%     | szt   | 4        | 4     | 1,80 | 1,50  | 1,77      | 23,73     | 7,08        |
| 4     | SNK007 | Napój owoc."Rajski" 11 -cz.porze | 22%     | szt   | 8        | 8     | 1,80 | 1,50  | 1,77      | 23,73     | 14,16       |
| 5     | SNK008 | Napój owoc."Rajski" 11 - jabłko  | 22%     | szt   | 1        | 1     | 1,80 | 1,50  | 1,77      | 23,73     | 1,77        |
| 6     | SNK008 | Napój owoc. "Rajski" 11 - jabłko | 22%     | szt   | 11       | 11    | 1,80 | 1,50  | 1,77      | 23,73     | 19,47       |
| 7     | SSB001 | Baton "Grubasek" kokosowy        | 22%     | szt   | 25       | 25    | 1,05 | 2,50  | 1,02      | 25,49     | 25,50       |
| 8     | SSB002 | Baton "Grubasek" orzechowy       | 22%     | szt   | 25       | 25    | 1,05 | 2,50  | 1,02      | 25,49     | 25,50       |
| 9     | SSB003 | Baton "Grubasek" toffi           | 22%     | szt   | 25       | 25    | 1,05 | 2,50  | 1,02      | 25,49     | 25,50       |
| 10    | SSP001 | Paluszki "Cienkie" makowe 100g   | 7%      | szt   | 45       | 45    | 0,74 | 2,50  | 0,72      | 23,61     | 32,40       |
| 11    | SSP002 | Paluszki "Cienkie" solone 100g   | 7%      | szt   | 45       | 45    | 0,74 | 2,50  | 0,72      | 23,61     | 32,40       |
| 12    | SSP003 | Paluszki "Cienkie" sezamowe 1    | 7%      | szt   | 45       | 45    | 0,74 | 2,50  | 0,72      | 23,61     | 32,40       |
|       |        |                                  |         |       |          |       |      |       |           |           |             |
|       |        |                                  |         |       |          |       |      |       |           |           |             |

# Druga zakładka "2. Pozycje" - pozwala na wpisywanie, edycję, usuwane pozycji faktury (towarów)

Zawiera listę wszystkich wpisanych do faktury pozycji. Możemy tutaj:

- dodawać nowe pozycje – naciskając klawisz "Dodaj" lub klikając odpowiedni przycisk

- edytować, poprawiać wprowadzone pozycje naciskając klawisz "Edytuj" lub klikając odpowiedni przycisk
- usuwać pozycje naciskając klawisz "Usuń" lub klikając odpowiedni przycisk.
- dokonać ew. rozliczenia opakowań zwrotnych

U dołu formatki widoczna jest **informacja o marży kwotowej i procentowej ogółem dla dokumentu**, przy czym informacja ta jak i kolumna prezentująca marżę % dla poszczególnych pozycji jest widoczna dla użytkowników posiadających odpowiednie uprawnienia. Tak więc widoczność tych informacji można wyłączyć.

Widzimy tutaj także na niebiesko pełną nazwę towaru z aktualnej pozycji. Kolumna "Nazwa towaru" dla wielu towarów jest za wąska i nie mieści się w niej pełna nazwa towaru.

#### Dodawanie nowej pozycji do dokumentu

Po naciśnięciu klawisza "Dodaj" lub kliknięciu odpowiedniego przycisku pojawia się lista asortymentowa, z której wybieramy wydawany towar.

Poprzez ustawienie kontrolki "Magazyn" decydujemy, z którego magazynu będą prowadzone wydania.

| Ċ                                                                                                    | Composition Composition Compos |                      |                         |                         |      |                  |              |         |        |     |     |   |  |
|----------------------------------------------------------------------------------------------------|----------------------------------------------------------------------------------------------------|----------------------|-------------------------|-------------------------|------|------------------|--------------|---------|--------|-----|-----|---|--|
| Ī                                                                                                    | nformacje                                                                                                    | <u>T</u> owar        |                         |                         |      |                  |              |         |        |     |     |   |  |
| F                                                                                                    | Filtr towarów                                                                                                    | ,                    |                         |                         |      |                  |              |         |        |     |     |   |  |
| 0                                                                                                    | <u>S</u> ymbol:                                                                                                    | Eragment nazwy:      | <u>G</u> rupa cen:      | Typ towaru:             |      | St <u>a</u> tus: | <u>Ma</u>    | agazyn: |        |     |     |   |  |
|                                                                                                    | ь                                                                                                    |                      | Hurtowa netto 📃 💌       | <wszystkie></wszystkie> |      | Kwszys           | :tkie> 💌 M   | G 🗾     |        |     |     |   |  |
| Wyświetl       Zablokowane       Nieewidencjonowane         Iowary:       Stany zerowe       Bez obrotu         Iowary:       Stany zerowe       Bez obrotu |                                                                                                    |                      |                         |                         |      |                  |              |         |        |     |     |   |  |
|                                                                                                    | Symbol                                                                                                    | Nazwa towaru         | لند                     | Kod kreskowy            | Jedn | llość            | llość zarez. | Netto   | Brutto | VAT | Mag |   |  |
|                                                                                                    | BCB002                                                                                                    | Pianka montażowa "S  | zybki murarz'' 500ml    | 59020002                | szt  | 106,000          | 0,000        | 9,45    | 11,53  | 22% | MG  |   |  |
|                                                                                                    | BCB003                                                                                                    | Pianka montażowa "S  | zybki murarz'' 750ml    | 59020003                | szt  | 33,000           | 5,000        | 11,45   | 13,97  | 22% | MG  |   |  |
|                                                                                                    | BPP002                                                                                                    | Płytki podłogowe "LA | GUNA'' 25x25 - ciemna   | 59010001                | m2   | 30,000           | 0,000        | 15,45   | 18,85  | 22% | MG  |   |  |
| Þ                                                                                                    | BPP001                                                                                                    | Płytki podłogowe "LA | GUNA'' 25x25 - jasna zi | 59010002                | m2   | 40,250           | 0,000        | 15,45   | 18,85  | 22% | MG  |   |  |
|                                                                                                    | BPP003                                                                                                    | Płytki podłogowe "LA | GUNA'' 25x25 - niebies  | 59010003                | m2   | 48,000           | 0,000        | 15,45   | 18,85  | 22% | MG  |   |  |
|                                                                                                    | BPP004                                                                                                    | Płytki podłogowe "LA | GUNA'' 25x25 - szara fa | 59010004                | m2   | 50,250           | 0,000        | 15,45   | 18,85  | 22% | MG  |   |  |
| 4                                                                                                    |                                                                                                    |                      |                         |                         |      |                  |              |         |        |     | Þ   | ŕ |  |
| ٧                                                                                                    | Vybrany tow                                                                                                    | ar: Płytki podłogow  | e "LAGUNA" 25x25 - j    | asna zieleń             |      |                  |              |         |        |     |     |   |  |
|                                                                                                    | Opis towaru: Płytki do stosowania z klejem "LAGUNA SUPER". Podczas sprzedaży zwracać uwagę na zgodność numeru serii na paczkach.                                                                                                    |                      |                         |                         |      |                  |              |         |        |     |     |   |  |

W wyszukiwaniu towarów pomaga odpowiednie ustawienie filtrów nad tabelą oraz możliwość wyszukiwania wg dowolnej kolumny tabeli.

Po odnalezieniu pozycji dokonany wybór zatwierdzamy klawiszem Enter. Uwaga

Domyślne ustawienia filtrów sprawiają, że nie ma na liści towarów o stanie zerowym w magazynie (i tak nie da się ich przecież sprzedać). Nie widać też towarów nieewidencjonowanych, czyli usług. Aby do faktury dodać usługę należy włączyć (zaznaczyć) opcję "Nieewidencjonowane"

...Dalsze postępowanie podczas dodawania, edycji, usuwania pozycji faktur sprzedaży są analogiczne jak dla dokumentów wydania i zostały opisane w odpowiednich punktach rozdziału "4.1. Wydania z magazynu".

# Zatwierdzanie/zapisywanie faktury sprzedaży

Wpisywanie (poprawę) faktury kończymy w jeden z następujących sposobów:

- 1. Przyciskiem "OK." faktura i powiązany z nią dokument magazynowy zostaną zapisane i zatwierdzony. Wydawane towary zaktualizuja (zmniejszą) stany magazynowe.
- Przyciskiem "Odłóż" faktura i dokument zostaną zapisane, ale pozostaną "nie zatwierdzone". Faktura nie otrzyma numeru. Wydawane towary zostaną w magazynie oznaczone jako zarezerwowane. Formalnie jednak nie zostaną wydane z magazynu. Nie zatwierdzoną fakturę można zatwierdzić później wchodząc w jej edycję i naciskając "OK".

 Jeżeli jako forma płatności została zapisana "gotówka" podczas zatwierdzania faktury program automatycznie zaproponuje zaewidencjonowanie wpłaty gotówki do kasy (utworzenie w raporcie kasowym dokumentu KP). Jeżeli jako forma płatności została zapisana "karta płatnicza" podczas zatwierdzania faktury program automatycznie zaproponuje zaewidencionowanie odpowied

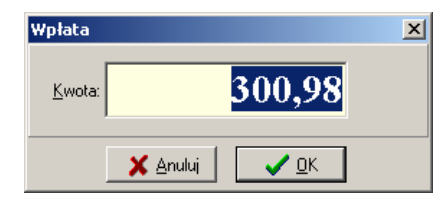

- automatycznie zaproponuje zaewidencjonowanie odpowiedniego rozliczenia.
- 2. Jeżeli na stanowisku fiskalnym zatwierdzamy fakturę dla wystawioną dla kontrahenta typu "Detalista", KOLHurt automatycznie proponuje jej zafiskalizowanie (wydrukowanie paragonu na drukarce fiskalnej). Niezafiskalizowane fatury dla detalistów (np. wystawione na stanowiskach bez drukarek fiskalnych) są wyróżniane na liście specjalnym kolorem. Użytkownik jest w ten sposób ostrzegany o konieczności ich fiskalizacji.
- 3. Program proponuje wydruk dokumentów: faktury sprzedaży i ew. powiązanych z nią dokumentów wydania. Na ustalenie parametrów wydruku pozwala odpowiednia formatka. Wersja "do koperty firmowej" powoduje wydruk w układzie "Sprzedawca" a pod spodem "Odbiorca/Płatnik". W wersji "normalnej" odbiorca jest obok sprzedawcy co zajmuje mniej miejsca na wydruku. Ustawienia odpowiednich "fajeczek" są zapamietywane przez KOLHurt dla danego stanowiska (komputera). Znaczenie pozostałych parametrów wydruku faktury przedstawiają rysunki poniżej.

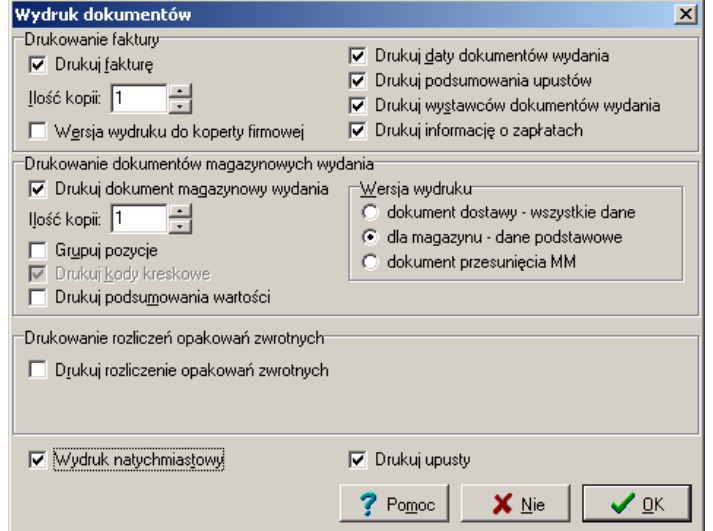

Jeżeli wyłączymy poszczególne fajeczki odpowiadające im informacje nie będą pokazywane na wydruku faktury.

| 😃Faktura VAT Nr: 24/2004/RP5                                                                                                    |                                                                |
|----------------------------------------------------------------------------------------------------|----------------------------------------------------------------|
| 🔣 🛃 📕 😹 Wydruk 🔄 🖉 Szukaj 🔺 🗍                                                                                                    | ADrukuj strony: ▼ Wyjście                                      |
| DO ZAPŁATY: 300,98 zł                                                                                                    |                                                                |
| Z tego zapłacono: 300,98 zł Pozostało do zapłat                                                                                                    | <b>EX:</b> 0,00 zł Informacja o płatnościach                   |
| Termin platności: 2004.11.14 (U dni) Sposób zaplaty: got<br>Konto benkowe:                                                                                                    | :ówka                                                          |
| Dok. płatności: KP 25/K1/2004 2004.11.14 300.98 zł                                                                                                    | Informacja o<br>płatnościach cd.                               |
| Przedstawiciel handlowy. Pośrednictwo handlowe - Jan Kowaiski ,<br>Faktura do dokumentów wydania nr: WZF 12/MG/2004 2004.11.14 (wyst                                                                                                    | Informacja o datach<br>i wystawcach dok<br>wydania do faktury. |
|                                                                                                    |                                                                |
|                                                                                                    | 1 z 1                                                          |
| 😕 Faktura VAT Nr: 24/2004/RP5                                                                                                    |                                                                |
| 14 4 # N N A Windowk 🔲 🔘 Drukuj strony 🖬 🌇 Winiście                                                                                                    |                                                                |
| wszystkie 1 77                                                                                                    |                                                                |
| Image: Wydela         Image: Wydela         Image: W |                                                                |
| I       161,46        22%         35,52        196,98          I       97,20        7%         6,80        104,00          RAZEM:       I       258,66  X         42,32        300,98                                                                                                    |                                                                |
| Image: Wyddat       Image: Wyddat       Image: Wyddat<                                             | Podsumowanie<br>upustów.                                       |

### Upusty – działają analogicznie jak w przypadku dokumentów wydania (WZ) – patrz rozdział "4.1. Wydania z magazynu".

# Edycja faktur sprzedaży

Aby zmienić informacje zawarte w dokumencie przyjęcia należy wybierać go z listy (klikając myszką lub najeżdżając na niego strzałkami) a następnie naciskamy klawisz "Edytuj" lub klikamy odpowiedni przycisk. Pojawi się okienko dodawania/edycji dokumentu opisane w poprzednim punkcie.

## UWAGA:

Aby faktura mogła być edytowana przez użytkownika muszą być spełnione następujące warunki

- 1. Użytkownik musi posiadać uprawnienie do edycji faktur.
- 2. Ilość dni, jaka upłynęła od wystawienia faktury nie może być większa niż jest to dopuszczone w konfiguracji.
- 3. Faktura nie może być zaksięgowana do programu finansowo-księgowego KOLFK (informuje o tym kolumna Ks na liście przeglądu faktur)
- 4. Faktura nie może być "zapłacona", tzn. nie może z nią być powiązana żadna operacja w module płatności.

# 4.3. Faktury sprzedaży do dokumentów wydania

Opcja ta służy fakturowaniu sprzedaży na podstawie uprzednio sporządzonych magazynowych dokumentów wydania.

W celu wprowadzenia nowej faktury do dokumentów WZ należy:

- otworzyć okienko pokazujące listę faktur sprzedaży menu główne "Sprzedaż->Faktury" lub ikonka "Faktury sprzedaży"
- z menu wybrać "Faktury -> Wystaw fakturę do dokumentów wydania".

Pojawi się okienko pozwalające na wystawienie faktury VAT do magazynowych dokumentów wydania.

#### Zakładka 1. Dokument

Zakładka ta jest bardzo podobna jak "normalnej" faktury sprzedaży.

Opis sposobu uzupełniania danych w tej zakładce zawarty jest w poprzednim punkcie: "Faktury sprzedaży".

Wyjątki są następujące:

- 1. Podczas wyboru kontrahenta na liście pojawiają się wyłącznie odbiorcy, dla których są wystawione i nie zafakturowane dokumenty WZ oraz płatnicy tych odbiorców.
- 2. Data sprzedaży podpowiadana jest jako data wydania dokumentu magazynowego.
- 3. Jeżeli WZ-tki zostały stworzone tak, aby obciążały jeden z kredytowych limitów faktoringowych kontrahenta a nie limit podstawowy faktura do tych WZ musi zostać stworzona w rejestrze faktoringowym.

# Zakładka 2. Pozycje

Nie dodajemy tu poszczególnych pozycji (towarów) tak jak w przypadku "normalnej" faktury. Mamy natomiast możliwość wyboru dokumentów magazynowych, na podstawie których zostanie utworzona lista pozycji faktury sprzedaży.

Aby wybrać dokumenty do faktury należy kliknąć przycisk: "Wybierz dokumenty magazynowe". Pojawi się okienko pozwalające na wybór dokumentów wydania do faktury.

| 6 | y Wybierz                                          | pozycje | z doku | umentów            | magazyno      | wych wydania               |                                     |            |           |             |  |  |
|---|----------------------------------------------------|---------|--------|--------------------|---------------|----------------------------|-------------------------------------|------------|-----------|-------------|--|--|
|   | Magazyn:                                           | MG      | •      | Do <u>k</u> ument  | magazynowy    | r. 🤇 🐨 🔽 🔽 🔽 Pokazuj dokun | nenty kontra <u>h</u> entów zależny | ch         |           |             |  |  |
|   | Filtruj <u>r</u> ok                                | 2003    | • •    | Z Mie <u>s</u> iąc | Listopad      | Dzień 30                   |                                     |            |           |             |  |  |
|   | Dokume <u>nty</u>                                  |         |        |                    |               |                            |                                     |            |           |             |  |  |
|   | Faktoring                                          | Symbol  | Numer  | Magazyn            | Symbol k      | Nazwa                      | Data                                | Data wysta | Wartość Z | amówienie   |  |  |
| Þ | •                                                  | WΖ      | 5      | MG                 | 5002          | Odbiorca testowy 02        | 2003.11.24                          | 2003.11.25 | 144,69 Z  | AM 234/2003 |  |  |
|   |                                                    |         |        |                    |               |                            |                                     |            |           |             |  |  |
|   | Pozycje dokumentu:                                 |         |        |                    |               |                            |                                     |            |           |             |  |  |
| Г | Symbol                                             |         |        | Nazwa to           | waru          |                            |                                     | llość      | Cena      | Wartość 🔺   |  |  |
| Þ | BPP001                                             |         |        | Płytki pod         | ∦ogowe "OA    | ZA'' - 25x25 jasny orzech  |                                     | 1          | 27,950    | 27,95       |  |  |
| Γ | BPP002                                             |         |        | Płytki pod         | ‡ogowe "OA    | ZA'' - 25x25 ciemny orzech |                                     | 1          | 27,950    | 27,95       |  |  |
| Г | BPP003                                             |         |        | Płytki pod         | ‡ogowe "OA    | ZA'' - 25x25 zieleń lipowa |                                     | 1          | 27,950    | 27,95       |  |  |
|   | SCS001                                             |         |        | Cuk. czek          | c "Słodziki"- | gal.owoc.                  |                                     | 0,234      | 16,470    | 3,85        |  |  |
|   | SCS003                                             |         |        | Cuk. czek          | c "Słodziki"- | trufle                     |                                     | 0,805      | 16,470    | 13,26       |  |  |
|   | SCS003                                             |         |        | Cuk. czeł          | c "Słodziki"- | trufle                     |                                     | 0,449      | 16,470    | 7,39 👻      |  |  |
|   | Wybrano pozycji: 12 Dodaj dokument ? Pomoc Zamknij |         |        |                    |               |                            |                                     |            |           |             |  |  |

Okienko to zawiera listę wszystkich zatwierdzonych dokumentów wydania, w których odbiorcą jest:

- ten sam kontrahent jaki został wybrany do faktury (na pierwszej zakładce) lub opcjonalnie
- odbiorca, który w bazie kontrahentów jako płatnika ma przypisanego kontrahenta wybranego do faktury (opcja "Pokazuj dokumenty kontrahentów zależnych")

Opcje filtrowania pozwalają na:

- wyświetlanie dokumentów z wszystkich magazynów lub tylko z wybranego
- wyświetlanie wszystkich rodzajów dokumentów lub tylko wybranego,
- wyświetlania dokumentów z wybranego miesiąca, dnia.

Aby dodać do faktury dokument "ustawiamy się na nim" na liście i naciskamy klawisz "Enter" lub klikamy przycisk "Dodaj dokument". Wybrany dokument i jego wszystkie pozycje dostaną oznaczone kolorem jasnoniebieskim.

Czynność tę powtarzamy dla wszystkich dokumentów, które chcemy dodać do faktury. Dodawanie dokumentów kończymy klawiszem "Esc" lub przyciskiem "Zamknij" Wybrane przez nas pozycje będą widniały na liście pozycji faktury.

| Boaucia     |              |                                      |         |       |       |       |       |       |           |              |             |           |           |
|-------------|--------------|--------------------------------------|---------|-------|-------|-------|-------|-------|-----------|--------------|-------------|-----------|-----------|
| ozyc<br>Lo. | le<br>Svmbol | Nazwa towaru                         | VAT [%] | Jedn. | llość | llość | Cena  | Upust | Cena z up | Wart, brutto | Wart, netto | Kwota VAT | Marża [%] |
|             | 1 BPP001     | Płytki podłogowe "OAZA" - 25x25 jasn | 7%      | m2    | 1     | 1     | 27,95 | 0,00  | 27,95     | 29,91        | 27,95       | 1,96      | 16,03     |
|             | 2 BPP002     | Płytki podłogowe "OAZA" - 25x25 cie  | 7%      | m2    | 1     | 1     | 27,95 | 0,00  | 27,95     | 29,91        | 27,95       | 1,96      | 16,03     |
|             | 3 BPP003     | Płytki podłogowe "OAZA" - 25x25 ziel | 7%      | m2    | 1     | 1     | 27,95 | 0,00  | 27,95     | 29,91        | 27,95       | 1,96      | 16,03     |
|             | 4 SCS001     | Cuk. czek. "Słodziki"-gal.owoc.      | 22%     | kg    | 0,234 | 0,234 | 16,47 | 0,00  | 16,47     | 4,70         | 3,85        | 0,85      | 9,09      |
|             | 5 SCS003     | Cuk. czek. "Słodziki"-trufle         | 22%     | kg    | 0,805 | 0,805 | 16,47 | 0,00  | 16,47     | 16,18        | 13,26       | 2,92      | 9,13      |
|             | 6 SCS003     | Cuk. czek. "Słodziki"-trufle         | 22%     | kg    | 0,449 | 0,449 | 16,47 | 0,00  | 16,47     | 9,03         | 7,40        | 1,63      | 9,19      |
|             | 7 SCZ002     | Test - Czekolada "ZOSIA" gorzka      | 22%     | szt   | 2     | 2     | 1,35  | 0,00  | 1,35      | 3,29         | 2,70        | 0,59      | 8,52      |
|             | 8 SCZ003     | Test - Czekolada "ZOSIA" jogurtowa   | 22%     | szt   | 3     | 3     | 1,35  | 0,00  | 1,35      | 4,94         | 4,05        | 0,89      | 8,64      |
|             | 9 SCZ009     | Test - Czekolada "ZOSIA" wiśniowa    | 22%     | szt   | 2     | 2     | 1,54  | 0,00  | 1,54      | 3,76         | 3,08        | 0,68      | 20,13     |
| 1           | 0 SCS002     | Cuk. czek. "Słodziki"-mieszanka      | 22%     | kg    | 2     | 2     | 12,00 | 0,00  | 12,00     | 29,28        | 24,00       | 5,28      | -24,75    |
| 1           | 1 NAR001     | Napój owoc."Rajski" - pomarańcza     | 7%      | szt   | 1     | 1     | 1,00  | 0,00  | 1,00      | 1,07         | 1,00        | 0,07      | -13,00    |
| 1           | 2 NAR001     | Napój owoc."Rajski" - pomarańcza     | 7%      | szt   | 1     | 1     | 1,50  | 0,00  | 1,50      | 1,61         | 1,50        | 0,11      | 24,67     |
| 163,56      |              |                                      |         |       |       |       |       |       |           |              |             |           |           |

Pozycje te możemy edytować zmieniając np. cenę sprzedaży czy też udzielony rabat. Ceny sprzedaży i rabaty wstępnie przepisują się z dokumentów wydania. Mogą jednakże podlegać edycji w fakturze. W fakturze do WZ nie można edytować ilości towarów. Nie można tutaj także dodawać nowych pozycji (towarów).

Wprowadzanie faktury kończymy analogicznie jak "zwykłej" faktury sprzedaży UWAGA:

Kolporter Info S.A.

Fakturę możemy wystawiać jedynie do dokumentów magazynowych wystawionych w ramach jednego miesiąca. System nie pozwoli wybrać do faktury pozycji z dokumentów magazynowych wystawionych w różnych miesiącach.

# 4.4. Wystawianie faktur do paragonów

W celu wystawienia faktury do jednego lub więcej paragonów należy:

- otworzyć okienko pokazujące listę faktur sprzedaży menu główne "Sprzedaż->Faktury" lub ikonka "Faktury sprzedaży"
- z menu wybrać "Faktury -> Wystaw fakturę do paragonów".

Pojawi się okienko pozwalające na wystawienie faktury VAT do paragonów.

**Zakładka "1. Dokument"** - tego okienka jest identyczna jak "normalnej" faktury sprzedaży. Nie możemy tutaj także decydować o sposobie cenowania na fakturze. Ceny na fakturze będą brutto, czyli takie, jakie były na paragonie.

Opis sposobu uzupełniania danych w tej zakładce zawarty jest w poprzednim punkcie: "Faktury sprzedaży"

#### Zakładka 2. Pozycje

Nie dodajemy tu poszczególnych pozycji (towarów) tak jak w przypadku "normalnej" faktury. Mamy natomiast możliwość wyboru paragonów, na podstawie których zostanie utworzona lista pozycji faktury sprzedaży.

Aby wybrać dokumenty do faktury należy kliknąć przycisk: "Wybierz paragony". Pojawi się okienko pozwalające na wybór paragonów do faktury

| 0 | Wybierz (                                                       | paragor | l je                           | 5                 | 1 0                           |       | 5                |             |         | - O ×    |  |
|---|-----------------------------------------------------------------|---------|--------------------------------|-------------------|-------------------------------|-------|------------------|-------------|---------|----------|--|
|   | 🔽 Filtruj <u>r</u> ok                                           | 2003    | Miesiąc Listopad               | ~                 | 🔲 🗖 Dzień 🛛 30                | ~     |                  |             |         |          |  |
|   | P <u>a</u> ragony:                                              |         |                                |                   |                               |       |                  |             |         |          |  |
|   | Nr par                                                          | Nr dok  | umentu                         | Da                | ata wystawienia               | Data  | a sprzedaży      | Ceny        | Wartość | <b></b>  |  |
| Þ |                                                                 | 17/04/  | '2003/PAR                      | 20                | 003.04.10 11:08:54 2003       |       | 3.04.10 11:08:54 | Brutto      |         | 7,40     |  |
|   | 18/04/2003/PAR                                                  |         |                                | 20                | 03.04.10 11:31:43             | 2003  | 3.04.10 11:31:43 | Brutto      |         | 14,56    |  |
|   | 19/04/2003/PAR                                                  |         |                                | 20                | 03.04.10 11:33:44             | 2003  | 3.04.10 11:33:44 | Brutto      |         | 1,75     |  |
|   | 16 20/04/2003/PAR                                               |         | 20                             | 03.04.10 11:35:23 | 3.04.10 11:35:23 2003.04.10   |       |                  |             | 5,25    |          |  |
|   | 19 21/04/2003/PAR                                               |         |                                | 20                | 003.04.10 11:57:54 2003.04.10 |       |                  | Brutto 6,40 |         |          |  |
| L |                                                                 |         |                                |                   |                               |       |                  |             |         |          |  |
|   | Pozycje parag                                                   | gonu:   |                                |                   |                               |       |                  |             |         |          |  |
|   | Symbol                                                          |         | Nazwa towaru                   |                   | llość                         |       | Cena             | Upust       | Wartość | <b>_</b> |  |
| Þ | NAR001                                                          |         | Napój owoc."Rajski" - pomarańo | cza               | 1,                            | ,0000 | 1,75             | 0,00        |         | 1,75     |  |
|   | NAR002                                                          |         | Napój owoc."Rajski" - cytryna  |                   | 1.                            | ,0000 | 1,75             | 0,00        |         | 1,75     |  |
|   | SCZ004                                                          |         | Test - Czek, "ZOSIA" truskawka | а                 | 1.                            | ,0000 | 1,95             | 0,00        |         | 1,95     |  |
|   | SCZ003 Test - Czekolada "ZOSIA" jogurtowa                       |         |                                |                   | 1.                            | ,0000 | 1,95             | 0,00        |         | 1,95     |  |
|   |                                                                 |         |                                |                   |                               |       |                  |             |         | -        |  |
| • | Wybrano pozycji: 0     Dodaj dokument     ? Pomoc     I Zamknij |         |                                |                   |                               |       |                  |             |         |          |  |

Aby dodać do faktury paragon "ustawiamy się na nim" na liście i naciskamy klawisz "Enter" lub klikamy przycisk "Dodaj dokument". Wybrany paragon i jego wszystkie pozycje dostaną oznaczone kolorem jasnoniebieskim.

Czynność tę powtarzamy dla wszystkich paragonów, które chcemy dodać do faktury.

Dodawanie kończymy klawiszem "Esc" lub przyciskiem "Zamknij"

Pozycje z wybranych paragonów będą widniały na liście pozycji faktury. Użytkownik może wybrane pozycje skasować z faktury, jeżeli klient chce fakturę jedynie na wybrane pozycje z paragonów Wprowadzanie faktury kończymy analogicznie jak "zwykłej" faktury sprzedaży

# UWAGA:

KOLHurt udostępnia również

- 1. Możliwość szybkiego tworzenia faktury do ostatnio wystawionego paragonu z poziomu sprzedaży detalicznej (wystawiania kolejnych paragonów)
- 2. Możliwość szybkiego tworzenia faktury do wybranego paragonu. Wystarczy po prostu kliknać na paragonie podczas przeglądania ich listy prawym klawiszem myszki i wybrać odpowiednią opcję.

# 4.5. Sprzedaż detaliczna (na paragony)

Odbywa się poprzez wystawianie i fiskalizowanie na drukarce fiskalnej paragonów.

#### Możliwe są dwa tryby pracy – dwa rodzaje stanowisk

- Stanowisko przygotowywania sprzedaży detalicznej w konfiguracji programu na czwartej zakładce wyłączony parametr "Stanowisko z drukarką fiskalną". Stanowisko takie jedynie przygotowuje paragony i związane z nimi dokumenty wydania. Sam proces sprzedaży a co za tym idzie zatwierdzania dokumentów magazynowych i aktualizacji stanów odbywa się na innym stanowisku – oznaczonym w konfiguracji jako "Stanowisko z
- drukarką fiskalną".
  Stanowisko współpracujące z drukarką fiskalną może ono sporządzać paragony jak i zatwierdzać (fiskalizować) paragony przygotowane na innych stanowiskach.

# Aby rozpocząć przygotowywanie paragonu należy:

- z menu głównego wybrać Sprzedaż -> Sprzedaż detaliczna lub

 uaktywnić ikonkę Sprzedaż detaliczna z głównego paska narzędzi (poprzez klikniecie myszką lub naciśnięcie kombinacji klawiszy Alt+d

😃 Sprzedaż detaliczna <u>- 0 ×</u> 0twieraj Zamknij 🛨 🛄 suń Upust do pa<u>r</u>agonu 🚵 Edytuj Opa<u>k</u>owania ᅷ <u>D</u>odaj okno towarów <u>1</u>. Pozycje paragonu Nazwa towaru llość dysp... Ilość Cena Rabat [%] Cena z up... Kwota brutto Marża [%] ٠ 12,95 12,95 Pianka montażowa "Szybki murarz" 500ml 3 3 0.00 38,85 29,71 9.45 6 0,00 9.45 56.70 29.52 Cement portlandzki z dod. 25 kg 6 2 2 145.00 0.00 145.00 290.00 24.69 Ościeżnica drzwiowa 80 metalowa Skrzydło drzwiowe "CLASSIC" 80 orzech jasny 2 395,00 0,00 395,00 790,00 26,80 2 • Marża ważona kwotowo: **OTWARTY PARAGON** 255,42 procentowo: 26,51 % Kwota do zapłaty: llość 1 Kod kresko Seria: Sprzedaż 1200.00 24.45 **‡**≦<u>N</u>owy 🗸 Zatw<u>i</u>erdź X <u>A</u>nuluj Środek tra<u>n</u>sportu Grupa <u>c</u>en: Podp. rabatu Forma płatności Magazyn: gotówka Detaliczna brutto MG kbrak> • 2. Osoby związane z paragonem Obowią... Nazwa Тур Wy<u>b</u>ierz/Usuń Przedstawiciel handlowy Iksiński Alber Dodaj Kontra<u>h</u>ent

Pojawi się okienko pozwalające na przygotowywanie i zapisywanie kolejnych paragonów:

Rysunek powyżej przedstawia okno w wersji dla stanowiska oznaczonego jako stanowisko "z drukarką fiskalna" czyli pozwalające na zatwierdzanie paragonów.

Wersja dla stanowiska przygotowującego paragony ("bez drukarki fiskalnej") ma nieaktywne kontrolki "Wpłata" i "Reszta". Przycisk "Zatwierdź" na formatce zastąpiony jest klawiszem "Zapisz", który zapisuje jedynie paragon nie zatwierdzając go.

Uwagi:

- 1. W paragonie możemy ale nie musimy wybierać kontrahenta. Domyślnie kontrahent jest "pusty", paragon wystawi się dla systemowego kontrahenta "Detalista"
- 2. Do paragonu, podobnie jak do faktury sprzedaży możemy przypisać środek transportu oraz osoby powiązane z dokumentem (np. PH-owca). Ponieważ domyślnie paragon wystawiamy dla "Detalisty", wstępnie podpowiadają się osoby powiązane przypisane wystawcy paragonu, zapisane w konfiguracji programu na zakładce "3. Parametry użytkownika"

# "Ręczny" wybór towaru do sprzedaży

Należy w tym celu wyświetlić okienko z towarami (poprzez naciśnięcie klawisza "Dodaj" lub kliknięcie odpowiedniej ikonki na pasku narzędzi.

Pojawi się okienko pozwalające na odszukanie i wybór towaru. Pozwala ono także na wybór magazynu, z jakiego będzie odbywać się wydanie wybranego towaru. Jest ono identyczne jak w przypadku dodawania pozycji do faktur sprzedaży.

#### Sprzedaż przy pomocy czytnika kodów kreskowych:

W okienko ilość wpisujemy ilość towaru, który zamierzamy sprzedać (przygotować do sprzedaży). Następnie sczytujemy kod kreskowy przy pomocy czytnika. Zostanie dodana do pozycja sprzedaży zawierająca wyszukany przy pomocy czytnika towar w ilości wcześniej wpisanej z najstarszej znajdującej się w magazynie partii (po cenie ustalonej dla tej partii).

Jeżeli towar o danym kodzie kreskowym nie zostanie odnaleziony program poinformuje o tym odpowiednim komunikatem. Należy wówczas podjąć próbę wyszukania towaru "ręcznie". Jeżeli na stanie magazynowym nie ma wystarczającej ilości towaru (lub nie ma wystarczającej ilości towaru w najstarszej partii) program poinformuje użytkownika o tym fakcie odpowiednim komunikatem.

#### Zatwierdzanie/Zapisywanie paragonu

Po wprowadzeniu wszystkich pozycji zakupu obsługiwanego klienta naciskamy klawisz Zatwierdź (lub klikamy odpowiedni przycisk).

#### Stanowisko z drukarką fiskalną:

Kursor zostanie przeniesiony do kontrolki "Wpłata" pozwalającej na wpisanie kwoty otrzymanej od klienta a tym samym obliczenie reszty. Po wpisaniu wpłaty naciskamy klawisz Enter. Program prosi o użytkownika o potwierdzenie zakończenia wprowadzania operacji sprzedaży.

# UWAGA

Decyzja ta jest ważna, ponieważ potwierdzenie (wybranie TAK) spowoduje zapis sprzedaży do urządzenia fiskalnego, co jest operacją nieodwracalną.

Spowoduje także zatwierdzenie magazynowego dokumentu wydania a tym samym aktualizację stanów magazynowych, zamknięcie operacji sprzedaży i otworzenie następnej.

### Płatności do paragonu

Podobnie jak w przypadku faktur sprzedaży podczas zatwierdzania paragonu KOLHurt proponuje automatyczne wystawienie dokumentów płatności (KP lub rozliczenia kartą płatniczą).

Sposób automatycznej realizacji płatności reguluje parametru "Wystaw KP do paragonu" w konfiguracji w grupie "PARAGON".

Można też tak skonfigurować KOLHurt, aby zaznaczał paragony jako zapłacone bez wystawiania dokumentów KP (np. w placówkach z bardzo dużą ilością paragonów o niewielkiej wartości – sprzedaż detaliczno-hurtowa). Rozliczenie płatności odbywa się wtedy poprzez jednorazowe przekazanie gotówki do kasy operacją "KP – przyjęcie gotówki ze stanowiska fiskalnego".

# Stanowisko bez drukarki fiskalnej:

Program prosi o użytkownika o potwierdzenie zakończenia tworzenia paragonu. Paragon zostanie zapisany i oznaczony na liście paragonów kolorem zielonym. Związane z nim wydanie magazynowe ma status "Nie zatwierdzone" a towary na nim traktowane są jako zarezerwowane.

Dopiero zatwierdzenie (fiskalizacja) paragonu na stanowisku z drukarką definitywnie zakończy proces sprzedaży.

# Udzielanie rabatu – przebiega analogicznie jak w przypadku wydań i faktur sprzedaży i zostało opisane w punkcie "Wydania z magazynu"

#### Korygowanie sprzedaży detalicznej

Przed zatwierdzeniem paragonu można dowolnie korygować wprowadzone pozycje sprzedaży.

Można usunąć wybraną pozycję – naciskając klawisz Usuń.

Można skorygować ilość, cenę, wysokość rabatu. Dokonujemy tego analogicznie jak w przypadku wydań i faktur sprzedaży naciskając klawisz Enter na danej pozycji paragonu.

# Zwroty do paragonów

W przypadku zwrotu towaru od klienta postępujemy następująco:

- wybieramy z listy paragonów paragon, którego dotyczy zwrot (przy wyszukiwaniu posługujemy się numerem, datą wystawienia lub wartością paragonu),

| 😃 Paragony                                                                                                  | 💛 Paragony i zwroty |                                                                                                    |                     |                         |         |                          |             |          |          |                  |        |  |  |  |
|----------------------------------------------------------------------------------------------------|---------------------|----------------------------------------------------------------------------------------------------|---------------------|-------------------------|---------|--------------------------|-------------|----------|----------|------------------|--------|--|--|--|
| Dokumen <u>t</u> y                                                                                          | Podgląd             | Płatnoś <u>c</u> i Narzędz <u>i</u> a j                                                                                                    | <u>W</u> ydruki     |                         |         |                          |             |          |          |                  |        |  |  |  |
| 🔗 🖹 🕯                                                                                                    | ) <u>+</u>          | Typ: <wszy< td=""><td>stkie&gt; 💌 Status:</td><td><wszystkie></wszystkie></td><td>Stanow</td><td>is<u>k</u>o: Kwszystki</td><td>e&gt; 💌 🛛 Żytk</td><td>ownik: 🔀</td><td>vszyscy&gt;</td><td>•</td><td></td></wszy<> | stkie> 💌 Status:    | <wszystkie></wszystkie> | Stanow  | is <u>k</u> o: Kwszystki | e> 💌 🛛 Żytk | ownik: 🔀 | vszyscy> | •                |        |  |  |  |
| Filtr wg daty<br>ⓒ sprzedaży O wystawienia IV Filtruj rok 2004 ▼ □ Miegiąc Listopad V IV Dzień 15 V Odśwież |                     |                                                                                                    |                     |                         |         |                          |             |          |          |                  |        |  |  |  |
| Dokume <u>nty</u>                                                                                           |                     |                                                                                                    |                     |                         |         |                          |             |          |          |                  |        |  |  |  |
| Тур                                                                                                    | Nr par              | Numer                                                                                                    | Data wyst           | Data sprzed.            | Wartość | Zapłacono                | Data zapł.  | Ceny     | K Stano  | wisko Użytkownik | : K. 📥 |  |  |  |
| Paragon                                                                                                    | 18                  | 17/2004/PAR                                                                                                    | 2004.10.26          | 2004.10.26              | 28,65   | 28,65                    | 2004.10.26  | Brutto   | SF1      | Admin            |        |  |  |  |
| Paragon                                                                                                    | 20                  | 19/2004/PAR                                                                                                    | 2004.11.02          | 2004.11.02              | 38,40   | 38,40                    | 2004.11.02  | Brutto   | SF1      | Admin            |        |  |  |  |
| Paragon                                                                                                    | 21                  | 20/2004/PAR                                                                                                    | 2004.11.02          | 2004.11.02              | 29,25   | 29,25                    | 2004.11.02  | Brutto   | SF1      | Admin            |        |  |  |  |
| Paragon                                                                                                    | 22                  | 21/2004/PAR                                                                                                    | 2004.11.02          | 2004.11.02              | 22,80   | 22,80                    | 2004.11.02  | Brutto   | SF1      | Admin            |        |  |  |  |
| Paragon                                                                                                    | 23                  | 22/2004/PAR                                                                                                    | 2004.11.02          | 2004.11.02              | 27,90   | 27,90                    | 2004.11.02  | Brutto   | SF1      | Admin            |        |  |  |  |
| Zwrot d                                                                                                    |                     | 1/2004/PAR                                                                                                    | 2004.11.02          | 2004.11.02              | -22,80  | -22,80                   | 2004.11.02  | Brutto   | SF1      | Admin            |        |  |  |  |
| Paragon                                                                                                    | 24                  | 23/2004/PAR                                                                                                    | 2004.11.15          | 2004.11.15              | 635,55  | 635,55                   | 2004.11.15  | Brutto   | SF1      | Admin            |        |  |  |  |
| Zwrot d                                                                                                    |                     | 2/2004/PAR                                                                                                    | 2004.11.15          | 2004.11.15              | -29,25  | 0,00                     |             | Brutto   | SF1      | Admin            | Ţ      |  |  |  |
| •                                                                                                    |                     |                                                                                                    |                     |                         |         |                          |             |          |          |                  |        |  |  |  |
| llość paragoni<br><b>25</b>                                                                                 | ów:<br>Wart         | ość: 0                                                                                                    | ,00 0 <u>b</u> licz |                         |         |                          |             | Legenda  | ?        |                  | ımknij |  |  |  |

wybieramy z menu okienka "Nowy dokument -> Przyjmij zwrot do paragonu" lub
wybieramy odpowiednią opcję po kliknieciu na wybranym paragonie prawym klawiszem myszki.
Pojawi się okienko pozwalające na wystawienie (przyjęcie) zwrotu do paragonu

| Zeruj <u>w</u> sz                                                                         | ystkie pozycje                                                             |                                                                                                |                                                                                                    |                                                                                                    |                                                                                                    |                                                                                                    |  |  |  |  |
|-------------------------------------------------------------------------------------------|----------------------------------------------------------------------------|------------------------------------------------------------------------------------------------|----------------------------------------------------------------------------------------------------|----------------------------------------------------------------------------------------------------|----------------------------------------------------------------------------------------------------|----------------------------------------------------------------------------------------------------|--|--|--|--|
| llość                                                                                     | Cena                                                                       | Rabat [%]                                                                                      | Cena z up                                                                                                    | Kwota brutto                                                                                                    |                                                                                                    |                                                                                                    |  |  |  |  |
| 0                                                                                         | 1,20                                                                       | 0,00                                                                                           | 1,2                                                                                                    | 0,00                                                                                                    |                                                                                                    |                                                                                                    |  |  |  |  |
| 0                                                                                         | 1,20                                                                       | 0,00                                                                                           | 1,2                                                                                                    | 0,00                                                                                                    |                                                                                                    |                                                                                                    |  |  |  |  |
| 0                                                                                         | 1,55                                                                       | 0,00                                                                                           | 1,55                                                                                                    | 0,00                                                                                                    |                                                                                                    |                                                                                                    |  |  |  |  |
| ■     Data wystawienia: Data sprzedaży: Forma płatności: Wartość paragonu     po zwrocie: |                                                                            |                                                                                                |                                                                                                    |                                                                                                    |                                                                                                    |                                                                                                    |  |  |  |  |
| ramicza                                                                                   |                                                                            |                                                                                                |                                                                                                    | -29,25                                                                                                    |                                                                                                    |                                                                                                    |  |  |  |  |
|                                                                                           | 1                                                                          | Po <u>m</u> oc                                                                                 | X Anuli                                                                                                    | ii <u>v</u> r                                                                                                    |                                                                                                    | Potwierdzen                                                                                                    |  |  |  |  |
|                                                                                           | Zeru <u>j w</u> sz<br>Ilość<br>0<br>0<br>0<br>0<br>płatności:<br>ołatnicza | Zeruj wszystkie pozycje<br>llość Cena<br>0 1,20<br>0 1,20<br>0 1,55<br>płatności:<br>płatnicza | Zeruj wszystkie pozycje<br>Ność Cena Rabat [%]<br>0 1,20 0,00<br>0 1,20 0,00<br>0 1,55 0,00<br>płatności:<br>płatnicza | Zerui wszystkie pozycje           Ilość         Cena         Rabat [%]         Cena z up           0         1,20         0,00         1,2           0         1,20         0,00         1,2           0         1,20         0,00         1,2           0         1,55         0,00         1,55           płatności:         Wart         Wart           płatnicza         Y Pomoc         X Anulu | Zeruj wszystkie pozycje           Ilość         Cena         Rabat [%]         Cena z up         Kwota bruto           0         1,20         0,00         1,2         0,00           0         1,20         0,00         1,2         0,00           0         1,20         0,00         1,2         0,00           0         1,55         0,00         1,55         0,00           płatności:         Wartość paragonu po zwrocie:         -29,25           ? Pomoc         X Anuluj         ✓ Dł | Zeruj wszystkie pozycje           Ilość         Cena         Rabat [%]         Cena z up         Kwota brutto           0         1,20         0,00         1,2         0,00           0         1,20         0,00         1,2         0,00           0         1,20         0,00         1,2         0,00           0         1,55         0,00         1,55         0,00           płatności:         Wartość paragonu po zwrocie:         -29,25           Pomoc         X Anuluj         ✓ DK |  |  |  |  |

 Potwierdzenie
 X

 Czy dokonać zwrotu do wszystkich pozycji paragonu?

 Tak

Jeżeli **zwrot jest zupełny** (dotyczy wszystkich pozycji) posługujemy się przyciskiem **"Zeruj wszystkie pozycje".** Po potwierdzeniu decyzji przez użytkownika wszystkie pozycje paragonu zostana skorygowane "do zera".

Jeżeli chcemy skorygować tylko wybraną pozycję (kilka pozycji) wybieramy ją z listy a następnie naciskamy klawisz Enter (lub klikamy przycisk "Edytuj pozycję"). Pojawi się okienko pozwalające na dokonanie zwrotu towaru z tej pozycji

| 😃 Podaj                                                                | j poprawną ilość    | towaru:     |         |             |       |       |       |  |  |  |  |  |  |  |
|------------------------------------------------------------------------|---------------------|-------------|---------|-------------|-------|-------|-------|--|--|--|--|--|--|--|
| Towa                                                                   | r po korekcie: N    | apój owoc." | Rajski" | 0,21-pomara | ń     |       |       |  |  |  |  |  |  |  |
| Ilość Cena brutto Rabat [%] Wartość netto Stawka [%] Kwota VAT Wartość |                     |             |         |             |       |       |       |  |  |  |  |  |  |  |
| Przed:                                                                 | 2,0000              | 1,20        | 0,00    | 1,97        | 22%   | 0,43  | 2,40  |  |  |  |  |  |  |  |
| Korekta:                                                               | -2                  | 0,00        |         | -1,97       |       | -0,43 | -2,40 |  |  |  |  |  |  |  |
| Po:                                                                    |                     | 1,20        | 0,00    | 0,00        | 22% 💌 | 0,00  | 0,00  |  |  |  |  |  |  |  |
|                                                                        | Pomoc X Anului V DK |             |         |             |       |       |       |  |  |  |  |  |  |  |

Przyjmowanie zwrotu kończymy przyciskiem "OK".

# UWAGA:

- 1. Zwrot towaru, którego sprzedaż została zarejestrowania na urządzeniu fiskalnym regulowany jest odpowiednimi przepisami podatkowymi i dlatego należy pamiętać o dopełnieniu stosownych formalności z tym związanych (m.in. zachowanie i odpowiednie opisanie paragonu).
- 2. Zwrot towaru oczywiście nie powoduje zmniejszenia wartości sprzedaży zapisanej przez fiskalne urządzenie rejestrujące (drukarkę fiskalną).

- 8 ×

3. Jeżeli przyjmując zwrot nie skorygujemy żadnych pozycji (zwrot ma wartość 0) KOLHurt nie będzie go chciał zatwierdzić. Ostrzeże użytkownika o tym odpowiednim komunikatem.

# 4.6 Faktury zaliczkowe

#### Wystawienie faktury zaliczkowej

Jak wiemy od 1.05.2004 roku każda zapłata (częściowa lub całościowa) za towary, usługi musi zostać potwierdzona wystawieniem faktury zaliczkowej VAT, jeżeli dostawa nie nastąpi w ciągu 7 dni od wpłaty zaliczki. Zagadnienie to reguluje ustawa o podatku VAT wraz z odpowiednimi rozporządzeniami. Aby w KOLHurcie wystawić fakturę zaliczkową należy z poziomu formatki przeglądu faktur sprzedaży ("Sprzedaż -> Faktury sprzedaży") wybrać z menu "Faktury -> Wystaw fakturę zaliczkową". Sposób wystawiania faktury zaliczkowej jest taki sam jak faktury "normalnej". Uzupełniamy dane na pierwszej zakładce, na drugiej zakładce jako pozycje zapisujemy zamówione przez klienta towary (określając ich ilość i cenę).

# Zasadniczą różnicą jest to, że na pierwszej zakładce pole wartość jest edytowalne i pozwala na zapisanie wartości faktury zaliczkowej, czyli kwoty zaliczki.

Po zatwierdzeniu faktury a **przed jej wydrukowaniem** ewidencjonujemy zapłatę za fakturę (KP, wyciąg bankowy, karta płatnicza). Oczywiście dla faktur z formą płatności "gotówka" lub "karta" KOLHurt podczas zatwierdzania automatycznie proponuje dokonanie rozliczenia.

# Zasadniczo różni się także wydruk faktury zaliczkowej.

| K                                                                                                    | 🕽 Wydruk  🖌                                            | O Szukaj 🔺 📮                       | ,                      | A<br>100%               |                                                 |                                                                      |                      | Drukuj st<br>wszystkie       | rony: 💌<br>e 1       | 🕸 Wyjście        |  |
|----------------------------------------------------------------------------------------------------|--------------------------------------------------------|------------------------------------|------------------------|-------------------------|-------------------------------------------------|----------------------------------------------------------------------|----------------------|------------------------------|----------------------|------------------|--|
|                                                                                                    |                                                        |                                    | FAKTURA                | VAT NR: 25/             | 2004/RPS (                                      | zaliczkowa)                                                          |                      |                              |                      | S' 🔺             |  |
| Numer pomocniczy: N2                                                                                                    | : 28/2004/RÞS                                          | DAT                                | 'A WYSTAWIENIA:        | 2004.11.15              | DATA WPŁA                                       | TY ZALICZKI:                                                         | 2004.11.15           |                              |                      |                  |  |
| SPRZEDAWCA:<br>Uzupełnij dane<br>UZ-DAN Uzupełnij dar<br>NTP: 111-111-11                                                 | e, Uzupełnij dane                                      |                                    |                        |                         | NABYWCA/P<br>Odbiorca<br>25-456 Ki<br>NIP: 444- | <b>ŁATNIK:</b><br>samodzielny<br>elce, ul. Ja<br>444-44-44 <b>KO</b> | z o.o.<br>3          |                              |                      |                  |  |
| Środek transportu: TF02 - Transport firmowy 02 WB 4567<br>Miejsce dostawy: Kraj Zagnańsk, ul. Kielecka 127 (plac budowy) |                                                        |                                    |                        |                         |                                                 |                                                                      |                      |                              |                      |                  |  |
| Wartość zaliczki                                                                                                    | ++++<br>  WARTOŚĆ  ST.<br>  NETTO (zł)  VAT<br>+++++   | ++<br>  KWOTA VAT  <br>     <br>++ | WARTOŚĆ<br>BRUTTO (zł) | +<br> <br> <br>+        |                                                 |                                                                      |                      |                              |                      |                  |  |
|                                                                                                    | 163,93  22%                                            | 36,07                              | 200,00                 | 1                       |                                                 |                                                                      |                      |                              |                      |                  |  |
| RAZEM:                                                                                                    | 163,93  X                                              | 36,07                              | 200,00                 | I                       |                                                 |                                                                      |                      |                              |                      |                  |  |
| DO ZAPLETY: 200,00<br>SLOWNIE: dwieście z<br>Termin płatności: 2<br>Konto bankowe:                                       | <b>zł</b><br>Słotych zero groszy<br>2004.11.15 (O dmi) | Sposó                              | b zaplaty: got         | ówka                    |                                                 |                                                                      |                      |                              |                      |                  |  |
| Przedstawiciel hand                                                                                                    | llowy: Pośrednictwo                                    | handlowe - J                       | an Kowalski ,          | tel.: 608 4             | 35 123                                          |                                                                      |                      |                              |                      |                  |  |
|                                                                                                    | Administra                                             | tor                                |                        |                         |                                                 |                                                                      |                      | Oświadcze                    | nie                  |                  |  |
| podpis osok                                                                                                    | y upoważnionej do w                                    | ystawienia fa                      | ktury VAT              |                         |                                                 |                                                                      | imię, nazwi<br>do    | sko i podpis<br>odebrania fa | osoby up<br>ktury VA | ooważnione<br>NT |  |
| ++                                                                                                    | +                                                      |                                    | -++                    | +                       | +                                               | +                                                                    | +-                   | +                            | +                    | +                |  |
| LP.  SYMBOL TOWARU                                                                                                    | I NAZWA TO                                             | WARU                               | SWW PKWIU JE<br>   MI  | DN.   ILOS<br>ARY  <br> | C  CENA<br> NETTO                               | JEDN.  UPUST <br>(zł)  (%)                                           | CENA PO  <br>UPUŚCIE | WARTOSC  <br>NETTO (zł)      | ST.   KU<br>VAT      | JOTA VAT  <br>   |  |
| 1 BCB005                                                                                                    | Cement portlandzki                                     | z dod. 50 kg                       | rl Is                  | zt   50                 | ,0001                                           | 9,00  1,50                                                           | 8,861                | 443,00                       | 22%                  | 97,461           |  |
| •                                                                                                    |                                                        |                                    |                        |                         |                                                 |                                                                      |                      |                              |                      | ►<br>►           |  |
|                                                                                                    |                                                        |                                    |                        |                         |                                                 |                                                                      |                      |                              | 1z1                  |                  |  |

#### Kolejne zaliczki

W przypadku wpłacenia przez klienta kolejnej zaliczki powinniśmy wystawić kolejną fakturę zaliczkową powiązaną z pierwszą zaliczką. W tym celu klikamy na pierwszej fakturze zaliczkowej prawym klawiszem myszki i wybieramy opcję "Wystaw kolejną fakturę zaliczkową". Pojawi się okienko wystawiania faktury sprzedaży. Nie ma ono jednakże 2 zakładki a na zakładce pierwszej użytkownik może jedynie ustalić kwotę zaliczki oraz formę płatności.

#### Rozliczenie zaliczki

W momencie realizacji dostawy należy dokonać rozliczenia zaliczki. W tym celu klikamy na pierwszej fakturze zaliczkowej prawym klawiszem myszki i wybieramy opcję "Rozlicz fakturę zaliczkową". Pojawi się okienko pozwalające na wykonanie rozliczenia.

| 6  | Roz                                                                        | iczenie zalio    | zki                         |         |       |          |       |      |      |       |           |              |             |           |
|----|----------------------------------------------------------------------------|------------------|-----------------------------|---------|-------|----------|-------|------|------|-------|-----------|--------------|-------------|-----------|
| Г  | Dane o                                                                     | peracji          |                             |         |       |          |       |      |      |       |           |              |             |           |
| lr | Dane faktury rozliczeniowej Dane faktury korygującej Magazyn rozliczeniowy |                  |                             |         |       |          |       |      |      |       |           |              |             |           |
|    | Forma płatności: Iermin: Forma płatności: Termin:                          |                  |                             |         |       |          |       |      |      |       |           |              |             |           |
|    | przelew V 0 przelew V 0 MG V                                               |                  |                             |         |       |          |       |      |      |       |           |              |             |           |
|    | <u> </u>                                                                   |                  |                             |         |       | <u> </u> |       |      |      |       |           |              |             |           |
|    | Pozycje                                                                    | e z pierwszej fa | aktury zaliczkowej          |         |       |          |       |      |      |       |           |              |             |           |
| ſ  | SS r                                                                       |                  |                             |         |       |          |       |      |      |       |           |              |             |           |
| l  |                                                                            | aycul            |                             |         |       |          |       |      |      |       |           |              |             |           |
| Γ  | LP                                                                         | Symbol           | Nazwa towaru                | VAT [%] | Jedn. | llość za | llość | Cena |      | Upust | Cena z up | Wart, brutto | Wart, netto | Kwota VAT |
| Þ  | 1                                                                          | BCB005           | Cement portlandzki z dod. 5 | 22%     | szt   | 50       | 50    |      | 9,00 | 1,50  | 8,86      | 540,46       | 443,00      | 97,46     |
| Γ  |                                                                            |                  |                             |         |       |          |       |      |      |       |           |              |             |           |

Jeżeli dostawa nie zgadzała się z zamówieniem co do ilości, ceny sprzedaży, upustu musimy przeedytować pozycje z faktury zaliczkowej naciskając "Enter" na danej pozycji lub klikając przycisk "Edytuj".

#### Rozliczenie faktury zaliczkowej może skończyć się w następujący sposób:

- 1. Jeżeli klient wpłacił zaliczkę na całość zamówionych towarów/usług i dostawa zgadza się z zamówieniem:
  - a. nie zostanie wystawiona żadna nowa faktura,
  - b. pierwsza faktura zaliczkowa zmieni swój status na "rozliczeniową",
  - c. zostanie stworzony dokument wydania magazynowego WZF i powiązany z pierwszą fakturą zaliczkową.
- 2. Jeżeli zaliczka (zaliczki) były częściowe a dostawa jest zgodna z zamówieniem:
  - a. zostanie wystawiona faktura rozliczeniowa na różnicę pomiędzy wartością dostawy a wartością zaliczki (zaliczek),
  - b. zostanie stworzony dokument wydania magazynowego WZF i powiązany z pierwszą fakturą zaliczkową.
- 3. Jeżeli dostawa nie jest zgodna z zamówieniem oprócz faktury rozliczającej zostanie wystawiona faktura korekta.

W przeglądaniu, rozliczaniu faktur zaliczkowych pomagają

|     | 🖰 Faktury sprzedaży                                                                                        |             |           |           |         |                |                   |                                         |              |               |   |
|-----|----------------------------------------------------------------------------------------------------|-------------|-----------|-----------|---------|----------------|-------------------|-----------------------------------------|--------------|---------------|---|
| F   | Faktury Podgląd Płatności Wymiana danych Wydruki Zaznaczanie                                               |             |           |           |         |                |                   |                                         |              |               |   |
|     | 🖉 🎦 🏥 🖆 🖉 Typ: Zaliczkowa 💌 Rejestr: 🦲 💌 Status: Kwszystkie> 💌 Użytkownik: Kwszyscy>                       |             |           |           |         |                |                   |                                         |              |               |   |
|     | Typ kontraljenta: Koszystkie> 💽 Eiskalizowane: Koszystkie> 💽 Forma pratności: Koszystkie> 💽 Symbol kontr.: |             |           |           |         |                |                   |                                         |              |               |   |
|     | 🔽 Filtrui rok 2004 🔽 🔽 Miegiąc Listopad 🗨 🗖 Dzień 15 💌 Wyszukaj                                            |             |           |           |         |                |                   |                                         |              |               |   |
|     | Dokume <u>n</u> ty                                                                                         |             |           |           |         |                |                   |                                         |              |               |   |
|     | Тур                                                                                                    | Numer       | Wartość   | Zapłacono | Rejestr | Data wyst. ail | Skrót kontrahenta | Kontrahent                              | Zaliczka     | NIP           |   |
| Г   | Faktura                                                                                                    | 21/2004/RPS | 10 359,19 | 10 359,19 | RPS     | 2004.11.02     | odbtestce         | Płatnik odbiorców testowych - centrala  | Rozliczenie  | 333-33-33-333 |   |
|     | Korekta                                                                                                    | 3/2004/RPS  | -5 050,19 | -5 050,19 | RPS     | 2004.11.02     | odbtestce         | Płatnik odbiorców testowych - centrala  | Korekta do   | 333-33-33-333 |   |
|     | Faktura                                                                                                    | 25/2004/RPS | 200,00    | 200,00    | RPS     | 2004.11.15     | odbtestsam        | Odbiorca samodzielny testowy Sp. z o.o. | 1-sza zalic  | 444-444-44-44 |   |
|     | Faktura                                                                                                    | 26/2004/RPS | 100,00    | 100,00    | RPS     | 2004.11.15     | odbtestsam        | Odbiorca samodzielny testowy Sp. z o.o. | Kolejna zali | 444-444-44-44 |   |
|     | Faktura                                                                                                    | 27/2004/RPS | 240,46    | 0,00      | RPS     | 2004.11.15     | odbtestsam        | Odbiorca samodzielny testowy Sp. z o.o. | Rozliczenie  | 444-444-44-44 |   |
| Þ   | Korekta                                                                                                    | 4/2004/RPS  | -59,78    | 0,00      | RPS     | 2004.11.15     | odbtestsam        | Odbiorca samodzielny testowy Sp. z o.o. | Korekta do   | 444-444-44-44 | ÷ |
|     |                                                                                                    |             |           |           |         |                |                   |                                         |              |               |   |
| 11c | ść pozycji: Wartość: 0,00 Oblicz Legenda ? Pomoc J Zamknij                                                 |             |           |           |         |                |                   |                                         |              |               |   |

- 1. Kolumna "Zaliczka" na w tabeli przeglądu faktur
- 2. Wybranie w filtrze "Typ" opcji "Zaliczkowa"
- 3. Analiza faktur zaliczkowych dostępna w menu "Zestawienia -> Analizy"

#### Uwaga

- 1. Faktury zaliczkowe mogą być wystawiane tylko w rejestrach sprzedaży dopuszczających taki typ faktur. Decyduje o tym parametr "Faktury zaliczkowe" w słowniku rejestrów sprzedaży.
- 2. Faktury zaliczkowe mogą wystawiać użytkownicy mający włączone odpowiednie uprawnienie znajdujące się w grupie "Sprzedaż".
- 3. Faktury zaliczkowe wystawione dla kontrahentów typu "Detalista" powinny być fiskalizowane.

# 4.7. Faktury proforma

KOLHurt pozwala na wystawianie faktur proforma.

W tym celu należy z poziomu formatki przeglądu faktur sprzedaży ("Sprzedaż -> Faktury sprzedaży") wybrać z menu "Faktury -> Wystaw fakturę proformę".

Sposób wystawiania faktury proforma jest taki sam jak faktury "normalnej". Uzupełniamy dane na pierwszej zakładce, na drugiej zakładce dodajemy towary.

Zasadniczą różnicą jest to, że możemy dodawać towary o zerowym stanie magazynowym a nawet takie, które jeszcze nie miały obrotu na magazynie (np. dopiero wejdą do naszej oferty).

Na podstawie faktury proforma **można wystawić "normalną" fakturę sprzedaży**. W tym po ustawieniu się na fakturze proforma wybrać z menu "Faktury -> Wystaw fakturę do faktury proformy" lub tę samą opcję wybrać kliknąc na fakturę proforma prawym klawiszem myszki.

## Uwagi

- 1. Aby przeglądać faktury proforma na liście faktur sprzedaży należy w filtrze "Typ" wybrać "Proforma".
- 2. Faktur proforma nie można przeglądać łącznie z normalnymi.
- 3. Faktury proforma wystawiane są w systemowym rejestrze sprzedaży "PRO"

# **Rozdział 5. - Baza towarowa**

Baza towarowa przechowuje informacje o towarach i usługach, których dotyczą zakupy i sprzedaż prowadzona przy pomocy programu.

Aby otworzyć bazę towarową należy:

- z menu głównego wybrać Słowniki -> Towary lub

uaktywnić ikonkę Towary z głównego paska narzędzi (poprzez klikniecie myszką lub naciśnięcie kombinacji klawiszy Alt+t

Otworzy się okienko przeglądu i obsługi bazy towarowej.

| 🙂 Baza towarów           |                                                    |                        |                                                                                      |                      |                      |         |       |        |                 |
|--------------------------|----------------------------------------------------|------------------------|--------------------------------------------------------------------------------------|----------------------|----------------------|---------|-------|--------|-----------------|
| Słowniki związa          | ne z towarami Et <u>y</u> kiety N <u>a</u> rzędzia |                        |                                                                                      |                      |                      |         |       |        |                 |
| Symbol                   | Nazwa pełna:                                       | K <u>o</u> d kreskowy: |                                                                                      | Typ towa <u>r</u> u: |                      |         |       |        | C Described at  |
|                          |                                                    |                        | <w:< td=""><td>szystkie&gt;</td><td>•</td><td></td><td></td><td></td><td></td></w:<> | szystkie>            | •                    |         |       |        |                 |
| 💌 <u>1</u> . Ukryj z blo | okadą sprzedaży 🔽 2. Ukryj z blokadą zakupu 🔲      | 3. Ukryj komplety 🖡    | 🗸 Szukajna                                                                           | <u>b</u> ieżąco      |                      |         |       |        | 💦 Edytuj        |
| <u>T</u> owary:          | Iowary:                                            |                        |                                                                                      |                      |                      |         |       |        |                 |
| Symbol all               | Nazwa towaru                                       | Kod kreskowy           | Cena sprz                                                                            | PKWiU                | VAT sprzed           | BS BZ   | Z Kom | Inde 🔺 | <u>i D</u> odaj |
| BCB001                   | Pianka montażowa "Szybki murarz" 250ml             | 59020001               | 6,95                                                                                 |                      | 22%                  |         |       |        | فيبول 🔫         |
| BCB002                   | Pianka montażowa "Szybki murarz" 500ml             | 59020002               | 9,45                                                                                 |                      | 22%                  |         |       |        | <u>sun</u>      |
| BCB003                   | Pianka montażowa "Szybki murarz" 750ml             | 59020003               | 11,45                                                                                |                      | 22%                  |         |       |        | Kopiuitowar     |
| BCB004                   | Cement portlandzki z dod. 25 kg                    |                        | 6,80                                                                                 |                      | 22%                  |         |       |        |                 |
| BCB005                   | Cement portlandzki z dod. 50 kg                    |                        | 9,00                                                                                 |                      | 22%                  |         |       |        | /=z. Wydruk     |
| BPP001                   | Płytki podłogowe "LAGUNA" 25x25 - jasna zieleń 👘   | 59010002               | 15,45                                                                                |                      | 22%                  |         |       | P      | 😅 naklejek 📗    |
| BPP002                   | Płytki podłogowe "LAGUNA" 25x25 - ciemna zieleń    | 59010001               | 15,45                                                                                |                      | 22%                  |         |       | P      | E data d Bata   |
| BPP003                   | Płytki podłogowe "LAGUNA" 25x25 - niebieska fa     | 59010003               | 15,45                                                                                |                      | 22%                  |         |       | P      | etykiet         |
| BPP004                   | Płytki podłogowe "LAGUNA" 25x25 - szara fantaz     | 59010004               | 15,45                                                                                |                      | 22%                  |         | _     | P      | do wydruku      |
| BPP005                   | Płytki podłogowe "LAGUNA" 30x30 - beżowe           | 59010005               | 19,45                                                                                |                      | 22%                  |         |       | P      |                 |
| BPP006                   | Płytki podłogowe "LAGUNA" 30x30 - parkiet jasny    | 59010006               | 19,45                                                                                |                      | 22%                  |         |       | P 🚽    | Legenda         |
| •                        |                                                    |                        |                                                                                      |                      |                      |         |       |        |                 |
| Wubranu towar:           | Płytki podłogowe "LAGUNA" 25x25 - jasna            | zieleń                 |                                                                                      |                      |                      |         |       |        | 7 Pomoc         |
| Opis towaru:             | Płytki do stosowania z klejem "LAGUNA SUPER". F    | Podczas sprzedaży z    | wracać uwag                                                                          | ę na zgodność        | ć numeru serii na pa | czkach. |       | ^<br>~ | ✓ Zamknij       |

### Okienko to pozwala na

- 1. Wyszukiwanie towarów, w czym pomocne są odpowiednie ustawienia opcji filtrowania połączone z możliwością wyszukiwania towarów wg dowolnej kolumny.
- 2. Dodawanie nowych towarów do bazy, edycję i przeglądanie informacji o wybranym towarze, usuwanie towarów z listy.
- 3. Kopiowanie towaru, tzn. tworzenie nowego towaru "na podstawie" innego towaru.
- 4. Obsługę narzędzi pozwalających na wydruk etykiet towarów.
- 5. Wydruk naklejek na towar przy pomocy drukarek termicznych do etykiet "Zebra".
- 6. Pomocniczo obsługę narzędzia "Harmonogram zmian cen" szczegóły w rozdziale "Polityka cenowa"
- 7. Zarządzanie słownikami powiązanymi z bazą towarową. Chodzi tu o:
  - a. słownik grup cen,
  - b. słownik typów towarów,
  - c. słownik statusów towarów,
  - d. słownik jednostek miary.

# UWAGA

Towaru nie można usunąć z bazy, jeżeli kiedykolwiek był używany w systemie, tzn. przyjmowany w magazynie lub dodany do zamówienia od odbiorcy.

#### 5.1. Dodawanie towaru do bazy (edycja danych o towarze).

Aby dodać nowy towar do bazy naciskamy klawisz *Dodaj* lub klikamy odpowiedni przycisk. Pojawi się okienko zawierające pięć zakładek, pozwalające na zdefiniowanie dla nowego towaru wszystkich wymaganych informacji.

| Zakładka "1. Dane towaru"                                                                                  |
|----------------------------------------------------------------------------------------------------|
| Towar: Cement portlandzki z dod. 50 kg 🔀 🔀                                                                 |
| 1. Dane towaru 2. Nazwy u kontrahentów i klasyfikacje 3. Ceny 4. Konta księgowania i zamówienia 5. Indeksy |
| Dane podstawowe                                                                                            |
| Nazwa towaru: Cement portlandzki z dod. 50 kg                                                              |
| Nazwa na<br>wydrukach: Cement portlandzki z dod. 50 kg                                                     |
| Skrót: Cement por Symbol: BCB005                                                                           |
| Iyp towaru: Materiały budowlane Status towar <u>u</u> : P Promocja                                         |
| VAT zakupu: 22% Vat Jednostka ewidencyjna: szt Algorytm sprzedaży: MD Vat                                  |
| VAT sprzedaży: 22% 💌 Domyślna jednostka zakupu: = tona                                                     |
| Typ określ. daty obowiązku VAT: Data wystawienia                                                           |
| Kod kreskowy: Dodatkowe kody kr <u>e</u> skowe PKWiU:                                                      |
| Parametry statusu                                                                                          |
| 🔽 Ewidencjonowany 🔲 Obowiązkowy 🔰 Domyślna ilość w 🔽 20.0000                                               |
| V Cena otwarta TRęczny wybór partii Jednostce zakupu:                                                      |
| ✓ Dozwolony rabat                                                                                          |
| ☐ Ilość ułamkowa ☐ Komplet Waga [g]: 0                                                                     |
| Blokada sprzedaży                                                                                          |
| Blokada zakupu UDIętosc (mj. )                                                                             |
| Dodatkowy opis towaru                                                                                      |
| Do stosowania wyłącznie na zewnątrz budynków.                                                              |
| ? Pomoc X Anului ✓ QK                                                                                      |

Pozwala na zdefiniowanie następujących informacji:

- 1. Nazwa towaru (tzw. nazwa długa). Niebieski napis "Nazwa na wydrukach" pozwala użytkownikowi (w miarę możliwości) ustalić nazwę towaru, która będzie mieściła się w jednej linijce na wydrukach (nie będzie łamana). Niebieskie literki pojawiają się dopóki nazwa towaru nie przekroczy 33 znaków, tyle bowiem na większości wydruków mieści się bez łamania.
- 2. Skrót towaru (skrót, nazwa krótka).
- 3. Symbol towaru jego "długość" maksymalną ustawia się w parametrach konfiguracyjnych programu, ustawiamy tam również to czy ilość znaków w symbolu ma być jednakowa dla wszystkich towarów.
- 4. Typ towaru (wybór ze słownika typów towaru).
- 5. Status towaru możemy go wybrać ze słownika statusów, możemy pole pozostawić puste. Status towaru pomaga np. w wyborze towarów do wydań, sprzedaży jest jedną z opcji filtrowania.
- 6. Stawkę VAT stosowaną w zakupach towaru (wybór ze słownika stawek VAT).
- 7. Stawkę VAT stosowaną przy sprzedaży(wybór ze słownika stawek VAT).
- 8. Jednostkę, w jakiej ewidencjonujemy towar na magazynie (wybór ze słownika jednostek).
- 9. Domyślna jednostke, w jakiej dokonujemy zakupu towaru (wybór ze słownika jednostek).
- 10. Algorytm wydania decydujący o sposobie tworzenia dokumentów wydania w magazynie (wybór ze słownika algorytmów).
- 11. Typ określania daty obowiązku podatku VAT domyślnie jest to data wystawienia ale niektóre grupy towarów, usług wymuszają inne sposoby określania daty obowiązku podatku VAT w dokumentach sprzedaży (usługi telekomunikacyjne, transportowe, wynajem lokali).
- 12. Podstawowy kod kreskowy możemy go wpisać "ręcznie" (nie zalecane ze względu na możliwość pomyłek) lub skanując go przy pomocy czytnika. Program sprawdza cyfrę kontrolną kodu kreskowego zgodnie z standardem EAN i jeżeli się ona nie zgadza ostrzega o tym użytkownika stosownym komunikatem.

13. Możemy również zapisać dla towaru dodatkowe kody kreskowe dla towaru

| 😃 Dodatkowe    | Dodatkowe kod kreskowe |                   |  |  |  |  |
|----------------|------------------------|-------------------|--|--|--|--|
| <u>L</u> ista: |                        |                   |  |  |  |  |
| Kod kreskowy   | Opis                   |                   |  |  |  |  |
| 5900411        |                        | A Labori          |  |  |  |  |
| 5900412        |                        |                   |  |  |  |  |
|                |                        | <u>\$</u> Dodaj   |  |  |  |  |
|                |                        | <u> tri U</u> suń |  |  |  |  |
|                |                        | ? Pomoc           |  |  |  |  |
|                |                        | ✓ Zamknij         |  |  |  |  |

- 14. Symbol PKWiU dla towarów o stawce VAT innej niż 22%. Uzupełnianie tego symbolu można wymusić dla poszczególnych określonych stawek VAT patrz "Słownik stawek VAT"
- 15. Parametry towaru:
  - a. *Ewidencjonowany* informuje czy dany towar będzie podlegał ewidencjonowaniu w magazynie,
  - b. *Cena otwarta* decyduje o tym, czy możliwa będzie zmiana ceny towaru podczas sprzedaży,
  - *c. Dozwolony rabat* decyduje o tym czy będzie można udzielać rabatów na dany towar (patrz "*Udzielanie rabatu"*),
  - *d. Ilość ułamkowa* informuje o tym czy dla danego towaru dopuszczalna jest sprzedaż w ilościach niecałkowitych
  - e. Blokada sprzedaży pozwala na zablokowanie sprzedaży danego towaru,
  - f. Blokada zakupów pozwala na zablokowanie zakupów danego towaru,
  - g. *Obowiązkowy* pozwala na rozróżnienie towarów na obowiązkowe i nie. Wykorzystywane jest to podczas tworzenia klasyfikacji towarów.
  - h. *Ręczny wybór partii* decyduje o tym, czy dla tego towaru podczas wydań będzie stosowany odpowiedni algorytm (np. wydanie z najstarszej partii) czy też partię towaru, z której dokonujemy wydania będziemy musieli wybrać "ręcznie"
  - i. Opakowanie informuje, czy towar jest opakowaniem
  - j. *Komplet* parametr ten informuje, czy towar jest kompletem, tzn. czy może podlegać kompletacji, czy też nie.
- 16. Zapisujemy ile jednostek ewidencyjnych towaru mieści się w jednostce zakupu jest to przelicznik wykorzystywany m.in. w przyjęciach, zakupach oraz zamówieniach do dostawców.
- 17. Zapisujemy ile jednostek ewidencyjnych towaru mieści się w jednostce transportowej jest to przelicznik wykorzystywany w zamówieniach do dostawców (do zaokrągleń).
- 18. Określamy wagę i objętość towaru. W tej chwili parametry te pełnią jedynie rolę informacyjna.
- 19. Możemy zapisać "Dodatkowy opis towaru". Jest to informacja dla sprzedawcy widoczna podczas dodawania towarów do dokumentów. Informacja ta nie jest drukowana na dokumentach.

# UWAGA:

Uaktywnienie opcji "Ręczny wybór partii" powoduje w szczególności, że nie będzie można sprzedawać, wydawać towaru przy pomocy czytnika kodów kreskowych.

#### Kolporter Info S.A.

#### Zakładka "2. Nazwy towarów u kontrahentów i klasyfikacje"

| Towar: Cement portlandzki z dod. 50 kg 🛛 🔀          |                                                                                                    |                      |              |          |  |  |  |  |  |  |
|-----------------------------------------------------|----------------------------------------------------------------------------------------------------|----------------------|--------------|----------|--|--|--|--|--|--|
| 1. Dane towaru 2. Nazwy u kontrahentów i klasyfikac | 1. Dane towaru 2. Nazwy u kontrahentów i klasyfikacje 3. Ceny 4. Konta księgowania i zamówienia 5. Indeksy |                      |              |          |  |  |  |  |  |  |
| _ <u>K</u> ontrahenci                               | Kontrahenci                                                                                                |                      |              |          |  |  |  |  |  |  |
| Nazwa kontrahenta I                                 | Nazwa u kontrahenta                                                                                        | Symbol u kontrahenta | Dostawca     | Domyślny |  |  |  |  |  |  |
| ▶ Dostawca materiałów budowlanych Sp. z o.o.        | Cement portlandzki z dod. 2                                                                                | BCB004               | $\checkmark$ | ✓        |  |  |  |  |  |  |
|                                                     |                                                                                                    |                      |              |          |  |  |  |  |  |  |
|                                                     |                                                                                                    |                      |              |          |  |  |  |  |  |  |
|                                                     |                                                                                                    |                      |              |          |  |  |  |  |  |  |
|                                                     |                                                                                                    |                      |              |          |  |  |  |  |  |  |
|                                                     |                                                                                                    |                      |              |          |  |  |  |  |  |  |
|                                                     |                                                                                                    |                      |              |          |  |  |  |  |  |  |
| Llataw dostawce jako domuślnego                     | <u>x</u>                                                                                                   | Bedutui 🛛 → Dor      |              | فياري    |  |  |  |  |  |  |
|                                                     |                                                                                                    |                      | <u> </u>     |          |  |  |  |  |  |  |
| - Klasyfikacje                                      |                                                                                                    |                      |              |          |  |  |  |  |  |  |
| Klasyfikacja                                        | Klasa                                                                                                    |                      |              |          |  |  |  |  |  |  |
| Asortyment                                          | Chemia budowlana                                                                                           |                      |              |          |  |  |  |  |  |  |
| Położenie                                           | Hala mat. budowlanych                                                                                      |                      |              |          |  |  |  |  |  |  |
|                                                     |                                                                                                    |                      |              |          |  |  |  |  |  |  |
|                                                     |                                                                                                    |                      |              |          |  |  |  |  |  |  |
|                                                     |                                                                                                    |                      |              |          |  |  |  |  |  |  |
|                                                     |                                                                                                    |                      |              | •        |  |  |  |  |  |  |
|                                                     |                                                                                                    | 🕅 <u>W</u> sk        | każ 📩 🛨      | Usuń     |  |  |  |  |  |  |
|                                                     | ?                                                                                                    | Pomoc 🛛 🗙 Anu        | ıluj         | <u> </u> |  |  |  |  |  |  |

Pozwala na przypisanie do towaru dostawców oraz ew. zdefiniowanie dla towaru nazw i symboli stosowanych przez nich.

Pozwala także na sklasyfikowanie towaru we wszystkich klasyfikacjach określonych w systemie jako obowiązkowe.

Przypisując dostawców dla towaru posługujemy się następującym okienkiem.

| Dos | stawca towaru                                                     | × |
|-----|-------------------------------------------------------------------|---|
|     | Dostawca:<br>Dostawca art chemicznych                             |   |
|     | <u>N</u> azwa towaru u dostawcy:<br>Nazwa u dostawcy pasty SIGNAL |   |
|     | Symbol towaru u dostawcy::<br>symb_dost                           |   |
|     | I Dosta <u>w</u> ca I Dosta <u>w</u> ca domyślny                  |   |
|     | 🕐 Pomoc 🛛 🗙 Anului 🔍 🗸 🗅                                          |   |

Przypisanie towarowi dostawców jest przydatne np. podczas wpisywania faktur zakupu. Wyświetlane wtedy okienko z towarami można ustawić tak (tzn. opcje filtrowania w tym okienku), aby widoczne były jedynie towary, których dostawcą jest kontrahent związany z wpisywaną fakturą. Ułatwi to znacznie i przyspieszy odszukiwanie towarów.

Informacja ta jest także wykorzystywana przy sporządzaniu zamówień do dostawców a szczególnie zamówień automatycznych.

Klasyfikując towar ustawiamy się na klasyfikacji i klikamy przycisk "Wskaż" lub naciskamy klawisz "Enter". Wyświetli się okienko pozwalające na wybranie odpowiedniej klasy. Klasę wybieramy klikając myszką lub posługując się strzałakmi. Wybór kończymy "Enterem" lub klikając "OK". W konfiguracji KOLHurtu włączając odpowiedni parametr można wymusić klasyfikowanie towaru w obowiązkowych klasyfikacjach. Program nie pozwoli użytkownikowi zakończyć wpisywania towaru bez jego sklasyfikowania.

| 😃 Wybór klasy towaru             |                          |  |  |  |  |  |
|----------------------------------|--------------------------|--|--|--|--|--|
| Klasy <u>f</u> ikacje:           |                          |  |  |  |  |  |
| ⊟ Asortyment                     |                          |  |  |  |  |  |
| Materiały budowlane<br>Napoje    |                          |  |  |  |  |  |
| ⊒. Słodycze                      |                          |  |  |  |  |  |
| Batony                           |                          |  |  |  |  |  |
| – Cukierki<br>– Czekolady        |                          |  |  |  |  |  |
| Słone przekąski                  |                          |  |  |  |  |  |
|                                  |                          |  |  |  |  |  |
| Wybrana klasyfikacja: Asortyment |                          |  |  |  |  |  |
| 🗶 Anuluj 📃                       | <mark>∕ <u>о</u>к</mark> |  |  |  |  |  |

#### Zakładka "3. Ceny"

Pozwala na ustalanie dla towaru cen, widełek cenowych (cen minimalnych i maksymalnych), wysokości marży, sposobu zaokrągleń oraz upustu przypisanego towarowi w danej grupie cen.

O ilości cen, ich rodzaju (brutto/netto) oraz sposobie liczenia marży decyduje "Słownik grup cen"

|                                                            |                                                                                                    |     | <b>2</b> `   |                    | · ·     | -         |      |            | ~        |       |  |
|------------------------------------------------------------|----------------------------------------------------------------------------------------------------|-----|--------------|--------------------|---------|-----------|------|------------|----------|-------|--|
| To                                                         | owar: Cement portlandzki z dod. 50 kg                                                                            |     |              |                    |         |           |      |            |          |       |  |
| ſ                                                          | 1. Dane towaru   2. Nazwy u kontrahentów i klasyfikacje 3. Ceny   4. Konta księgowania i zamówienia   5. Indeksy |     |              |                    |         |           |      |            |          |       |  |
|                                                            | Ce <u>n</u> a zakupu:                                                                                            | 1   | 8,2500 → Zao | o <u>k</u> rągleni | a: 1 gr | T         |      |            |          |       |  |
| ľ                                                          | Grupa cen                                                                                                    | B/N | Marża        | Zaokr.             | % zakł. | Cena min. | Cena | Cena maks. | % rzecz. | Upust |  |
| Detaliczna bru Brutto od ceny sprze 1 gr 30,00 13,95 27,82 |                                                                                                    |     |              |                    |         | 27,82     | 0,00 |            |          |       |  |
|                                                            | Hurtowa netto Netto od ceny zakupu 1 gr                                                                          |     |              |                    | 25,00   | 8,00      | 9,09 | 0,00       |          |       |  |
| II                                                         |                                                                                                    |     |              |                    |         |           |      |            |          |       |  |

Ceny (oraz ew. widełki cenowe) ustalamy naciskając klawisz "Enter" lub klikając przycisk "Edytuj". Pojawia się okienko pozwalające na ustalenie odpowiednich parametrów.

| Grupa cen: Hurtowa nett         | o                              |                                         |                 | ×                        |  |  |  |  |
|---------------------------------|--------------------------------|-----------------------------------------|-----------------|--------------------------|--|--|--|--|
| Nazwa towaru:                   |                                |                                         |                 |                          |  |  |  |  |
| Cement portlandzki z dod. 50 kg |                                |                                         |                 |                          |  |  |  |  |
|                                 |                                |                                         |                 |                          |  |  |  |  |
| Uena zakupu: <u>U</u> er        | Narzut % zakł.                 |                                         |                 |                          |  |  |  |  |
| 8,2500                          | 9,00                           | + -                                     | 9,00            | 25,00                    |  |  |  |  |
| -<br>Dopasujen re               |                                | Marże rzeczywiste od                    | ceny nett       | o po upuście             |  |  |  |  |
| Cene Cena brutto:               | C. bru <u>t</u> to po upuście: | <u>1</u> . Narzut [%]: <u>2</u> . Marża | a kwotowa       | a: <u>3</u> . Marża [%]: |  |  |  |  |
| C upust 10,98                   | 10,98                          | 9,09                                    | 0,75            | 6 8,33                   |  |  |  |  |
| Widełki cenowe (netto)          |                                |                                         |                 |                          |  |  |  |  |
|                                 | <u>W</u> artość:               | Różnica <u>k</u> wotowa:                | <u>R</u> óżnica | n [%]:                   |  |  |  |  |
| 🔽 Cena minimalna                | 8,00                           | 1,00                                    |                 | 11,11                    |  |  |  |  |
| 🔽 Cena maksymaļna               | 10,00                          | 1,00                                    |                 | 11,11                    |  |  |  |  |
| ? Pomoc X Anului V              |                                |                                         |                 |                          |  |  |  |  |

Naciśnięcie przycisku ze strzałką znajdującego się z prawej strony kontrolki "Cena zakupu" spowoduje obliczenie (przeliczenie) wszystkich cen sprzedaży na podstawie ceny zakupu, zakładanej wysokości marż, sposobu ich liczenia oraz zdefiniowanego poziomu zaokrągleń.

#### Zakładka "4. Konta księgowania i zamówienia"

Pozwala na ustalenie dla towaru parametrów niezbędnych do prawidłowej współpracy KOLHurtu z KOLFK oraz na ustalenie parametrów sterujących zamówieniami towaru do dostawcy.

| Towar: Cement portlandzki z o  | lod. 50 kg                                                                                                    | ×       |
|--------------------------------|----------------------------------------------------------------------------------------------------|---------|
| 1. Dane towaru 2. Nazwy u kor  | trahentów i klasyfikacje 🛛 3. Ceny 🛛 4. Konta księgowania i zamówienia 🛛 5. Indeksy 📄                                  |         |
| <u>K</u> onta księgowania      |                                                                                                    |         |
| Kon <u>t</u> o netto:          |                                                                                                    |         |
| Konto <u>V</u> AT:             |                                                                                                    |         |
|                                | ,                                                                                                    |         |
|                                |                                                                                                    |         |
| Parametry towaru dotyczące zan | nówień<br>– Przestwilościewe w ostuk och                                                                               |         |
| Parametry czasowe w uniach     |                                                                                                    |         |
| Czas dostawy: 14               | Norma magazynowa: 196 Zapas alertowy:                                                                                  | 24      |
| Czas buforowy: 2               | Stan minimalny: 20 Stan maksymalny:                                                                                    | 0       |
| Czas realizacji: 0             | Dopuszczalne zmniejszenie<br>zamówienia automatycznego o: [8] Dopuszczalne zwiększenie<br>zamówienia automatycznego o: | 0 [%]   |
|                                | Średnie tempo sprzedaży:                                                                                               | 12,2500 |
|                                |                                                                                                    |         |
|                                |                                                                                                    |         |
|                                |                                                                                                    |         |

Dokładny opis znaczenia parametrów znajduje się w rozdziel opisującym działanie zamówień do dostawców.

#### Kopiowanie towaru

W przypadku dodawania do listy asortymentowej towaru o bardzo podobnych parametrach do już istniejącego (np. wpisywanie 10 skrzydeł drzwiowych różniących się tylko kolorem) bardzo pożyteczną funkcją jest kopiowanie towaru.

Aby skopiować jakiś towar ustawiamy się na nim (towarze wzorcowym) na liście i klikamy przycisk "Kopiuj towar". Funkcja ta tworzy towar o parametrach identycznych z towarem wzorcowym z dokładnością do następujących detali

- 1. Nazwa nowego towaru jest taka sama jak wzorca z tym, że na końcu nazwy dodawana jest "2".
- 2. Symbol nowego towaru jest taki sama jak wzorca z tym, że ostatni znak zamieniany jest na "\*".
- 3. Podstawowy kod kreskowy nowego towaru jest pusty nie jest kopiowany z wzorca.

Tak więc po skopiowaniu towaru użytkownik musi pamiętać co najmniej o zmianie: nazwy, symbolu oraz ew. zapisaniu kodu kreskowego towaru.

# 5.2. Słowniki związane z towarami

## Są one wywoływane z menu okienka (formatki) "Bazy towarowej"

Do grupy tej należą:

- 1. "Grupy cen" słownik zawierający definicje wszystkich używanych w systemie cenników.
- 2. "Jednostki miary" słownik zawierający definicje wszystkich używanych (zarówno w sprzedaży jak i zakupach) jednostek miary.
- 3. "Statusy towarów" słownik pozwalający na określanie statusów towarów, które można później przydzielać towarom (np. "nowość", "promocja", itp.).
- 4. "Typy towarów"– słownik zawierający definicje wszystkich używanych w systemie typów towarów. Są to jakby towary wzorcowe. Każdy nowo tworzony towar typu "A" będzie miał (odziedziczy) dużą grupę informacji i parametrów przypisanych typowi "A".

#### Słownik "Grupy cen"

Pokazuje listę wszystkich używanych w systemie cen

| 0 | Grupy cen         |       |              |              |                 |                 |        |                   |
|---|-------------------|-------|--------------|--------------|-----------------|-----------------|--------|-------------------|
| Ν | larzędzia         |       |              |              |                 |                 |        |                   |
| Ŀ | sta:              |       |              |              |                 |                 |        |                   |
|   | Nazwa ad          | Marża | Zastosowanie | Brutto/Netto | Przeliczać cenę | Etykieta po zmi | Eksp 🔺 |                   |
| Þ | Detaliczna brutto | 35,00 | Sprzedaży    | Brutto       | $\checkmark$    | $\checkmark$    |        | S Edutui          |
|   | Hurtowa netto     | 30,00 | Sprzedaży    | Netto        | $\checkmark$    |                 |        |                   |
|   | zakupu            | 0,00  | Zakupu       | Netto        |                 |                 |        | ±jDodaj           |
|   |                   |       |              |              |                 |                 |        |                   |
|   |                   |       |              |              |                 |                 |        | <u>tris U</u> suń |
|   |                   |       |              |              |                 |                 |        | 2 Pomoc           |
|   |                   |       |              |              |                 |                 |        | <u>, 1000</u> 00  |
|   |                   |       |              |              |                 |                 | -      | 🖌 Zamknii         |
| 4 |                   |       |              |              |                 |                 |        |                   |

Podczas dodawania, edycji grupy cen użytkownik decyduje o następujących jej parametrach:

- nazwa grupy cen (cennika),
- zastosowanie cena zakupu lub sprzedaży,
- czy cena będzie ceną brutto, czy też ceną netto,
- sposób naliczania marży (narzut czy marża),
- domyślną wysokość marży,
- przeliczaj cenę decyduje o tym, czy podczas ustalania cen sprzedaży (np. w przypadku zmiany ceny zakupu) proponowana nowa cena sprzedaży będzie naliczana na podstawie ceny zakupu i marży, czy też nowa cena będzie proponowana w "starej" wysokości
- drukuj etykietę po zmianie włączenie tego parametru będzie skutkowało automatycznym wytworzeniem etykiety (dodaniem towaru do listy etykiet do wydruku) po zmianie towarowi tej właśnie ceny,

| Grupa cen                                                                                  | ×            |
|--------------------------------------------------------------------------------------------|--------------|
| Nazwa:                                                                                     |              |
| Hurtowa netto                                                                              |              |
| Zastosowanie:<br>w sprzedaży<br>w zakupie<br>Marża:<br>od ceny sprzedaży<br>od ceny zakupu |              |
| Wysokość marży: 30,00                                                                      |              |
| 🔽 Przeliczaj cenę                                                                          |              |
| 🔲 Drukuj etykietę po zmianie                                                               |              |
| 🔲 <u>E</u> ksportuj                                                                        |              |
| 📍 Pomoc 🛛 🗶 Anuluj 🗸                                                                       | ' <u>о</u> к |

• eksportuj – decyduje o tym czy dany cennik będzie eksportowany razem z bazą towarową – dotyczy to sytuacji pracy KOLHurt w firmie wielooddziałowej, w której jeden z nich pełni rolę centrali zarządzającej bazą towarową.

# Uwaga:

Po użyciu danej grupy cen nie będzie już można zmienić jej parametru "Brutto/Netto".

# Słownik "Jednostki miary"

Pokazuje listę wszystkich używanych w systemie jednostek miary.

| 😃 Słownik jednostek miary |        |                 |                |          |              |  |  |
|---------------------------|--------|-----------------|----------------|----------|--------------|--|--|
| Ŀi                        | sta:   |                 |                | [        |              |  |  |
|                           | Symbol | Nazwa           | llość ułamkowa | -        | V Przeglądaj |  |  |
|                           | kg     | kilogram        | $\checkmark$   |          | S Edutui     |  |  |
|                           | m2     | metr kwadratowy | $\checkmark$   |          |              |  |  |
|                           | opk    | Opakowanie      | $\checkmark$   |          | 📩 🕻 Dodaj    |  |  |
|                           | szt    | sztuka          |                |          |              |  |  |
|                           | tona   | tona            | $\checkmark$   |          | <u> </u>     |  |  |
|                           | usł    | usługa          |                |          |              |  |  |
|                           |        |                 |                |          | 7 Pomoc      |  |  |
|                           |        |                 |                | <b>-</b> | ✓ Zamknij    |  |  |

Podczas dodawania, edycji jednostki miary użytkownik ustala następujące jej parametry:

symbolu (nie można go zmieniać po użyciu danej jednostki w programie)

- nazwie jednostki miary
- decyduje czy można będzie w programie używać ułamkowych (niecałkowitych) ilości

| Jednostka miary 🛛 🔀               | 1 |
|-----------------------------------|---|
| Symbol:<br>m2                     |   |
| <u>N</u> azwa:<br>metr kwadratowy |   |
| 🔽 Ilość ułamkowa                  |   |
| 🥐 Pomoc 🛛 🗶 Anului 🛛 🗸 OK         |   |

\_ 🗆 🗵

📀 <u>P</u>rzeglądaj

🚵 Edytuj

📩 🗓 <u>D</u>odaj

🛨 🛄 suń

# Słownik "Typy towaru"

Pokazuje listę wszystkich używanych w systemie typów towaru. Typ towaru jest niejako wzorcem dla towarów dodawanych do bazy towarowej.

Tworząc nowy towar decydujemy, jakiego ma być typu. Otrzymuje on wówczas (dziedziczy) pewną grupę parametrów i ustawień jak miał typ towaru.

Podczas dodawania, edycji typu towaru użytkownik ustala następujące jego parametry:

- nazwę typu,
- stosowany algorytm sprzedaży,
- czy towary tego typu mają być ewidencjonowane,
- czy dozwolone będzie udzielanie rabatu,
- czy towary tego typu będą traktowane w systemie jak opakowania zwrotne,
- czy będzie można zmieniać cenę towarów tego typu podczas sprzedaży (cena otwarta),
- czy towary tego typu będą domyślnie flagowane jako obowiązkowe,
- ustalamy konta księgowe stosowane dla towarów tego typu,

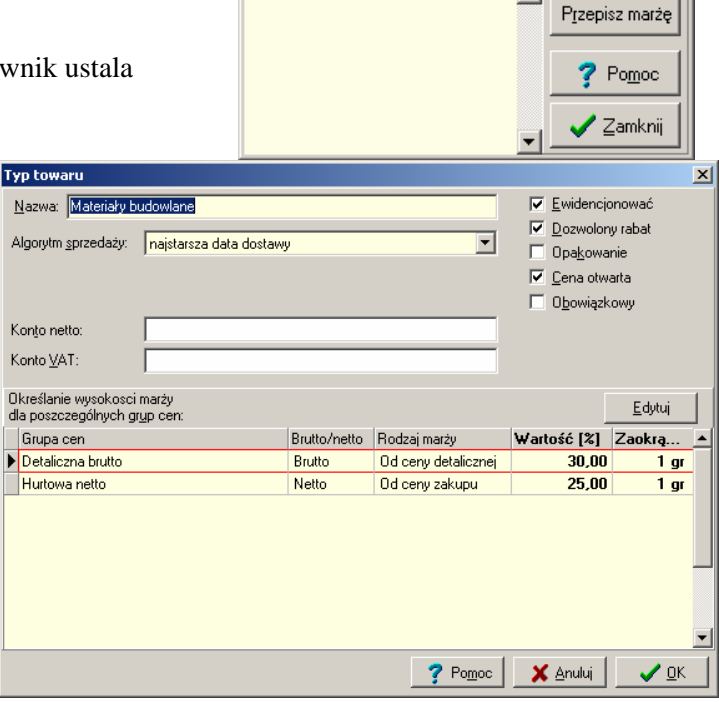

😃 Typy towarów

Materiały budowlane

Produkty spożywcze

Lista:

Nazwa

Usługi

Kolporter Info S.A.

- ustalamy wysokość marży oraz poziom zaokrągleń dla wszystkich cen stosowanych w programie. UWAGA: Wszystkie ustawienia i parametry przypisane danemu typowi towaru są jedynie "podpowiadane" podczas dopisywania towaru do bazy. Są one jakby wartościami domyślnymi (wstępnymi ustawieniami), które mogą być zmienione.

#### Słownik "Statusy towarów"

Pozwala na ustalenie listy statusów towarów, które potem można (ale nie koniecznie trzeba) przypisywać towarom jako ich dodatkowy wyróżnik. Wyróżnik ten można później wykorzystywać np. do filtrowania towarów podczas dodawania pozycji do dokumentów.

| 😃 Status       | / towaru             |   |                   |
|----------------|----------------------|---|-------------------|
| <u>L</u> ista: |                      |   | 🖉 Przegladaj      |
| Status         | Nazwa statusu        | ▲ |                   |
| ▶ N            | Nowość               |   | 💦 Edytuj          |
| P              | Promocja             |   |                   |
| W              | Wycofywany ze sprzed |   | <u>t D</u> odaj   |
|                |                      |   | <u>trij U</u> suń |
|                |                      |   | ? Pomoc           |
| •              | Þ                    | • | 🖌 Zamknij         |

# 5.3. Klasyfikacja towarów

Program KOLHurt udostępnia bardzo nowoczesny sposób klasyfikowania towarów. Pozwala on na tworzenie dowolnej ilości dowolnie zagłębionych klasyfikacji.

Aby wywołać opcję klasyfikowania towarów należy z głównego menu wybrać "Narzędzia ->

Klasyfikacja towarów". Pokaże się okienko zawierające listę (i strukturę) zdefiniowanych w systemie klasyfikacji:

| 😃 Klasyfika                                                                                                    | icja towarów                 |                                                                                                    |                                       |
|----------------------------------------------------------------------------------------------------|------------------------------|----------------------------------------------------------------------------------------------------|---------------------------------------|
| 7                                                                                                    | Drzewo <u>k</u> las towarów: | To <u>w</u> ary w klasie:                                                                                                    | ▼ Na <u>b</u> ieżąco <u>W</u> yświetl |
| ♥       Klasyfika         ↓       Dodaj         klasyfikacię          ↓       Dodaj         klasę          ↓       Lowary         ↓          ⊥suń | rcja towarów                 | Towary w klasie:         Symbol       JII Nazwa towaru         SNK001       Napój owoc. "Rajski" 0,2I-pomar         SNK002       Napój owoc. "Rajski" 0,2I-pomar         SNK003       Napój owoc. "Rajski" 0,2I-cz.por         SNK004       Napój owoc. "Rajski" 0,2I-multivit         SNK005       Napój owoc. "Rajski" 11- pomare         SNK006       Napój owoc. "Rajski" 11-imultivit         SNK007       Napój owoc. "Rajski" 11-cz.porz         SNK008       Napój owoc. "Rajski" 11- jabłko | L L L L L L L L L L L L L L L L L L L |
| klasyfikacja<br>obowiązkowa<br>                                                                                                    |                              |                                                                                                    |                                       |

Każdorazowo podczas dodawania nowej klasyfikacji (przycisk "Dodaj klasyfikację") KOLHurt od razu tworzy w niej systemową klasę "Niesklasyfikowane", w której wstępnie umieszcza wszystkie towary. Tworząc klasyfikację określamy czy jest ona obowiązkowa, czy nie.

Klasyfikacje obowiązkowe widoczne są na drugiej zakładce danych o towarze. Poprzez ustawienie odpowiedniego parametru w konfiguracji programu można wymusić klasyfikowanie towarów w klasyfikacjach obowiązkowych.

Dodając klasę do danej klasyfikacji lub podklasę do danej klasy musimy pamiętać, aby zaznaczyć odpowiednią klasyfikację/klasę w lewym okienku. Dodawanie klas działa bardzo podobnie do tworzenie katalogów dyskowych w systemie Windows.

Aby dodać/wykasować towary do danej klasy

- 1. Zaznaczamy ją na liście (czynimy aktywną)
- 2. Klikamy przycisk "+/- Towary".
- 3. Pokaże się okienko

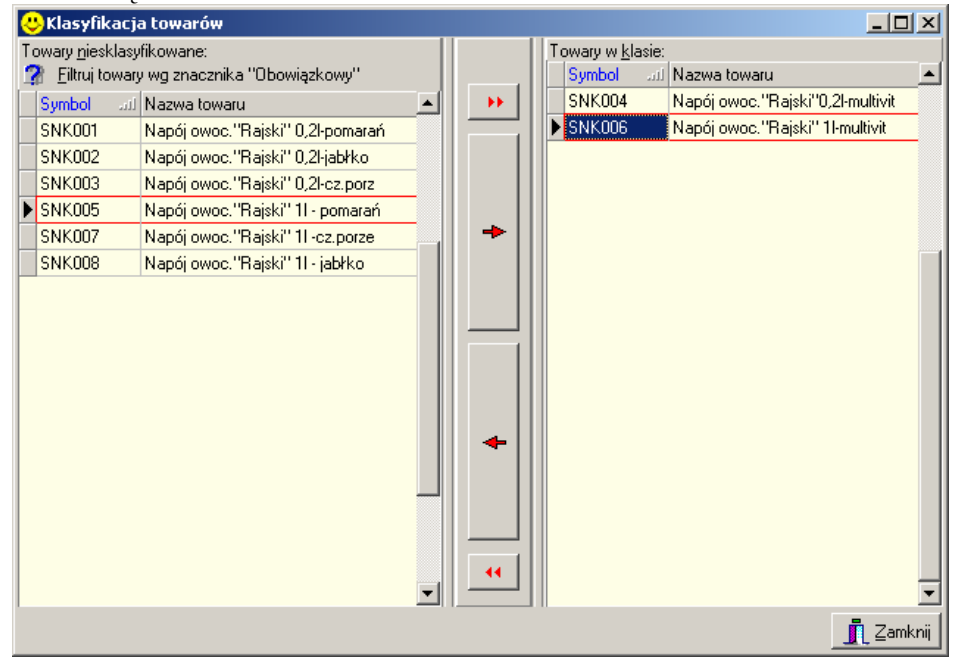

pozwalające przy pomocy przycisków ze strzałkami na dodawanie towarów do klasy lub ich kasowanie.

Działanie tego typu okienka zostało szczegółowo przy okazji omawiania kopiowania do dokumentów wydania pozycji z innych dokumentów.

#### Uwaga:

- 1. Zamiast klikać myszką strzałki możemy używać kombinacji klawiszy, przy czym: odpowiada przyciskowi z podwójna strzałka w prawo,
  - "Ctrl + Shift + strzałka w prawo"
  - "Ctrl + strzałka w prawo"
- odpowiada przyciskowi z pojedynczą strzałką w prawo,
- "Ctrl + Shift + strzałka w lewo"
- odpowiada przyciskowi z podwójną strzałką w lewo, odpowiada przyciskowi z pojedynczą strzałką w lewo.
- "Ctrl + strzałka w lewo" 2. Klasyfikowanie towarów w klasyfikacjach obowiązkowych odbywa się także podczas dodawania, edycji towarów w bazie towarowej.
- 3. W sytuacji dość rozbudowanych baz towarowych (> 10 tys. towarów) poruszanie się po drzewie klasyfikacji może usprawnić wyłączenie opcji "Na bieżąco" w okienku przeglądu klasyfikacji usprawnia. Jeżeli opcja jest włączona, to po wejściu na daną klasę w lewym okienku program podejmuje automatycznie akcję wyświetlania jej zawartości, co spowalnia poruszanie się po drzewie klasyfikacji np. strzałkami (każdy ruch strzałką powoduje wyświetlanie towarów). Jeżeli opcja jest wyłaczona towary w prawym okienku zostana wyświetlone po kliknieciu przycisku "Wyświetl" (a nie automatycznie).

# 5.4. Wydruk naklejek z kodem kreskowym

KOLHurt pozwala na drukowanie dla towarów naklejek samoprzylepnych z kodami kreskowymi we współpracy z drukarkami termicznymi "Zebra". Po "ustawieniu" się na odpowiednim towarze klikamy przycisk "Wydruk naklejek". Pojawi się okienko pozwalające na ustalenie ilości etykiet oraz wybór drukarki. Po ustaleniu parametrów klikamy przycisk "Drukuj nalepkę z kodem"

| 😃 Parametry wydruku etykiety 🛛 🔀                    |                           |  |  |  |  |  |
|-----------------------------------------------------|---------------------------|--|--|--|--|--|
| Wybrana drukarka <u>k</u> odów kreskowych:<br>Zebra | Drukuj nalepkę<br>z kodem |  |  |  |  |  |
| Ilość sztuk etykiety: 25                            |                           |  |  |  |  |  |
|                                                     | Zamknij                   |  |  |  |  |  |

#### 5.5. Wydruk etykiet towarowych (na regały)

KOLHurt pozwala na wydruk trzech rodzajów (wzorów) etykiet towarowych, które mogą być umieszczane na regałach, wieszakach.

Wydruk etykiet towarowych nie odbywa się bezpośrednio, lecz z pośrednictwem **"listy etykiet do wydruku".** Dzięki temu można ekonomiczne wykorzystywać papier w drukarce.

#### Lista etykiet do wydruku

Dostęp do niej uzyskujemy wybierając z menu okienka przeglądu bazy towarowej "Etykiety ->Lista etykiet do wydruku". Pokaże się okienko jak na rysunku poniżej.

| 😃 Etykiety do wydruku |                                                         |       |               |                                                                               |               |                |                          |  |  |
|-----------------------|---------------------------------------------------------|-------|---------------|-------------------------------------------------------------------------------|---------------|----------------|--------------------------|--|--|
|                       | Parametry wydruku                                       |       |               |                                                                               |               |                |                          |  |  |
|                       | Hodzaj etykiety: Wybrana grupa cen: ∠le <u>c</u> ający: |       |               |                                                                               |               |                |                          |  |  |
|                       | RD Murtowa netto                                        |       |               |                                                                               |               |                |                          |  |  |
| Ŀ                     | sta                                                     |       |               |                                                                               |               |                |                          |  |  |
|                       | Drukuj                                                  | llość | Symbol towaru | Nazwa towaru                                                                  | Kod kreskowy  | Użytkownik 📃 🔺 | Sugar Same               |  |  |
| Þ                     | $\checkmark$                                            | 3     | BCB001        | Pianka montażowa "Szybki murarz" 250ml                                        | 59020001      | Administrator  | na liste etukiet         |  |  |
|                       | $\checkmark$                                            | 3     | BCB002        | Pianka montażowa "Szybki murarz" 500ml                                        | 59020002      | Administrator  | do wydruku               |  |  |
| 3 BCB003              |                                                         |       | BCB003        | Pianka montażowa "Szybki murarz" 750ml                                        | 59020003      | Administrator  |                          |  |  |
| 3 BCB004              |                                                         |       | BCB004        | Cement portlandzki z dod. 25 kg                                               | Administrator | 🛛 🖨 🖳 ydruk    |                          |  |  |
|                       | ✓ 3 BCB005<br>✓ 3 BPP003                                |       | BCB005        | Cement portlandzki z dod. 50 kg                                               | Administrator |                |                          |  |  |
|                       |                                                         |       | BPP003        | Płytki podłogowe "LAGUNA" 25x25 - niebieska fanta                             | 59010003      | Administrator  | <u>Zazn. wszystkie</u>   |  |  |
|                       | $\checkmark$                                            | 3     | BPP004        | Płytki podłogowe "LAGUNA" 25x25 - szara fantazja 🛛 59010004 🔹 Administrator 👘 |               |                | Odz <u>n</u> . wszystkie |  |  |
|                       | $\checkmark$                                            | 3     | BPP005        | Płytki podłogowe "LAGUNA" 30x30 - beżowe                                      | 59010005      | Administrator  | Zazn /Odzn               |  |  |
|                       | $\checkmark$                                            | 3     | BPP006        | Płytki podłogowe "LAGUNA" 30x30 - parkiet jasny                               | 59010006      | Administrator  |                          |  |  |
|                       | $\checkmark$                                            | 1     | BSD002        | Skrzydło drzwiowe "CLASSIC" 80 orzech jasny                                   |               | Administrator  |                          |  |  |
|                       | $\checkmark$                                            | 1     | BSD003        | Skrzydło drzwiowe "CLASSIC" 80 orzech ciemny                                  |               | Administrator  | 7 Pomoc                  |  |  |
| Γ                     |                                                         |       |               |                                                                               |               |                | Zamknii                  |  |  |
|                       |                                                         |       |               |                                                                               |               |                |                          |  |  |

#### Pozwala ono na

- 1. Ustalenie parametrów wydruku poprzez wybranie:
  - a. jaki rodzaj etykiety będzie drukowany ("RD regał duży", "RZ regał zwykły", "WS wieszak"),
  - b. jakie ceny (grupa cen) będą na etykietach.
- 2. Filtr "Zlecający" pozwala użytkownikowi na wybranie tylko jego wpisów.
- Na wydruku znajdą się etykiety tylko zaznaczonych do drukowania towarów (Fajka w kolumnie "Drukuj"). Do obsługi tego znacznika służą przyciski "Zaznacz wszystkie", "Odznacz wszystkie", Zaznacz/Odznacz".

Zaznaczać i odznaczać do wydruku pojedyncze towary możemy także poprzez naciskanie klawisza spacji.

- 4. Przycisk "Edytuj" pozwala na zmianę ilości etykiet danego towaru, jaka pojawi się na wydruku (kolumna "Ilość").
- 5. Przycisk "Usuń" pozwala na usuniecie z listy pojedynczego towaru.
- 6. Przycisk "Wybierz towary na listę etykiet do wydruku" wyświetla okienko pozwalające na wygodne "hurtowe" dodawanie towarów do lity etykiet lub ich usuwanie z listy.
- 7. Klikając "Wydruk" powodujemy wydruk etykiet. Właściwie program wyświetla okienko podglądu wydruku, gdzie możemy ustalić (sprawdzić) drukarkę i dopiero kliknąć "Drukuj". Po wydruku KOLHurt proponuje automatyczne usunięcie z listy etykiet do wydruku wydrukowanych towarów. Kasowanie to poprzedzone jest pytaniem do użytkownika.

| Potwiero | dzenie                                                                                         | ×    |
|----------|------------------------------------------------------------------------------------------------|------|
| 2        | Czy wszystkie etykiety wydrukowały się poprawr<br>Pozycje zostaną usunięte z listy do wydruku. | nie? |
|          | <u>Tak</u> <u>N</u> ie                                                                         |      |

Może bowiem zdarzyć się zacięcie papieru, czy też inne problemy z drukarką i wydruk trzeba będzie powtórzyć.

#### Edycja listy towarów do wydruku etykiet

Po wybraniu tej opcji pojawia się okienko jak na rysunku poniżej

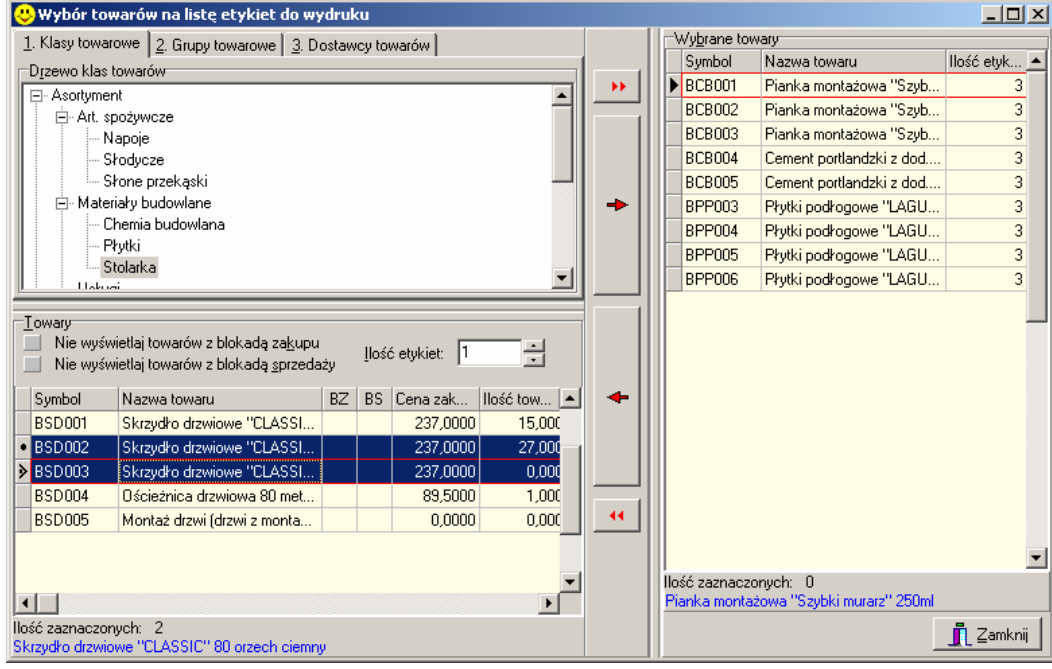

Klikając klawisze ze strzałkami możemy przenosić towary z okienka lewego "Towary" (do wybrania) na prawe "Wybrane towary" (towary, dla których zostaną wydrukowane etykiety). Przy czym

- 1. Podwójna strzałka w prawo przenieść wszystkie towary z lewego okienka do prawego
- 2. Pojedyncza strzałka w prawo **przenieść wybrane** (zaznaczone) towary z lewego okienka do prawego
- 3. Podwójna strzałka w lewo **przenieść wszystkie** towary z prawego okienka do lewego. Oznacza to **usunięcie wszystkich** towarów z listy **etykiet do wydruku** i dlatego pojawia się prośba o dodatkowe potwierdzenie operacji przez użytkownika.

| Potwiero | Izenie                                                                      | × |
|----------|-----------------------------------------------------------------------------|---|
| 2        | Czy usunąć wszystkie wybrane towary (wszystkie ustalenia zostaną utracone)? |   |
|          | Lak Nie                                                                     |   |

4. Pojedyncza strzałka w prawo – **przenieść wybrane** (zaznaczone) towary z prawego okienka do lewego.

#### Uwagi

- 1. Odpowiednie opcje filtrowania na zakładkach 1-3 nad lewym okienkiem pozwalają na wybór towarów z wybranej grupy a nie z wszystkich towarów. Filtrować możemy z zastosowaniem klasyfikacji towarów lub zadania wzorca na symbol towarów.
- 2. Zaznaczanie wielu towarów umieszczonych obok siebie na liście realizujemy poprzez ustawienie się na pierwszym a następnie naciskanie strzałki w dół trzymając jednocześnie wciśnięty klawisz "Shift". Można też zaznaczać kilka towarów klikając na nich myszką trzymając jednocześnie wciśnięty klawisz "Ctrl".

#### Dodatkowe narzędzia obsługi wydruku etykiet

- 1. Etykiety dla towaru **tworzą się** (dodają do listy) **automatycznie, gdy zmienimy cenę towaru** z grupy (cennika) posiadającego w słowniku grup cen włączoną opcję "Drukuj etykietę po zmianie". Paremetr ten powinna mieć włączona tylko jedna grupa cen, ta którą pokazujemy na etykietach.
- 2. W okienku przeglądu dokumentów przyjęcia w menu "Narzędzia" mamy do dyspozycji funkcję "Etykiety do dokumentu". Pozwala ona na automatyczne dodanie do listy etykiet do wydruku wszystkich towarów z danego przyjęcia. Może to być użyteczne w sytuacji rozkładania na regałach towarów z przyjęcia. Łatwo możemy wydrukować dla nich etykiety.

# Rozdział 6. - Baza kontrahentów

Przechowuje dane o kontrahentach (dostawcach, odbiorcach, współpracownikach, np. przedstawicielach handlowych), z którymi dokonujemy transakcji handlowych z wykorzystaniem programu. Aby uaktywnić baze kontrahentów należy:

- z menu głównego wybrać Słowniki -> Kontrahenci lub
- uaktywnić ikonkę Kontrahenci z głównego paska narzędzi (poprzez klikniecie myszką lub naciśnięcie kombinacji klawiszy Alt+k

Pojawi się okienko pozwalające na dodawanie (usuwanie) nowych kontrahentów a także wybór z listy kontrahenta, którego dane chcemy przeglądać lub edytować.

| 🙂 Baza kontrahentów                                                                     |                                                                           |                                           |                                |                |                         |                 |   | <u>_     ×</u>             |
|-----------------------------------------------------------------------------------------|---------------------------------------------------------------------------|-------------------------------------------|--------------------------------|----------------|-------------------------|-----------------|---|----------------------------|
| Słowniki związane z kontrahen <u>t</u> ami Narzędzia Informacje o kontra <u>h</u> encie |                                                                           |                                           |                                |                |                         |                 |   |                            |
| Symbol:                                                                                 | Nazwa pełna:                                                              |                                           |                                |                | Nazwa skró <u>c</u> ona | a: NIP:         |   | 📀 <u>P</u> rzeglądaj       |
| Eiltrowanie<br>wszyscy O de                                                             | ostawcy O odbiorcy 🔽 Ukryj zablok <u>o</u> wanych 🔽                       | Na <u>b</u> ieżąco                        |                                |                |                         |                 |   | 🚵 <u>E</u> dytuj           |
| Kontrahenci:                                                                            |                                                                           |                                           |                                |                |                         |                 |   | ±jDodaj                    |
| Symbol and                                                                              | Nazwa pełna                                                               | Skrót                                     | NIP                            | Związany       | Z Numer CSK             | Typ kontrahenta |   |                            |
| 000001                                                                                  | Odbiorca testowy - Oddział 01                                             | odbtest01                                 | 333-33-33-333                  |                |                         | Firma krajowa   |   | ± <u>U</u> suń             |
| 000002                                                                                  | Odbiorca testowy - Oddział 02                                             | odbtest02                                 | 333-33-33-333                  |                |                         | Firma krajowa   |   |                            |
| 000003                                                                                  | Płatnik odbiorców testowych - centrala                                    | odbtestce                                 | 333-33-33-333                  |                |                         | Firma krajowa   |   | Struktura                  |
| 000004                                                                                  | Detalista testowy 01 - sprzedaż także na przelew.                         | detaltest01                               |                                |                |                         | Detalista       |   | kontrahentów               |
| 000005                                                                                  | Detalista testowy 02 - tylko sprzedaż na paragony                         | detadetal                                 |                                |                |                         | Detalista       |   |                            |
| 000007                                                                                  | Odbiorca samodzielny testowy Sp. z o.o.                                   | odbtestsam                                | 444-444-44-44                  |                |                         | Firma krajowa   |   | Dokumenty<br>nierozliczone |
| D00001                                                                                  | Dostawca materiałów budowlanych Sp. z o.o.                                | Dost.test 001                             | 111-111-11-11                  |                |                         | Firma krajowa   |   |                            |
| D00002                                                                                  | Dostawca produktów spożywczych S.A.                                       | Dost.test 002                             | 123-12-12-122                  |                |                         | Firma krajowa   |   |                            |
| PH0001                                                                                  | Pośrednictwo handlowe - Jan Kowalski                                      | PH-owiec Kowalski                         | 456-234-12-34                  | ✓              |                         | Firma krajowa   | • |                            |
| • <b>-</b>                                                                              |                                                                           |                                           |                                |                |                         | Þ               |   |                            |
| Zadłużenie: Niezafaktur.                                                                | 0,00 w tym przeterminowane 0,00 Doda<br>po zadanej ilości dni: 0,00 kontr | atkowy opis dotyczący kontrahe<br>ahenta) | nta (np. jakaś informacja isto | otna podczas v | wystawiania doku        | mentów dla      |   |                            |
| Niezrealiz.<br>zamówienia:                                                              | 0,00 Limit zadłużenia 0,00 przeterminowanego:                             |                                           |                                |                |                         |                 |   | <u>L</u> egenda            |
| Typ telefonu                                                                            | Nr telefonu                                                               |                                           |                                |                |                         |                 |   | 7 Po <u>m</u> oc           |
| ▶ Biuro/Sekretariat                                                                     | 32 345-45-45                                                              |                                           |                                |                |                         |                 |   |                            |
| FAX                                                                                     | 32 345-65-34                                                              |                                           |                                |                |                         |                 | - | ✓ Zamknij                  |

Oprócz listy pozwalającej na wyszukanie i wybór kontrahenta oraz okienek filtrów widzimy tutaj w wygodniej formie (bez konieczności wchodzenia w przeglądanie) informację o:

- zadłużeniu klienta z tytułu faktur, nie zafakturowanych wydań, niezrealizowanych zamówień,
- kwocie zadłużenia przeterminowanego (a właściwie przeterminowanego powyżej dozwolonej dla klienta ilości dni),
- limicie kredytowym oraz limicie zadłużenia przeterminowanego,
- numerach telefonów przypisanych klientowi,
- zapisanych uwagach o kliencie,

Klikając przycisk "Dokumenty nierozliczone" możemy wyświetlić listę nierozliczonych dokumentów kontrahenta, tzn. takich, których wartość nie jest równa sumie zapłat (opcja ta dostępna jest także pod prawym klawiszem myszki)

| 6            | 😃 Nierozliczone dok. kontrahenta - 000007 Odbiorca samodzielny testowy Sp. z o.o. 📃 🔲 🗙                                                                                                    |    |                 |              |             |          |           |            |        |        |   |
|--------------|----------------------------------------------------------------------------------------------------|----|-----------------|--------------|-------------|----------|-----------|------------|--------|--------|---|
|              | 🔽 Eaktury sprzedaży 🔽 Niezafakturowane wydania 🔽 Niezrealizowane gamówienia                                                                                                    |    |                 |              |             |          |           |            |        |        |   |
|              | 🗖 Faktury zali <u>c</u> zkowe 🦷 Faktury fa <u>k</u> toringowe 🔲 <u>P</u> okaż szczegółowe podsumowania                                                                                          |    |                 |              |             |          |           |            |        |        |   |
|              | Typ dokumentu                                                                                                    | Fa | Numer dokumentu | Data wystawi | Termin płat | Wartość  | Zapłacono | Do zapłaty | Dni po | Z uwzg |   |
| Þ            | Rozliczenie                                                                                                    |    | 27/2004/RPS     | 2004.11.15   | 2004.11.15  | 240,46   | 0,00      | 240,46     | 6      | 3      |   |
|              | Korekta do rozl. zal.                                                                                                    |    | 4/2004/RPS      | 2004.11.15   | 2004.11.15  | -59,78   | 0,00      | -59,78     | 6      | 3      |   |
|              | Wydanie                                                                                                    |    | WZ 9/MG/2004    | 2004.11.13   |             | 4 016,21 | 0,00      | 4 016,21   |        |        |   |
|              | SUMA ZADŁUŻENIA                                                                                                    |    |                 |              |             |          |           | 4 196,89   |        |        |   |
|              |                                                                                                    |    |                 |              |             |          |           |            |        |        | • |
| Z n N w N zi | Zadłużenie<br>niefaktoring.: 180,68 w tym przeterminowane: wg terminu płatności faktury: 180,68 ? Pomoc I Zamknij<br>Niezafaktur. 4016,21 dopuszczalnego opóźnienia: 180,68<br>Niezrealiz. 0,00 |    |                 |              |             |          |           |            |        |        |   |

Warto przypomnieć w tym miejscu o możliwości wydruku lub eksportu do Excel'a danych z takich tabel (Gridów) jak lista faktur nierozliczonych.

Dodatkowo po kliknięciu prawym klawiszem myszki na kontrahencie możemy uzyskać informacje o przypisanych kontrahentowi "Miejscach dostaw" oraz wywołać operację "Przelicz zadłużenie kontrahenta" operacje:

- 1. "Miejsca dostaw" zapisane dla kontrahenta – możemy je później przyporządkowywać do dokumentów wystawianych kontrahentowi. Informacja o miejscu dostawy drukuje się na dokumentach.
- 2. Funkcja "Przelicz zadłużenie kontrahenta".

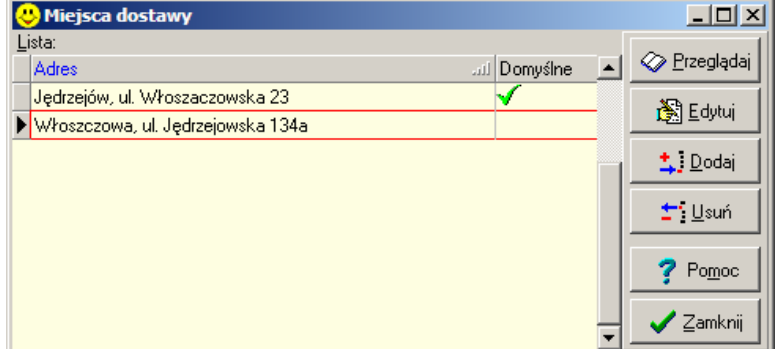

X

Opcja ta ma znaczenie w

sytuacji, gdy w konfiguracji wyłączony jest parametr "Przeliczaj zadłużenie kontrahenta na bieżaco" (np. ze względu na prace systemu na niezbyt szybkim serwerze).

Jeżeli parametr ten jest włączony, to zadłużenie jest przeliczalne przy okazji wykonywania w systemie każdej operacji majacej na nie wpływ – wystawienie faktury, WZ-tki, wykonanie operacji kasowej, operacji w wyciągach bankowych, itp.

# 6.1. Dodawanie, edycja kontrahenta.

Dane o kontrahentach możemy podzielić na:

- > dane podstawowe minimalne informacje niezbędne do wystawianie, przyjmowania faktur VAT,
- ≻ dane uzupełniające - dodatkowe adresy, telefony, konta bankowe, wynegocjowane terminy płatności faktur, itp. pozwalające na gromadzenie pełnej informacji o partnerach handlowych.

W momencie dodawania kontrahenta możemy uzupełnić jedynie jego dane podstawowe. uzupełniające bedziemy mogli uzupełnić później. poprzez edycję danych kontrahenta. dpowiedni przycisk.

| Dane uzupei        | imające bęu         | ziemy mog          | gii uzupei          | nic pozn             | iej, pop   |                  | iyeję u      | anyc         |
|--------------------|---------------------|--------------------|---------------------|----------------------|------------|------------------|--------------|--------------|
| Aby dodac n        | nowego kon          | trahenta na        | iciskamy            | klawisz,             | "Dodaj     | lub n            | aciskai      | my o         |
| Pojawi się o       | kienko pozv         | valające w         | pisac dan           | e kontral            | nenta.     |                  |              |              |
| Zakładka 1.        | . Dane pods         | stawowe            |                     |                      |            |                  |              |              |
| Kontrahent Odbi    | iorca samodzielr    | y testowy Sp.      | z o.o.              |                      |            |                  |              |              |
| <u>4</u> . Osoby z | wiązane z kontraho  | entem i rabaty     | 5                   | . Rachunki           | ,          | <u>6</u> . Param | netry dostaw | юу           |
| <u>1</u> . Dan     | e podstawowe        |                    | <u>2</u> .Dane pods | tawowe cd.           |            | 2                | 3. Kontakty  |              |
| Naz <u>w</u> a: 🚺  | )dbiorca samodzielr | iy testowy Sp. z o | .0.                 |                      |            |                  |              |              |
| Nazwa c <u>d</u>   |                     |                    |                     |                      |            |                  |              |              |
|                    |                     |                    |                     |                      |            |                  |              |              |
| <u>Skrót:</u> Jo   | idbtestsam          |                    |                     | Sy <u>m</u> bol: [UU | 0007       |                  |              |              |
| <u>N</u> IP: 4     | 44-444-44           | EURONIP:           |                     | REGON:               |            | Indeks pr        | oducenta:    |              |
|                    | Dostawca 🔽 O        | dbiorca 🥅 Zwia     | ązany z dokume      | entami 🔽 Oś          | wiadczenie | Tylko :          | sprzedaż de  | taliczna     |
| <u>G</u> rupa cen  |                     |                    |                     | _                    |            |                  |              |              |
| sprzedaży:  H      | lurtowa netto       |                    | Typ: Firma          | krajowa              |            | c dni na zaj     | pratę:       |              |
| Adresy             |                     | Kadaaatauuu        | Deceter             |                      |            | Państwa          |              |              |
| T na fakturze      |                     | 25-456             | Kielce              |                      |            |                  |              |              |
|                    |                     | Adres:             | ,                   |                      |            |                  |              |              |
|                    |                     | ul. Jagiellońska   | 143                 |                      |            |                  |              |              |
|                    |                     | ,<br>Adres cd:     |                     |                      |            |                  |              |              |
|                    |                     |                    |                     |                      |            |                  | Miejsca do   | ostawy       |
|                    |                     |                    |                     |                      |            |                  |              |              |
|                    |                     | 🛛 🗙 Anuluj adr     | res 🖌 🗸 Za          | pisz adres           | ‡ ͡ Dodaj  | adres            | ±§Usuń       | adres        |
|                    |                     |                    |                     |                      |            |                  |              |              |
| Numer CSK:         |                     | j                  |                     | ?                    | Pomoc      | 🗙 <u>A</u> nul   | ui 🗸 🗸       | 🖊 <u>о</u> к |
| Wpisujemy          | lub wybiera         | my ze słov         | vników na           | astępując            | e dane     |                  |              |              |

- pełną nazwę kontrahenta mamy tutaj ew. do dyspozycji dodatkową linijkę
- nazwę skróconą (użyteczną np. przy wyszukiwaniu),
- symbol kontrahenta,

- NIP, REGON,
- decydujemy czy kontrahent jest dostawcą, odbiorcą, czy i "Związany z dokumentami", czyli czy można go będzie przypisywać do dokumentów jako np: "Przedstawiciela handlowego", z którym współpracujemy,
- zaznaczamy czy mamy od tego odbiorcy oświadczenie o wystawianiu faktur VAT bez podpisu,
- wybieramy grupę cen sprzedaży stosowaną w rozliczeniach z kontrahentem (dla dostawców też będzie to jedna z cen sprzedaży),
- ustalamy "Typ kontrahenta" poprzez wybór z następujących możliwości: "Firma krajowa", "Detalista", "Firma UE", "Kontrahent spoza UE",
- dla kontrahenta typu "Detalista" możemy dodatkowo włączyć opcję "Tylko sprzedaż detaliczna",
- wpisujemy kod pocztowy,
- wpisujemy miejscowość, gdzie mieści się poczta (wpisujemy lub wybieramy z podręcznego, słownika miejscowości, którzy sami tworzymy),
- ew. wpisujemy państwo,
- wpisujemy adres kontrahenta mamy tutaj ew. do dyspozycji dodatkową drugą linijkę,
- możemy zapisać miejsca dostaw okienko zapisywania miejsc dostaw zostało opisane na poprzedniej stronie.

#### Uwagi dotyczące "Typu kontrahenta"

- 1. Kontrahent typu "Detalista" nie wymaga podawania NIP'u pomimo włączenia w konfiguracji jego wymuszania. Dla kontrahenta tego typu będzie można wystawiać paragony oraz faktury VAT z cenami brutto, przeznaczone do fiskalizacji.
- **2.** Opcja "Tylko sprzedaż detaliczna" blokuje wystawianie dla kontrahenta "normalnych". Można jedynie dla niego wystawiać paragony i faktury do paragonów. Nie można więc kontrahentowi sprzedawać "na przelew".

Dzięki wykorzystaniu opcji "Tylko sprzedaż detaliczna":

- **a.** W instalacjach pracujących z programem finansowo-księgowym KOLFK z wykorzystaniem **wspólnej bazy kontrahentów** tacy detaliści mogą być dodawani "lokalnie", tylko w KOLHurt nie "zaśmiecamy" tym sposobem niepotrzebnie bazy w KOLFK.
- **b.** Drugą korzyścią jest to, że lokalne dodawanie kontrahenta jest sprawniejsze niż dodawanie go do KOLFK i ściąganie do KOLHurt (kwestia prędkości pracy sieci).
- c. Trzecia korzyść to blokada wybranym kontrahentom możliwości sprzedaży na przelew.
- 3. Dla kontrahentów "Firma UE" i "Kontrahent spoza UE",. KOLHurt:
  - a. wymusza podawanie EURONIP'u,
  - b. podpowiada odpowiednio w fakturach sprzedaży "miejsce dostawy".

### Zakładka 2. Dane podstawowe cd.

| Kontrahent Odbiorca samodzielny testowy Sp. z o.o.                                                                                                    |                                          | ×                                                                                                    |
|----------------------------------------------------------------------------------------------------|------------------------------------------|----------------------------------------------------------------------------------------------------|
| 4. Osoby związane z kontrahentem i rabaty         5. Rack           1. Dane podstawowe         2.Dane podstawowe                                                                                                    | nun ki 🗍<br>we cd.                       | <u>6</u> . Parametry dostawcy<br><u>3</u> . Kontakty                                                                                                    |
| Kontrahent nadrzędny:         Płatnik odbiorców testowych - centrala         Środęk transportu:         TF02         Transport firmowy 02 WB 4567         Symbol waluty:       Płatnik VAT         Kredyt sprzedaży:       MEK:         PLN       Blokada sprzedaży         Blokada sprzedaży       6000,00         Nr raghunku płatności drukowany na fakturze:          Kdomyślne konto>       Opis:         Odbierający faktury       Opis:         Jan Sobociński       Platnik z listy         Dopisz do listy       Usuń z listy | Zadh<br>Całka<br>po up<br>Niezz<br>Niezz | użenie<br>owite:<br>180,68<br>reminowane zadłużenie<br>oływie zadanej ilości dni:<br>180,68<br>afakturowane wydania:<br>4 016,21<br>realizowane zamówienia:<br>0,00<br>glni do przetermin. zadłużenia:<br>5 Wyczyść<br>zadłużenia przeterminowanego:<br>100,00<br>sontrola terminu płatności faktury |
| Numer CSK:                                                                                                    | 7 Po <u>m</u> oc                         | 🛛 👗 Anuluj 🚽 🛛 K                                                                                                    |

### Mamy tu możliwość

- 1. Przypisania poprzez wybór z listy kontrahentowi kontrahenta nadrzędnego.
- 2. Przypisania, poprzez wybór z listy kontrahentowi innego kontrahenta jako płatnika. Jest to wykorzystywane np. w wystawianiu faktur do dokumentów WZ. Będzie możliwe wtedy wydanie towaru dla kontrahenta "A" i wystawienie faktury do tego wydania na kontrahenta "B", który właśnie w tym miejscu został przypisany "A" jako płatnik.
- 3. Przypisania poprzez wybór z listy kontrahentowi domyślnego (podpowiadanego do dokumentów) środka transportu.
- 4. Określenia parametrów związanych z limitami sprzedaży i zadłużeniem kontrahenta. Są to:
  - a. "Kredyt sprzedaży" przyznany kontrahentowi limit kredytu sprzedaży,
  - b. "Limit zadłużenia przeterminowanego" dopuszczalna kwota zadłużenia przeterminowanego,
  - c. "Ilość dni do przetermin. zadłużenia" dopuszczalną dla kontrahenta ilość dni o jaką może opóźniać się on w swoich zapłatach. Jeżeli pole to pozostawimy puste dopuszczalną ilość dnia opóźnienia program będzie odczytywał dla kontrahenta z konfiguracji programu.
  - "Kontroluj termin płatności faktury" określa czy ustalona na pierwszej zakładce "Ilość dni na zapłatę" będzie jedynie podpowiedzią do faktury (z możliwością dowolnej zmiany), czy też będzie pełniła rolę maksimum, której w fakturze nie można przekroczyć.
- 5. Informacyjnie pokazane są tutaj kwoty zadłużenia kontrahenta wynikające z
  - a. niezapłaconych faktur,
  - b. nie zafakturowanych wydań,
  - c. specjalnie oznaczonych niezrealizowanych zamówień.
- 6. Ustawienia opcji "Płatnik VAT" oraz "Blokada sprzedaży"
- 7. Określenia, jakie konto ma się drukować na fakturach dla tego kontrahenta. Jeżeli jest to <domyślne konto>, to na fakturach będzie drukowany rachunek zapisany w konfiguracji KOLHurtu w danych firmy jako domyślny.
- 8. Określenie listy osób odbierających faktury VAT, dokumenty wydania. Osoby z tej listy będzie można wybierać podczas wystawiania dokumentów.
- 9. Zapisanie uwag o kontrahencie pole "Opis" są one "widziane" z poziomu przeglądania listy kontrahentów oraz podczas wystawiania faktur sprzedaży i dok. magazynowych.

**UWAGA** – w KOLHurcie odchodzimy od przypisywania "kontrahentów nadrzędnych" na korzyść klasyfikacji kontrahentów. W najbliższym czasie planowana jest likwidacja tej opcji w kierunku całkowitego zastąpienia jej klasyfikacją kontrahentów.

#### Zakładka 3. Kontakty

Umożliwia zapisanie telefonów i kontaktów odpowiadających danemu kontrahentowi. O tym jakie typy telefonów można przypisać kontrahentowi decyduje słownik "Rodzaje telefonów" dostępny w menu okienka przeglądu kontrahentów.

|  | Zakładka 4 | "Osoby | związane z | kontrahentem | i rabaty" |
|--|------------|--------|------------|--------------|-----------|
|--|------------|--------|------------|--------------|-----------|

| Kontrahent Odbiorca samodzielny testowy Sp. z o.o. |                      |             |       |                       |                          |                     |  |  |  |
|----------------------------------------------------|----------------------|-------------|-------|-----------------------|--------------------------|---------------------|--|--|--|
| <u>1</u> . Dane podstawo                           | we                   | <u>2</u> .D | ane p | odstawowe cd.         | 3. Kontał                | cty                 |  |  |  |
| <u>4</u> . Osoby związane z ł                      | kontrahentem i rabat | y           |       | <u>5</u> . Rachunki   | <u>6</u> . Parametry dos | tawcy               |  |  |  |
| <u>⊢0s</u> oby związane z kontraher                | ntem                 |             |       |                       |                          |                     |  |  |  |
| Nazwa typu osoby ail                               | Przypisanie obow     | Symbol ko   | ontr  | Nazwa kontrahenta     |                          |                     |  |  |  |
| Dostawca                                           |                      | PH0003      |       | Iksiński Albert       |                          |                     |  |  |  |
| Przedstawiciel handlowy                            | ✓                    | PH0001      |       | Pośrednictwo handlowe | Jan Kowalski             |                     |  |  |  |
|                                                    |                      |             |       |                       |                          |                     |  |  |  |
|                                                    |                      |             |       |                       |                          |                     |  |  |  |
|                                                    |                      |             |       |                       |                          | <b>.</b>            |  |  |  |
| 🛞 <sup>Wybi</sup> erz<br>osobę 🛨 🖆 Wyg             | ⊇zyść                |             |       |                       |                          |                     |  |  |  |
| Babatu do towarów                                  |                      |             |       |                       |                          |                     |  |  |  |
| Maska                                              |                      |             |       |                       | H الله                   | labat [%] 🔺         |  |  |  |
|                                                    |                      |             |       |                       |                          | 1,00                |  |  |  |
| ▶ B                                                |                      |             |       |                       |                          | 2,00                |  |  |  |
| BC                                                 |                      |             |       |                       |                          | 2,50                |  |  |  |
|                                                    |                      |             |       |                       |                          |                     |  |  |  |
|                                                    |                      |             |       |                       |                          | <b>_</b>            |  |  |  |
| n Edutri I - De                                    | adai 📔 a Ulaun       | 4           |       |                       |                          |                     |  |  |  |
| rabat 7                                            | bat raba             |             |       |                       |                          |                     |  |  |  |
|                                                    |                      |             | _     |                       |                          |                     |  |  |  |
| Numer CSK:                                         |                      |             |       | ? Po <u>m</u> oc      | 🗙 <u>A</u> nuluj         | <b>√</b> <u>о</u> к |  |  |  |

#### Osoby związane z kontrahentem

Możemy tutaj przypisać kontrahentowi osoby z nim powiązane. O tym ile takich osób jest i jaki jest to typ powiązania decyduje słownik "Typy osób związanych" dostępny w menu okienka przeglądu kontrahentów. Jeżeli dany typ osoby ma w słowniku włączoną flagę "Wymuszaj przypisanie", to kontrahentowi musimy przypisać osobę (kontrahenta) tego typu – w przeciwnym przypadku KOLHurt nie pozwoli zatwierdzić danych o kontrahencie.

Jeżeli opcja jest wyłączona, to osobę w danym typie możemy przypisać, ale nie musimy. Mechanizm osób powiązanych z kontrahentami (a w konsekwencji z dokumentami) pozwala na śledzenie sprzedaży oraz rozliczeń z kontrahentami dla tych osób (w rozbiciu na PH, dostawców).

# Rabaty kontrahenta

Opcja umożliwia zapisanie rabatów do wybranych grup towarowych.

Przypisywanie kontrahentowi rabatów do grup towarowych odbywa się **z wykorzystaniem symboli** towarów. Właściwie jest to przypisywanie upustów do początków symboli towarów.

Podczas dodawania towaru do dokumentów jest dla niego dobierany rabat, który **"najbardziej pasuje"** do symbolu towaru.

**W przykładzie na rysunku** powyżej – dla towaru o **symbolu "BCB002"** zostanie podpowiedziany do dokumentów rabat 2,50%. Co prawda początek symbolu jest też zgodny z wpisem "B – 2,00%" (zgadza się jeden początkowy znak symbolu), ale wpis "BC – 2,50%" jest bardziej zgodny (zgadzają się 2 początkowe znaki).

**Pusty wpis** jest zgodny z każdym symbolem, pełni on zatem rolę **upustu dla pozostałych towarów**. Po prostu, jeżeli żaden początek symbolu z wpisanych do tabeli nie pasuje do symbolu towaru, to wpis z pustym symbolem będzie "pasował".

Brak "pustego" wpisu powoduje, że dla towarów, których symbol nie jest zgodny z żadnym z wpisów będzie podpowiadany rabat 0.

#### Zakładka 5. Rachunki

Pozwala na przypisanie odbiorcy limitów kredytowych do rachunków faktoringowych – szczegóły mechanizmu rozliczania faktoringu dostępne są w dodatkach do instrukcji podstawowej.

#### Zakładka 6. Parametry dostawcy

Pozwala na ustalenie informacji specyficznych dla kontrahentów-dostawców.

| Kontrahent Odbiorca testowy 01                                                                                                    |
|----------------------------------------------------------------------------------------------------|
| 1. Dane podstawowe       2.Dane podstawowe cd.       3. Kontakty       4. Rabaty       5. Rachunki       6. Parametry dostawcy         Limit<br>Kredyt zakupu:       Limit<br>logistyczny (netto):       Ilość dni realizacji<br>zamówienia:       Ilość dni realizacji         0,00       5000,00       3       Iz Zezwalaj na ręczne tworzenie dokumentów PZ |
| Kalendarz automatycznych zamówień   Rodzaj kalendarza   • tygodniowy (01 oznacza poniedziałek)   • miesięczny     Dostępne:   • Wybrane:   01   02   03   04     • wg kalendarza                                                                                                    |
| Numer CSK: Pomoc X Anuluj V DK                                                                                                    |

Ustalamy tutaj

- 1. "Limit logistyczny" wykorzystywany jest w zamówieniach do dostawców. System blokuje zatwierdzenie zamówienia do dostawcy, jeżeli jego wartość jest mniejsza od limitu logistycznego. Jeżeli nie chcemy korzystać z limitów logistycznych powinniśmy tu zostawić 0.
- 2. Rodzaj zamówień automatycznych
- 3. Jeżeli wybierzemy dla dostawcy zamówienia kalendarzowe, to musimy określić dni (tygodnia lub miesiąca), w jakich tworzone będą automatyczne zamówienia do dostawcy.
- 4. Ilość dni realizacji zamówienia jest to również parametr wykorzystywany przez moduł zamówień.
- 5. Ustalamy, czy dla danego kontrahenta system będzie pozwalał na "ręczne" tworzenie dokumentów przyjęć, czy też dopuszczalne będzie wyłącznie tworzenie przyjęć na podstawie zamówień.

# Edycję danych o kontrahencie (dodawanie nowego) kończymy przyciskiem "OK" lub klawiszem Esc i odpowiednim potwierdzeniem chęci zakończenia edycji.

# 6.2. Słowniki związane z kontrahentami

Są dostępne z menu okienka przeglądu bazy kontrahentów.

#### Słownik "Rodzaje telefonów"

 określa, jakie rodzaje telefonów będziemy mogli przypisywać kontrahentom.

**Słownik "Typu osób związanych"** – pozwala ustalić, jakie typy osób związanych będą przypisywane kontrahentom a w dalszej kolejności dokumentom w KOLHurcie.

Dla każdego typu osoby związanych określamy, czy należy wymuszać w systemie przypisanie osoby tego typu, czy też osoba tego typu może a nie musi być przypisywana.

| Typ osoby                  | × |
|----------------------------|---|
| Nazwa typu osoby:          |   |
| Przedstawiciel handlowy    |   |
| Opis:                      |   |
|                            |   |
| Vymuszaj przypisanie       |   |
| 🕐 Pomoc 🛛 🗶 Anuluj 🖉 🗸 🛛 K |   |

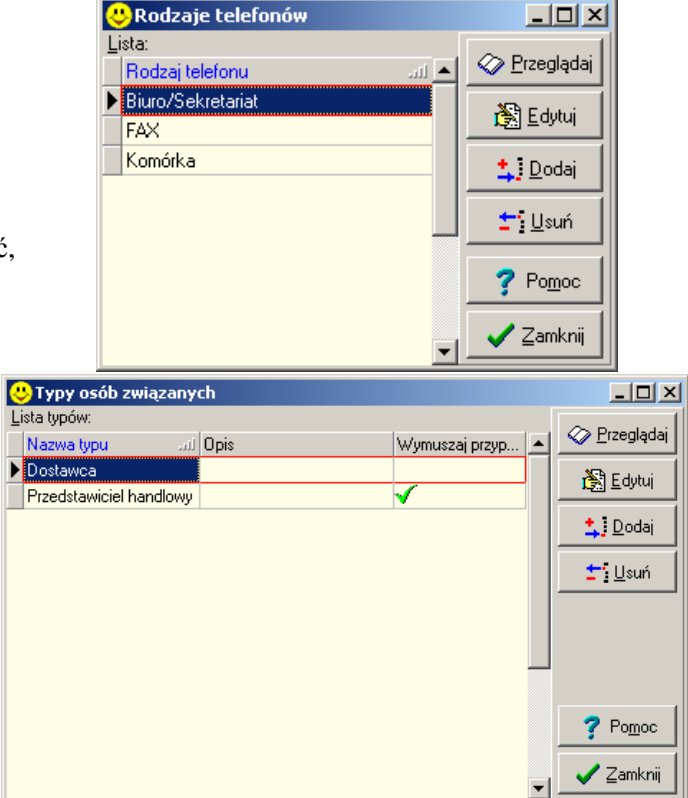

#### Uwaga:

Typ "Przedstawicie handlowy" jest systemowym, tworzonym podczas instalacji. Nie można go usunąć ze słownika. Można natomiast ustalić, czy KOLHurt będzie wymuszał przypisanie PH-owców, czy też nie. Domyślnie "Wymuszaj przypisanie" dla tego typu jest wyłączone.

# 6.3. Klasyfikacja kontrahentów

| Jest to narzędzie bardzo                                                                                                    | 😃 Klasyfika                                                                                                    | acja kontrahentów                                                              |                                                       |                                                                                                    |                       |                  |
|----------------------------------------------------------------------------------------------------|----------------------------------------------------------------------------------------------------|--------------------------------------------------------------------------------|-------------------------------------------------------|----------------------------------------------------------------------------------------------------|-----------------------|------------------|
| podobne do klasyfikacji                                                                                                    | 71                                                                                                    | Drzewo <u>k</u> las kontrahentów:                                              | Kontrahenci                                           | w kļasie:                                                                                                    | 🔽 Na <u>b</u> ieżąco  | <u>W</u> yświetl |
| podobne do klasyfikacji<br>towarów. Pozwala ono<br>na tworzenie jednej lub<br>więcej klasyfikacji, w<br>których klasyfikujemy<br>(rozdzielamy)<br>kontrahentów w ramach<br>dowolnej struktury klas<br>(grup i podgrup). | Ti         Dodaj         klasyfikację         Dodaj         klasę         +/-         Kontrahenci         Zmień         nazwę         ±i         Usuń | Drzewo klas kontrahentów:<br>⊡ Wielkość firmy<br>— Mai<br>— Kiesklasyfikowane> | Kontrahenci n<br>Symbol<br>000001<br>000002<br>000003 | w klasie:<br>Nazwa<br>Odbiorca testowy - Oddział 01<br>Odbiorca testowy - Oddział 02<br>Płatnik odbiorców testowych - ce | IV Na <u>b</u> ieżąco |                  |
|                                                                                                    | ≤amknij                                                                                                    |                                                                                |                                                       |                                                                                                    |                       | -                |

Tworzenie i edycja klasyfikacji została dokładnie opisana w rozdziale "5.3 Klasyfikacja towarów"

# Rozdział 7. – Polityka cenowa.

# 7.1. Ogólna charakterystyka narzędzi i sposobów ustalania cen sprzedaży

Program KOLHurt oferuje szereg narzędzi pozwalających na prowadzenie polityki cenowej odpowiedniej dla potrzeb danej organizacji.

1. Możliwe jest **stosowanie wielu cenników** w KOLHurcie nazywanych "grupami cen" (Hurtowa A, Hurtowa B, Hurtowa C). Grupy cen definiujemy w **słowniku "Grupy cen"** dostępnego w menu okienka przeglądu towarów "Słowniki związane z towarami". Opis tego słownika znajduje się w rozdziale "Baza towarowa".

Dla każdego kontrahenta określamy, jaki cennik (grupę cen) stosujemy w sprzedaży dla niego towaru.

Parametr w konfiguracji "Blokuj zmianę grupy cen podczas sprzedaży" decyduje o tym, czy cennik przypisany kontrahentowi jest jedynie podpowiadany podczas sprzedaży, czy ustalany (bez możliwości zmiany).

Dodatkowo do każdej ceny możemy zapisać procentowy upust nazywany w systemie "upustem ze słownika towarów"

2. Możliwa jest praca na jednym, kilku cennikach i **różnicowanie cen kontrahentom poprzez przypisywanie upustów** do poszczególnych grup towarowych.

Przykład zastosowania:

- a. Definiujemy w systemie grupę cen "Cena klienta końcowego".
- b. Zapisujemy tam towarom sugerowane ceny sprzedaży dla klientów końcowych.
- c. Dla poszczególnych kontrahentów warunki handlowe zapisujemy poprzez ustalenie dla nich w bazie kontrahentów upustów do poszczególnych grup towarowych wykorzystując do tego symbolikę towarów.

# Warunkiem poprawności działania systemu jest stosowanie symboliki, która pozwala na wydzielanie grup towarowy poprzez początki symboli towarów

S\*\*\*\*\* – słodycze

SCZ\*\*\*\* - słodycze, czekolady

SBA\*\*\*\* – słodycze batony

SCU\*\*\*\* – słodycze cukierki

SCU2047 – konkretny towar z bazie "Mieszanka czekoladowa w sreberkach"

Zapis upustu z pustym wpisem w "początek symbolu" daje możliwość ustalenia upustu "na pozostałe towary".

Opis zapisywania upustów kontrahentowi znajduje się w rozdziale "Baza kontrahentów".

- 3. Podczas sprzedaży/wydań towarów dla kontrahenta wybieramy
  - a. jaki stosować cennik,
  - b. jakie stosować podpowiedzi rabatów

Parametry te są podpowiadane lub ustalane (bez możliwości zmian) odpowiednio z bazy kontrahentów oraz konfiguracji programu

- 4. Ceny z cennika są podpowiadane podczas dodawania pozycji do wydań/sprzedaży i mogą być tutaj zmieniane, przy czym:
  - a. Podpowiadane z cennika ceny nie mogą być zmieniane dla towarów z wyłączonym parametrem "Cena otwarta" (w bazie towarowej)
  - b. Nadrzędną rolę nad cenami mają widełki cenowe danego cennika (cena minimalna i maksymalna). Program nie pozwala na ich przekroczenie, czy to poprzez zmianę ceny, czy to poprzez ustalenie zbyt wysokiego upustu. Przekroczenie widełek sygnalizowane jest użytkownikowi odpowiednim komunikatem a następnie cena lub upust jest "docinana" do widełek.
  - c. KOLHurt kontroluje, czy ustalona do sprzedaży cena po upuście nie jest niższa od ceny zakupu danej partii towaru. Jeżeli jest niższa, to pojawia się komunikat i sprzedaż jest blokowana, jeżeli użytkownik nie posiada uprawnienia do "Wydania poniżej ceny zakupu" (uprawnienie w grupie "Magazyn -> Wydania"). Jeżeli użytkownik posiada takie prawo, to program po ostrzeżeniu pozwala na dokonanie sprzedaży.
- 5. Dodatkowym narzędziem kontroli cen sprzedaży jest kontrola marży kwotowej i procentowej na dokumentach. Narzędzie to działa w sposób następujący
  - a. w konfiguracji programu określamy wysokość parametru "Marża minimalna kwotowo", np. 30 (zł)

- w konfiguracji programu określamy wysokość parametru "Marża minimalna procentowo", np. 3 (%)
- c. w konfiguracji programu określamy "Poziom zabezpieczenia minimalnej marży" możliwe opcje to <brak kontroli>, <ostrzeganie>, <blokada>
- d. jeżeli użytkownik ma włączone uprawnienie "Przeglądanie marży podczas wystawiania dokumentów", to podczas tworzenia dokumentów sprzedaży/wydań może obserwować

| 0  | 😃 Dodaj: Pianka montażowa "Szybki murarz" 750ml 📃 📃 🗙 |                            |                |          |             |                                        |               |           |  |
|----|-------------------------------------------------------|----------------------------|----------------|----------|-------------|----------------------------------------|---------------|-----------|--|
| -0 | eny <u>p</u> artii                                    |                            |                |          |             |                                        |               |           |  |
|    | Data przyjęcia                                        | Numer serii                | Netto          | Brutto   | Cena zakupu | llość                                  | Data ważności | Marża [%] |  |
| ۲  | 2003.06.12                                            |                            | 11,45          | 13,97    | 9,450       | 44                                     |               | 17,47     |  |
|    | 2003.11.16                                            |                            | 11,45          | 13,97    | 9,450       | 24                                     |               | 17,47     |  |
|    | Symbol towar<br><u>C</u> ena sprzeda                  | u: BCH002<br>azy:<br>13,00 | <u>l</u> lość: |          | 2           | [%] Marża ( <sup>2</sup><br>5,00 23,48 |               |           |  |
|    |                                                       |                            | Anuluj         | <u> </u> |             |                                        |               |           |  |

- marżę na poszczególnych partiach towarów dla cen cennikowych ustalonych dla tych partii

- marżę "rzeczywistą" na sprzedaży przy zastosowaniu cen i upustu wpisanego przez użytkownika w odpowiednie okienka

| < | Nov                                                                       | ry dokumen          | t wydania magazynowego                                   |        |                |            |            |       |       | ſ         | - 🗆 × |
|---|---------------------------------------------------------------------------|---------------------|----------------------------------------------------------|--------|----------------|------------|------------|-------|-------|-----------|-------|
| K | opio <u>w</u>                                                             | anie pozycji        |                                                          |        |                |            |            |       |       |           |       |
|   | L. Dok                                                                    | ument <u>2</u> . Po | zycje                                                    |        |                |            |            |       |       |           |       |
|   | ti<br>Pozyc                                                               | Usuń 🛔              |                                                          | vania  | <u>l</u> lość: | Kod kre    | skowy:     | •     |       |           |       |
|   | Lp.                                                                       | Symbol              | Nazwa towaru                                             | VAT    | Jedno          | llość dysp | llość wyda | Cena  | Upust | Marża [%] | K 🔺   |
|   |                                                                           | 1 BCH002            | Pianka montażowa "Szybki murarz" 750ml                   | 22%    | szt            | 2          | 2          | 13,00 | 5,00  | 23,48     |       |
|   |                                                                           | 2 BPP002            | Płytki podłogowe "OAZA" - 25x25 ciemny orzech            | 7%     | m2             | 3          | 3          | 27,95 | 0,00  | 16,04     |       |
|   |                                                                           | 3 BPP005            | Płytki podłogowe "OAZA" - 25x25 piaskowe                 | 7%     | m2             | 5          | 5          | 27,95 | 0,00  | 16,04     |       |
|   |                                                                           | 4 NAR001            | Napój owoc. "Rajski" - pomarańcza                        | 7%     | szt            | 4          | 4          | 1,25  | 0,00  | 9,84      |       |
|   | ▲<br>Marża                                                                | ważona kwot         | owo: <b>42,16</b> procentowo: <b>16,64 %</b> Wartość w d | enach: | zakupu: 2      | 211,140    |            | SUMA: |       |           | •     |
|   | Uwagi o Kontrahencie<br>Kontrahent posiada specjalny, dodatkowy upust 1%. |                     |                                                          |        |                |            |            |       |       |           |       |

- sumaryczną, ważoną marżę kwotową i procentową dla wszystkich pozycji dokumentu

- e. podczas zatwierdzania dokumentu KOLHurt kontroluje, czy uzyskana na dokumencie marża kwotowa lub marża procentowa nie jest mniejsza od zapisanych w konfiguracji minimów
- f. jeżeli któraś z marż jest mniejsza od minimum, to program
  - i. ostrzega użytkownika, jeżeli poziom kontroli (patrz pkt. c.) ustawiony jest na "ostrzeganie"
  - ii. blokuje zatwierdzenie dokumentu, jeżeli poziom kontroli ustawiony jest na "blokadę"
  - iii. nie robi nic, jeżeli poziom kontroli ustawiony jest na "brak kontroli"

6. Narzędzie **"Przegląd partii towarów z uwzględnieniem marż"** wywoływane z menu "Narzędzia -> Przegląd partii towarów" – pozwala na "wyłapanie" partii towarów o ustalonych zbyt niskich lub zbyt wysokich cenach.

| 😃 Przegląd patii towa                                                                                                    | arów z uwzględn                                                                | ieniem zakre                           | su marż     |                                |                                  |                  |          |           |              | _ 🗆 ×         |
|----------------------------------------------------------------------------------------------------|--------------------------------------------------------------------------------|----------------------------------------|-------------|--------------------------------|----------------------------------|------------------|----------|-----------|--------------|---------------|
| Iowary         wszystkie         klasyfikacja         Wybór klasyfikacja         wybrany         Wybór towaru         grupa towarów         Wybór grupy towar         Wybór arupy towar | Magazyny<br>MG Pod<br>mG Pod<br>mG Pod<br>mG Pod<br>mG Pod<br>mG Pod<br>mG Pod | Istawowy<br>vszystkie Odzi             | nacz wszysł | Grupy cer<br>Cena h<br>detalic | n<br>uurtowa<br>zna<br>wszystkie | dznacz wszystkie |          |           |              |               |
| Marże Termin ważnośc<br>Zakres [%]<br>od: -99,00 do:                                                                                                    | si  <br>Uw<br>                                                                 | zględniaj<br><u>P</u> artie z ilościar | mi zerowymi | Zerowe <u>c</u> er             | ny sprzedaży                     |                  |          |           |              |               |
| Partie towarow:                                                                                                    | owaru                                                                          | Kod kresko                             | Data        | Dokument                       | Magazyn                          | Grupa cen        | Cena zak | Cena sprz | Brutto/Netto | Marża [%] 🛛 🔺 |
| BPP077 Komin - k                                                                                                    | komplet                                                                        |                                        | 2003.09     | PWP1                           | MG                               | Cena hurtowa     | 80,9750  | 27,95     | Netto        | -65,48 o      |
| BPP077 Komin - k                                                                                                    | complet                                                                        |                                        | 2003.09     | PWP2                           | MG                               | Cena hurtowa     | 79,8480  | 27,95     | Netto        | -65,00 o      |
| <u>W</u> yświetl                                                                                                    |                                                                                |                                        |             |                                |                                  |                  |          |           |              | Zamknij       |

#### Struktura cen sprzedaży w KOLHurt.

W programie KOLHurt każdy towar może mieć wiele cen sprzedaży. Ceny te zdefiniowane są w słowniku **"Grupy cen"**. W słowniku tym powinny być zdefiniowane, co najmniej dwie ceny: zakupu oraz jedna cena sprzedaży. Może tutaj zostać zdefiniowane więcej grup cen zgodnie z potrzebami użytkownika (np. hurtowa A, hurtowa B hurtowa C, itd.)

Widełki cenowe pozwalają na ustalenie granic, w jakich mogą się wahać ceny towarów. Ma to zastosowanie przy określaniu cen towarów, zarówno w partiach (ceny towarów w magazynie) jak i podczas sprzedaży oraz przy udzielaniu rabatów.

Widełki można nakładać na każdą z cen (w zależności od liczby cenników zdefiniowanych w słowniku grup cen).

#### 7.2. Ustalanie cen w momencie przyjmowania towaru

- czyli dopisywania pozycji do dok. PZ lub faktur zakupu.

Realizowane jest przy pomocy następującego okienka.

| Cena zakupu jes                                                     | t różna od d         | lotychczas o    | obowiązu   | ijącej       |            |       |           |           |              | × |
|---------------------------------------------------------------------|----------------------|-----------------|------------|--------------|------------|-------|-----------|-----------|--------------|---|
| Symbol: BCB002 Nazwa towaru: Pianka montażowa "Szybki murarz" 500ml |                      |                 |            |              |            |       |           |           |              |   |
| Aktualizacja ceny                                                   | <u>z</u> akupu       |                 |            |              |            |       |           |           |              |   |
| <ul> <li>pozostaw doty</li> </ul>                                   | ichczasową ce        | enę zakupu      |            |              |            |       |           |           |              |   |
| <ul> <li>proponuj przy</li> </ul>                                   | następnym zał        | kupie nową ce   | enę        |              |            |       |           |           |              |   |
| Aktualizacja cen 🤉                                                  | przedaży             |                 |            |              |            |       |           |           |              |   |
| O pozostaw cen                                                      | y sprzedaży na       | a dotychozaso   | wym pozia  | omie         |            |       |           |           |              |   |
| 🔘 ua <u>k</u> tualnij cen                                           | y sprzedaży pa       | artii związanej | z przyjmov | vaną pozycją | 2          |       |           |           |              |   |
| 💿 uaktualnij cen                                                    | y sprzedaży <u>w</u> | szystkich parti | i          |              |            |       |           |           |              |   |
| Dotychczasowe c                                                     | eny:                 |                 |            |              |            |       |           |           |              |   |
| Cena zakupu nett                                                    | o: 7,4600            | D               |            |              |            |       |           |           |              |   |
| Grupa cen                                                           | Cena min.            | Cena maks.      | Brutto?    | Marża        | % rzeczyw. | Cena  | % zakład. | Upust [%] | Cena po      |   |
| Detaliczna br                                                       |                      |                 | Brutto     | od cen       | 29,72      | 12,95 | 30,00     | 0,00      | 12,95        |   |
| Hurtowa netto                                                       |                      |                 | Netto      | od cen       | 26,68      | 9,45  | 25,00     | 0,00      | 9,45         |   |
|                                                                     |                      |                 |            |              |            |       |           |           |              |   |
|                                                                     |                      |                 |            |              |            |       |           |           |              | • |
| Nowe ceny:                                                          |                      |                 |            |              |            |       |           |           |              |   |
| Cena zakupu n                                                       | etto: 7,850          | )0              |            |              |            |       |           |           |              |   |
| Grupa cen                                                           | Cena min.            | Cena maks.      | Brutto?    | Marża        | % rzeczyw. | Cena  | % zakład. | Upust [%] | Cena po      |   |
| Detaliczna br                                                       | 13,00                | 15,00           | Brutto     | od cen       | 31,59      | 14,00 | 30,00     | 0,00      | 14,00        |   |
| Hurtowa netto                                                       | 9,00                 | 11,00           | Netto      | od cen       | 27,39      | 10,00 | 25,00     | 0,00      | 10,00        |   |
|                                                                     |                      |                 |            |              |            |       |           |           |              |   |
|                                                                     |                      |                 |            |              |            |       |           |           |              | • |
|                                                                     |                      |                 |            |              |            |       | ×         | Anuluj    | ✓ <u>о</u> к |   |
|                                                                     |                      |                 |            |              |            |       |           |           |              |   |

Okienko to pojawia się w dwu przypadkach:

- 1. W przypadku, gdy użytkownik w okienku pozwalającym na wpisanie ilości i ceny towaru uaktywnił (zaznaczył) opcję "zawsze" w grupie "Wyświetl okno aktualizacji cen"
- 2. W przypadku, gdy wpisana cena zakupu towaru różni się od ceny zakupu zapisanej w bazie towarowej (z reguły jest to cena, po jakiej ostatnio kupowaliśmy towar) i wybrana jest opcja "po zmianie" w grupie "Wyświetl okno aktualizacji cen"

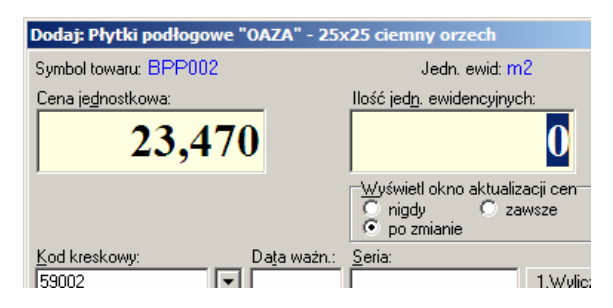

# **UWAGA:**

Raz ustalona opcja "nigdy" lub "po zmianie" zostaje zapamiętana aż do momentu wyjścia z programu. Domyślna opcja jest "po zmianie". Opcja "zawsze" nie jest zapamiętywana i wymusza pokazanie się okienka zmiany cen tylko dla aktualnie dodawanej pozycji.

Okienko zmiany cen pozwala dla danej, wpisanej w okienku dodawania pozycji do przyjęcia ceny zakupu na zdefiniowanie cen sprzedaży towaru, widełek cenowych, wysokości marży, upustu procentowego. Użytkownik widzi dotychczasowe ceny (sekcja "Dotychczasowe ceny") oraz "proponuje" nowe ceny (sekcja "Nowe ceny").

Jeżeli dana grupa cen ma w słowniku włączony parametr "Przeliczaj cenę", to propozycje nowych cen program ustala uwzględniając następujące parametry:

- zdefiniowanym dla danej grupy cen sposobem liczenia marży "od ceny zakupu" (narzut) lub "od ceny sprzedaży" (marża)
- zdefiniowanym dla danej grupy cen parametrem, czy jest to cena netto, czy brutto -
- procentową wysokością marży przypisaną danemu towarowi ("% zakład"),
- zdefiniowanym dla towaru w bazie towarowej sposobie zaokragleń zaokragleń.

Jeżeli dana grupa cen ma w słowniku wyłączony parametr "Przeliczaj cenę", to program propozycje nowych cen program ustala w dotychczasowej ("starej") wysokości.

Kolporter Info S.A.

Mechanizm przeliczania bądź nie przeliczania przydaje się bardzo np. w sytuacji, gdy jeden z cenników jest wynikiem jakiejś umowy i nie może się zmieniać nawet w przypadku zmiany cen zakupu.

Użytkownik może odpowiednie wartości poprzez wpisanie w odpowiednie miejsca tabeli (Grida). Rzeczywistą wysokość marży dla wpisanej ceny sprzedaży pokazuje kolumna "% *rzeczyw.*".

# Bardzo ważna jest decyzja, co program ma zrobić z ustalonymi przez użytkownika cenami – sekcje "*Aktualizacja ceny zakupu*" i "*Aktualizacja cen sprzedaży*".

Aktualizacja ceny zakupu daje użytkownikowi możliwość wyboru pomiędzy:

- pozostawieniem domyślnej ceny zakupu towaru na dotychczasowym poziomie (może to mieć zastosowanie np. w przypadku, gdy dokonujemy incydentalnego zakupu towaru od innego dostawcy niż zwykle)
- przypisaniem towarowi nowej ceny jako ceny domyślnej, która będzie od tej pory podpowiadana przy następnych zakupach (jest to ustawienie domyślne).

Aktualizacja cen sprzedaży daje użytkownikowi możliwość wyboru pomiędzy:

- pozostawieniem cen sprzedaży na dotychczasowym poziomie stosowane np. wówczas, gdy chcemy zaktualizować jedynie ceny zakupu towaru (jest to ustawienie domyślne),
- uaktualnieniem cen sprzedaży w słowniku towarów i w magazynie tylko dla partii związanej z wpisywaną pozycją (ceny partii już znajdujących się w magazynie zostaną na nie zmienionym poziomie)
- uaktualnieniem cen sprzedaży w słowniku i w magazynie dla wszystkich niezerowych partii.

Zmiany widełek cenowych dokonujemy poprzez wpisy w tabeli w kolumny "Cena min." oraz "Cena maks." W kolumnach tych puste pola w tabeli równoznaczne są z brakiem ograniczeń na daną cenę. Dokonane zmiany cen użytkownik zatwierdza klikając klawisz OK. (lub oczywiście Alt+"o") Kliknięcie klawisza Anuluj spowoduje, iż wprowadzone zmiany nie zostaną zapisane ani zastosowane tzn. "na magazyn" towar powędruje z cenami sprzedaży wyświetlanymi w sekcji "Dotychczasowe ceny" **Uwaga:** 

Jeżeli dla towaru zostały ustalone widełki cenowe, to ustalając ceny sprzedaży KOLHurt będzie pilnował, aby ustalane ceny się w nich mieściły. Wpisanie zbyt wysokiej (niskiej) ceny spowoduje wyświetlenie odpowiedniego komunikatu oraz dopasowanie ceny do narzuconych ograniczeń.

| Informa  | cja 🛛 🕺                                                                                                    |
|----------|----------------------------------------------------------------------------------------------------|
| <b>i</b> | Ustalona cena sprzedaży po upuście jest niższa od ceny minimalnej.<br>Przyjmuję cenę minimalną oraz zeruję upust. |
|          |                                                                                                    |
#### 7.3. Zmiana cen partii towaru, które już znajdują się na stanie magazynowym.

Możemy tego dokonać podczas przeglądania "zawartości" magazynów – opcja "Magazyn -> Towary" wywoływana z menu głównego.

Ustalanie, zmiana cen towarów w tym miejscu jest bardzo podobna do ustalania cen podczas przyjmowania (zakupów) towaru z tym, że dodatkowo formatka pozwala użytkownikowi na wpisanie ceny zakupu towaru.

Po odszukaniu na liście towarów interesującej nas pozycji i kliknięciu przycisku "Ceny" pojawi się okienko:

| 0        | 😃 Aktualizacja cen towarów 📃 🔲 🗙 |                |               |                    |               |               |           |           |                |                     |   |
|----------|----------------------------------|----------------|---------------|--------------------|---------------|---------------|-----------|-----------|----------------|---------------------|---|
| FA       | Aktualizacja ceny j              | <u>z</u> akupu |               |                    |               |               |           |           |                |                     | _ |
| 0        | pozostaw doty                    | chczasową ce   | enę zakupu    |                    |               |               |           |           |                |                     |   |
| 0        | 🔿 uaktualnij cene                | ę zakupu w sł  | owniku        |                    |               |               |           |           |                |                     |   |
| FA       | Aktualizacja cen sprzedaży       |                |               |                    |               |               |           |           |                |                     |   |
|          | 🔿 pozostaw cenj                  | y sprzedaży n  | a dotychozaso | owym pozia         | omie          |               |           |           |                |                     |   |
|          | 🔿 ua <u>k</u> tualnij cenj       | y sprzedaży w  | słowniku      |                    |               |               |           |           |                |                     |   |
|          | 🖲 uaktualnij cenj                | y sprzedaży w  | słowniku ora  | z ceny <u>w</u> sz | zystkich part | ii w bieżącym | magazynie |           |                |                     |   |
|          | )otuchozasowe ci                 | enu            |               |                    |               |               |           |           |                |                     |   |
| C        | ena zakupu netto                 | : 9,24         | 00            |                    |               |               |           |           |                |                     |   |
|          | Grupa cen                        | Cena min.      | Cena max.     | Brutto?            | Marża         | % rzeczyw.    | Cena      | % zakład. | Upust [%]      | Cena po             |   |
| Þ        | Detaliczna br                    |                |               | Brutto             | od cen        | 29,30         | 15,95     | 30,00     | 0,00           | 15,95               |   |
|          | Hurtowa netto                    |                |               | Netto              | od cen        | 23,92         | 11,45     | 25,00     | 0,00           | 11,45               |   |
|          |                                  |                |               |                    |               |               |           |           |                |                     |   |
| L        |                                  |                |               |                    |               |               |           |           |                |                     | - |
| <u>1</u> | lowe ceny                        |                |               |                    |               |               |           |           |                |                     | _ |
| C        | ena zakupu ne                    | etto: 9,2      | 400           | ->                 | ·             |               |           |           |                | 👸 <u>E</u> dytu     | i |
|          | Grupa cen                        | Cena min.      | Cena max.     | Brutto?            | Marża         | % rzeczyw.    | Cena      | % zakład. | Upust [%]      | Cena po             |   |
| Þ        | Detaliczna br                    | 15,00          | 17,00         | Brutto             | od cen        | 29,09         | 15,90     | 30,00     | 0,00           | 15,90               |   |
|          | Hurtowa netto                    |                |               | Netto              | od cen        | 25,00         | 11,55     | 25,00     | 0,00           | 11,55               |   |
|          |                                  |                |               |                    |               |               |           |           |                |                     |   |
|          |                                  |                |               |                    |               |               |           | ×         | <u>A</u> nuluj | <b>√</b> <u>о</u> к |   |

Okienko to jest bardzo podobne do okienka ustalania cen podczas przyjęć. Różnice polegają na

- Możliwości wpisania ceny zakupu będzie ona stanowiła podstawę do zaproponowania cen sprzedaży oraz ew. zostanie zapisana do bazy towarowej i podpowiadana do kolejnych przyjęć,
- Różnicach się także drugim punktem w sekcji "Aktualizacja cen sprzedaży". Zamiast "Uaktualnij ceny sprzedaży tylko partii związanej z wpisywaną pozycją" mamy "Uaktualnij ceny sprzedaży w słowniku". Jej wybranie powoduje, że ceny sprzedaży zostaną jedynie zapamiętane w bazie towarowej i podpowiadane (w sekcji "Dotychczasowe ceny") podczas następnych przyjęć. Nie zostaną zmienione natomiast ceny żadnej z partii towaru znajdującej się w magazynie.
- Główna jednakże różnica to fakt, iż nowych cen nie wpisujemy bezpośrednio do grida (tabelki) wpisywanie odbywa się przy pomocy specjalnego okienka edycyjnego oferującego informacji dodatkowych pozwalających na ustalenie ceny sprzedaży. M.in. możemy cenę ustalić poprzez zadanie marży kwotowej, procentowej, narzutu procentowego. Widełki cenowe możemy zadawać bezpośrednio lub np. z pomocą pola "Różnica [%]".

| Grupa cen: Detaliczna br                                                                         | utto                          |                          | ×                              |  |  |  |  |  |  |
|--------------------------------------------------------------------------------------------------|-------------------------------|--------------------------|--------------------------------|--|--|--|--|--|--|
| Nazwa towaru:                                                                                    |                               |                          |                                |  |  |  |  |  |  |
| Pianka montażowa "Szybki murarz" 750ml                                                           |                               |                          |                                |  |  |  |  |  |  |
| Cena zakupu: <u>C</u> ena brutto: <u>U</u> pust [%]: C <u>e</u> na brutto po upuście: Marża % za |                               |                          |                                |  |  |  |  |  |  |
| 9,2400                                                                                           | 15,90 0,00                    | + • 1                    | 5,90 30,00                     |  |  |  |  |  |  |
| Dopa <u>s</u> uj                                                                                 | Marże rzeczywiste od          | ceny netto po upuście    |                                |  |  |  |  |  |  |
| Cene Cena netto:                                                                                 | C. ne <u>t</u> to po upuście: | 1. Narzut [%]: 2. Marża  | kwotowa: <u>3</u> . Marża [%]: |  |  |  |  |  |  |
| C upust                                                                                          | 13,03                         | 41,02                    | 3,79 29,09                     |  |  |  |  |  |  |
| Widełki cenowe (brutto)                                                                          |                               |                          | D () ( 194                     |  |  |  |  |  |  |
|                                                                                                  | <u>W</u> artosc:              | Roznica <u>k</u> wotowa: | <u>R</u> oznica [%]:           |  |  |  |  |  |  |
| 🔽 Cena minimalna                                                                                 | 15,00                         | 0,90                     | 5,66                           |  |  |  |  |  |  |
| 🔽 Cena maksymalna                                                                                | 17,00                         | 1,10                     | 6,92                           |  |  |  |  |  |  |
|                                                                                                  |                               | ? Pomoc 🗙                | <u>A</u> nuluj 🗸 <u>O</u> K    |  |  |  |  |  |  |

## 7.4 Ustalanie cen sprzedaży partii towaru

- czyli różnicowanie cen sprzedaży poszczególnych dostaw.

KOLHurt pamięta **ceny sprzedaży oddzielnie dla każdej partii (dostawy)** towaru. Z reguły ceny wszystkich partii są jednakowe, jednakże **w razie potrzeby można je zróżnicować.** Może to mieć zastosowanie np. w sytuacji konieczności przeceny jakiejś partii towaru lub promocji producentów, gdzie sprzedajemy po promocyjnych cenach towary zakupione w cenach promocyjnych.

**Rozdzielanie (różnicowanie) cen sprzedaży partii powinno być połączone z włączeniem dla tego** "**ręcznego wyboru partii"** w bazie towarowej. Pozwoli to na wybór podczas sprzedaży partii towaru, z której będzie prowadzona sprzedaż/wydania.

**Ustalić (zmienić) cenę sprzedaży jednej wybranej partii** towaru dokonujemy z poziomu przeglądu stanów magazynowych ("Magazyn->Towary") klikając po ustawieniu się na odpowiednim towarze przycisk "Partie"

|   | 🖰 Informacje o partiach towaru: Pianka montażowa "Szybki murarz" 750ml |                   |                    |               |                    |                   |              |                            |            |  |
|---|------------------------------------------------------------------------|-------------------|--------------------|---------------|--------------------|-------------------|--------------|----------------------------|------------|--|
| [ | Ceny partii                                                            | <u>E</u> dycja pa | rtii <u>R</u> ozch | ód partii 🛛 🗆 | Pokazuj <u>z</u> e | erowe             |              |                            |            |  |
| F | rzyjęcia                                                               |                   |                    |               |                    |                   |              |                            |            |  |
|   | Kod kreskowy                                                           | Numer seri        | llość              | llość zarez.  | Cena zaku          | pu Data przyjęcia | Nr dokumentu | Nr fakt. zak.              | Data waż 🔺 |  |
|   | 59020003                                                               |                   | 21                 | 5             | 9,24               | 00 2004.10.07     | PZ 1         | ZAKUP NR test FV 3247/2004 |            |  |
|   | 59020003                                                               |                   | 12                 | 0             | 9,24               | 00 2004.11.11     | PZF5         | ZAKUP NR test FV 532/11/2  |            |  |
|   |                                                                        |                   |                    |               |                    |                   |              |                            |            |  |
|   |                                                                        |                   |                    |               |                    |                   |              |                            |            |  |
|   |                                                                        |                   |                    |               |                    |                   |              |                            |            |  |
| L |                                                                        |                   |                    |               |                    |                   |              |                            | •          |  |
|   | Ceny <u>s</u> przedaży:                                                |                   |                    |               |                    |                   |              |                            |            |  |
|   | Nazwa grupy cer                                                        | ائنہ ۱            | Cena min. Ce       | na max. 🛛 Ce  | na E               | 3rutto/Netto      |              |                            | <b></b>    |  |
|   | Detaliczna brutto                                                      |                   |                    |               | 15,95 l            | Brutto            |              |                            |            |  |
| Г | Hurtowa netto                                                          |                   |                    |               | 11,45              | Netto             |              |                            | _          |  |
|   |                                                                        |                   |                    |               |                    |                   |              |                            | -          |  |
|   |                                                                        |                   |                    |               |                    |                   |              |                            | 👖 Zamknij  |  |

a następnie po ustawieniu się na odpowiedniej partii (dostawie) klikamy przycisk "Ceny partii" a potem "Zmień". Ceny ustalamy w okienku jak na rysunku poniżej. Wpisów dokonujemy bezpośrednio do grida (tabeli).

| 😃 Ceny partii      | 🙂 Ceny partii 📃 🗐 🗶 |            |        |       |                   |          |                  |              |          |  |
|--------------------|---------------------|------------|--------|-------|-------------------|----------|------------------|--------------|----------|--|
| Ceny zakupu partii |                     |            |        |       |                   |          |                  |              |          |  |
| llość przyjęta     |                     |            |        | llość | ć bieżąca         |          |                  | Cena zakupu  |          |  |
| Þ                  | 42,000              |            |        |       |                   |          | 21,0000          | 9,24         | 100      |  |
|                    |                     |            |        |       |                   |          |                  |              |          |  |
| Dolychczasowe ceny |                     |            |        |       |                   |          |                  |              |          |  |
| Grupa cen          | Cena min.           | Cena maks. | Brutto | /     | Marża             | Cena     | % zakładany      |              |          |  |
| Detaliczna brutto  |                     |            | Т      |       | od ceny sprzedaży | 29,32    | 15,9             | 95 30,00     |          |  |
| Hurtowa netto      |                     |            | N      |       | od ceny zakupu    | 23,92    | 11,4             | 15 25,00     |          |  |
|                    |                     |            |        |       |                   |          |                  |              | -        |  |
| Proponowane ceny   | ,                   |            |        |       |                   |          |                  |              |          |  |
| Grupa cen          | Cena min.           | Cena maks. | Brutto | v     | Marża             | % rzeczy | Cena             | % zakładany  |          |  |
| Detaliczna brutto  |                     |            | Т      |       | М                 | 33,69    | 17,0             | 0 30,00      |          |  |
| Hurtowa netto      |                     |            | Ν      |       | N 25,00           |          | 11,5             | 5 25,00      |          |  |
| -                  |                     |            |        |       |                   |          |                  |              | <u> </u> |  |
|                    |                     |            |        |       |                   |          | 🗶 <u>A</u> nuluj | 🧹 <u>о</u> к |          |  |
|                    |                     |            |        |       |                   | _        | •• - •           |              | 4        |  |

Dokonane zmiany cen użytkownik zatwierdza klikając klawisz OK.

Kliknięcie klawisza Anuluj spowoduje, iż wprowadzone zmiany nie zostaną zastosowane.

X

Kolporter Info S.A.

## 7.5 Ustalanie cen towarów w ramach jednego cennika (grupy cen).

Poprzednio opisane narzędzia pozwalały na ustalanie dla jednego cen w ramach wszystkich grup cen. Jeżeli chcemy zmienić jeden cennik dla towarów, tamte narzędzia nie są zbyt wygodne. Narzędziem do tego odpowiednim jest "Ceny towarów wg. grup cen" wywoływane z menu "Narzędzia" głównego okienka KOLHurt. Pojawia się okienko, w którym ustalamy

- jaką grupę cen (cennik) będziemy zmieniać lista opuszczana "Grupa cen"
- czy zmiana będzie dotyczyła tylko cen słownikowych, czy również cen w magazynie grupa opcji "Aktualizuj"
- w jakim magazynie będą ew. zmieniane ceny lista opuszczana "Magazyn"

Wpisując w kontrolkę "Symbol" początek symbolu towarów możemy zawęzić grupę towarów na liście.

|    | 🙂 Ceny towarów wg grup cen 📃 📃 🗵                                    |                                                                        |                                                                        |             |          |             |           |                |            |           |
|----|---------------------------------------------------------------------|------------------------------------------------------------------------|------------------------------------------------------------------------|-------------|----------|-------------|-----------|----------------|------------|-----------|
| Ē  | ∆ktualizuj:<br>● <u>C</u> eny sprzeda:<br>● Ce <u>n</u> y sprzeda:  | ży w słowniku oraz ceny wszystkich partii w magazynie<br>ży w słowniku | Grupa cen: Magazyn:<br>Hurtowa netto MG V Prze<br>Marża/narzut: Narzut |             |          |             |           | esuń kursor po | o zmianie  |           |
| g  | jymbol bpp                                                          | Odśwież 🔽 Odświeżać na                                                 | a bieżąco                                                              | Ustaw upust | dla towa | irów w liśc | e         |                |            |           |
| E. | Towary                                                              |                                                                        |                                                                        |             |          |             |           |                |            |           |
| Г  | Symbol and                                                          | Nazwa towaru                                                           | Jedn. miary                                                            | Cena zakupu | Zaokr.   | Marża %     | Cena min. | Cena           | Cena maks. | Upust % 🔺 |
|    | BPP001                                                              | Płytki podłogowe "LAGUNA" 25x25 - jasna zieleń                         | m2                                                                     | 12,46       | 2        | 25,00       |           | 15,45          |            | 0,00      |
|    | BPP002                                                              | Płytki podłogowe "LAGUNA" 25x25 - ciemna zieleń                        | m2                                                                     | 12,46       | 2        | 25,00       |           | 15,45          |            | 0,00      |
| Þ  | BPP003                                                              | Płytki podłogowe "LAGUNA" 25x25 - niebieska fa                         | m2                                                                     | 12,46       | 2        | 25,00       |           | 15,45          |            | 0,00      |
|    | BPP004                                                              | Płytki podłogowe "LAGUNA" 25x25 - szara fantazja                       | m2                                                                     | 12,46       | 2        | 25,00       |           | 15,45          |            | 0,00      |
|    | BPP005                                                              | Płytki podłogowe "LAGUNA" 30x30 - beżowe                               | m2                                                                     | 15,75       | 2        | 25,00       |           | 19,45          |            | 0,00      |
|    | BPP006                                                              | Płytki podłogowe "LAGUNA" 30x30 - parkiet jasny                        | m2                                                                     | 15,75       | 2        | 25,00       |           | 19,45          |            | 0,00      |
|    | BPP007                                                              | Płytki podłogowe "LAGUNA" 30x30 - parkiet ciemny                       | m2                                                                     | 15,75       | 2        | 25,00       |           | 19,45          |            | 0,00 👻    |
| W  | Wybrany towar: Płytki podłogowe "LAGUNA" 25x25 - niebieska fantazja |                                                                        |                                                                        |             |          |             |           |                |            |           |

Po naciśnięciu klawisza "Edytuj" (Ctrl+Enter) na danym lub kliknięciu przycisku "Edytuj" pojawia się okienko pozwalające na ustalenie dla niego ceny sprzedaży oraz ew. widełek cenowych w wybranym cenniku (grupie cen). Okienko to oferuje pełen zakres dodatkowych narzędzi pomagających na ustalenie ceny sprzedaży. Po otwarciu okienka program ustawia się w okienku ceny sprzedaży. Zatwierdzać zmiany możemy przyciskiem "OK" lub naciskając Enter w dowolnym okienku edycyjnym.

W najprostszym przypadku (bez wykorzystania dodatkowych okienek) zmiana ceny sprowadza się więc do otwarcia okienka, wpisania ceny i zatwierdzenia klawiszem "Enter"

Jeżeli po ustawieniu się na towarze naciśniemy klawisz "Enter" pojawi się uproszczona wersja okienka zmiany cen.

Po "ustawieniu" się na liście na towarze, którego cenę chcemy zmieniać naciskamy "Enter".

## UWAGA

 W obu okienkach wpisanie widełek cenowych wymaga uprzedniego wstawienia "fajeczek" w odpowiednie miejsca.
 Zdjęcie "fajeczki" np. przy "Cena min." powoduje "wyczyszczenie" dolnych widełek cenowych.

#### Grupa cen: Hurtowa netto Nazwa towaru:

Płytki podłogowe "LAGUNA" 25x25 - niebieska fantazja

| Cena zakupu: <u>C</u> e                          | na netto: <u>U</u> pust [%]:            | C <u>e</u> na netto po upuście:                                                                | Narzut % zakł.                                       |
|--------------------------------------------------|-----------------------------------------|------------------------------------------------------------------------------------------------|------------------------------------------------------|
| 12,4640                                          | <b>15,95</b> 0,00                       | + · 15,95                                                                                      | 25,00                                                |
| Dopa <u>s</u> uj<br>C cenę<br>C upust<br>D upust | C. bru <u>t</u> to po upuście:<br>19,46 | Marże rzeczywiste od ceny net<br><u>1</u> . Narzut [%]: <u>2</u> . Marża kwotow.<br>27,97 3.44 | to po upuście<br>a: <u>3</u> . Marża [%]:<br>3 21,86 |
| -Widełki cenowe (netto)-                         | <u>W</u> artość:                        | Różnica <u>k</u> wotowa: <u>R</u> óżnica                                                       | a [%]:                                               |
| 🔽 Cena minimalna                                 | 14,00                                   | 1,95                                                                                           | 12,23                                                |
| 🔲 Cena maksymaļna                                |                                         |                                                                                                |                                                      |
|                                                  |                                         | 🤊 Pomoc 🛛 🗙 Anului                                                                             | Οκ                                                   |

| 😃 Zmiana cen                          | y towaru i partii w mag                   | azynie <u> </u>                       |
|---------------------------------------|-------------------------------------------|---------------------------------------|
| Towar:<br>Grupa cen:<br>Brutto/netto: | NAROO2 Napój owo<br>Cena hurtowa<br>Netto | c."Rajski" - cytryna                  |
| Cena <u>z</u> akupu:                  | 1,13                                      | <u>₩</u> ylicz cenę =>                |
| Zaokrąglenie:                         | 1 gr.                                     | •                                     |
| Ma <u>r</u> ża:                       | Od ceny zakupu                            | <b>-</b>                              |
| % zakła <u>d</u> any:                 | 10,00                                     | % rzeczywisty: 15,04                  |
| <u>C</u> ena:                         | 1,30                                      | Dotychczasowa cena sprzedaży:<br>1,25 |
| 🔽 Cena <u>m</u> in.                   | 1,20                                      |                                       |
| 🔽 Cena ma <u>k</u> s.                 | 1,40                                      |                                       |
| <u>U</u> pust:                        | 2,00                                      | Cena po upuscie:<br>1,27              |
| X <u>A</u> nuluj                      |                                           |                                       |

2. Jeżeli zaznaczona jest opcja "Przesuń kursor po zmianie", to program po zatwierdzeniu zmiany na danym towarze, ustawi się na liście na następnym towarze.

- D ×

# 7.6. "Hurtowe" przeceny towarów

## Jeżeli chcemy sprawnie i szybko

- zwiększyć lub zmniejszyć cenę sprzedaży wybranej grupy towarów o zadany procent,
- ustalić cenę sprzedaży grupy towarów w oparciu o ich cenę zakupu
- to KOLHurt oferuje w tym celu odpowiednie, bardzo wygodne narzędzie.

Narzędzie to uruchamiamy z menu głównego wybierając "Narzędzia -> Przeceny towarów". Pojawia się formatka pozwalająca na ustalenie wszystkich niezbędnych parametrów przed zmianą cen. Zarówno w przypadku przecen jak i w przypadku ustalania cen sprzedaży musimy ustalić

😃 Wybór towarów

- Grupę towarów, której ceny będziemy zmienać/ustalać. Możemy się tutaj posłużyć
  - a. klasyfikacją towarów poprzez, wybranie odpowiedniej klasy
  - b. wzorcem na: symbol, nazwę lub PKWiU towarów – przykład na rysunku pokazuje wybór grupy z zastosowaniem symbolu towarów.
- 2. Listę magazynów, w jakich ew. będziemy dokonywana zmiana cen partii.
- 3. Listę grup cen (cenników), jakiej zmiana będzie dotyczyła.
- Decydujemy, czy zmiana będzie tylko w słowniku, czy w jednocześnie i w bazie towarowej i w cenach partii towarów

| Eiltr: S% |                                    | <u></u> <u>W</u> yświetl |   |  |  |  |  |  |
|-----------|------------------------------------|--------------------------|---|--|--|--|--|--|
| Towagy    |                                    |                          |   |  |  |  |  |  |
| Symbol    | Towar                              | PKWiU                    |   |  |  |  |  |  |
| SBG001    | Baton "Grubasek" toffi             |                          | ] |  |  |  |  |  |
| SBG002    | Baton "Grubasek" kokosowy          |                          |   |  |  |  |  |  |
| SBG003    | Baton "Grubasek" piernikowy        |                          |   |  |  |  |  |  |
| SCS001    | Cuk. czek. "Słodziki"-gal.owoc.    |                          |   |  |  |  |  |  |
| SCS002    | Cuk. czek. "Słodziki"-mieszanka    |                          |   |  |  |  |  |  |
| SCS003    | Cuk. czek. "Słodziki"-trufle       |                          |   |  |  |  |  |  |
| SCZ001    | Test - Czekolada "ZOSIA" mleczna   |                          |   |  |  |  |  |  |
| SCZ002    | Test - Czekolada "ZOSIA" gorzka    |                          |   |  |  |  |  |  |
| SCZ003    | Test - Czekolada "ZOSIA" jogurtowa |                          |   |  |  |  |  |  |
| SCZ004    | Test - Czek. "ZOSIA" truskawka     |                          | 1 |  |  |  |  |  |
| SCZ009    | Test - Czekolada "ZOSIA" wiśniowa  |                          | 1 |  |  |  |  |  |

| Przeceny towarów                                                                                                    |                               |              |                     | ×                 |  |  |  |
|----------------------------------------------------------------------------------------------------|-------------------------------|--------------|---------------------|-------------------|--|--|--|
| _ <u>I</u> owary                                                                                                    | <u>M</u> agazyny              |              | <u>G</u> rupy cen   |                   |  |  |  |
| <ul> <li>klasyfikacja</li> <li>Wybór klasyfikacji</li> <li>wybrany</li> <li>Wybór towaru</li> <li>grupa towarów</li> </ul> | MG Podstawowy                 |              |                     |                   |  |  |  |
| Wybór grupy towarów                                                                                                    | Zaznacz wszystkie Odznac      | z wszystkie  | Zaznacz wszystkie   | Odznacz wszystkie |  |  |  |
| Wybrane towary: Symbol : S%                                                                                                |                               |              |                     |                   |  |  |  |
| Zmianu towarów                                                                                                    |                               |              |                     |                   |  |  |  |
| C w słowniku                                                                                                    |                               | 🖲 w słowniku | i wybranych magazyn | ach               |  |  |  |
| Przecena towarów Ustalanie                                                                                                 | marży/narzutu dla towarów     |              |                     |                   |  |  |  |
|                                                                                                    | · · ·                         |              |                     |                   |  |  |  |
| O cen                                                                                                    | C widełek                     |              | 💿 cen i widełek     |                   |  |  |  |
| Cena<br>zmiana ceny [%]: 1,50                                                                                              | Widełki<br>V górne<br>V dolne |              |                     |                   |  |  |  |
| Zmjeń ceny towarów                                                                                                    |                               |              |                     |                   |  |  |  |
|                                                                                                    |                               |              |                     | 👖 Zamknij         |  |  |  |

Dalsze parametry są inne w przypadku zmian cen towarów a inne w przypadku ustalania cen. Przykład na rysunku powyżej pokazuje parametry dla podwyższenia o 1,5% cen towarów oraz widełek górnych (cen maksymalnych). Dla obniżenia cen o 1,5% należy z okienko "zmiana…" wpisać "-1,50". Na rysunku poniżej natomiast pokazany jest przykład ustalenia parametrów pozwalających na ustalenie dla wybranej grupy towarów

zakładanej marży w wysokości 25%

ustaleniu cen sprzedaży w oparciu o 25% marżę zakładaną i cenę zakupu ostatniej partii towaru (jeżeli np. cen zakupu w słowniku nie jesteśmy pewni)

| Zmiany towarów                                                                      |                                                                                                 |
|-------------------------------------------------------------------------------------|-------------------------------------------------------------------------------------------------|
| O w słowniku 📀 w słowni                                                             | ku i wybranych magazynach                                                                       |
| Przecena towarów Ustalanie marży/narzutu dla towarów                                |                                                                                                 |
| Ceny sprzedaży<br>C bez przeliczenia cen sprzedaży  C z przeliczeniem cen sprzedaży | Cena sprzedaży na podstawie:<br>O ceny zakupu w słowniku<br>O ceny zakupu poszczególnych partii |
| Dopasowanie<br>O nowej ceny do widełek 💿 widełek do nowej ceny                      | ceny zakupu ostatnich partij     ceny zakupu najdroższej partij                                 |
| Marża<br>zmiana marży (%): 25,00                                                    |                                                                                                 |
| Zmień marże t <u>o</u> warów                                                        |                                                                                                 |
|                                                                                     | 👖 Zamknij                                                                                       |

W obu przypadkach po ustaleniu parametrów klikamy przycisk "Zmień marze towarów" lub "Zmień ceny towarów".

## 7.7. Przepisywanie cen z bazy towarowej (cen słownikowych) do partii w magazynie.

Ostatnim narzędziem jest "Ustal ceny partii wg. słownika cen" wywoływane z menu "Magazyn" formatki głównej.

Wyboru grup cen dokonujemy poprzez kliknięcie myszką lub naciśnięcie klawisza spacji.

Po wybraniu cen klikamy przycisk "Przepisz ceny". Spowoduje to przepisanie dla wszystkich towarów cen z bazy towarowej (cen słownikowych) do wszystkich niezerowych partii w magazynach.

| 😃 Ustalanie           | cen partii wg słownika cen |                       | _ 🗆 🗙     |
|-----------------------|----------------------------|-----------------------|-----------|
| <u>Lista grup cer</u> | 1                          |                       |           |
| Zaznacz               | Nazwa grupy cen            |                       | 📥 لتد     |
| ► <del>✓</del>        | Cena hurtowa               |                       |           |
|                       | detaliczna                 |                       |           |
|                       |                            |                       |           |
|                       |                            |                       |           |
|                       |                            |                       |           |
|                       |                            |                       |           |
|                       |                            |                       |           |
|                       |                            |                       |           |
|                       |                            |                       |           |
|                       |                            |                       |           |
|                       |                            |                       |           |
|                       |                            |                       |           |
|                       |                            |                       |           |
|                       |                            |                       | •         |
| Z <u>a</u> znacz wsz  | ystkie Odznacz wszystkie   | <u>P</u> rzepisz ceny | 👖 Zamknij |

## 7.8. Harmonogram zmian cen

Narzędzie "Harmonogram zmian cen" pozwala na zaplanowanie "na przyszłość" zmian cen towarów. Narzędzie uruchamiamy wybierając z menu głównego **"Narzędzia -> Harmonogram zmian cen"**. Pojawia się okienko pozwalające na

- przeglądanie wpisów zmian cen w harmonogramie
- poprawianie wpisów przycisk "Edytuj" zmiana daty zmiany, zmiana ceny
- usuwanie wpisów z harmonogramu przycisk "Usuń"
- dodawanie wpisów do harmonogramu
- wykonywanie harmonogramu czyli realizacja przecen zaplanowanych na bieżący dzień (lub dni poprzednie)

| 8                       | 💛 Harmonogram zmian cen  |             |                           |                       |    |              |                    |                                                                             |              | _ 🗆 🗵                 |              |
|-------------------------|--------------------------|-------------|---------------------------|-----------------------|----|--------------|--------------------|-----------------------------------------------------------------------------|--------------|-----------------------|--------------|
| ł                       | <u>H</u> istoria zmian o | en          |                           |                       |    |              |                    |                                                                             |              |                       |              |
|                         | <u>G</u> rupa cen: C     | ena hurtowa | Zmjany cen od:            | 2004.09.26 💌 do:      | 20 | 04.11.25 💌 🛛 | <u>L</u> yp wpisu: | <wszystki< td=""><td>e&gt; 🔻</td><td></td><td>🐼 Przegladaj</td></wszystki<> | e> 🔻         |                       | 🐼 Przegladaj |
| Zaplanowane zmiany cen: |                          |             |                           |                       |    |              |                    |                                                                             |              |                       |              |
|                         | Data zmiany              | Symbol      | Nazwa towaru              |                       | шİ | Nazwa gru    | Cena               | Тур                                                                         | Przeceń p    | Powrót ceny 🔺         | 🎉 Edytuj     |
|                         | 2004.09.26               | BPP009      | Płytki podłogowe "OAZA"   | 25x25 ciemny BRAZ     |    | Cena hurto   | 24,90              | Netto                                                                       | $\checkmark$ |                       |              |
|                         | 2004.10.15               | BPP009      | Płytki podłogowe "OAZA"   | 25x25 ciemny BRAZ     |    | Cena hurto   | 30,00              | Netto                                                                       | $\checkmark$ | ✓                     | 🛟 Dodaj      |
| Þ                       | 2004.09.26               | BPP002      | Płytki podłogowe "OAZA" - | 25x25 ciemny orzech   |    | Cena hurto   | 24,95              | Netto                                                                       | $\checkmark$ |                       |              |
|                         | 2004.10.15               | BPP002      | Płytki podłogowe "OAZA"   | 25x25 ciemny orzech   |    | Cena hurto   | 27,95              | Netto                                                                       | $\checkmark$ | $\checkmark$          | <u> </u>     |
|                         | 2004.09.26               | BPPCER0021  | Płytki podłogowe "OAZA"   | 25x25 piaskowe        |    | Cena hurto   | 24,95              | Netto                                                                       | $\checkmark$ |                       | Mukonai      |
|                         | 2004.10.15               | BPPCER0021  | Płytki podłogowe "OAZA"   | 25x25 piaskowe        |    | Cena hurto   | 30,00              | Netto                                                                       | $\checkmark$ | $\checkmark$          |              |
|                         | 2004.09.26               | BPP004      | Płytki podłogowe "OAZA"   | 25x25 zieleń alpejska |    | Cena hurto   | 24,95              | Netto                                                                       | $\checkmark$ |                       |              |
|                         | 2004.10.15               | BPP004      | Płytki podłogowe "OAZA"   | 25x25 zieleń alpejska |    | Cena hurto   | 27,95              | Netto                                                                       | $\checkmark$ | <ul> <li>✓</li> </ul> |              |
| Γ                       |                          |             |                           |                       |    |              |                    |                                                                             |              |                       | 7 Pomoc      |
|                         |                          |             |                           |                       |    |              |                    |                                                                             |              |                       |              |
|                         |                          |             |                           |                       |    |              |                    |                                                                             |              | •                     | ∠amknı       |

**UWAGA** – harmonogram zmian cen jest także **wykonywany automatycznie** każdego dnia podczas uruchamiania KOLHurtu. Tak wiec, aby zaplanowane przeceny zostały zrealizowane użytkownik nie musi pamiętać o "ręcznym" wykonywaniu harmonogramu (klikaniu przycisku "Wykonaj").

#### Dodawanie wpisów do harmonogramu

Po kliknięciu przycisku "Dodaj" pojawia się okienko wyboru towarów (analogiczne jak podczas dodawania pozycji do PZ-tek).

**1. Wybieramy towar z listy i naciskamy "Enter" – jeżeli chcemy dodać wpis dla jednej grupy cen.** Pojawia się okienko pozwalające na ustalenie parametrów wpisu

| Zmiana cen | Y               |                 |                                            |                      |               |                  |                    |                  | ×                   |
|------------|-----------------|-----------------|--------------------------------------------|----------------------|---------------|------------------|--------------------|------------------|---------------------|
| Symbol to  | waru:           | Nazwa           | iowaru:                                    |                      |               |                  |                    |                  |                     |
| BPP009     |                 | Płytki p        | łytki podłogowe "OAZA" - 25x25 ciemny BRĄZ |                      |               |                  |                    |                  |                     |
| Obecna c   | ena zakupu:     | <u>G</u> rupa o | en:                                        |                      |               | <u>D</u> ata zmi | any:               | ☑ 0 <u>b</u> ov  | viązuje do:         |
|            | 23,47 netto     | Cena h          | urtowa                                     |                      | 💌 netto       | 2004.09          | 1.26 📩             | 2004.10          | .15 💽               |
| ✓ Przece   | eniaj partie w  | magazyn         | ie                                         |                      |               |                  |                    |                  |                     |
|            | <u>1</u> . Cena | <u>2</u> .      | Narzut [%]                                 | <u>3</u> . Cena min. | <u>4</u> . Na | rzut [%]         | <u>5</u> . Cena ma | ks. <u>6</u> . N | arzut [%]           |
| Obecna:    |                 | 30,00           | 27,82                                      |                      | 0,00          | 0,00             |                    | 0,00             | 0,00                |
| Nowa:      |                 | 24,90           | 6,09                                       |                      | 0,00          | 0,00             |                    | 0,00             | 0,00                |
|            |                 |                 |                                            |                      |               | Po <u>m</u> oc   | XA                 | nuluj            | <b>√</b> <u>о</u> к |

Ustalamy tutaj

- zmienianą grupę cen (cennik),
- datę zmiany ceny,
- decydujemy, czy zmiana ceny ma być okresowa i ew. kiedy zostania "odwołana" (szczegóły patrz dalej sekcję "Obsługa promocji okresowych),
- decydujemy, czy zmiana ma dotyczyć jedynie cen słownikowych, czy też mają być zmienione także ceny partii w magazynie parametr "Przeceniaj partie w magazynie",
- określamy nową cenę oraz ew. dodatkowo widełki cenowe (cenę minimalną i maksymalną).

Ustalanie wpisu kończymy przyciskiem "OK". Okienko zamyka się i powracamy do okienka wyboru towarów co pozwala na sprawne wybranie następnego towaru do przeceny.

# 2. Wybieramy towar z listy i naciskamy "Ctrl+Enter" – jeżeli chcemy dodać wpis dla wszystkich grupy cen (lub kilku wybranych).

Pojawi się okienko z listą wszystkich cen sprzedaży towaru (grup cen). Ustawiając się na wybranej grupie cen i wciskając "Enter" dostajemy identyczne okienko ustalania parametrów wpisu jak opisane w punkcie pierwszym.

| 0        | Harmonogram           | zmian ws                                          | zystkich     | grup cen s | przedaż               | У         |           |            |                  | _ 🗆          | × |
|----------|-----------------------|---------------------------------------------------|--------------|------------|-----------------------|-----------|-----------|------------|------------------|--------------|---|
|          | Nazwa <u>t</u> owaru: |                                                   |              |            |                       |           |           |            |                  |              |   |
|          | Pianka montażow       | a "Szybki                                         | murarz'' 750 | Oml        |                       |           |           |            |                  |              |   |
|          | Symbol towaru:        | mbol towaru: Obecna cena zakupu: Data zmiany: 📃 🖸 |              |            | <u>b</u> owiązuje do: |           |           |            |                  |              |   |
|          | BCB003                |                                                   |              |            | 9,24 n                | netto 20  | 04.11.28  | 2004       | 4.12.05          |              |   |
|          | otychczasowe cen      | y:                                                |              |            |                       |           |           |            |                  |              |   |
|          | Grupa cen             | Cena                                              | Rodzaj c.    | Rodzaj m.  | Marża/N               | arzut [%] | Cena min. | Cena maks. |                  |              |   |
|          | Detaliczna brutto     | 15,95                                             | Brutto       | Marża      |                       | 29,30     |           |            |                  |              |   |
| Þ        | Hurtowa netto         | 11,45                                             | Netto        | Narzut     |                       | 23,92     |           |            |                  |              |   |
|          |                       |                                                   |              |            |                       |           |           |            |                  |              | • |
| <u>1</u> | lowe ceny:            |                                                   |              |            |                       |           |           |            |                  |              |   |
|          | Grupa cen             | Cena                                              | Rodzaj c.    | Rodzaj m.  | Marża/N               | arzut [%] | Cena min. | Cena maks. | Przeceń partie   | Zmieniono    |   |
|          | Detaliczna brutto     | 14,95                                             | Brutto       | Marża      |                       | 24,57     |           |            |                  | $\checkmark$ |   |
| Þ        | Hurtowa netto         | 11,00                                             | Netto        | Narzut     |                       | 19,05     |           |            |                  | $\checkmark$ |   |
| Γ        |                       |                                                   |              |            |                       |           |           |            |                  |              | • |
|          | 🏂 <u>E</u> dytuj      |                                                   |              |            |                       |           |           |            | 🗙 <u>A</u> nuluj | ✓ <u>о</u> к |   |

UWAGA

- 1. Parametry "data zmiany", "grupa cen" oraz "przeceniaj partie w magazynie" podczas tworzenia kolejnych wpisów **są podpowiadane z wpisu poprzedniego**. Pozwala to na znaczne usprawnienie wpisów, gdyż praktycznie musimy w nich ustalić jedynie nową cenę.
- 2. Dodać wpis do harmonogramu możemy także dodać z poziomu przeglądania bazy towarowej wybierając z menu okienka przeglądu towarów po ustawieniu się na odpowiednim towarze "Narzędzia -> Harmonogram zmian cen".
- 3. Przeglądając wpisy w harmonogramie zmian cen możemy także przeglądać historię zmian cen wybierając z menu okienka "Historia zmian cen

| 6                                  | 😕 Historia zmian ce                           | n                                                                                                    |             |                                                                              |        |              |                 |            |          | _ [                       |
|------------------------------------|-----------------------------------------------|----------------------------------------------------------------------------------------------------|-------------|------------------------------------------------------------------------------|--------|--------------|-----------------|------------|----------|---------------------------|
|                                    | <u>G</u> rupa cen:<br><wszystkie></wszystkie> | Zmieniają<br>▼ <wszyscy< td=""><td>cy:<br/>y&gt; ▼</td><td>0d: Do:<br/>2004.06.14 ▼ 2004.07.14 ▼ □ <u>Iylko harmonogra</u><br/>zmiany cen</td><td>mowe</td><td></td><td></td><td></td><td></td><td>Dodaj tow<br/>do listy ety</td></wszyscy<> | cy:<br>y> ▼ | 0d: Do:<br>2004.06.14 ▼ 2004.07.14 ▼ □ <u>Iylko harmonogra</u><br>zmiany cen | mowe   |              |                 |            |          | Dodaj tow<br>do listy ety |
| Symbol towaru: Nazwa towaru: do wy |                                               |                                                                                                    |             |                                                                              |        |              |                 |            | do wydru |                           |
| L                                  | l<br>,ista:                                   |                                                                                                    |             |                                                                              | .q.u   |              |                 |            |          |                           |
|                                    | Data In.                                      | Grupa cen                                                                                                    | Symbol      | Nazwa towaru                                                                 | llość  | Cena przed z | Cena po zmianie | Użytkownik | Har 🔺    |                           |
| ▶                                  | 2004.06.23 11:41:44                           | detaliczna                                                                                                    | BPP009      | Płytki podłogowe "OAZA" - 25x25 ciemny BRĄZ                                  | 31,500 | 34,95        | 36,00           | Admin      |          |                           |
|                                    | 2004.06.23 11:41:44                           | detaliczna                                                                                                    | BPP009      | Płytki podłogowe ''OAZA'' - 25x25 ciemny BRĄZ                                |        | 34,95        | 36,00           | Admin      |          | ] 🦩 🥐 Po <u>m</u>         |
|                                    |                                               |                                                                                                    |             |                                                                              |        |              |                 |            | -        | Zam                       |
|                                    |                                               |                                                                                                    |             |                                                                              |        |              |                 |            |          |                           |

## Obsługa promocji okresowych poprzez "harmonogram zmian cen".

Harmonogram zmian cen pozwala na zapisywanie zmian cen z wyprzedzeniem z podaniem daty, od

której zmiana ta ma wejść w życie. Jest to zatem wygodne narzędzie planowania promocji. Z reguły promocje cenowe są okresowe (promocyjna cena obowiązuje ściśle określony czas). KOLHurt udostępnia użytkownikom znaczne udogodnienie w planowaniu promocji okresowych. Wpisując nową przecenę do harmonogramu możemy poprzez **zaznaczenie opcji** "Obowiązuje do" oraz ustalenie

| Zillialia Celly               |                                             |                                               | 스                       |  |  |  |
|-------------------------------|---------------------------------------------|-----------------------------------------------|-------------------------|--|--|--|
| Symbol towaru:                | Nazwa towaru:                               |                                               |                         |  |  |  |
| BPP009                        | Płytki podłogowe "OAZA" - 25x25 ciemny BRĄZ |                                               |                         |  |  |  |
| Obecna cena zakupu            | : <u>G</u> rupa cen:                        | Data zmiany: 🔽                                | O <u>b</u> owiązuje do: |  |  |  |
| 23,47 netto                   | Cena hurtowa                                | 💌 netto 🛛 2004.09.26 🔣 20                     | 004.10.15               |  |  |  |
| 🔽 <u>P</u> rzeceniaj partie v | v magazynie                                 |                                               |                         |  |  |  |
| <u>1</u> . Cena               | <u>2</u> . Narzut [%] <u>3</u> . Cena min   | . <u>4</u> . Narzut [%] <u>5</u> . Cena maks. | <u>6</u> . Narzut [%]   |  |  |  |
| Obecna:                       | 30,00 27,82                                 | 0,00 0,00 0,0                                 | 0,00                    |  |  |  |
| Nowa:                         | 24,90 6,09                                  | 0,00 0,00 0,0                                 | 0 0,00                  |  |  |  |
|                               |                                             |                                               |                         |  |  |  |
|                               |                                             | ? Po <u>m</u> oc X <u>A</u> nuluj             | <u> </u>                |  |  |  |

**daty końcowej** spowodować automatyczne powstanie wpisu "odwołującego" promocję, czyli wpisu przywracające "cenę obecną"

- 1

W przeglądzie przecen w harmonogramie kolumna "Powrót ceny" wyróżnia automatyczne wpisy przywracające ceny. Opcja filtrowania "Typ wpisu" pozwala odfiltrować tylko takie wpisy na liście.

| 8 | Harmonog               | jram zmian ce | n                       |                         |     |              |            |                                                                                   |              |               |                 | I |
|---|------------------------|---------------|-------------------------|-------------------------|-----|--------------|------------|-----------------------------------------------------------------------------------|--------------|---------------|-----------------|---|
| ł | <u>H</u> istoria zmian | cen           |                         |                         |     |              |            |                                                                                   |              |               |                 |   |
|   | <u>G</u> rupa cen:     | Cena hurtowa  | Zmjany cen od:          | : 2004.09.26 💌 do: 🛛    | 200 | 04.11.25 💌 🚺 | Lyp wpisu: | <wszystk< td=""><td>ie&gt; 💌</td><td></td><td>Przegladaj</td><td></td></wszystk<> | ie> 💌        |               | Przegladaj      |   |
| Z | aplanowane z           | miany cen:    |                         |                         |     |              |            |                                                                                   |              |               |                 | l |
|   | Data zmiany            | Symbol        | Nazwa towaru            |                         | лIJ | Nazwa gru    | Cena       | Тур                                                                               | Przeceń p.   | Powrót ceny   | 💦 Edytuj        |   |
|   | 2004.09.26             | BPP009        | Płytki podłogowe "OAZA" | - 25x25 ciemny BRAZ     |     | Cena hurto   | 24,90      | Netto                                                                             | $\checkmark$ |               |                 |   |
|   | 2004.10.15             | BPP009        | Płytki podłogowe "OAZA" | - 25x25 ciemny BRAZ     |     | Cena hurto   | 30,00      | Netto                                                                             | $\checkmark$ | $\checkmark$  | <u>t D</u> odaj |   |
| Þ | 2004.09.26             | BPP002        | Płytki podłogowe "OAZA" | - 25x25 ciemny orzech   |     | Cena hurto   | 24,95      | Netto                                                                             | $\checkmark$ |               |                 |   |
|   | 2004.10.15             | BPP002        | Płytki podłogowe "OAZA" | - 25x25 ciemny orzech   |     | Cena hurto   | 27,95      | Netto                                                                             | $\checkmark$ | $\checkmark$  | <u> </u>        |   |
|   | 2004.09.26             | BPPCER0021    | Płytki podłogowe "OAZA" | - 25x25 piaskowe        |     | Cena hurto   | 24,95      | Netto                                                                             | $\checkmark$ |               | Mukanai         |   |
|   | 2004.10.15             | BPPCER0021    | Płytki podłogowe "OAZA" | - 25x25 piaskowe        |     | Cena hurto   | 30,00      | Netto                                                                             | $\checkmark$ | $\checkmark$  |                 |   |
|   | 2004.09.26             | BPP004        | Płytki podłogowe "OAZA" | - 25x25 zieleń alpejska |     | Cena hurto   | 24,95      | Netto                                                                             | $\checkmark$ |               |                 |   |
|   | 2004.10.15             | BPP004        | Płytki podłogowe "OAZA" | - 25x25 zieleń alpejska |     | Cena hurto   | 27,95      | Netto                                                                             | $\checkmark$ | V 7           |                 |   |
|   | -                      |               |                         |                         |     |              |            |                                                                                   |              | $\overline{}$ | 7 Pomoc         |   |
|   |                        |               |                         |                         |     |              |            |                                                                                   |              | $\sim$        | · -             | ľ |
|   |                        |               |                         |                         |     |              |            |                                                                                   |              |               | 🗸 🖌 🖌 🖌         |   |
|   |                        |               |                         |                         |     |              |            |                                                                                   |              |               |                 | 1 |

## Blokady z zabezpieczenia

- 1. Automatyczny wpis "powrotu ceny" można skasować, dla bezpieczeństwa operacja taka poprzedzana jest jednakże dodatkowym komunikatem.
- Usunięcie wpisu, z którym powiązany jest wpis automatyczny (powrót ceny), powoduje usunięcie obu wpisów (wraz z kasowaniem promocji, kasuje się powrót z promocji). Próba skasowania zmiany cen, która ma swoje odwołanie powoduje pojawianie się stosownego komunikatu ostrzegawczego dla użytkownika.
- 3. Podczas edycji wpisu będącego powrotem ceny nie jest możliwa zmiana ceny. Możemy zmienić jedynie datę zmiany ceny.

| Potwiero | Izenie X                                                                            |
|----------|-------------------------------------------------------------------------------------|
| 2        | Ta pozycja jest zmianą powrotną dla innej zmiany cen.<br>Czy chcesz usunąć pozycję? |
|          | Tak <u>N</u> ie                                                                     |
| Potwier  | dzenie X                                                                            |
|          |                                                                                     |
| ?        | Ta zmiana cen jest związana ze zmianą powrotną.<br>Czy chcesz usunąć obie pozycje?  |

# Rozdział 8 - Magazyn

## 8.1. Przeglądanie stanów magazynowych (towary w magazynie)

Opcja ta pozwala użytkownikowi na przegląd "zawartości" wybranego magazynu. Dla wybranego towaru możemy stwierdzić czy i w jakiej ilości znajduje się on w tym magazynie; możemy zobaczyć "skąd się tutaj znalazł" oglądając jego partie.

Aby przeglądać stany magazynowe należy z menu głównego wybrać "Magazyn -> Towary" Pojawi się okienko z listą towarów:

| Cowary (ceny netto):                                                                               |                                             |          |                  |                    |         |        |          | _ []   | × |
|----------------------------------------------------------------------------------------------------|---------------------------------------------|----------|------------------|--------------------|---------|--------|----------|--------|---|
| Informacje <u>T</u> owar <u>N</u> arzędzia                                                         |                                             |          |                  |                    |         |        |          |        |   |
| <u>C</u> eny <u>R</u> uch <u>P</u> artie Uzgadnianie <u>k</u> odów kresk.                          |                                             |          |                  |                    |         |        | <u>.</u> | Zamkni | i |
| Filtr towarów                                                                                      |                                             |          |                  |                    |         |        |          |        |   |
| Symbol: <u>Fragment nazwy:</u> <u>G</u> rupa cen:                                                  | Typ towaru:                                 |          | St <u>a</u> tus: | <u></u> <u>M</u> a | agazyn: |        |          |        |   |
| bs Hurtowa netto                                                                                   | <ul> <li><wszystkie></wszystkie></li> </ul> |          | Kwszys           | tkie> 💌 🕅          | G 🔽     |        |          |        |   |
| WyświetI ☐ Zablokowane<br>✓ Stany zerowe ☐ Bez obrotu                                              | Gr <u>u</u> py towaro<br>wszystkie          | ve:<br>C | opakowania       | О рого             | stałe   |        |          |        |   |
| Symbol and Nazwa towaru                                                                            | Kod kreskowy                                | Jedn     | llość            | llość zarez.       | Netto   | Brutto | VAT      | Mag    |   |
| BSD001 Skrzydło drzwiowe "CLASSIC" 80 mahoń                                                        |                                             | szt      | 15,000           | 2,000              | 296,25  | 361,43 | 22%      | MG     |   |
| BSD002 Skrzydło drzwiowe "CLASSIC" 80 orzech jasny                                                 |                                             | szt      | 27,000           | 1,000              | 296,25  | 361,43 | 22%      | MG     |   |
| BSD003 Skrzydło drzwiowe "CLASSIC" 80 orzech cie                                                   |                                             | szt      | 0,000            | 23,000             | 296,25  | 361,43 | 22%      | MG     |   |
| BSD004 Ościeżnica drzwiowa 80 metalowa                                                             |                                             | szt      | 1,000            | 80,000             | 115,00  | 140,30 | 22%      | MG     |   |
| <b>T</b>                                                                                           |                                             |          |                  |                    |         |        |          | ▶      | - |
|                                                                                                    |                                             |          |                  |                    |         |        |          |        |   |
| Opis terrera Dedetterre inferencia e terrera destaran                                              | non<br>                                     |          |                  |                    |         |        |          |        |   |
| Informacja o towaru. Informacja o towarze dostępna o<br>Informacja ta nie jest drukowana na dokume | ila sprzedawcy pod<br>ntach                 | iczas wy | stawiania dok    | umentow.           |         |        | -<br>-   |        |   |

## Po wybraniu interesującej nas pozycji (towaru) możemy:

1. Obejrzeć informację, jakie partie tworzą stan naszego towaru magazynie (przycisk "Partie").

| Kod kreskowy                                                                            | Numer seri                   | i Ilość   |            | llość zarez. | Cena zakupu                            | Data przyjęcia | Nr dokumentu | Nr fakt, zak,              | Data waż |
|-----------------------------------------------------------------------------------------|------------------------------|-----------|------------|--------------|----------------------------------------|----------------|--------------|----------------------------|----------|
| 59020002                                                                                |                              |           | 0          | 0            | 7,4600                                 | 2004.10.02     | PZF1         | ZAKUP NR test FV 234/2004  |          |
| 59020002                                                                                |                              |           | 79         | 0            | 7,4600                                 | 2004.10.07     | PZ 1         | ZAKUP NR test FV 3247/2004 |          |
|                                                                                         |                              | TO        | 24         | 0            | 7 4000                                 | 2004 11 11     | DZER         | ZAKUD ND MAK DV E22/11/2   |          |
| 59020002<br>Ceny <u>s</u> przedaży:                                                     | Seria 3445                   |           | 24         |              | 7,4600                                 | 2004.11.11     | F2F3         | 2ANUF NH 188 FY 332/11/2   |          |
| 59020002<br>Ceny <u>s</u> przedaży:<br>Nazwa grupy c                                    | Seria 3445<br>en التي        | Cena min. | 24<br>Cena | max. Cen     | a Brutto                               | 2004.11.11     |              | 2AKUF NH (68, FY 532/11/2  |          |
| 59020002<br>Ceny <u>s</u> przedaży:<br>Nazwa grupy o<br>Detaliczna bru                  | Seria 3445<br>en au          | Cena min. | 24<br>Cena | max. Cen     | a Brutto<br>12,95 Brutt                | o/Netto        | ΓΖΓJ         | 22AUF NH 168 FY 33271172   |          |
| 59020002<br>Ceny <u>s</u> przedaży:<br>Nazwa grupy o<br>Detaliczna bru<br>Hurtowa netto | Seria 3445<br>en الله<br>tto | Cena min. | 24<br>Cena | max. Cen     | a Brutto<br>12,95 Brutto<br>9,45 Netto | 2004.11.11     |              | 22ARUF NN 1681 FY 33271172 |          |

Kolumna "Nr. fakt. zak." pokazuje numer faktury zakupu jeżeli dokument przyjęcia (PZF) został stworzone automatycznie przez system podczas wpisywania faktur zakupu.

Opcja "Pokazuj zerowe" decyduje o tym czy na liście mają być pokazane partie, które zostały już wyprzedane. Domyślnie jest ona wyłączona, co powoduje pokazywanie jedynie informacji o partiach, które jeszcze nie zostały wyprzedane. Przycisk "Ceny partii" pozwala na przegląd i ew. zmianę cen sprzedaży danej partii towaru. Dokładny opis znajduje się w rozdziale "Ustalanie cen towarów".

Przycisk "Edycja partii" pozwala na zmianę kodu kreskowego oraz daty ważności oraz numeru serii danej partii. Numeru serii nie da się zmienić dla partii z których były już wydania.

| Edycja partii                 |                         | ×                |
|-------------------------------|-------------------------|------------------|
| Symbol towaru: BCB002         |                         |                  |
| Pianka montażowa "Szyb        | ki murarz" 500          | Iml              |
|                               |                         |                  |
| Dotychczasowe dane            |                         |                  |
| Kod kreskowy:                 | Data ważności:          | Numer serii:     |
| 59020002                      |                         | Seria 344556     |
|                               |                         |                  |
| Nowe dane                     |                         |                  |
| Kod kreskowy:                 | Data ważności:          | Numer serii:     |
| 59020002                      |                         | Seria 344556     |
| 🔲 Umieść partię na końcu kola | ejki do <u>w</u> ydania |                  |
|                               | <u> </u>                |                  |
|                               |                         | <b>4</b> A. J. 1 |
|                               |                         | Anuiu  ∠mien     |

## UWAGA:

W tym miejscu nie jest możliwa zmiana ilości, ceny zakupu danej partii. Możemy tego dokonać edytując (poprawiając) dokument przyjęcia lub fakturę zakupu, z którymi związana jest dana partia.

- 2. Zmienić jego ceny w słowniku oraz wszystkich partii (dokładny opis tej opcji znajduje się w rozdziale "Ustalanie cen towarów"
- 3. Przeglądać informację o ruchu, czyli kolejnych przyjęciach i wydaniach towaru oraz o zarezerwowanej ilości (przycisk "Ruch")

|    | akiauka ,,1. Kuch                           |                     |                             |               |          |                   |  |  |  |  |
|----|---------------------------------------------|---------------------|-----------------------------|---------------|----------|-------------------|--|--|--|--|
| 0  | Informacj                                   | e o towarze: Pianka | montażowa "Szybki murarz" 5 | 00ml          |          |                   |  |  |  |  |
|    | Daty<br>C wszystkie                         |                     |                             |               |          |                   |  |  |  |  |
| 1  | 1. Ruch 2. Ilość zarezerwowana 3. Przyjęcia |                     |                             |               |          |                   |  |  |  |  |
|    | Data dok                                    | Dokument            | Dok. związany               | Kontrahent    | llość    | llość narast. 📃 🔺 |  |  |  |  |
|    | 2004.10.02                                  | PZF 1/MG/2004       | Zakup nr test FV 234/2004   | Dost.test 001 | 24,0000  | 24,0000           |  |  |  |  |
|    | 2004.10.02                                  | WZ 1/MG/2004        | 5/2004/RPS                  | odbtest01     | -3,0000  | 21,0000           |  |  |  |  |
|    | 2004.10.02                                  | WZ 2/MG/2004        | 5/2004/RPS                  | odbtest02     | -11,0000 | 10,0000           |  |  |  |  |
|    | 2004.10.07                                  | PZ 1/MG/2004        | Zakup nr test FV 3247/2004  | Dost.test 001 | 120,0000 | 130,0000          |  |  |  |  |
|    | 2004.10.07                                  | WZF 4/MG/2004       | 7/2004/RPS                  | detaltest01   | -3,0000  | 127,0000          |  |  |  |  |
|    | 2004.10.08                                  | WZP 10/MG/2004      | 10/2004/PAR                 | Detal         | -2,0000  | 125,0000          |  |  |  |  |
|    | 2004.10.08                                  | WZP 12/MG/2004      | 12/2004/PAR                 | Detal         | -5,0000  | 120,0000          |  |  |  |  |
| IF | 2004.10.08                                  | WZF 6/MG/2004       | 11/2004/RPS                 | detaltest01   | -8,0000  | 112,0000          |  |  |  |  |
|    | 2004.10.08                                  | WZF 5/MG/2004       | 10/2004/RPS                 | odbtestce     | -12,0000 | 100,0000          |  |  |  |  |
|    |                                             |                     |                             |               |          |                   |  |  |  |  |
|    | <u>P</u> odgląd doku                        | mentu               |                             |               |          | 👖 Zamknij         |  |  |  |  |

## Zakładka "1. Ruch"

Widzimy tu chronologicznie ułożoną listę dokumentów przyjęć i wydań towaru. Kolumna "Dok. związ." pokazuje numery faktur, paragonów związanych z dokumentami magazynowymi. Opcje filtrowania znajdujące się nad listą pozwalają na oglądanie pełnego ruchu towaru lub jedynie

zmian w ustawionym przez użytkownika przedziale czasowym UWAGI

- 1. Wstępnie okienko jest puste. Dane pojawiają się dopiero po ustaleniu żądanego okresu czasowego i kliknięciu "Wyświetl".
- 2. Wstępnie dokumenty magazynowe tworzące ruch pokazane są chronologiczne, sortowanie w inny sposób jest zablokowane, ponieważ zepsułoby dane w kolumnie "Ilość narastająco". Sortowanie można jednakże w razie potrzeby odblokować zaznaczają odpowiednią opcję. Ukrywana jest wówczas kolumna "Ilość narast." Aby na nowo kolumna ta się pojawiła, trzeba zablokować sortowanie.

## Zakładka "2. Ilość zarezerwowana"

Widzimy tu chronologicznie ułożoną **listę nie zatwierdzonych dokumentów wydania.** Dokumenty te nie spowodowały jeszcze aktualizacji stanu magazynowego, jednakże towar wydany przy ich pomocy traktowany jest przez system jako "zarezerwowany", niedostępny dla innych wydań.

Kolumna "Dok. związ." jest pusta ponieważ związanie dokumentu wydania z konkretnym (posiadającym numer) dokumentem sprzedaży (faktura, paragon) możliwe jest dopiero po zatwierdzeniu dokumentu.

## Zakładka "3. Przyjęcia"

| 0 | Informacje                                                                                    | o towarze: Pi | anka montażowa "Sz   | ybki murarz" 500i | nl          |            |          | _ 🗆 ×     | j |
|---|-----------------------------------------------------------------------------------------------|---------------|----------------------|-------------------|-------------|------------|----------|-----------|---|
|   | Daty<br>C wszystkie C za okres od: 2004.10.01 C do: 2004.11.21 C Odblokuj gortowanie Wyświett |               |                      |                   |             |            |          |           |   |
| 1 | I. Ruch 2. Ilość zarezerwowana 3. Przyjęcia                                                   |               |                      |                   |             |            |          |           |   |
|   | Data dokum.                                                                                   | Dokument      | Dok. związany        | Kontrahent        | llość przyj | llość aktu | Cena zak | Seria 🔺   | l |
|   | 2004.10.02                                                                                    | PZF1          | Zakup nr test FV 234 | Dost.test 001     | 24,0000     | 0,0000     | 7,4600   |           | l |
|   | 2004.10.07                                                                                    | PZ 1          | Zakup nr test FV 324 | Dost.test 001     | 120,0000    | 79,0000    | 7,4600   |           | l |
| Þ | 2004.11.11                                                                                    | PZF5          | Zakup nr test FV 532 | Dost.test 001     | 24,0000     | 24,0000    | 7,4600   | Seria 344 | l |
| R | azem ilość przy                                                                               | vięta: 168    | Razem ilo:           | ść aktualna: 103  |             |            |          | •         |   |
|   | Podgląd dokum                                                                                 | nentu         |                      |                   |             |            |          | 👖 Zamknij | 1 |

pokazuje informacje o przyjęciach towaru. Widzimy tutaj zarówno ilość przyjętą jak i ilość aktualnie dostępną.

## UWAGA

Na każdej z zakładek możemy kliknąć przycisk **"Podgląd dokumentu"**. Spowoduje to pojawienie się okienka z pełnym podglądem dokumentu, przy czym jeżeli "ustawimy się" w gridzie (tabeli) na fakturze zakupu lub sprzedaży pokaże się podgląd faktury, jeżeli ustawimy się na dok. magazynowym pokaże się podgląd tegoż dokumentu.

#### Uzgadnianie kodów kreskowych

Po kliknięciu przycisku "Uzgadnianie kodów kresk." pojawia się okienko pokazujące listę wszystkich towarów, których kod kreskowy którejś z partii nie zgadza się z kodem kreskowym w bazie towarowej.

| ę | Kody                                                            | kreskowe towa  | rów                                                         | _ 🗆 🗙                     |  |  |  |  |
|---|-----------------------------------------------------------------|----------------|-------------------------------------------------------------|---------------------------|--|--|--|--|
|   | Towary w magazynie MG z kodem kreskowym różnym od słownikowego: |                |                                                             |                           |  |  |  |  |
|   | Zmień                                                           | Symbol         | Nazwa towaru                                                | Kod kreskowy w słowniku 🔺 |  |  |  |  |
|   |                                                                 | NAR003         | Napój owoc.''Rajski'' - wieloowoc.                          | 5003                      |  |  |  |  |
| Þ | $\checkmark$                                                    | SCZ009         | Test - Czekolada "ZOSIA" wiśniowa                           | 98761                     |  |  |  |  |
| Γ |                                                                 |                |                                                             |                           |  |  |  |  |
|   |                                                                 |                |                                                             |                           |  |  |  |  |
|   | Zaznacz<br>Odznacz                                              | z wszystkie Za | z <u>n</u> acz/odznacz <u>P</u> artie Przepisz <u>k</u> ody | kreskowe                  |  |  |  |  |

Klikając dwukrotnie myszką lub wykorzystując odpowiednie przyciski zaznaczamy towary, dla których system ma dokonać wyrównania kodów kreskowych.

Po kliknięciu przycisku "Przepisz kody kreskowe" system przepisze do partii kody kreskowe z bazy towarowej.

## 8.2. - Inwentaryzacja

Opcja ta pozwala na sprawdzenie i skorygowanie stanów magazynowych.

Każda inwentaryzacja po jej zatwierdzeniu tworzy w razie potrzeby dwa dokumenty:

PN - przyjęcie dodatnich różnic inwentaryzacyjnych.

WN - wydanie ujemnych różnic inwentaryzacyjnych.

Dokumentów tych nie można kasować ani edytować. Są one ściśle związane z konkretną inwentaryzacją. W KOLHurcie możemy tworzyć dwa rodzaje inwentaryzacji

- 1. **Inwentaryzację całościową** zawierającą jako pozycje wszystkie towary, które kiedykolwiek miały ruch w magazynie
- 2. **Inwentaryzację częściową**, w której użytkownik decyduje o tym jakie towary będą inwentaryzowane.

Aby sporządzić inwentaryzację należy z głównego menu wybrać Magazyn->Inwentaryzacja. Pojawi się okienko zawierające listę wszystkich sporządzonych dotychczas inwentaryzacji. Pozwala ono na:

- > ustalenie magazynu w jakim chcemy przeglądać, dodawać edytować inwentaryzacje,
- sporządzenie nowej inwentaryzacji częściowej lub całościowej,
- przyglądanie sporządzonych inwentaryzacji,
- > edycję inwentaryzacji jeszcze nie zatwierdzonych,

- przeglądanie związanych z zatwierdzonymi inwentaryzacjami dokumentów magazynowych (przyjęcia - "+ różnice" i wydania "- różnice"),
- > wydrukowanie protokołu z inwentaryzacji.

#### Tworzenie inwentaryzacji

**Aby stworzyć nową inwentaryzację całościową** z menu okienka przeglądu inwentaryzacji wybieramy "Nowa inwentaryzacja -> Dodaj inwentaryzację całościową".

**Aby stworzyć nową inwentaryzację częściową** z menu okienka przeglądu inwentaryzacji wybieramy "Nowa inwentaryzacja -> Dodaj inwentaryzację częściową", naciskamy przycisk "Dodaj" lub klikamy przycisk z "plusikiem".

Po wybraniu tej opcji dodawania inwentaryzacji pojawi się okienko pozwalające na ustalenie parametrów i sporządzenie nowej inwentaryzacji.

Zakładka "1 Inwentaryzacja" pozwala na:

- nadanie nazwy sporządzanej inwentaryzacji,
- osoby sporządzającej,
- wybranie dodatkowej grupy cen sprzedaży w jakiej zostanie sporządzona inwentaryzacja (w przypadku inwentaryzacji całościowej jest to cena sprzedaży ustalona w konfiguracji jako "ewidencyjna cena sprzedaży"),
- > zapisanie dodatkowych uwag związanych z tą inwentaryzacją.

| 😃 Inwentaryzacja                                                       |            |
|------------------------------------------------------------------------|------------|
| <u>N</u> arzędzia <u>W</u> ydruki <u>K</u> olektor                     |            |
| 1. Inwentaryzacja 2. Pozycje                                           |            |
| Informacje podstawowe                                                  | 1          |
| Nazwa: Status: Na dzjeń:                                               |            |
| Kontrola stanu materiałów budowlanych Niezatwierdzona 2004.11.21 🔽     |            |
| Wykonał:                                                               |            |
| Jan Kowalski                                                           |            |
| <u>G</u> rupa cen drukowana opcjonalnie na protokole z inwentaryzacji: |            |
| Hurtowa netto                                                          |            |
| Informacje <u>d</u> odatkowe                                           |            |
| <u>U</u> wagi:                                                         |            |
| Kontrola po włamaniu do hali materiałów budowlanych.                   |            |
|                                                                        |            |
|                                                                        |            |
|                                                                        |            |
|                                                                        |            |
|                                                                        |            |
|                                                                        |            |
| 🥐 Po <u>m</u> oc 🥝 Odłóż 🧕                                             | <u>2</u> K |
|                                                                        |            |

Kolporter Info S.A.

- tworzenie listy inwentaryzowanych towarów,
- wydrukowanie arkusza spisowego,
- uzupełnienie towarom "Ilości z natury" po dokonaniu spisu.

| 😕 Inwentaryzacja                  | 3                |                                        |       |                  |                |            | × |
|-----------------------------------|------------------|----------------------------------------|-------|------------------|----------------|------------|---|
| <u>V</u> arzędzia <u>W</u> ydruki | <u>K</u> olekto  | r                                      |       |                  |                |            |   |
| <u>1</u> . Inwentaryzacja 💈       | 2. Pozycje       |                                        |       |                  |                |            |   |
| ti Usuń 🕺                         | 🕅 <u>E</u> dytuj | <u>Filtruj pozycje:</u> (wszyst        | tkie> |                  |                |            | • |
| <u>P</u> ozycje dokumentu         |                  |                                        |       |                  |                |            |   |
| Symbol atl                        | Nr partii        | Nazwa towaru                           | Seria | llość w systemie | llość z natury | Różnica    |   |
| BCB001                            |                  | Pianka montażowa "Szybki murarz" 250ml |       | 89,0000          |                |            |   |
| BCB002                            | 114              | Pianka montażowa "Szybki murarz" 500ml |       | 79,0000          | 79,0000        | 0,0000     |   |
| BCB002                            | 330              | Pianka montażowa "Szybki murarz" 500ml | Seri  | 24,0000          | 24,0000        | 0,0000     |   |
| BCB003                            |                  | Pianka montażowa "Szybki murarz" 750ml |       | 38,0000          |                |            |   |
| BCB004                            |                  | Cement portlandzki z dod. 25 kg        |       | 74,0000          | 72,0000        | -2,0000    |   |
| BCB005                            |                  | Cement portlandzki z dod. 50 kg        |       | 38,0000          | 38,0000        | 0,0000     |   |
| BPP001                            |                  | Płytki podłogowe "LAGUNA" 25x25 - jas  |       | 40,2500          | 40,2500        | 0,0000     |   |
| BPP002                            |                  | Płytki podłogowe "LAGUNA" 25x25 - cie  |       | 30,0000          | 27,0000        | -3,0000    |   |
| BPP003                            |                  | Płytki podłogowe "LAGUNA" 25x25 - nie  |       | 48,0000          | 48,0000        | 0,0000     |   |
| BPP004                            |                  | Płytki podłogowe "LAGUNA" 25x25 - sz   |       | 50,2500          | 50,2500        | 0,0000     |   |
| BPP005                            |                  | Płytki podłogowe "LAGUNA" 30x30 - be   |       | 62,6000          | 62,6000        | 0,0000     |   |
| BPP006                            |                  | Płytki podłogowe "LAGUNA" 30x30 - pa   |       | 17,4000          | 20,0000        | 2,6000     | Ţ |
| •                                 |                  | · · ·                                  | ·     |                  |                | Þ          | · |
|                                   |                  |                                        |       | 7 Pomoc          | 🕝 Odłóż        | <u>о</u> к | 1 |

W przypadku dodawania inwentaryzacji całościowej pozycje dodają się do inwentaryzacji automatycznie podczas jej tworzenia. W przypadku inwentaryzacji częściowej użytkownik tworzy listę pozycji inwentaryzacji.

Listę inwentaryzowanych towarów ustalamy wybierając z menu **"Narzędzia -> Edytuj listę towarów"** Pojawi się okienko pozwalające sprawnie ustalić listę towarów podlegających inwentaryzacji. Okienko to jest znane i było opisywane m.in. w rozdziale "Klasyfikacja towarów"

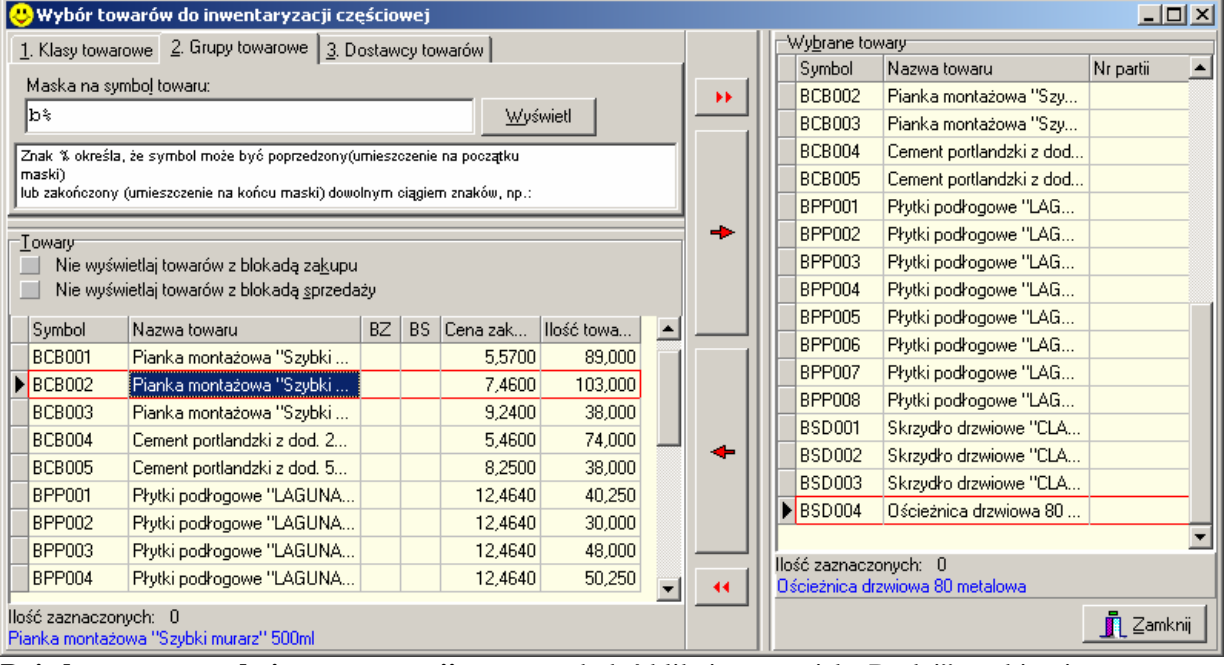

**Pojedynczy towar do inwentaryzacji** możemy dodać klikając przycisk "Dodaj", wybierając towar z listy i potwierdzają klawiszem "Enter"

UŴAĜA

 KOLHurt nie pozwala na inwentaryzowanie towarów, które posiadają rezerwację (są na nie zatwierdzonych dokumentach). W przypadku próby dodania takiego towaru pojawia się komunikat

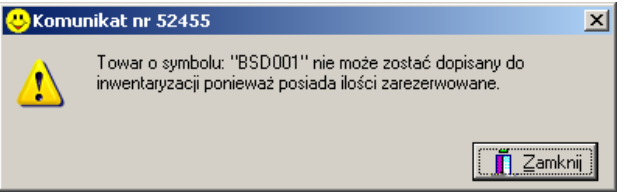

2. Towary oznaczone w bazie towarowej parametrem "ręczny wybór partii" dodawane są do inwentaryzacji w rozbiciu na partie (dostawy). Na liście inwentaryzowanych towarów wyróżnia takie towary (partie towarów) niebieski kolor.

## Usuwanie pozycji z inwentaryzacji

- Usuwanie pojedynczej pozycji z inwentaryzacji możemy wykonać klikając przycisk "Usuń". Kasowaniem pozycji użytkownik musi dodatkowo potwierdzić.
- Można także używać narzędzia "Edytuj listę towarów" – przenosząc towary z okienka "Wybrane towary" do "Towary". Narzędzie to pozwala na jednoczesne usuwanie wielu pozycji. Tutaj też kasowanie wymaga dodatkowego potwierdzenia.

| k musi dodatkowo           | Czy usunać pozycie? |
|----------------------------|---------------------|
| otwierdzenie X             | $\mathbf{Q}$        |
| Czy usunąć wybrane towary? | Iak <u>Nie</u>      |
| Tak <u>N</u> ie            |                     |

Pytanie

3. **UWAGA – nie można usuwać pozycji z inwentaryzacji całościowej.** Inwentaryzacja ta jak sama nazwa wskazuje musi zawierać wszystkie towary.

## Arkusz spisowy

Po stworzeniu listy inwentaryzowanych pozycji możemy przystąpić do wydrukowania arkusza spisowego. W tym celu z menu okienka inwentaryzacji wybieramy "Wydruki -> Arkusz spisu z natury". Pojawi się okienko pozwalające na ustalenie parametrów wydruku. Możemy tutaj wybrać sposób sortowania towarów na wydruku oraz ustalić czy na wydruku arkusza spisowego mają się pojawić dodatkowo ceny sprzedaży towarów (w przypadku metkowania towarów może to znacznie pomóc w identyfikacji towarów).

| Arkusz spisu z natury              | ×  |
|------------------------------------|----|
| 🔽 Wydruk z dodatkową grupą cen     |    |
| Sortowanie wg                      |    |
| <ul> <li>symbolu towaru</li> </ul> |    |
| C typu towaru i nazwy towaru       |    |
| O klasyfikacji                     |    |
| 🖉 Wydruk 🛛 🖀 Podgląd 🔄 👖 Zamkr     | ii |

Wygląd arkusza spisowego przedstawia rysunek poniżej.

| 😃 Spis z natury                                                                                                    |                     |                          |                     |                                   |                   |
|----------------------------------------------------------------------------------------------------|---------------------|--------------------------|---------------------|-----------------------------------|-------------------|
| H + + H AWydruk 📮 🔑 Szuka                                                                                                    |                     |                          |                     | Drukuj strony: 💌 🃭<br>wszystkie 2 | ⊅ <u>W</u> yjście |
|                                                                                                    |                     |                          | W                   | ykonano 2003.12.08                | 23:35             |
|                                                                                                    | ARKUSZ SPISU Z NATU | RY                       |                     |                                   |                   |
| Inwentaryzacja: Nowa inwentaryzacja<br>Z dnia: 2003.12.08<br>Status: NIE ZATWIERDZONA<br>Wykonał:<br>Dla magazynu: MG Podstawowy<br>Cena sprzedaży na arkuszu: detaliczna<br>Dodatkowe ceny są cenami: brutto<br>+ |                     |                          |                     |                                   |                   |
| L.p.   Symbol   Nazwa Towaru                                                                                                    | 1   Seria  <br>     | j.m.   Kod<br>  kreskowy | Cena<br>  sprzedaży | Ilość<br>  z natury               | I.                |
| +                                                                                                    | ibki                | szt   57001              | 1,6                 | 5                                 | 1                 |
| 2 BCH002  Pianka montażowa "Szy<br>murarz" 750ml                                                                                                    | rbki    <br>        | szt   57002              | 1,6                 | 5                                 | I                 |
| 3 BCH003  Pianka montażowa "Szy<br>murarz" 250ml                                                                                                    | nbki                | szt   57003              | 1,6                 | 5                                 | <br><b>T</b>      |
| ,                                                                                                    |                     |                          |                     | 172                               |                   |

## Uzupełnianie w inwentaryzacji ilości z natury

Po wydrukowaniu arkusza spisowego i dokonaniu spisu przystępujemy do uzupełniania na liście inwentaryzowanych towarów kolumny "Ilość z natury". Ustawiamy się na danej pozycji (danym towarze) i naciskamy "Enter". Pojawia się okienko pozwalające na zapisanie ustalonej podczas spisu "Ilości z natury". System podpowiada tutaj ilość systemową, czyli w sytuacji, gdy ilości systemowa i rzeczywiście spisana się zgadzają wystarczy jedynie dwa razy nacisnąć "Enter". Jeżeli chcemy, aby dla danej pozycji kolumna "Ilość z natury" była nie uzupełniona (np. została uzupełniona przez pomyłkę), zaznaczamy opcję "Nie wypełniaj ilości z natury".

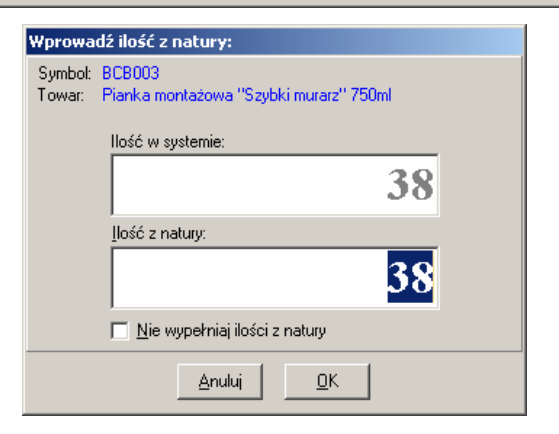

Uzupełniając "Ilości z natury" system w bardzo czytelny sposób informuje o zgodności pozycji oraz o ew. różnicach – niedobory kolor czerwony, nadwyżki kolor zielony

Dodatkowo "Filtruj pozycje" pozwala nam na odfiltrowywanie pozycji: <nie uzupełnionych>, <różnic dodatnich>, <różnic ujemnych>.

XI

Kolporter Info S.A.

Podczas uzupełniania pozycji lub po ich uzupełnieniu (ale przed zatwierdzeniem inwentaryzacji) możemy wydrukować "Arkusz różnic z natury" informujący nas o szacunkowej wartości niedoborów, nadwyżek. Raport ten uruchamiamy wybierając z menu okienka tworzenia inwentaryzacji "Wydruki -> Drukuj arkusz różnic z natury".

Tworzenie inwentaryzacji kończymy klikając "OK". KOLHurt prosi jeszcze o potwierdzenie tej operacji, ponieważ jest to operacja nieodwracalna.

| Pytanie | ×                                                                                                    |
|---------|----------------------------------------------------------------------------------------------------|
| į)      | Zatwierdzenie inwentaryzacji jest operacją niedowracalną.<br>Różnice inwentaryzacyjne spowodują zmianę stanów magazynowych.<br>Czy potwierdzasz wykonanie operacji? |
|         | <u>T</u> ak                                                                                                    |

Jeżeli na liście znajdują się pozycje nie uzupełnione (kolumna "Ilość z natury" nie jest dla nich wypełniona), KOLHurt nie pozwala na zatwierdzenie inwentaryzacji. Pojawia się wtedy komunikat:

| Informa | cja 🛛 🗡                                                                                                    |
|---------|----------------------------------------------------------------------------------------------------|
| (į)     | Zatwierdzenie inwentaryzacji nie jest możliwe ponieważ<br>Nie wprowadzono ilości z natury dla wszystkich pozycji. |
|         | OK                                                                                                    |

Przydatne może okazać się wtedy narzędzie "Usuń nieuzupełnione" dostępne w menu "Narzędzia" okienka tworzenia inwentaryzacji. Po jego uruchomieniu i potwierdzeniu wszystkie pozycje z nie wypełnioną

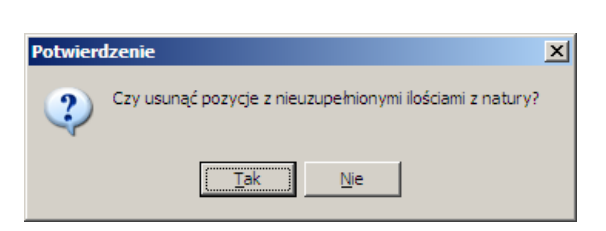

"Ilością z natury" zostaną skasowane. Oczywiście narzędzie to działa tylko dla inwentaryzacji częściowych, w inwentaryzacji całościowej wszystkie pozycje muszą być uzupełnione.

## Zatwierdzanie inwentaryzacji

Operacja zatwierdzania inwentaryzacji tworzy w razie potrzeby dokumenty magazynowe:

WN – wydanie ujemnych różnic inwentaryzacyjnych

PN – przyjęcie dodatnich różnic inwentaryzacyjnych.

## Po zatwierdzeniu inwentaryzacji drukujemy "Protokół z inwentaryzacji", uruchamiając tę opcję z menu "Wydruki" okienka przeglądu listy inwentaryzacji lub naciskając "Ctrl+p". Pojawi się okienko pozwalające na ustalenie parametrów wydruku protokołu poinwentaryzacyjnego.

W menu "Wydruki" użytkownik ma też możliwość wydrukowania dokumentów PN, WN związanych z inwentaryzacją.

| Kumpensaty w mwentaryzacji | Kompensaty | w | inwentaryzacji |
|----------------------------|------------|---|----------------|
|----------------------------|------------|---|----------------|

Jak wiadomo rozliczając różnice inwentaryzacyjne można dokonywać kompensat nadwyżek i niedoborów w ramach towarów tego samego typu.

KOLHurt oferuje narzędzia umożliwiające kompensowanie różnic inwentaryzacyjnych. Jak już wspomniano powinno się ono odbywać w ramach towarów tego samego rodzaju. Wyznaczenia grup asortymentu możemy dokonać

- określając liczbę początkowych znaków symbolu towarów (np. 3 oznacza, że wszystkie towary, których 3 początkowe znaki w symbolu towaru są takie same, będą traktowane jako jedna grupa do kompensowania różnic),
- wskazując jedną z klasyfikacji towarów towary będące w tej klasyfikacji w jednej klasie będą traktowane jako jedna grupa do kompensowania różnic).

W konfiguracji programu w grupie magazyn ustalamy następujące parametry

## "Kompensaty różnic na protokole inwentaryzacyjnym" – możemy wybrać

- <brak> na protokole nie będą kompensowane różnice.
- <symbol towaru> kompensaty będą prowadzone w grupach wyznaczanych przez początki symboli towarów,

| Protokół z inwentaryzacji        | ×   |
|----------------------------------|-----|
| Protokół wg                      |     |
| 💿 cen zakupu                     |     |
| 🔘 cen sprzedaży                  |     |
| <u>S</u> ortowanie wg            |     |
| Symbolu towaru                   |     |
| typu towaru i nazwy towaru       |     |
| O klasyfikacji                   |     |
| 🕞 ) (udu k 📔 🕲 Podolod 📔 🖥 Zomko | . 1 |

• <klasyfikacja> - kompensaty będą prowadzone w grupach wyznaczanych przez klasyfikację towarów.

"*Kompensaty: ilość pocz. znaków symbolu towaru*" – określamy ile początkowych znaków symbolu towarowego będzie wyznaczało grupę towarów, w ramach której będą kompensowane różnice inwentaryzacyjne. Parametr ma oczywiście znaczenie tylko wtedy, jeżeli kompensaty będą prowadzone wg symboli.

"*Kompensaty: klasyfiakcja"* – określamy tutaj, która z klasyfikacji towarowych będzie podstawą wyznaczania grup towarów, w ramach których będą kompensowane różnice inwentaryzacyjne. Parametr ma oczywiście znaczenie tylko wtedy, jeżeli kompensaty będą prowadzone wg klasyfikacji.

Rysunek poniżej pokazuje fragment protokołu z inwentaryzacji z zastosowaniem kompensowania różnic wg 3 znaków symbolu towarów. Dla każdej grupy oraz ogółem pokazane są "pełne" różnice oraz z zastosowaniem kompensat.

| 😃 Spis z natury       |                                                        |            |       |             |                      |                         |        |        |        | L |
|-----------------------|--------------------------------------------------------|------------|-------|-------------|----------------------|-------------------------|--------|--------|--------|---|
|                       | 🔄 🖉 Wydruk 🛛 📮 🔊 Szukaj 🗚 🚺                            | Szukaj A I |       |             | Druki<br>wszy:       | uj strony: 💌<br>stkie 1 | 📫 😳 🕼  |        |        |   |
|                       |                                                        |            |       | Po kom      | pensacie:            |                         | 30,58  |        | 0,001  |   |
| NAR                   |                                                        |            |       |             |                      |                         |        |        |        |   |
| 8 NAR001              | Napój owoc."Rajski" - pomarańcza                       | szt        |       | 10,000      | s, 000               |                         |        | 2,000  | 2, 25  |   |
| 9 NAR001              | Napój owoc."Rajski" - pomarańcza                       | szt        |       | 34,000      | 35, 000              | 1,000                   | 1, 13  |        |        |   |
| 10 NAR001             | Napój owoc."Rajski" - pomarańcza                       | szt        | !     | 2,000       | 2,000                |                         |        |        |        |   |
| 11 NAR001             | Napój owoc."Rajski" - pomarańcza Seria 123             | szt        | !     | 21,000      | 21,000               |                         |        |        |        |   |
| 12 NAR001             | Napój owoc. "Rajski" - pomarańcza 01234567890123456789 | szt        |       | 1,000       | 0,000                |                         |        | 1,000  | 1, 13  |   |
| 13 NAR001             | Napój owoc."Rajski" - pomarańcza                       | szt        | !     | 11,000      | 11,000               |                         |        |        |        |   |
| 14 NAR001             | Napój owoc."Rajski" - pomarańcza                       | szt        |       | 2,000       | 2,000                |                         |        |        |        |   |
| 15 NAR002             | Napój owoc."Rajski" - cytryna                          | sst        | 1     | 108,000     | 100,000              |                         |        | 8,0001 | 9,041  |   |
| 16 NAR003             | Napój owoc."Rajski" - wieloowoc.                       | sst        | 1     | 130,000     | 130,000              | 1                       | - I    | 1      |        |   |
| 17 NAR004             | Napój owoc."Rajski"-cs.porsecska                       | sst        | 1     | 134,000     | 134,000              |                         | - I    | 1      |        |   |
| 18 NAR005             | Napój owoc."Rajski" - jabłko                           | sst        | 1     | 20,000      | 20,000               |                         |        | 1      |        |   |
|                       |                                                        |            |       | Razem v     | <pre>% grupie:</pre> |                         | 1,13   |        | 12,42  |   |
|                       |                                                        |            |       | Po kom      | pensacie:            |                         | 0,001  |        | 11,29  |   |
| SBG                   |                                                        |            |       |             |                      |                         |        |        |        |   |
| 19 3BG001             | Baton "Grubasek" toffi                                 | sst        | 1     | 116,000     | 116,000              | 1                       | 1      | 1      |        |   |
| 20 3BG002             | Baton "Grubasek" kokosowy                              | sst        | 1     | 108,000     | 108,000              | 1                       | - I    | 1      |        |   |
| 21 3BG003             | Baton "Grubasek" piernikowy                            | sst        | 1     | 102,000     | 104,000              | 2,000                   | 2,24   | 1      |        |   |
|                       |                                                        |            |       | Ragen v     | <pre>% grupie:</pre> |                         | 2,24   |        | 0,001  |   |
|                       |                                                        |            |       | Po kom      | pensacie:            |                         | 2,24   |        | 0,001  |   |
| SCS                   |                                                        |            |       |             |                      |                         |        |        |        |   |
| 22 SCZ001             | Test - Czekolada "ZOSIA" mleczna                       | set        | 1     | 63,000      | 63,000               |                         |        |        |        |   |
| 23 SCZ002             | Test - Czekolada "ZOSIA" gorzka                        | sst        | 1     | 58,000      | 58,000               | 1                       | 1      | 1      |        |   |
| 24 SCZ009             | Test - Czekolada "ZOSIA"                               | sst        | 1     | 1,000       | 1,000                | 1                       | - I    | 1      |        |   |
|                       | wiśniowa                                               |            | 1     |             |                      | 1                       |        | 1      | 1      |   |
|                       |                                                        |            |       | Ragen v     | <pre>% grupie:</pre> |                         | 1      |        |        |   |
|                       |                                                        |            |       | Po kom      | pensacie:            |                         |        |        | 1      |   |
|                       |                                                        |            |       |             |                      |                         |        |        |        |   |
| Liczba pozycji w rapo | rcie: 24                                               | Og         | jóžes | n w inwent: | arysacji:            |                         | 69,00  |        | 70,15  |   |
| Wartość wybranych tow | arów przed inwentaryzacją: 4 913,81                    |            |       | Po kom      | pensacie:            |                         | 32,821 |        | 33,971 |   |
| Wartość wybranych tow | arów po inwentaryzacji: 4 912,66                       |            |       |             | +                    |                         | +      |        | +      |   |
| <b>.</b> .            |                                                        |            |       |             |                      |                         |        |        |        |   |
| Uwagi:                |                                                        |            |       |             |                      |                         |        |        |        | - |
|                       |                                                        |            |       |             |                      |                         |        | 1-1    |        |   |
|                       |                                                        |            |       |             |                      |                         |        | 121    |        |   |

# UWAGA

Kompensowanie dotyczy tylko i wyłącznie wydruku "Protokół z inwentaryzacji". Na dokumentach rozliczeniowych PN, WN nadwyżki i niedobory rozliczone są w pełnej formie.

Zadaniem tych dokumentów jest bowiem wyrównanie "komputerowego" stanu magazynowego ze stanem faktycznym (wykazanym w arkuszu spisowym).

## 8.3. – Kompletacja

Narzędzie kompletacji pozwala na tworzenie towarów-kompletów z towarów-składników. Techniczna realizacja kompletacji polega na automatycznym tworzeniu dwóch dokumentów magazynowych

RWP - dokument wydający z magazynu towary wchodzące w skład kompletów

PWP - dokument przyjmujący do magazynu towary-komplety

Wydanie odbywa się oczywiście w cenach zakupu (ewidencyjnych) w ilościach wynikających z definicji kompletu oraz ilości tworzonych kompletów

Cena zakupu (ewidencyjna) kompletu odpowiada sumie cen zakupu składników kompletu powiększonej o koszty kompletacji zadane przez użytkownika w trakcie jej tworzenia.

#### Proces kompletacji

Aby rozpocząć kompletację z menu wybieramy "Magazyn -> Kompletacja". Pojawia się okienko umożliwiające

- przegląd wcześniej wykonanych kompletacji i dekompletacji,
- tworzenie (dodawanie) nowych kompletacji,
- dekompletacje wydawanie z magazynu kompletów i przyjmowanie składników

| 😃 Kompletacje               | : i dekom     | pletacje        |                                 |              |           |          |       |         |       |                                                                                                    |        |          |              |      | _          |       |
|-----------------------------|---------------|-----------------|---------------------------------|--------------|-----------|----------|-------|---------|-------|----------------------------------------------------------------------------------------------------|--------|----------|--------------|------|------------|-------|
| Kompletacja Wy              | /druki        |                 |                                 |              |           |          |       |         |       |                                                                                                    |        |          |              |      |            |       |
| 🖉 🚵 🔩                       | ti A          | » 🗈             | S <u>t</u> atus: <sub>Kws</sub> | zystkie:     | •         | Magazyr  | n: MG |         | Symbo | ol: <wszys< td=""><td>stkie:</td><td>. ▼ Uż</td><td>tytkownik: 🛛</td><td>wszy</td><td>vscy&gt;</td><td>·</td></wszys<> | stkie: | . ▼ Uż   | tytkownik: 🛛 | wszy | vscy>      | ·     |
| -Delumentur                 | Filtruj ro    | k 2004 💌        | 🛛 🔽 Mie <u>s</u> ią             | ic Listo     | pad       | •        |       | zień 21 |       | <b>V</b>                                                                                                    |        |          |              |      |            |       |
| Status D                    | okument       | Numer           | Magazyn                         | Data         | wyst Da   | ta przyj | War   | tość    | Księg | gowa L                                                                                                    | Jżytk  | ownik [D | )okument     | Naz  | wa dokumer | ntu   |
| Zatwier. P                  | WP            | 1               |                                 | 2004.        | 11.22 20  | 04.11.22 |       | 484,98  |       | Δ                                                                                                    | ۱dmir  | n F      | RWP 1/M      | PW   | P 1/MG/200 | 14    |
|                             |               |                 |                                 |              |           |          |       |         |       |                                                                                                    |        |          |              |      |            |       |
| <br><u>P</u> ozycje dokumer | ntu           |                 |                                 |              |           |          |       |         |       |                                                                                                    |        |          |              |      |            |       |
| Lp. Symbol                  | Na            | azwa towaru     |                                 | VAT          | Jednostka | llość p  | rzyj  | llość w | ma    | llość zare                                                                                                    | :z (   | Cena     | Numer s      | erii | Kod kresk  | Da    |
| ▶ 1 BSD005                  | Mo            | ontaż drzwi (dr | zwi z mont                      | 7%           | s         | zt       | 1     |         | 1     |                                                                                                    | 0      | 484,980  | 00           |      |            |       |
|                             |               |                 |                                 |              |           |          |       |         |       |                                                                                                    |        |          |              |      |            |       |
|                             |               |                 |                                 |              |           |          |       |         |       |                                                                                                    |        |          |              |      |            | Þ     |
| Komentarz                   |               |                 |                                 |              |           |          |       |         |       |                                                                                                    |        |          |              |      |            |       |
| Kompletacja. Mon            | ntaż u Pana   | ı Kowalskiego   | na ul. Wolsk                    | iej 34       |           |          |       |         |       |                                                                                                    |        |          |              |      |            | *     |
| llość dokumentów<br>1       | :<br>Wartość: |                 | 0,00                            | 0 <u>b</u> l | icz       |          |       |         |       |                                                                                                    | Ŀ      | egenda   | <b>?</b> Po  | moc  | ī_∠ª       | mknij |

#### Tworzenie nowej kompletacji

Aby dokonać nowej kompletacji klikamy przycisk "+" lub wciskamy klawisz "Dodaj" (Ins). Pojawia się okienko pozwalające na wybór towaru-kompletu, który będziemy kompletować (przyjmować do magazynu). Jeżeli wybrany towar-komplet ma przypisaną do siebie definicję składników (z czego się składa) pojawia się pytanie, czy użytkownik chce tę definicję wykorzystać, czy też nie.

| Potwiero | Izenie 🔀                                                                                         |
|----------|--------------------------------------------------------------------------------------------------|
| 2        | Z kompletem jest już związana definicja składników. Czy chcesz wykorzystać istniejącą definicję? |
|          |                                                                                                  |

Wybranie "NIE" powoduje, że w kompletacji sekcja "Składniki kompletu" będzie wstępnie pusta. Wybranie "TAK" powoduje wstępne dodanie do sekcji "Składniki..." takich składników i w takich ilościach jak zapisane są w definicji kompletu. Po podjęciu decyzji o wykorzystaniu bądź nie definicji kompletu pojawia się "właściwe" okienko kompletacji. Określamy tutaj

- ilość tworzonych kompletów (od tego najlepiej zacząć)
- ustalamy składniki kompletu, czyli jakie towaru i w jakich ilościach będą tworzyły komplet,
- ustalamy jednostkowy koszt kompletacji zatwierdzamy lub ew. zmieniamy koszt podpowiedziany z definicji kompletu.
- ew. ustalamy pozostałe parametry datę ważności, numer serii, kod kreskowy
- możemy zapisać dodatkowy komentarz do kompletacji.

| 😃 Tworzenie                                                                                                    | kompletu                                   |                   |                                                          |                |                           |  |  |  |  |  |
|----------------------------------------------------------------------------------------------------|--------------------------------------------|-------------------|----------------------------------------------------------|----------------|---------------------------|--|--|--|--|--|
| -Kompletowany<br>Nazwa:<br>Montaż drzwi                                                                                    | (drzwi z montażem)                         |                   | Symbol:                                                  | 5              |                           |  |  |  |  |  |
| llość:                                                                                                    | Numer serii: <u>K</u> od kreskowy:<br>,000 |                   | Data ważności: Jedn. koszt wytworzenia komplet<br>140,00 |                |                           |  |  |  |  |  |
| Dane operacji       Data przyjęcia/wydania: Komentarz:       2004.11.22       Montaż u Pana Kowalskiego na ul. Wolskiej 34 |                                            |                   |                                                          |                |                           |  |  |  |  |  |
| Skła <u>d</u> niki kom                                                                                                    | pletu                                      |                   |                                                          |                |                           |  |  |  |  |  |
| ± <u>1</u> Usuń                                                                                                    | 📸 Edytuj 📑 Dodaj                           |                   |                                                          |                |                           |  |  |  |  |  |
| Symbol                                                                                                    | Nazwa                                      | llość w komplecie | llość do kompletacji                                     | llość dostępna | Max. ilość kompletów 🔺    |  |  |  |  |  |
| BCB003                                                                                                    | Pianka montażowa "Szybki murarz" 750ml     | 2,0000            | 2,0000                                                   | 38,0000        | 19,0000                   |  |  |  |  |  |
| BSD001                                                                                                    | Skrzydło drzwiowe "CLASSIC" 80 mahoń       | 1,0000            | 1,0000                                                   | 17,0000        | 17,0000                   |  |  |  |  |  |
| BSD004                                                                                                    | Ościeżnica drzwiowa 80 metalowa            | 1,0000            | 1,0000                                                   | 81,0000        | 81,0000                   |  |  |  |  |  |
|                                                                                                    |                                            |                   |                                                          |                | _                         |  |  |  |  |  |
|                                                                                                    |                                            |                   | <b>?</b> P                                               |                | <u>A</u> nuluj <u>O</u> K |  |  |  |  |  |

## Tworzenie listy składników kompletu

Aby dodać towar do listy składników kompletu klikamy przycisk "Dodaj". Pojawia się okienko pozwalające na wybór towaru, który będzie wchodził w skład kompletu. Po wybraniu towaru dostajemy kolejną formatkę pozwalającą na określenie ilości towaru wchodzącej w skład kompletu – "Ilość w komplecie". 😃 Ilość towaru w komplecie - D × Nazwa towaru: PERSIL COLOR POWER 600g/18 llość llość do Maks, ilość llość w kompletów: kompletaci dostepna kompl 2 23 11,5 7 Po<u>m</u>oc X <u>A</u>nuluj 🗸 <u>o</u>k

Kontrolki:

- "Ilość do kompletacji" Ilość w komplecie \* Ilość kompletów do utworzenia
- "Ilość dostępna" towaru w magazynie oraz
- "Maks. Ilość kompletów" jakie można utworzyć z dostępnej ilości towaru pomagają użytkownikowi w doborze towarów i odpowiednim ustawieniu parametrów.

# Składniki kompletu możemy edytować (zmieniać "Ilość w komplecie") oraz kasować z listy. **UWAGA**

Jako składniki kompletu mogą być dodawane również inne komplety (towary-komplety). Tak więc np. "montaż drzwi" może wchodzić w skład kompletu "remont mieszkania".

#### Zatwierdzanie kompletacji

Jeżeli definicja kompletu była zmieniana lub tworzona od nowa KOLHurt podczas zatwierdzania kompletacji pyta użytkownika, czy definicja kompletu ma zostać zapamiętana do ew. ponownego wykorzystania.

## Dekompletacja

Jeżeli chcemy, aby pozostające na magazynie towary-komplety zostały z powrotem "zamienione" w składniki z jakich powstały, możemy dokonać operacji dekompletacji. Operacja ta spowoduje

- powstanie dokumentu magazynowego RWP – wydającego komplety

- powstanie dokumentu magazynowego PWP – przyjmującego składniki

Operacje dekompletacji dokonujemy klikając prawym klawiszem myszki na danej kompletacji (odpowiednim dokumencie PWP na liście "Kompletacje i dekompletacje") i wybierając "Dekompletuj"

| EdKu  |     |                    |             |                 |                     |            |      |          | 3                   |     | •                 | <b>J</b> / |                | 500       |        |
|-------|-----|--------------------|-------------|-----------------|---------------------|------------|------|----------|---------------------|-----|-------------------|------------|----------------|-----------|--------|
|       | ٣   | Kompleta           | icje i deko | mpletacje       |                     |            |      |          |                     |     |                   |            |                | _         |        |
|       | 6   | ⊘ 🔊 🛓              | 151         | A 30            | Status: <           | wszystkie> | •    | Magazy   | <sup>yn:</sup> ML 💌 | Sym | <mark>bol:</mark> | kie> 💌 😐   | żytkownik: 🔀   | szyscy>   | •      |
| Esh   |     |                    | 🔽 Filtruj   | <u>rok</u> 2003 | 💌 🔽 Mie <u>s</u> ią | c Sierpień |      | •        | <u>D</u> zień 21    |     | <b>Y</b>          |            |                |           |        |
| 1 Gr  | ΓD. | okume <u>n</u> ty— |             |                 |                     |            |      | _        |                     |     |                   |            |                |           |        |
|       |     | Status             | Dokumen     | Numer           | Magazyn             | Data wyst  | Data | a przyj  | Wartość             | Ks  | Użyt              | kownik D   | okument źródła | wy        |        |
|       | Þ   | Zatwier.           | PWP         |                 | _1                  | 2003.08.21 | 200  | 3.08.21  | 35,56               |     | Adm               | in B'      | WP 1/ML/2003   | 3         |        |
|       |     |                    |             |                 | Przeglądaj          | Ctrl+Ins   |      |          |                     |     |                   |            |                |           |        |
| Sprze |     |                    |             |                 | Edytuj              | Ctrl+Enter |      |          |                     |     |                   |            |                |           |        |
|       |     |                    |             |                 | Dodaj               | Ins        |      |          |                     |     |                   |            |                |           |        |
|       |     |                    |             |                 | Usuń                | Ctrl+Del   |      |          |                     |     |                   |            |                |           |        |
|       |     |                    |             |                 | Dekompletuj         |            |      |          |                     |     |                   |            |                |           |        |
|       |     |                    |             |                 | Drukuj              | Ctrl+P     | E    |          |                     |     |                   |            |                |           |        |
|       | E   | ozycje doku        | mentu       |                 |                     |            |      |          |                     |     |                   |            |                |           |        |
|       | Π   | LP Symb            | ol          | Nazwa towa      | Pomoc               | F1         | ka   | llość pr | zyj Ilość w         | ma  | llość zarez       | Cena       | Numer serii    | Kod kresk | Dat    |
|       | Þ   | 1 KPLC             | )0001       | Komplet tes     | towy 001            | 22%        | szt  |          | 2                   | 2   | 0                 | 17,780     | 0              |           | 2003.1 |
| K     |     |                    |             |                 |                     |            |      |          |                     |     |                   |            |                |           |        |
|       |     |                    |             |                 |                     |            |      |          |                     |     |                   |            |                |           |        |
|       |     |                    |             |                 |                     |            |      |          |                     |     |                   |            |                |           |        |
|       |     |                    |             |                 |                     |            |      |          |                     |     |                   |            |                |           |        |

## Kompletacja automatyczna

KOLHurt oferuje także możliwość automatycznej kompletacji w przypadku, gdy podczas wydawania kompletów okazuje się, że jest ich w magazynie niewystarczająca ilość.

Automatyczne "dorabianie" kompletów jest proponowane jeżeli w konfiguracji programu w grupie "MAGAZYN" właczony jest parametr "Proponuj kompletację podczas wydawania".

#### Działanie kompletacji automatycznej.

Jeżeli podczas wydawania towaru-kompletu okaże się, że jest go w magazynie mniej niż zadysponowaliśmy do wydania (lub nie ma go w ogóle) KOLHurt po poinformowaniu o tym użytkownika automatycznie przechodzi do okienka tworzenia kompletu. Jako ilość kompletów do kompletacji proponowana jest brakująca ilość kompletów. Użytkownik po ustaleniu lub tylko sprawdzeniu parametrów kompletacji zatwierdza jej

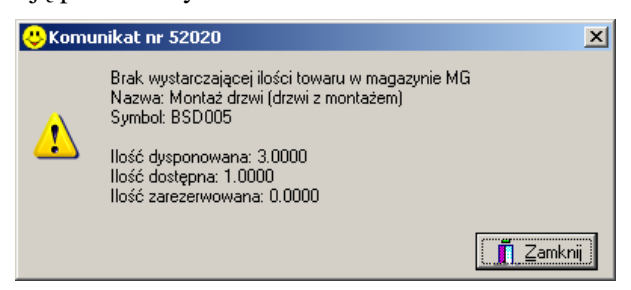

wykonanie przyciskiem "OK". KOLHurt wykonuje kompletację zamyka okienko i użytkownik wraca do formatki wystawiania dokumentów wydania.

UWAGA - kompletacja automatyczna **działa tylko podczas tworzenia dokumentów wydań**, nie działa podczas bezpośredniego wystawiania faktur sprzedaży.

| 8  | >Tworzenie                                             | kompletu                                   |                   |                      |                                 |                        |
|----|--------------------------------------------------------|--------------------------------------------|-------------------|----------------------|---------------------------------|------------------------|
| Γ! | Kompletowany I                                         | lowar                                      |                   |                      |                                 |                        |
|    | Nazwa:                                                 | 1 1 1 1 1                                  |                   | Symbol:              |                                 | _                      |
|    | Montaz drzwi (d                                        | drzwi z montazemj                          |                   | IRPDOOP              |                                 |                        |
|    | lość:<br>2,0                                           | Numer <u>s</u> erii: <u>K</u> od kreskowy: | Daj               | a ważności: Jedn. k  | oszt wytworzenia korr<br>120,00 | npletu:                |
|    | Dane operacji<br><u>D</u> ata przyjęcia/<br>2004.11.25 | wydania: Kome <u>n</u> tarz:               |                   |                      |                                 | _                      |
|    | Skła <u>d</u> niki komp                                | letu                                       |                   |                      |                                 |                        |
|    | ± <u>1</u> Usuń                                        | 😤 Edytuj 📑 Dodaj                           |                   |                      |                                 |                        |
|    | Symbol                                                 | Nazwa                                      | llość w komplecie | llość do kompletacji | llość dostępna                  | Max. ilość kompletów 🔺 |
| Þ  | BCB003                                                 | Pianka montażowa "Szybki murarz" 750ml     | 2,0000            | 4,0000               | 36,0000                         | 18,0000                |
|    | BSD001                                                 | Skrzydło drzwiowe "CLASSIC" 80 mahoń       | 1,0000            | 2,0000               | 16,0000                         | 16,0000                |
|    | BSD004                                                 | Ościeżnica drzwiowa 80 metalowa            | 1,0000            | 2,0000               | 80,0000                         | 80,0000                |
|    |                                                        |                                            |                   |                      |                                 | _                      |
|    |                                                        |                                            |                   | 3                    |                                 | inuluj <u>O</u> K      |

# **UWAGI KOŃCOWE**

- 1. Towary-komplety są w bazie towarowej KOLHurtu oznaczane specjalną flagą "Komplet"
- 2. Towary-komplety poza tym, że nie można ich normalnie przyjmować (muszą być kompletowane) są normalnymi towarami w magazynie (ceny, widełki, stan magazynowy, itp.)
- 3. Ostatnio utworzona kompletację możemy skasować. Skasowany zostanie wówczas zarówno dokument PWP jak i RWP.

Oczywiście skasowanie nie będzie możliwe, jeżeli towar-komplet podczas niej utworzony został wydany z magazynu.

## 8.4. – Listy przewozowe

Uruchamiając z menu głównego "Magazyn -> Listy przewozowe" uruchamiamy narzędzie pozwalające na tworzenie listów przewozowych wspomagających np. obsługę spedycji, dostaw, transportu towarów dla klientów. Tworząc list przewozowy wybieramy do niego dokumenty wydania. Kolejność wyboru jest ważna, ponieważ w takiej kolejności jak dodajemy dokumenty, będzie drukowana informacja na liście przewozowym.

| 😃 Dodaj list przewozowy                                                                    |                         |                      |                  |                      |           |            | x |  |  |  |  |
|--------------------------------------------------------------------------------------------|-------------------------|----------------------|------------------|----------------------|-----------|------------|---|--|--|--|--|
| Narzędzia                                                                                  |                         |                      |                  |                      |           |            |   |  |  |  |  |
| 1. Dokument 2. Pozycje                                                                     |                         |                      |                  |                      |           |            |   |  |  |  |  |
| Ti Usuń miejsce dostawy Edytuj miejsce dostawy                                             |                         |                      |                  |                      |           |            |   |  |  |  |  |
| Miejsca dostaw                                                                             |                         |                      |                  |                      |           |            |   |  |  |  |  |
| Numer Nazwa Miejsce dostawy                                                                |                         |                      |                  |                      |           |            |   |  |  |  |  |
| 1 Odbiorca samodzielny testo                                                               | wy Sp. z o.o.           | Zagnańsk, ul. Kiele  | cka 127 (plac bu | dowy)                |           |            |   |  |  |  |  |
| 2 Odbiorca testowy - Oddział                                                               | 02                      | Wieliczka, ul. Krako | wska 234 (plac b | oudowy)              |           |            |   |  |  |  |  |
|                                                                                            |                         |                      |                  |                      |           |            |   |  |  |  |  |
|                                                                                            |                         |                      |                  |                      |           |            | - |  |  |  |  |
|                                                                                            |                         |                      |                  |                      |           |            | _ |  |  |  |  |
| 🛨 Usuń dokument 🛛 茾 Dodaj                                                                  | dokument                |                      |                  |                      |           |            |   |  |  |  |  |
| Pozvcie                                                                                    |                         |                      |                  |                      |           |            |   |  |  |  |  |
| Miejsce Numer                                                                              | Odbiorca                |                      | Data wystawi     | Data wydania         | Wartość   | Symbol     |   |  |  |  |  |
| ▶ 1 WZ 9/MG/2004                                                                           | Odbiorca samodzielny te | estowy Sp. z o.o.    | 2004.11.13       | 2004.11.13           | 3 292,02  | TF02       |   |  |  |  |  |
| 1 WZF 13/MG/2004                                                                           | Odbiorca samodzielny te | estowy Sp. z o.o.    | 2004.11.15       | 2004.11.15           | 354,40    | TF02       |   |  |  |  |  |
| 1 WZF 12/MG/2004 Odbiorca samodzielny testowy Sp. z o.o. 2004.11.14 2004.11.14 258.66 TF02 |                         |                      |                  |                      |           |            |   |  |  |  |  |
|                                                                                            |                         |                      |                  |                      |           |            |   |  |  |  |  |
| I                                                                                          |                         |                      |                  |                      |           |            | • |  |  |  |  |
|                                                                                            |                         | 1                    | Pomoc 2          | 🗙 <u>A</u> nuluj 🔤 🤇 | 🔁 Odłóż 📘 | <u>0</u> K |   |  |  |  |  |

Aby dodać dokumenty klikamy przycisk "Dodaj dokument" lub naciskamy przycisk "Dodaj" (Ins) Pojawi się okienko pozwalające na wybór magazynowych dok. wydania do listu przewozowego. Po odszukaniu dokumentu na liście klikamy przycisk "Dodaj dokument" lub naciskamy "Enter"

| 😃 Wybór                                                         | 💛 Wybór dokumentów magazynowych do listu przewozowego 📃 🗌 🔀                                                     |         |            |                                         |            |            |         |       |                |            |       |  |
|-----------------------------------------------------------------|----------------------------------------------------------------------------------------------------|---------|------------|-----------------------------------------|------------|------------|---------|-------|----------------|------------|-------|--|
| Filtry<br>Magazyn:<br>MG<br>Typ osoby<br>Przedstaw<br>Zakres da | Hitty<br>Magazyn: Dokument magazynowy: Środek transportų: Symbol kontrahenta:<br>MG ▼ <wszystkie> ▼</wszystkie> |         |            |                                         |            |            |         |       |                |            |       |  |
| Dokume <u>n</u> t                                               | y                                                                                                    |         |            |                                         |            |            |         |       |                |            |       |  |
| Symbol                                                          | Numer                                                                                                    | Magazyn | Symbol k   | Nazwa                                   | Data       | Data wysta | Wartość | Zamóv | vienie         | Środek tra |       |  |
| WKF                                                             | 7                                                                                                    | MG      | 000007     | Odbiorca samodzielny testowy Sp. z o.o. | 2004.11.15 | 2004.11.15 | 39,60   |       |                | TF02       |       |  |
| ▶ WZ                                                            | 9 MG 000007 Odbiorca samodzielny testowy Sp. z o.o. 2004.11.13 2004.11.13 3 292,02 ZAM 1246/2004 TF02           |         |            |                                         |            |            |         |       |                |            |       |  |
| WZF                                                             | 12                                                                                                    | MG      | 000007     | Odbiorca samodzielny testowy Sp. z o.o. | 2004.11.14 | 2004.11.14 | 258,66  |       |                | TF02       |       |  |
| WZF                                                             | 13                                                                                                    | MG      | 000007     | Odbiorca samodzielny testowy Sp. z o.o. | 2004.11.15 | 2004.11.15 | 354,40  |       |                | TF02       |       |  |
| <br><u>P</u> ozycje do                                          | okumen                                                                                                    | tu      |            |                                         |            |            |         |       |                |            | •     |  |
| Symbol                                                          |                                                                                                    |         | Nazwa tov  | varu                                    |            |            | llość   |       | Cena           | Wartość    |       |  |
| BSD001                                                          |                                                                                                    |         | Skrzydło d | Irzwiowe "CLASSIC" 80 mahoń             |            |            |         | 2     | 296,2500       | ) 592,50   |       |  |
| BSD002                                                          |                                                                                                    |         | Skrzydło d | frzwiowe "CLASSIC" 80 orzech jasny      |            |            |         | 2     | 296,2500       | ) 592,50   |       |  |
| BSD003                                                          |                                                                                                    |         | Skrzydło d | Irzwiowe "CLASSIC" 80 orzech ciemny     |            |            |         | 2     | 296,2500       | ) 592,50   |       |  |
| BSD004                                                          |                                                                                                    |         | Ościeżnica | a drzwiowa 80 metalowa                  |            |            |         | 7     | 115,0000       | ) 805,00   |       |  |
| BCB003                                                          |                                                                                                    |         | Pianka mo  | ntażowa "Szybki murarz" 750ml           |            |            |         | 12    | 11,4500        | ) 137,40   |       |  |
| Wybrano                                                         | ) pozyc                                                                                                    | cji: O  |            | Dodaj dokument                          |            |            |         | 1     | Po <u>m</u> oc | Zamkni     | •<br> |  |

W wyborze dokumentów pomagają użytkownikowi bogato rozbudowane opcje filtrowania nad listą dokumentów. W zależności od sposobu zarządzania firmą szczególnie przydatne może okazać się filtrowanie wg "środka transportu" lub wg. "osób zwiazanych …" jeżeli śledzimy w ten sposób pracę dostawców.

Dokumenty magazynowe "ściągają" się jako pozycje listu przewozowego.

## Miejsce dostawy

- wstępnie uzupełniane jest miejscem dostawy z dokumentów magazynowych,
- jeżeli miejsce dostawy w dokumencie jest puste, to pobierany jest adres kontrahenta z dokumentu,
- wstępnie uzupełnione w liście przewozowym miejsce dostawy możemy w razie potrzeby zmodyfikować klikając przycisk "Edytuj miejsce dostawy".

| 6 | 😕 Miejsce (     | dostawy X                                        |
|---|-----------------|--------------------------------------------------|
| ſ | -Adres miejs    | ca dostawy                                       |
|   | <u>N</u> azwa:  | Odbiorca samodzielny testowy Sp. z o.o.          |
|   | A <u>d</u> res: | Zagnańsk, ul. Kielecka 127 (plac budowy)         |
|   |                 |                                                  |
|   |                 | l                                                |
|   |                 |                                                  |
|   |                 | 🥐 Po <u>m</u> oc 🛛 🗙 <u>A</u> nuluj 🔍 <u>O</u> K |

# Tworzenie listu przewozowego kończymy

klawiszem "OK" lub "Odłóż".

Listy przewozowe można edytować dodając do nich lub usuwając dokumenty magazynowe. KOLHurt zabezpiecza przed dodaniem tego samego dokumentu do wielu listów przewozowych.

## Wydruk listu przewozowego.

KOLHurt oferuje dwie wersje wydruku listu przewozowego

- 1. Wersję podstawową, rozbudowaną z adnotacjami dla spedytora, ochrony, miejscem na wpisanie dat i godzin załadunku i rozładunku. Wersję tę drukujemy naciskając kombinację klawiszy "Ctrl+p", klikając przycisk z drukarką lub wybierając z menu okienka przeglądu listów "Wydruki -> Drukuj"
- 2. Wersję tabelaryczną, uproszczoną zawierającą jedynie adresy dostaw, listę dokumentów dla poszczególnych adresów oraz miejsce na zapisanie uwag. Wersję tę drukujemy naciskając kombinację klawiszy "Ctrl+t" lub wybierając z menu okienka przeglądu listów "Wydruki -> Drukuj wersję tabelaryczną".

## UWAGA

Jeżeli posługujemy się wersją rozbudowana, to wygodne jest i bezpieczne, aby list przewozowy mieścił się na jednej kartce A4. Nie będzie wtedy problemu z gubieniem kartek, kłopotami z umieszczaniem podpisów itd.

Aby KOLHurt dbał o nie dodawanie zbyt wielu miejsc dostawy na jeden list przewozowy wystarczy w konfiguracji programu w grupie "LISTY PRZEWOZOWE" włączyć parametr "Ograniczaj ilość miejsc dostawy".

Jeżeli posługujemy się wersją tabelaryczną wydruku listów przewozowych parametr ten powinien być wyłączony.

## Narzędzia wspomagające dobór środka transportu (samochodu firmowego)

Jeżeli podczas uzupełniania danych na pierwszej zakładce włączymy parametr "Planowanie wyjazdu i powrotu" będziemy mieli możliwość zapisania planowanych dat i godzin wyjazdu w trasę i powrotu samochodu w związku z obsługą danego listu przewozowego.

| 😃 Edytuj list przewozowy nr 1/2004                                                                                                |                                                                                                    |
|----------------------------------------------------------------------------------------------------|----------------------------------------------------------------------------------------------------|
| Narzędzia                                                                                                    |                                                                                                    |
| 1. Dokument 2. Pozycje                                                                                                    |                                                                                                    |
| Dane podstawowe                                                                                                    | Planowanie wyjazdu i powrotu                                                                                                    |
| Numer listu przewozowego:         Data wystawienia         Iermin dostawy:           1/2004         2004.11.25         2004.11.26 | Data i godzina wyjazdu:         Data i godzina powrotu:           2004.11.26 ▼         08:30 ÷         2004.11.26 ▼         13:30 ÷ |
| Środek transportu:       TF02       Transport firmowy 02 WB 4567                                                                  |                                                                                                    |
| Podsumowanie<br>Kom <u>e</u> ntarz:                                                                                               | <u>U</u> wagi:                                                                                                    |
| Komentarz do listu przewozowego                                                                                                   | Uwagi do listu przewozowego                                                                                                    |
|                                                                                                    | <b>?</b> Pomoc <u>D</u> K                                                                                                    |

Jeżeli podczas dodawania innego listu przewozowego **okres planowanego pobytu w trasie zachodzi za okres zaplanowany w jakimś innym liście przewozowym**, to program dany środek transportu **potraktuje jako "zajęty"** i nie pozwoli wybrać go do listu. Przedstawione rysunki pokazują przykład działania doboru środka transportu.

Ponieważ okres pobytu w trasie zaplanowany w liście poniżej "zachodzi" za okres z listu powyżej. KOLHurt na liście środków transportu do wyboru nie pokazał "TF02", traktując go jako "zajęty".

| 😃 Dodaj list przewozowy 📃 🗖                                                               |
|-------------------------------------------------------------------------------------------|
| Narzędzia                                                                                 |
| 1. Dokument 2. Pozycje                                                                    |
| Dane podstawowe                                                                           |
| Numer listu przewozowego: Data wystawienia Termin dostawy: Data i godzina wyjązdu powiotu |
| 2004.11.25 - 2004.11.26 - 2004.11.25 - 09:00 - 2004.11.26 - 14:00 -                       |
|                                                                                           |
|                                                                                           |
|                                                                                           |
| Podsumowanie<br>Komentarz: Uwagi:                                                         |
|                                                                                           |
|                                                                                           |
|                                                                                           |
| 🥐 Pomoc 🛛 🔀 Anuluj 🖉 Odłóż 📃 🛄 📿 K                                                        |
| 🙂 Dobierz środek transportu                                                               |
| Data/godzina od: Data/godzina do:                                                         |
| 2004.11.25 🔻 09.00 🚔 2004.11.26 🔽 14.00 📥 Wuświet                                         |
|                                                                                           |
| Srodki transportu dostępne w zadanym okresie                                              |
| Symbol all Nazwa śródka transportu                                                        |
| Transport firmowy WB 3434                                                                 |
| IRW Transport własny klienta                                                              |
|                                                                                           |
|                                                                                           |
|                                                                                           |
|                                                                                           |
|                                                                                           |
|                                                                                           |
| X Anuluj Vybierz                                                                          |

Opcje filtrowania w okienku "Dobierz środek transportu" pozwalają na zorientowanie się, które środki transportu są wolne w zadanym okresie czasu, tzn. nie występują na żadnym liście przewozowym z zapisanym okresem pobytu w trasie zachodzącym na okres nas interesujący.

## Rozdział 9 - Zamówienia

## 9.1. Zamówienia od odbiorców i oferty cenowe

Moduł ten pozwala na tworzenie ofert cenowych dla odbiorców oraz zamówień od odbiorców. KOLHurt pozwala na przekształcanie ofert cenowych w zamówienie od odbiorcy a w dalszej kolejności zamówień w dokumenty wydania i faktury sprzedaży. Pozwala to na pełną obsługę kontaktów handlowych z obecnym lub potencjalnym kontrahentem w ramach schematu:

"Oferta cenowa -> Zamówienie od klienta -> Wydanie z magazynu -> Faktura sprzedaży lub paragon" Okienko przeglądu zamówień od klientów i ofert cenowych wyświetlamy wybierając z menu "Magazyn -> Zamówienia od odbiorców i oferty cenowe".

O tym czy pokazuje ono oferty, czy zamówienia decyduje opcja filtrowania "Typ" w pasku narzędzi.

| 😃 Zamó            | 😕 Zamówienia od odbiorców i oferty cenowe                                                                                    |         |                     |                   |                     |                                |           |           |             |                  |               |               | x |
|-------------------|----------------------------------------------------------------------------------------------------|---------|---------------------|-------------------|---------------------|--------------------------------|-----------|-----------|-------------|------------------|---------------|---------------|---|
| Zamówi <u>e</u> r | Zamówiejnia/Oferty Płatności Narzędzja Wydruki Wymiana danych                                                                |         |                     |                   |                     |                                |           |           |             |                  |               |               |   |
|                   | 🔗 🖓 🏥 🖆 🎒 Zmień status 🛛 Status: <wszystkie> 🔽 Typ: Zamówienia 💌 Rozlicze<sup>b</sup>ie: <wszystkie></wszystkie></wszystkie> |         |                     |                   |                     |                                |           |           |             |                  |               |               |   |
|                   | l l                                                                                                    | 🗸 Filtr | uj <u>r</u> ok 2004 | ▼                 | Listopad            | 🔽 🗖 Dzień 28                   |           |           |             |                  |               |               |   |
| Dokume            | nty                                                                                                    |         |                     |                   |                     |                                |           |           |             |                  |               |               |   |
| Status            |                                                                                                    | Zre     | Numer               | Numer zewn.       | Kontrahent          |                                | Wartość n | Wartość z | Data planow | Data wystawienia | Data złożenia | Data zrealizo |   |
| Zrealize          | owane                                                                                                    | √       | 1/2004              |                   | Detalista testowy 0 | 1 - sprzedaż także na przelew. | 1 101,12  | 658,50    | 2004.10.15  | 2004.10.07       | 2004.10.07    | 2004.10.15    |   |
| Zrealiz           | owane                                                                                                    | ✓       | 2/2004              |                   | Detalista testowy 0 | 1 - sprzedaż także na przelew. | 201,28    | 201,28    | 2004.10.08  | 2004.10.08       | 2004.10.08    | 2004.10.21    |   |
| Do real           | lizacji                                                                                                    |         | 3/2004              | Nr zew. 123/2004  | Odbiorca testowy -  | Oddział 02                     | 1 718,52  | 0,00      | 2004.11.14  | 2004.11.14       | 2004.11.05    |               |   |
| Do real           | lizacji                                                                                                    |         | 4/2004              | Nr zew. 4587/2004 | Odbiorca testowy -  | Oddział 02                     | 1 277,36  | 0,00      | 2004.11.14  | 2004.11.14       | 2004.11.14    | -             |   |
|                   |                                                                                                    |         |                     |                   |                     |                                |           |           |             |                  |               |               | • |
|                   |                                                                                                    |         |                     |                   |                     |                                |           |           |             |                  |               | Þ             |   |
| llość zamo<br>4   | ówień:                                                                                                    |         |                     |                   |                     |                                |           |           |             | Legenda          | Pomoc         | Zamkni        | i |

Możemy tutaj

- dodawać, edytować, kasować (usuwać), drukować zamówienia lub oferty
- wybierając odpowiednie narzędzia z menu przekształcać ofertę w zamówieni lub realizować zamówienie przekształcając go w wydanie/sprzedaż.

#### **Oferty cenowe**

Aby utworzyć nową ofertę cenową po ustawieniu filtru "Typ" na "Oferty cenowe" wciskamy przycisk "Dodaj" (Ins) lub klikamy ikonkę z plusikiem. Pokaże się 2-zakładkowe okienko pozwalające na utworzenie oferty.

#### Zakładka "1. Dokument"

Warto tutaj zwrócić uwagę na to, że **ofertę możemy tworzyć dla konkretnego kontrahenta z naszej bazy lub dla "Kontrahenta nieokreślonego".** Opcja ta jest bardzo pożyteczna, gdyż wiadomo, że nie każda oferta kończy się transakcją handlową i dzięki temu nie ma potrzeby niepotrzebnie rozbudowywać bazy kontrahentów. Oferta dla nieokreślonego kontrahenta przed jej wydrukiem pozwala nam na wpisanie danych kontrahenta, które zostaną umieszczone na wydruku.

KOLHurt wymusi przypisanie kontrahenta z bazy w przypadku tworzenia z oferty zamówienia.

| 😃 Dodaj ofertę                                                                                              |                           |
|----------------------------------------------------------------------------------------------------|---------------------------|
| Narzędzia                                                                                                   |                           |
| 1. Dokument 2. Pozycje                                                                                      |                           |
| Dane podstawowe<br>Numer:<br>Srodek transportu:<br>Forma płatności:<br>TF01 Transport firmowy WB 3 przelew  |                           |
| 3. Kontrahent                                                                                               |                           |
| Kontrahent: 🔽 🛛 ferta dla nieokreślonego kontrahenta                                                        |                           |
| Adres: NIP: REGON:                                                                                          | 1                         |
| Podpowiedzi rabatu: Domyślna grupa cen:<br><br><br><br><br><br><br><br><br><br><br><br><br><br><br><br><br> |                           |
|                                                                                                    |                           |
| Podsumowanie       Wartość netto:     Wartość brutto:       0,00     0,00       Komentarz:     2004.11.28   |                           |
| Komentarz do oferty cenowej dla kontrahenta nieokreślonego                                                  |                           |
| Uwagi o kontrahencie:                                                                                       | <u>x</u> Odłóż <u>O</u> K |

## Zakładka "2. Pozycje"

Zawiera listę towarów z oferty cenowej.

| ٣          | Doda                                      | j ofertę    |        |                                         |           |             |        |              |          |       |           | IX |  |
|------------|-------------------------------------------|-------------|--------|-----------------------------------------|-----------|-------------|--------|--------------|----------|-------|-----------|----|--|
| Na         | <u>N</u> arzędzia                         |             |        |                                         |           |             |        |              |          |       |           |    |  |
| <u>1</u> . | 1. Dokument 2. Pozycje                    |             |        |                                         |           |             |        |              |          |       |           |    |  |
|            | TIUsuń BEdytuj Zaznacz/Odznacz dostępność |             |        |                                         |           |             |        |              |          |       |           |    |  |
| E          | ozycje                                    |             |        | -                                       |           |             |        |              |          |       |           |    |  |
|            | Lp                                        | Niedostępny | Symbol | Nazwa towaru                            | Jednostka | llość przyj | llość  | llość zreali | Cena     | Upust | Cena po u |    |  |
|            | 1                                         |             | BCB001 | Pianka montażowa "Szybki murarz" 250ml  | szt       | 0,0000      | 0,0000 |              | 6,9500   | 2,50  | 6,7800    |    |  |
| Г          | 2                                         |             | BCB002 | Pianka montażowa "Szybki murarz" 500ml  | szt       | 0,0000      | 0,0000 |              | 9,4500   | 2,50  | 9,2100    |    |  |
|            | 3                                         |             | BCB003 | Pianka montażowa "Szybki murarz" 750ml  | szt       | 0,0000      | 0,0000 |              | 11,4500  | 2,50  | 11,1600   |    |  |
|            | 4                                         |             | BCB004 | Cement portlandzki z dod. 25 kg         | szt       | 0,0000      | 0,0000 |              | 6,8000   | 2,50  | 6,6300    |    |  |
|            | 5                                         |             | BCB005 | Cement portlandzki z dod. 50 kg         | szt       | 0,0000      | 0,0000 |              | 9,0000   | 2,50  | 8,7700    |    |  |
|            | 6                                         |             | BSD001 | Skrzydło drzwiowe "CLASSIC" 80 mahoń    | szt       | 0,0000      | 0,0000 |              | 296,2500 | 3,50  | 285,8800  |    |  |
|            | 7                                         |             | BSD002 | Skrzydło drzwiowe "CLASSIC" 80 orzech j | szt       | 0,0000      | 0,0000 |              | 296,2500 | 3,50  | 285,8800  |    |  |
|            | 8                                         |             | BSD003 | Skrzydło drzwiowe "CLASSIC" 80 orzech   | szt       | 0,0000      | 0,0000 |              | 296,2500 | 3,50  | 285,8800  |    |  |
|            | 9                                         |             | BSD004 | Ościeżnica drzwiowa 80 metalowa         | szt       | 0,0000      | 0,0000 |              | 115,0000 | 3,50  | 110,9700  |    |  |
| Þ          | 10                                        |             | BSD005 | Montaż drzwi (drzwi z montażem)         | szt       | 0,0000      | 0,0000 |              | 0,0000   | 3,50  | 0,0000    |    |  |
| Г          |                                           |             |        |                                         |           |             |        |              |          |       |           |    |  |

Towary do oferty dodajemy z pomocą wygodnego okienka pozwalającego na "hurtowe" dodawanie usuwanie towarów z wykorzystaniem klasyfikacji (zakładka 1), wzorców na symbol towaru (zakładka 2) lub dostawców przypisanych do towarów (zakładka 3).

| 😃 Wybór towarów do oferty                                                    |    |    |   |    |                        |                                 |
|------------------------------------------------------------------------------|----|----|---|----|------------------------|---------------------------------|
| 1. Klasy towarowe 2. Grupy towarowe 3. Dostawcy towarów                      |    |    |   |    | Wybrane towary         |                                 |
| Drzewo klas towarów                                                          |    |    |   |    | Symbol                 | Nazwa towaru 🔺                  |
| Napoje                                                                       | _  | _  |   | •  | BCB001                 | Pianka montażowa "Szybki murarz |
| Słodycze                                                                     |    |    |   |    | BCB002                 | Pianka montażowa "Szybki murarz |
| Słone przekaski                                                              |    |    |   |    | BCB003                 | Pianka montażowa "Szybki murarz |
| Materiały budowlane                                                          |    |    |   |    | BCB004                 | Cement portlandzki z dod. 25 kg |
| Chemia budowlana                                                             |    |    |   |    | BCB005                 | Cement portlandzki z dod. 50 kg |
| Płytki                                                                       |    |    |   | 🔸  | BSD001                 | Skrzydło drzwiowe "CLASSIC" 80  |
| Stolarka                                                                     |    |    |   |    | BSD002                 | Skrzydło drzwiowe "CLASSIC" 80  |
| - Usługi                                                                     |    |    | - |    | BSD003                 | Skrzydło drzwiowe "CLASSIC" 80  |
| <u>v</u>                                                                     |    |    | , | 1  | BSD004                 | Ościeżnica drzwiowa 80 metalowa |
| <u>Lowary</u>                                                                |    |    |   |    | BSD005                 | Montaż drzwi (drzwi z montażem) |
| Nie wyswietlaj towarów z blok adą zakupu                                     |    |    |   |    |                        |                                 |
| Curshal (Marwa kawan)                                                        | 87 | DC |   |    |                        |                                 |
| Symbol 201 Nazwa towaru<br>N DCD 001 Character darwiewe VCLACCICV 00 meteori | DZ | БЭ | - |    |                        |                                 |
| BSD001 Skrzydro drzwiowe "CLASSIC" 80 manon                                  |    |    |   | -  |                        |                                 |
| BSDUU2 Skrzydło drzwiowe "CLASSIC" 80 orzech jasny                           |    |    |   |    |                        |                                 |
| BSD003 Skrzydło drzwiowe "CLASSIC" 80 orzech ciemny                          |    |    |   |    |                        | -                               |
| BSD004 Ościeżnica drzwiowa 80 metalowa                                       |    |    |   |    | ,<br>Ilość zaznaczonyc | h: 0                            |
| BSD005 Montaż drzwi (drzwi z montażem)                                       |    |    | - |    | Pianka montażowa       | a "Szybki murarz" 250ml         |
| llość zaznaczonych: 0<br>Skrzydło drzwiowe "CLASSIC" 80 mahoń                |    |    |   | 44 |                        | 👖 Zamknij                       |

Po ustaleniu listy towarów klikamy przycisk "Zamknij".

Towary do oferty dodawane są z cenami z grupy cen (cennika) określonej na pierwszej zakładce oferty cenowej.

Wstępnie określone ceny i upusty mogą być poprawiane poprzez edycję poszczególnych pozycji. Działa też tutaj narzędzie "hurtowego" ustalania zmiany upustów dostępne w menu "Narzędzia" okienka. Podczas edycji pozycji oferty można też określić ilość, ale nie jest to potrzebne. Ilość nie drukuje się na ofercie. Bardziej celowe i efektywne jest określanie ilości podczas przekształcania oferty z zamówienie. Po zakończeniu pracy nad ofertą i jej zatwierdzeniu możemy ją wydrukować i przesłać klientowi. Jeżeli oferta sporządzana była dla "nieokreślonego kontrahenta" przed wydrukiem pojawi się okienko pozwalające na ustalenie danych kontrahenta jakie pojawią się na wydruku oferty.

| Oferta dla k       | ontrahenta                                  |
|--------------------|---------------------------------------------|
| <u>K</u> ontrahent | Kowalski Marcin Kielce, ul. Krakowska 45/43 |
|                    | 🚑 Wydruk 🛛 🖓 Podgląd 🛛 🦺 Anuluj             |

## Zamówienia od odbiorców

Aby zaewidencjonować nowe zamówienie od klienta, **po ustawieniu filtru "Typ" na "Zamówienia"** wciskamy przycisk "Dodaj" (Ins) lub klikamy ikonkę z plusikiem. Pokaże się 2-zakładkowe okienko pozwalające na utworzenie zamówienia.

## Zakładka "1. Dokument"

Uzupełniamy tutaj dane w sposób analogiczny jak dla wydań, faktur sprzedaży. W odróżnieniu od tamtych dokumentów możemy jednakże:

- zapisać numer zewnętrzny zamówienia, np. jeżeli zapisujemy zamówienie nadesłane faxem, posiadające numeracje klienta (pomoże to zapewne w kontaktach z klientem).
- zapisać oczekiwaną (przez kleinta) datę realizacji zamówienia,
- ustalić "Producenta", jeżeli zamówienie naszego klienta będzie dalej przekazane naszemu dostawcy.

| 😃 Dodaj zamówienie                                                                                                    | - O × |
|----------------------------------------------------------------------------------------------------|-------|
| Kopiowanie pozycji Narzędzia                                                                                                    |       |
| 1. Dokument 2. Pozycje                                                                                                    |       |
| Dane podstawowe         Numer zewnętrzny:         Priorytet:         Data złożenia:         Oczekiwana data real.:         Data zrealizowar           ZEW 2234/2004         1         2004 11.28         2004 12.03         1 | nia:  |
| Środek transport <u>u:</u> Forma płatności:       TF02       Transport firmowy 02 WB                                                                                                    |       |
| 3. Kontrahent 4. Magazyn                                                                                                    |       |
| Kontrahent:                                                                                                    |       |
| Odbiorca samodzielny testowy Sp. z o.o.                                                                                                    |       |
| Adres: NIP: REGON:                                                                                                    |       |
| 25-456 Kielce, ul. Jagiellońska 143 444-444-44                                                                                                    |       |
| Adres dostawy: Limit faktoringowy                                                                                                    |       |
| Zagnańsk, ul. Kielecka 127 (plac budowy)                                                                                                    |       |
| Podpowiedzi <u>rabatu:</u><br>kontrahent<br>Hurtowa netto<br>Po <u>w</u> iększ zadłużenie kontr. o wartość niezrealizowaną                                                                                                    |       |
| 5. Producent 6. Magazyn realizacji                                                                                                    |       |
| Producent: NIP: REGON:                                                                                                    |       |
|                                                                                                    |       |
| Podsumowanie                                                                                                    |       |
| Wartość netto: Wartość brutto: Wartość zreal. netto: Data wprowadzenia do systemu:                                                                                                    |       |
| 1 906,80 2 326,30 0,00 2004.11.28 □ Złożone poprzez stronę W                                                                                                    | ~~    |
|                                                                                                    |       |
| Uwagi o kontrahencie:                                                                                                    |       |
| Rabaty ustalone wg. umowy                                                                                                    |       |

Uwagi:

- 1. Okienka "Data zrealizowania" oraz "Wartość zreal. netto" zostaną wypełnione automatycznie po zrealizowaniu zamówienia, czyli po utworzeniu dokumentu WZ z zamówienia.
- 2. Włączając lub wyłączając parametr **"Powiększ zadłużenie …"** decydujemy, czy zadłużenie kontrahenta ma być powiększane o wartość zamówienia, czy też nie. O tym czy parametr ten jest podpowiadany jako włączony, czy wyłączony decyduje odpowiednie parametr konfiguracyjny "Zamówienia powiększają zadłużenie kontrahenta" w grupie "ZAMÓWIENIA".

## Zakładka "2. Pozycje"

Zawiera listę towarów zamawianych przez klienta. Pozycje dodajemy, edytujemy analogicznie jak w

przypadku wydań z magazynu. Zasadnicza różnica polega na tym, że do zamówienia możemy dodawać towary, których aktualnie nie ma w magazynie ("stany zerowe") a nawet takie, których nigdy nie było w magazynie ("bez obrotu"). W zamówieniu "Dodatkowe narzędzia ustalania cen" pokazują marżę w oparciu o słownikowe ceny zakupu (ceny zakupu z bazy towarowej). Nie wiadomo bowiem jaka będzie cena zakupu towaru w momencie realizacji zamówienia (wydawania towarów z magazynu).

| Pozycj          | a zamówiei                       | nia od odbioro             | y.                                                     |                                      | ×                                               |
|-----------------|----------------------------------|----------------------------|--------------------------------------------------------|--------------------------------------|-------------------------------------------------|
| Nazwa           | towaru:                          |                            |                                                        |                                      |                                                 |
| Ości            | eżnica dr                        | zwiowa 80                  | metalowa                                               |                                      |                                                 |
|                 | llość <u>d</u> ysp.:             | <u>l</u> lość:             | <u>C</u> ena netto:                                    | <u>U</u> pust [%]:                   | C <u>e</u> na netto po upuście:                 |
|                 |                                  | 4                          | 4 115,00                                               | 2,00 + ·                             | 112,70                                          |
| R E             | okaż dodatko                     | we narzędzia u             | stalania ceny                                          |                                      |                                                 |
| C Dop           | cenę<br>upust                    | i brutto: C. bru<br>140,30 | tto po upuście: 1. 1. 1. 1. 1. 1. 1. 1. 1. 1. 1. 1. 1. | Narzut [%]: <u>2</u> . Marż<br>25,92 | a kwotowa: <u>3</u> . Marża [%]:<br>23,20 20,59 |
| Oczej<br>data i | <u>k</u> iwana<br>realizacji: 20 | 04.12.03 💌                 |                                                        |                                      |                                                 |
| Wartoś          | ić: <b>0,00</b>                  |                            | 1                                                      | Pomoc X                              | <u>A</u> nuluj <b>V</b>                         |

## Zatwierdzanie zamówienia, statusy zamówienia

Zamówienie możemy zatwierdzić przyciskiem "OK" lub odłożyć przyciskiem "Odłóż". Zamówienie po zatwierdzeniu otrzymuje status "Przyjęte". Aby mogło być dalej realizowane musimy zmienić jego status na "Do realizacji". Zmiany statusu zamówienia dokonujemy przyciskiem "Zmień status" lub skrótem klawiaturowym "Alt+u".

Rozdzielenie statusu "Przyjęte" od "Do realizacji" może być bardzo pożyteczne np. w sytuacji wyodrębnienia stanowiska do wprowadzania zamówień z faxów. Mamy wtedy szansę dodatkowej weryfikacji zamówień przed zatwierdzeniem ich do realizacji.

## Pozostałe statusy zamówień:

- "W trakcie realizacji" zamówienie ma taki status, gdy jest z nim powiązane nie zatwierdzone wydanie (wydanie tymczasowe, odłożone)
- "Częściowo zrealizowane" zamówienie ma taki status, gdy jest z nim powiązane zatwierdzone wydanie, ale nie wszystkie pozycje zamówienia mają powiązanie z wydaniami. Zamówienie może być bowiem realizowane wieloma wydaniami, wieloetapowo.
- "Zrealizowane" zamówienie ma taki status w dwu przypadkach
   wszystkie jego pozycje zostały w całości lub częściowo zrealizowane, tzn. wszystkie mają powiązanie z wydaniami,

- co prawda nie wszystkie pozycje zostały zrealizowane ale status został "ręcznie" przestawiony z "Częściowo zrealizowanego" na "Zrealizowane".

- "Zamknięte" użytkownik może ustawić taki status zamówienia dla zamówień "Do realizacji". Zamówienie takie przestaje być traktowane jako do realizacji. Nie można wystawić do niego dokumentu wydania, nie jest uwzględniane w module zamówień do dostawców.
   Przestawienie zamówienia na "Zamknięte" powinniśmy dokonywać w sytuacji "nieformalnej" z punktu widzenia KOLHurtu jego realizacji, tzn. wystawienia dokumentów wydania, sprzedaży bez powiązania z zamówieniem.
   Zamówienie takie powinno być skasowane lub przestawione na "Zamknięte".
- "Odłożone" przestawiamy zamówienie na taki status w celu chwilowego wstrzymania możliwości jego realizacji (np. potrzeba wyjaśnienia jakiś wątpliwości).

#### Przekształcanie oferty cenowej w zamówienie

Jeżeli oferta cenowa spodobała się klientowi i postanowił coś kupić, możemy ofertę cenową przekształcić w zamówienie. W tym celu po "ustawieniu się" na odpowiedniej ofercie wybieramy z menu okienka "Zamówienia/Oferty -> Utwórz zamówienie z oferty".

Pokaże się okienko bardzo podobne do okienka tworzenia, edycji zamówienia, z tym, że jako pozycje są tutaj od razu skopiowane wszystkie pozycje z oferty cenowej. Jeżeli oferta była dla "Nieokreślonego klienta" przed przejściem na zakładkę "2. Pozycje" musimy wybrać kontrahenta lub ew. zaznaczyć opcję "Sprzedaż detaliczna" jeżeli realizacja odbędzie się dla "Kontrahenta detalicznego".

Pozycjom zamówionym przez klienta uzupełniamy zamówione ilości. Pozycje w ofercie miały zapewne ilość (nie ma bowiem potrzeby ani zasadności uzupełniania ilości w ofercie). Pozycje z ilościami 0 (nie zamówione przez klienta) możemy łatwo usunąć wybierając z menu "Narzędzia -> Usuń pozycje zerowe".

Narzędzie "Sprawdź dostępność towaru" pozwala na oznaczenie w zamówieniu pozycji, które nie są aktualnie dostępne z magazynie. Narzędzie "Usuń pozycje niedostępne" pozwala na usunięcie zaznaczonych jako "Niedostępny" towarów. Przycisk "Zaznacz/Odznacz dostępność" pozwala "ręcznie" korygować znacznikiem

|    | 10                      |                      |                |                                           |           |             |         |              |          |    |
|----|-------------------------|----------------------|----------------|-------------------------------------------|-----------|-------------|---------|--------------|----------|----|
| ٢  | Przel                   | cształć ofer         | tę nr 1/200    | 4 w zamówienie                            |           |             |         |              |          | ١× |
| Na | irzędzi                 | э                    |                |                                           |           |             |         |              |          |    |
| 1  | Doku                    | ment <u>2</u> . Pozy | /cje           |                                           |           |             |         |              |          |    |
|    | <u>t { t</u><br>Pozvcie | Jsuń 🔀               | <u>E</u> dytuj | Dodaj Zazna <u>c</u> z/Odznacz dostępność | ]         |             |         |              |          |    |
| Ê  | Lp                      | Niedostępny          | Symbol         | Nazwa towaru                              | Jednostka | llość przyj | llość   | llość zreali | Cena     |    |
| F  | 1                       |                      | BCB001         | Pianka montażowa "Szybki murarz" 250ml    | szt       | 3,0000      | 3,0000  |              | 6,9500   | _  |
| Г  | 2                       |                      | BCB002         | Pianka montażowa "Szybki murarz" 500ml    | szt       | 4,0000      | 4,0000  |              | 9,4500   |    |
| Г  | 3                       |                      | BCB003         | Pianka montażowa "Szybki murarz" 750ml    | szt       | 23,0000     | 23,0000 |              | 11,4500  |    |
| Г  | 4                       |                      | BCB004         | Cement portlandzki z dod. 25 kg           | szt       | 23,0000     | 23,0000 |              | 6,8000   |    |
| Г  | 5                       |                      | BCB005         | Cement portlandzki z dod. 50 kg           | szt       | 12,0000     | 12,0000 |              | 9,0000   |    |
| Г  | 6                       | 0                    | BSD001         | Skrzydło drzwiowe "CLASSIC" 80 mahoń      | szt       | 2,0000      | 2,0000  |              | 296,2500 |    |
| Þ  | 7                       |                      | BSD002         | Skrzydło drzwiowe "CLASSIC" 80 orzech j   | szt       | 2,0000      | 2,0000  |              | 296,2500 |    |
| Г  | 8                       |                      | BSD003         | Skrzydło drzwiowe "CLASSIC" 80 orzech     | szt       | 3,0000      | 3,0000  |              | 296,2500 |    |
| Г  | 9                       | 0                    | BSD004         | Ościeżnica drzwiowa 80 metalowa           | szt       | 4,0000      | 4,0000  |              | 115,0000 |    |

## Realizacja zamówienia od klienta

Realizację zamówień od klientów można prowadzić z poziomu przeglądu zamówień lub z poziomu tworzenia wydać (poprzez kopiowanie do WZ pozycji z wybranych zamówień).

Operacje te zostały opisane w rozdziale "4.1 Wydania z magazynu" w sekcji "Automatyczne wspomaganie przez system wystawiania dokumentów magazynowych"

## Analiza poziomu realizacji zamówienia

## Informacje dotyczące realizacji w przeglądzie zamówień

Po zrealizowaniu zamówienia poprzez stworzenie na jego podstawie dokumentów wydania/sprzedaży w zamówieniu zostają uzupełnione następujące informacje

- "Wartość zrealizowana netto" i "Data zrealizowania"- widoczne w tabeli przeglądu zamówień
- kolumny "Ilość zrealizowana" i "Termin realizacji" w przeglądzie pozycji zamówienia

## Wydruk "Poziom realizacji zamówienia"

Z poziomu przeglądu zamówień dla zamówień o statusie "Zrealizowane" z menu "Wydruki" możemy wybrać "Poziom realizacji zamówienia". Wydruk ten pokazuje pełną i dokładną analizę realizacji poszczególnych pozycji z zamówienia oraz ogólny procentowy poziom realizacji. Na wydruku widoczne są numery dokumentów wydania realizujących poszczególne pozycje.

| Poziom realizacji zamówienia                     | × |
|--------------------------------------------------|---|
| Wyświetl pozycje<br>wszystkie                    |   |
| C tylko nie zrealizowane w ogóle lub nie w pełni |   |
| 🔲 Wyświ <u>e</u> tl ilość zamawianą              |   |
| 😂 Wydruk 🏼 🧖 Podgląd 🔹 👖 Zamkni                  |   |

## Analiza poziomu realizacji zamówień

W głównym menu KOLHurtu wybierając "Zestawienia -> Analizy -> Analiza poziomu realizacji zamówień" mamy do dyspozycji uniwersalne narzędzie pozwalające na analizę realizacji zamówień w różnych układach. Szeroka gama parametrów pozwala na precyzyjne ustalenie zakresu analizowanych danych.

| 😃 Analiza poziomu realizacji zamówie                                                                                                  | ń od odbiorców                                                                                                    |                                                                                                    |
|----------------------------------------------------------------------------------------------------|----------------------------------------------------------------------------------------------------|----------------------------------------------------------------------------------------------------|
| Magazyny                                                                                                    | Kontrahent                                                                                                    | Wg daty                                                                                                    |
| <ul> <li>MG - Magazyn podstawowy</li> <li>MGP - Mag. tow. przeterm.i uszkodz.</li> <li>MSB - Magazyn dostaw bezpośrednich.</li> </ul> | wszyscy     wybrany     Wybór kontrahenta     w klasie     Wybór klasy Analiza za okres     Od: 2004.10.01                       | <ul> <li>wystawienia</li> <li>Zamówienia</li> <li>✓ Częściowo zrealizowane</li> <li>✓ Do realizacji</li> <li>Niezatwierdzone</li> <li>✓ Odłożone</li> <li>✓ Przyjęte</li> <li>✓ W trakcie realizacji</li> </ul> |
|                                                                                                    | Do: 2004.10.30 ▼<br>Pozjom szczegółowości<br>O pokaż wszystkie<br>O ukryj dok. magazynowe<br>O ukryj towar<br>O ukryj zamówienie | <ul> <li>Zamknięte</li> <li>Zrealizowane</li> <li>Układ wydruku</li> <li>zamawiający - zamówienie - towar</li> <li>zamawiający - towar - zamówienie</li> <li>towar - zamawiający - zamówienie</li> </ul>        |
| Kontrahent: <wszyscy kontrahenci=""></wszyscy>                                                                                        |                                                                                                    |                                                                                                    |
| Magazyny: MG,MGP,MSB                                                                                                    |                                                                                                    |                                                                                                    |
|                                                                                                    | 🚑 <u>W</u> ydru                                                                                                    | ik 🔀 Podgląd 👖 Z <u>a</u> mknij                                                                                                    |

## 9.2. Zamówienia do dostawców.

## Sporządzanie zamówień do dostawców w programie KOLHurt realizowane jest poprzez

- 1. Analizę/zestawienie "Wspomaganie zamówień" znajdujące się w menu "Narzędzia" dostarczające użytkownikowi w formie zestawienia danych wspomagających sporządzanie zamówień do dostawców (stan magazynowy, suma wydań w analizowanym okresie, średnia wydań, itp.)
- Moduł "Zamówień do dostawców" pozwalający na tworzenie zamówień w formie dokumentów. Sporządzone zamówienia do dostawców mogą być dostarczane do dostawcy w formie wydruku (pliku tekstowego) lub w formie pliku xml. Na podstawie zamówień mogą w przyszłości być tworzone magazynowe dokumenty przyjęcia (poprzez kopiowanie do przyjęć pozycji z zamówienia). Zamówienie, na podstawie którego zostało stworzone przyjęcie traktowane jest przez system jako "zrealizowane".

Oba narzędzia wspomagania zamówień przeprowadzają analizę średniej wydań ("Ds") towarów w zadanym okresie w zadanych magazynach w oparciu o następujące zasady.

- 1. Program zlicza wydania towaru biorąc pod uwagę dokumenty magazynowe wydania oflagowane w słowniku dokumentów jako "Uwzględniać w liczeniu średniej wydań do zamówień".
- Obliczona ilość wydanego dzielona jest przez ilość dni z zadanego okresu, w jakich prowadzona była w systemie sprzedaż (były wystawiane jakiekolwiek wydania). Czyli nie sa pod uwage te dni, w których nie była prowadzona sprzedaż w systemie.
- Wyjątkiem są tutaj towary wprowadzane do obrotu "nowości". Jeżeli dla danego towaru data jego pierwszego przyjęcia jest późniejsza niż początek analizowanego okresu, ilość wydana dzielona jest przez ilość dni od pierwszego przyjęcia towaru do końca analizowanego okresu.

## Działanie modułu "Zamówień"

## Definicje i parametry wykorzystywane przez moduł

Parametry towarów związane z zamówieniami

Parametry czasowe

- 1. Czas buforowy (T<sub>buf</sub>) ilość dni, na jaką powinno wystarczyć towaru, gdyby dostawa się opóźniała (czas awaryjny).
- Czas realizacji zamówienia (T<sub>zam</sub>) ilość dni, jaka upływa od momentu złożenia zamówienia do dnia dostawy.
- Czas dostawy (T<sub>dos</sub>) ilość dni, jaka upływa od dnia dostawy momentu konieczności złożenia kolejnego zamówienia.

Parametry ilościowe

- 1. Stan minimalny (Zap<sub>buf</sub>) ilość towaru, jaka powinna być w magazynie na wypadek opóźniania się dostawy.
- 2. Zapas alertowy (Zap<sub>ale</sub>) ilość towaru, poniżej której należy złożyć zamówienie do dostawcy.
- 3. Norma magazynowa (Zap<sub>odn</sub>) ilość towaru, jaka powinna zostać osiągnięta w magazynie po dostawie.

Parametry dodatkowe

- 1. Dopuszczalne zmniejszenie zamówienia automatycznego (Mniej)
- 2. Dopuszczalne zwiększenie zamówienia automatycznego (Więcej)

#### Sporządzanie zamówienia (nieautomatycznego)

Procedurę sporządzania zamówienia możemy wyodrębnić następujące etapy:

- 1. Dodanie nowego zamówienia do listy zamówień.
- 2. Wybór towarów (pozycji) do zamówienia
- 3. Analiza sprzedaży (wydań) wspomagająca sporządzanie zamówienia
- 4. Ustalenie zamawianych ilości
- 5. Zatwierdzenie i wydrukowanie zamówienia
- 6. Sporządzenie magazynowego dokumentu przyjęcia na podstawie zamówienia.

#### Dodanie nowego zamówienia do listy zamówień.

Aby dodać nowe zamówienie należy z menu wybrać "Magazyn -> Zamówienia do dostawców". Pojawi się lista sporządzonych zamówień.

| 0        | Zamówieni                                                  | ia do dostav          | νców             |                  |                 |           |           |         |        |                         |              | - O ×   |
|----------|------------------------------------------------------------|-----------------------|------------------|------------------|-----------------|-----------|-----------|---------|--------|-------------------------|--------------|---------|
| Ζ        | Zamówi <u>e</u> nia <u>W</u> ydruki Wymiana danyc <u>h</u> |                       |                  |                  |                 |           |           |         |        |                         |              |         |
|          |                                                            |                       |                  |                  |                 |           |           |         |        |                         |              |         |
|          |                                                            | 🔽 Filtruj <u>r</u> ok | 2004 💌 🗖         | Miesiąc Listopad |                 | Dzień 28  | <b>T</b>  |         |        |                         |              |         |
|          | Dokume <u>n</u> ty —                                       |                       |                  |                  |                 |           |           |         |        |                         |              |         |
|          | Numer                                                      | Numer ze              | Data wystawienia | Data planowana   | Data zrealizowa | Wartość   | Wartość z | Magazyn | Symbol | Kontrahent              | Aut          | Wy 🔺    |
| Г        | 1/2004                                                     |                       | 2004.10.04       | 2004.10.07       | 2004.10.07      | 40 609,34 | 30 503,34 |         | D00001 | Dostawca                | $\checkmark$ |         |
|          | 2/2004                                                     |                       | 2004.10.21       | 2004.10.25       | 2004.10.26      | 697,77    | 598,32    |         | D00002 | Dostawca                | $\checkmark$ |         |
| Þ        | 3/2004                                                     | Dost. 123             | 2004.11.11       | 2004.11.14       |                 | 0,00      | 0,00      |         | D00002 | Dostawca                | $\checkmark$ |         |
| Γ        |                                                            |                       |                  |                  |                 |           |           |         |        |                         |              | •       |
| Ŀ        |                                                            |                       |                  |                  |                 |           |           |         |        |                         |              |         |
| lle<br>S | ość zamówień:                                              |                       |                  |                  |                 |           |           | Le      | genda  | <b>?</b> Po <u>m</u> oc | j            | Zamknij |

Aby dodać nowe należy nacisnąć klawisz "Dodaj" ("Ins") lub kliknąć na pasku narzędzi ikonkę z plusikiem. Pojawi się 2-zakładkowe okienko, na którym będziemy mogli ustalić wszystkie parametry zamówienia.

## Zakładka 1. Dokument

| 😃 Edytuj zamówienie nr 3/2004                                                                                                    |   |
|----------------------------------------------------------------------------------------------------|---|
| Kopiowanie pozycji Wartość zamówienia Marzędzia                                                                                                    |   |
| 1. Dokument 2. Pozycje                                                                                                    |   |
| Dane podstawowe       Numer zewnętrzny:       Data wystawienia:       Oczekiwana data realizacji:       Data zrealizowania:         3/2004       Dost. 123/2004       2004.11.11       2004.11.14       Image: Constrained in the second second seco |   |
| Kontrahent                                                                                                    |   |
| Dostawca produktów spożywczych S.A.                                                                                                    |   |
| Adres:         NIP:         HEGUN:           Jul. Warszawska 13/345         , 01-123 Piaseczno         [123-12-12:122]                                                                                                    |   |
| □<br>□ Podsumowanie                                                                                                    |   |
| Wartość zamówienia: Wartość zrealizowana:                                                                                                    |   |
| 0,00 0,00                                                                                                    |   |
| Komentarz: Uwagi:                                                                                                    |   |
|                                                                                                    |   |
| Uwagi o kontrahencie 2 Pomoc 0                                                                                                    | к |
| Ten dostawca jest także odbiorcą, kupuje od nas materiały budowlane                                                                                                    |   |

Możemy tutaj

- wpisać numer i numer zewnętrzny zamówienia,
- ustalić datę sporządzania zamówienia i planowaną datę realizacji,
- > wybrać kontrahenta lub magazyn zewnętrzny, do którego składamy zamówienie,
- wpisać komentarz dotyczący zamówienia,
- wpisać uwagi dotyczące zamówienia.

"Data realizacji", "Wartość zamówienia" oraz "Wartość zrealizowana" zostaną uzupełnione automatycznie po sporządzeniu na podstawie zamówienia magazynowego dok. przyjęcia (PZ, MM+)

## Zakładka 2. Pozycje

| 😃 Edyt                                                          | uj zamówier                               | nie nr 3/2004                                                                                                    |                                                                                |                   |                                                                          |                                         |                                                        |                 |                  | l × |
|-----------------------------------------------------------------|-------------------------------------------|----------------------------------------------------------------------------------------------------|--------------------------------------------------------------------------------|-------------------|--------------------------------------------------------------------------|-----------------------------------------|--------------------------------------------------------|-----------------|------------------|-----|
| <u>K</u> opiowa                                                 | nie pozycji 🛛 🛓                           | <u>V</u> artość zamówienia <u>N</u> arzędzia                                                                                                    |                                                                                |                   |                                                                          |                                         |                                                        |                 |                  |     |
| <u>1</u> . Doku                                                 | ment <u>2</u> . Poz                       | ycje                                                                                                    |                                                                                |                   |                                                                          |                                         |                                                        |                 |                  |     |
| <b>T</b> Pozvci                                                 | <u>U</u> suń 🔀                            | Edytuj The State of the State of the State o |                                                                                | Analiza<br>Od: 20 | stanów i sprze <u>d</u> aży<br>04.10.29 💌 Di                             | ,<br>:: 2004.11.28                      | ✓ Kreator                                              | zamówienia      | ]                |     |
| Blo                                                             | Symbol                                    | Nazwa towaru                                                                                                    | J. ewi                                                                         | J. zak            | llość ew. autom.                                                         | llość zak. autom.                       | llość j. ewid.                                         | llość j. zakupu | llość ew. zreal. |     |
| Þ                                                               | SSB001                                    | Baton "Grubasek" kokosowy                                                                                                    | szt                                                                            | opk               | 179,7500                                                                 | 7,0000                                  | 168,0000                                               | 7,0000          | 0,0000           |     |
|                                                                 | SSB002                                    | Baton "Grubasek" orzechowy                                                                                                    | szt                                                                            | opk               | 9,7500                                                                   | 1,0000                                  | 24,0000                                                | 1,0000          | 0,0000           |     |
|                                                                 | SSB003                                    | Baton "Grubasek" toffi                                                                                                    | szt                                                                            | opk               | 103,0000                                                                 | 4,0000                                  | 96,0000                                                | 4,0000          | 0,0000           |     |
|                                                                 | SNK002                                    | Napój owoc."Rajski" 0,2l-jabłko                                                                                                    | szt                                                                            | opk               | 21,5000                                                                  | 1,0000                                  | 24,0000                                                | 1,0000          | 0,0000           |     |
|                                                                 | SNK003                                    | Napój owoc."Rajski" 0,2I-cz.porz                                                                                                    | szt                                                                            | opk               | 84,5000                                                                  | 4,0000                                  | 96,0000                                                | 4,0000          | 0,0000           |     |
|                                                                 | SNK004                                    | Napój owoc."Rajski"0,2I-multivit                                                                                                    | szt                                                                            | opk               | 34,7500                                                                  | 1,0000                                  | 24,0000                                                | 1,0000          | 0,0000           |     |
|                                                                 | SNK005                                    | Napój owoc."Rajski" 11 - pomarań                                                                                                    | szt                                                                            | opk               | 51,2500                                                                  | 4,0000                                  | 48,0000                                                | 4,0000          | 0,0000           |     |
|                                                                 | SNK006                                    | Napój owoc."Rajski" 11-multivit                                                                                                    | szt                                                                            | opk               | 32,5000                                                                  | 3,0000                                  | 36,0000                                                | 3,0000          | 0,0000           |     |
|                                                                 | SNK007                                    | Napój owoc."Rajski" 11 -cz.porze                                                                                                    | szt                                                                            | opk               | 54,5000                                                                  | 5,0000                                  | 60,0000                                                | 5,0000          | 0,0000           | •   |
| Nazwa                                                           | towaru: Bato                              | n "Grubasek" kokosowy                                                                                                    |                                                                                |                   |                                                                          |                                         |                                                        |                 |                  |     |
| Parami<br>Czas<br>dostaw<br>Czas<br>buforov<br>Czas<br>realizac | etry słownika t<br>y: 14<br>w: 2<br>ji: 0 | owarów V<br>Norma 244 Ik<br>magazynowa: 244 W<br>Min. stan: 0 z<br>Maks. stan: 0 d                                                                                                    | Vuniki ana<br>ość w<br>agazynie:<br>tym<br>arezerw.:<br>ość zam. c<br>ostawców | alizy<br>do       | 0,0000 Ilość zar<br>przed od<br>0,0000 wydana<br>0,0000 Ilość<br>przesun | n.<br>db.: 0,00<br>: 0,00<br>ięta: 0,00 | 00 Średnia<br>dzienna: [<br>2apas<br>w dniach: [<br>00 | 15,2500<br>0,0  |                  |     |
| Uwagi d                                                         | kontrahencie                              |                                                                                                    |                                                                                |                   |                                                                          |                                         |                                                        | 7 Pomor         | el ok            |     |
| Ten dos                                                         | tawca jest tak:                           | że odbiorcą, kupuje od nas materiały t                                                                                                    | oudowlane                                                                      | Э                 |                                                                          | <u> </u>                                |                                                        | <u>, 10000</u>  |                  |     |

#### Pozwala na

- 1. ustalenie listy zamawianych towarów,
- 2. wykonanie odpowiednich analiz,
- 3. wyliczenie towarom parametrów związanych z zamówieniem,
- 4. ustalenie zamawianych ilości.
- 5. usunięcie pozycji z zerowymi zamawianymi ilościami.

#### Punkty od 2 do 4 zebrane są w formie wygodnego "Kreatora zamówienia".

## Wybór towarów (pozycji) do zamówienia

Listę towarów do zamówienia ustalamy z pomocą "znanego" i często używanego okienka. Wybierając towary do zamówienia można posługiwać się trzema kryteriami

- 1. Klasyfikacjami towarów,
- 2. Wzorcem na symbol towarów,
- 3. Kontrahentem przypisanym towarom jako dostawca.

| 😃 Wybór towarów do zamówienia                                                      |                |                   |        |                                 |                                          | ×          |
|------------------------------------------------------------------------------------|----------------|-------------------|--------|---------------------------------|------------------------------------------|------------|
| 4. Towary dostawcy ze stanem poniżej zapasu alertowego                             | 1              |                   |        | Wybrane towary                  |                                          |            |
| 1. Klasy towarowe 2. Grupy towarowe 3. Dostawcy                                    | towarów 🏻      |                   |        | Symbol                          | Nazwa towaru                             | 1          |
| Drzewo klas towarów                                                                | ]              | - <b>&gt;&gt;</b> | 11     | SSB001                          | Baton "Grubasek" kokosowy                |            |
| ⊡- Asortyment                                                                      |                |                   |        | SSB002                          | Baton "Grubasek" orzechowy               |            |
| Art. spożywcze                                                                     |                |                   | SSB003 | Baton "Grubasek" toffi          |                                          |            |
| - Napoje                                                                           |                |                   | SNK002 | Napój owoc."Rajski" 0,21-jabłko |                                          |            |
| Słodycze                                                                           |                |                   |        | SNK003                          | Napój owoc. "Rajski" 0,2I-cz.porz        |            |
| Słone przekąski                                                                    |                | →                 |        | SNK004                          | Napój owoc."Rajski"0,2I-multivit         |            |
| 🖻 Materiały budowlane                                                              |                |                   |        | SNK005                          | Napój owoc. "Rajski" 11 - pomarań        |            |
| Chemia budowlana                                                                   |                |                   |        | SNK006                          | Napój owoc. "Rajski" 1I-multivit         |            |
| Płytki<br>Circler                                                                  | <b>_</b>       |                   |        | SNK007                          | Napój owoc. "Rajski" 11 -cz.porze        |            |
|                                                                                    |                |                   |        | SNK008                          | Napój owoc."Rajski" 11 - jabłko          |            |
| - <u>I</u> owary                                                                   |                |                   |        | SSP001                          | Paluszki "Cienkie" makowe 100g           |            |
| Nie wyswietlaj towarów z blokadą zakupu<br>Nie wyświetlaj towarów z blokadą zakupu |                |                   |        | SSP002                          | Paluszki "Cienkie" solone 100g           |            |
| Curried Macune Kowary                                                              | é hanna a la d |                   | II.    |                                 |                                          |            |
| Symbol Nazwa towaru BZ BS Cena zak Ilos                                            | c towa         | • •               | Ш.     |                                 |                                          |            |
| BCB001 Planka montazowa Szybki 5,5700                                              | 103,000        |                   | Ш.     |                                 |                                          |            |
| BUBUUZ Planka montazowa "Szybki 7,4600                                             | 103,000        |                   | Ш.     |                                 |                                          |            |
| BLB003 Planka montazowa "Szybki 9,2400                                             | 36,000         |                   | Ш.     |                                 | li li li li li li li li li li li li li l | <b>-</b> ∥ |
| BLBUU4 Lement portlandzki z dod. 2 5,4500                                          | /4,000         |                   | Ľø     | ość zaznaczonyc                 | h: 0                                     | -1         |
| BUBUU5 Cement portlandzki z dod. 5 8,2500                                          | 38,000         | - 44              | B      | aton "Grubasek"                 | kokosowy                                 |            |
| lość zaznaczonych: 0<br>Pianka montażowa "Szybki murarz" 250ml                     |                |                   |        |                                 | 👖 Zamknij                                |            |

Dodatkową pomocą w wyborze towarów stanowią kolumny "Cena zakupu" oraz "Ilość towaru w magazynie". Domyślnie na liście "potencjalnych" towarów do zamówień nie pokazywane są towary z blokadą zakupu. Po wybraniu towarów klikamy przycisk "Zamknij"

## Kreator zamówienia

Pierwszym krokiem wspomagającym ustalenie zamawianych ilości jest analiza

- stanów magazynowych oraz
- średniego tempa sprzedaży poszczególnych towarów
- ilości towarów na niezrealizowanych zamówieniach od odbiorców (analizowane są zamówienia do realizacji i częściowo zrealizowane),
- ilości towarów w drodze, czyli towaru na niezrealizowanych zamówieniach do dostawców Analiza jest pierwszym krokiem kreatora. Można ją także

uruchomić z menu wybierając "Narzędzia -> Analizuj"

| 😃 Wybór magazynów 📃 🗖 🗙                                       |
|---------------------------------------------------------------|
| Magazyny                                                      |
| ✓ MG - Magazyn podstawowy MGP - Mag. tow. przeterm.i uszkodz. |
| Zazn. wszystkie                                               |
| 🗶 Anuluj 🛛 🔍 💷 K                                              |

## Drugim krokiem kreatora jest wyliczanie towarom parametrów sterujących zamówieniami.

Wyliczanie parametrów można także uruchomić z menu wybierając "Narzędzia -> Wylicz parametry towarów".

Odpowiednie algorytmy przeliczające przypisane towarom **"parametry czasowe" na "parametry ilościowe"** pokazane są na formatce.

Przeliczanie poszczególnych parametrów można wyłączyć.

Parametry nie powinny być przeliczane w firmach, gdzie norma magazynowa towarów nie zależy od średniego tempa sprzedaży a np. miejsca na regałach i stosowanego planogramu.

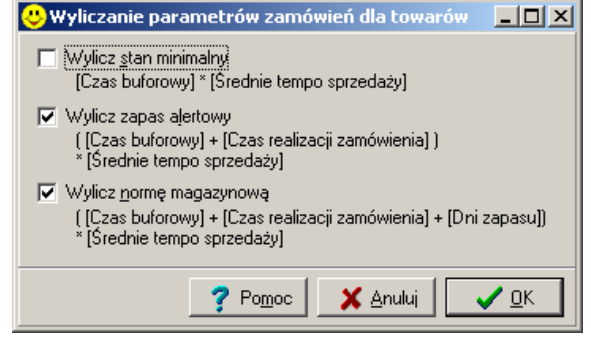

## W większości przypadków jednakże norma

**magazynowa powinna być zależna od średniego tempa** sprzedaży i ustalana na zasadzie "na ile dni sprzedaży powinno starczać zapasu magazynowego".

**Wyjątkiem jest przeliczanie stanu minimalnego.** Dobrze jest go określić "na sztywno" dla towarów i nie przeliczać podczas kreowania zamówienia. Zapewni nam to utrzymywanie pewnego minimalnego zapasu nawet wtedy, gdy średnia sprzedaż za zadany okres spada do zera.

Jeżeli w konfiguracji programu w grupie "ZAMÓWINIA" wyłączymy odpowiedni parametr, to w formatce przeliczania parametrów "Wylicz stan minimalny" jest domyślnie odznaczone.

## Trzecim krokiem kreatora jest automatyczne proponowanie zamawianych ilości.

Wyliczanie parametrów można także uruchomić z menu wybierając "Narzędzia -> Proponuj".

Użytkownik w specjalnym okienku może ustalić parametry tej operacji.

Generalnie ilość do zamówienia proponuje się zgodnie ze wzorem pokazywanym w okienku ustalania parametrów a widocznym obok.

## Dodatkowo, jeżeli zaznaczona jest opcja

 "Uwzględniaj ilość zarezerwowaną" to rezerwacje towarów traktowane są tak, jakby towar już był sprzedany i w związku z tym ilość zarezerwowana dodaje się do ilości zamawianej. Nie zalecamy bez uzasadnionych przyczyn włączania tego parametru. To, że klienci kupuja u nas towary już i

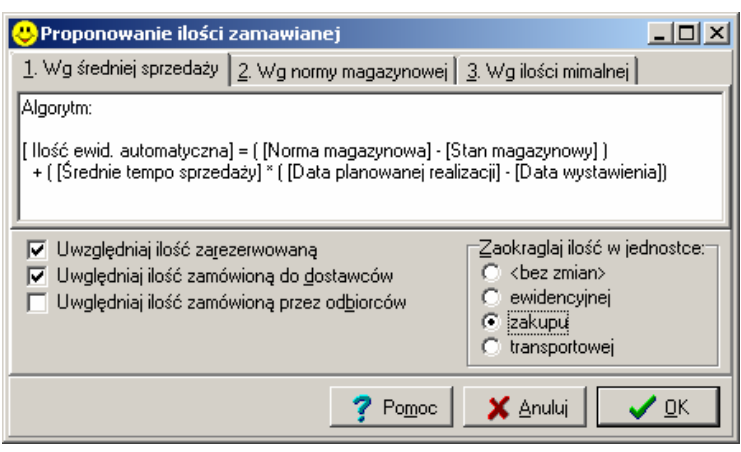

To, że klienci kupują u nas towary już uwzględnione jest w średnim tempie sprzedaży.

- "Uwzględniaj ilość zamówioną do dostawców", to ilości towarów znajdujące się na niezrealizowanych zamówieniach do dostawców (towary w drodze) odejmowane są od ilości zamawianej. Zalecamy włączanie tego parametru.
- "Uwzględniaj ilość zamówioną przez odbiorców", to ilości towarów znajdujące się na niezrealizowanych zamówieniach od odbiorców dodawane są do ilości zamawianej.

**Opcja "Zaokrąglaj ilość w jednostce"** – pozwala na ustalenie sposobu zaokrąglania zamawianych ilości. Możliwe opcje do wyboru, to:

- <bez zmian> obliczone ilości nie będą zaokrąglane,
- ewidencyjnej obliczone ilości zostaną zaokrąglone do całkowitych jednostek ewidencyjnych
- zakupu obliczone ilości zostaną zaokrąglone do całkowitych jednostek zakupu z wykorzystaniem zapisanych w bazie towarowej przeliczników "Domyślna ilość w jedn. zakupu"
- transportowej obliczone ilości zostaną zaokrąglone do całkowitych ilości w opakowaniach transportowych z wykorzystaniem zapisanych w bazie towarowej przeliczników "Ilość w opakowaniu transportowym"

Przy czym, jeżeli w konfiguracji w grupie "ZAMÓWIENIA" włączony jest parametr **"Zaokrąglaj ilości mniejsze od 0,5 do 1"** wyniki z przedziału od 0 do 0,5 są zaokrąglane do 1 a nie do zera jak to wynika z reguł zaokrąglenia matematycznego. Włączenie parametru zapewni w sytuacji dużych jednostek zakupu lub transportowych, że nawet małe zapotrzebowanie na towar (mniejsze od połowy jednostki zakupu) nie będą umykały naszej uwadze.

## Ostatnim, czwartym krokiem kreatora jest "Usuń pozycje zerowe"

Operację tę można także uruchomić z menu wybierając

"Narzędzia -> Usuń pozycje zerowe".

Jeżeli podczas tworzenia zamówienia całkowicie zdajemy się na algorytmy programu możemy wykorzystać ten krok kreatora. Jeżeli jednakże chcemy przejrzeć propozycję komputera i ew. dokonać jakiś korekt, krok ten powinniśmy pominąć. Po sprawdzeniu zamawianych ilości, dokonaniu korekt, będziemy mogli usunąć zerowe pozycje z zamówienia wywołując narzędzie z menu.

| Potwierdzenie              |
|----------------------------|
| Czy usunąć pozycje zerowe? |
| Tak <u>A</u> nuluj         |

## Poprawa, przeglądanie pozycji zamówienia

Zaproponowane przez komputer ilości możemy korygować "ręcznie". Naciskając <Enter> na danej pozycji pojawia się okienko:

| pozycji pojawia się okieliko.            |                                                                |                                     |  |  |  |  |  |
|------------------------------------------|----------------------------------------------------------------|-------------------------------------|--|--|--|--|--|
| 😕 Pozycja zamówienia 📃 🗌 🗙               |                                                                |                                     |  |  |  |  |  |
| Nazwa towaru:                            |                                                                |                                     |  |  |  |  |  |
| Paluszki "Cienkie" mal                   | kowe 100g                                                      |                                     |  |  |  |  |  |
| Ilość wyliczona automatycznie w          | v jednostkach: 🦳 Ilość zamawiana w jednostł                    | lach:                               |  |  |  |  |  |
| ewidencyjnych: zakupu:                   | ewidencyjnych: zakupu:                                         | Poprzednia norma magazynowa:        |  |  |  |  |  |
| 42,2858 2,00                             | 50,0000                                                        | 2 103                               |  |  |  |  |  |
| 📃 Zat <u>w</u> ierdź pozycję (ilości zar | nawiane nie będą zmieniane)                                    | Wylicz normę magazynową             |  |  |  |  |  |
| Parametry towaru dotyczące <u>z</u> an   | nówień:                                                        |                                     |  |  |  |  |  |
| Parametry czasowe w dniach:              | Parametry ilościowe w sztukach:                                |                                     |  |  |  |  |  |
| Czas dostawy: 14                         | Norma magazynowa: 10                                           | J3 Zapas alertowy: 13               |  |  |  |  |  |
| Czas buforowy: 2                         | Stan minimalny:                                                | 0 Stan maksymalny: 0                |  |  |  |  |  |
| Czas realizacji: 0                       | Dopuszczalne zmniejszenie<br>zamówienia automatycznego o: 50 [ | %] Dopuszczalne zwiększenie 100 [%] |  |  |  |  |  |
|                                          |                                                                | Śrędnie tempo sprzędażu: 6.4296     |  |  |  |  |  |
|                                          |                                                                | 0,4200                              |  |  |  |  |  |
|                                          |                                                                |                                     |  |  |  |  |  |
|                                          |                                                                | Pomoc X Anului V QK                 |  |  |  |  |  |

Możemy tutaj wpisać ilość zamawianą "ręcznie" według własnego uznania. Dodatkowo zaznaczenie opcji (wstawienie fajki) "Zatwierdź pozycję (ilości zamawiane nie będą zmieniane)" spowoduje, że ilość zamawiana w tej pozycji zostanie zablokowana do zmian. Wykonywane od tej pory operacje "Proponuj ilości" nie będą już dotyczyły tego towaru.

Ilość możemy wpisywać w ilościach ewidencyjnych lub jednostkach zakupu. Okienka "Ilość wyliczona automatycznie" cały czas "pamiętają", jaką zamawianą ilość zaproponował komputer.

**Możliwość "ręcznej" ingerencji można ograniczyć.** Jeżeli w konfiguracji programu w grupie "Zamówienia" włączony jest parametr "Kontroluj ilości zamawiane u dostawcy", to KOLHurt pozwoli na odstępstwo od automatycznie wyliczonych ilości w granicach procentowych wyznaczonych przez "Dopuszczalne zmniejszenie ..." i "Dopuszczalne zwiększenie ...." zamówienia automatycznego.

## UWAGA:

W okienku tym możemy także dla danego towaru zmieniać jego parametry związane (rządzące) z zamówieniami. Parametry te są przechowywane w bazie towarowej i tam mogą również być modyfikowane. Modyfikacja z tego poziomu (przy okazji robienia zamówienia) jest jednakże dużo wygodniejsza. Po pierwsze łatwiej to zrobić, po drugie widzimy tutaj dane i analizy, na podstawie których możemy dostrzec potrzebę modyfikacji tych parametrów.

Parametr **"Norma magazynowa"** może zostać podpowiedziany automatycznie przez komputer. Po naciśnięciu przycisku "Wylicz" znajdującego się obok okienka z normą komputer wpisze tam liczbę równą: <Ilość dni zapasu> \* <Średnia dzienna wydań>

## Zatwierdzenie i wydrukowanie zamówienia

Po ustaleniu zamawianych ilości poszczególnych towarów możemy zatwierdzić zamówienie przyciskając "OK". Podczas tworzenia zamówienia dostępne jest w menu narzędzie "Wartość zamówienia" pozwalająca na uzyskanie informacji o wartości zamówienia obliczonej w oparciu o

słownikowe ceny zakupu towarów. Jeżeli dostawca wybrany do zamówienia ma w bazie kontrahentów zapisany niezerowy "Limit logistyczny", to KOLHurt nie pozwoli na zatwierdzenie zamówienia o wartości mniejszej od tego limitu.

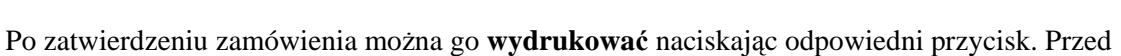

wykonaniem wydruku decydujemy, czy chcemy, aby znalazła się na nim dodatkowo kolumna z ilościami w jednostkach ewidencyjnych (czyli naszych). Zamówienie w wersji podstawowej drukuje się bowiem z zastosowaniem ilości i symboli jednostek zakupu (to są bowiem jednostki naszego dostawcy).

| 1.                      |                            |            |
|-------------------------|----------------------------|------------|
| Wydruk dokum            | entu zamówienia            | • ×        |
| Paramet <u>ry</u>       |                            |            |
| 🔽 drukuj ilości i       | w jednostkach <u>e</u> wio | lencyjnych |
| <i>∰</i> <u>W</u> ydruk | 🖓 <u>P</u> odgląd          | 👖 Zamknij  |

Pokazuje to przykład na rysunku poniżej. Napoje ewidencjonowane są w sztukach. Ich jednostkami zakupu są jednakże opakowania "opk". W jednym opakowaniu (jednostce zakupu) mieści się 12 sztuk (jednostek ewidencyjnych).

| 💛 Wydruk dokumentu za                                                            | mówienia                                                                                                    |                                                                                                    |                       |                                                                      |                             |                                                           |                                                                   |                         |                                                               | ×        |
|----------------------------------------------------------------------------------|----------------------------------------------------------------------------------------------------|----------------------------------------------------------------------------------------------------|-----------------------|----------------------------------------------------------------------|-----------------------------|-----------------------------------------------------------|-------------------------------------------------------------------|-------------------------|---------------------------------------------------------------|----------|
| <b>K ◀ # ▶ ₩</b> @                                                               | 🗿 Wydruk 🔄 🔎 🤉                                                                                                    | izukaj 🖌 🗍                                                                                                 | A <u>A</u>            |                                                                      |                             |                                                           | Drukuj<br>wszystł                                                 | strony: 💌 📘             | 萨 🖳 vjšcie                                                    | •        |
|                                                                                  |                                                                                                    | Zamówienie n<br>Numer wewn.                                                                                | ur: Dost.<br>zamówien | 123/2004<br>ia: 3/2004                                               |                             |                                                           |                                                                   |                         |                                                               | <b>_</b> |
| wystawienia: 2004.11.<br>realizacji: 2004.11.                                    | .14                                                                                                    |                                                                                                    |                       |                                                                      |                             |                                                           |                                                                   |                         |                                                               |          |
| iający: Uzupe≵nij dau<br>UZ-DAN Uzupe;<br>NIP: 111-111-<br>tarz: Komentarz do za | ne<br>knij dane Uzupeknij da<br>-11-11<br>amówienia .                                                                                    | ie                                                                                                    | J                     | Dostawca: Dostau<br>ul. We<br>01-123<br>NIP: 1                       | JCA<br>Arsz<br>3 Pi<br>123- | produktów spo<br>awska 13/345<br>aseczno<br>12-12-122 KOD | żywczych S.A.<br>: D00002                                         |                         |                                                               |          |
| Symbol towaru<br>                                                                | I Ni                                                                                                    | azwa towaru                                                                                                | l<br>I                | Kod kreskowy                                                         | <br>                        | Jed.miary                                                 | Ilość zamawiana  <br>                                             | Ilość w je<br>ewidencyj | dn.  <br>nych                                                 |          |
| 1 SNK001<br>2 SNK001<br>3 SNK001<br>4 SNK001<br>5 SSP001<br>6 SSP001             | Napój owoc."Rajski"<br>Napój owoc."Rajski"<br>Napój owoc."Rajski"<br>Napój owoc."Rajski"<br>Paluszki "Cienkie" j<br>Paluszki "Cienkie" j | 0,21 - pomar<br>0,21 - pomar<br>0,21 - pomar<br>0,21 - pomar<br>0,21 - pomar<br>nakowe 100g<br>nakowe 100g |                       | 41020005<br>41020006<br>41020007<br>41020008<br>41030001<br>41030002 |                             | opk<br>opk<br>opk<br>opk<br>opk<br>opk<br>opk             | 1,000 <br>  1,000 <br>  1,000 <br>  1,000 <br>  2,000 <br>  2,000 |                         | 12,000 <br>12,000 <br>12,000 <br>12,000 <br>50,000 <br>50,000 | •        |
|                                                                                  |                                                                                                    |                                                                                                    |                       |                                                                      |                             |                                                           |                                                                   | 1 z 1                   |                                                               |          |

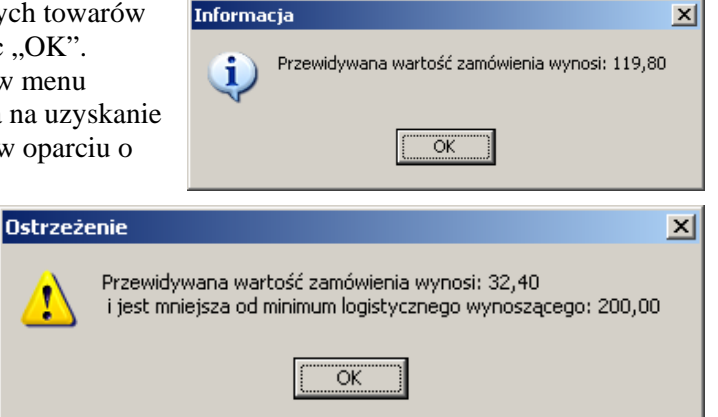

## Zamówienia automatyczne

KOLHurt umożliwia również automatyczne tworzenie zamówień do dostawców.

- Dostępne są następujące schematy tworzenia zamówień.
  - "wg kalendarza" po wywołaniu z menu przeglądu zamówień operacji "Zamówienia -> Automatyczne zamówienia", w ustalony dla danego dostawcy dzień tygodnia lub miesiąca program sporządzi dla niego zamówienie na wszystkie towary, których jest on dostawcom domyślnym.
  - "inicjowane ręcznie" po wywołaniu z menu przeglądu zamówień operacji "Zamówienia -> Automatyczne zamówienie do dostawcy" (ręczne zainicjowanie zamówienia) program wykona dla danego dostawcy zamówienie na wszystkie towary, których jest on dostawcom domyślnym,
  - "alertowe" po wywołaniu z menu przeglądu zamówień operacji "Zamówienia -> Automatyczne zamówienia", program sporządzi dla dostawcy zamówienie na wszystkie towary, których stan magazynowy zszedł poniżej "zapasu alertowego" (zapas alertowy = średnia sprzedaż dzienna \* (czas\_buforowy+czas\_dostawy)),
  - "**realizacja zamówień od odbiorców"** po wywołaniu z menu przeglądu zamówień operacji "Zamówienia -> Automatyczne zamówienia", powoduje wystawienie dla dostawcy zamówienia na wszystkie towary, których jest on dostawcom domyślnym.

## UWAGI

- 1. Schemat "alertowy" jest rzadko wykorzystywany, ponieważ może powodować codzienne produkowanie zamówień do dostawcy (codziennie inne towary mogą schodzić poniżej zapasu alertowego).
- 2. Zainicjować "ręcznie" zamówienie można także dla kontrahenta, który ma przypisany inny sposób tworzenia zamówień. Zostanie dla niego wytworzone zamówienie na wszystkie towary, których jest domyślnym dostawcą. Praktycznie więc przypisanie kontrahentowi schematy "inicjowane ręcznie" jest wyłączeniem go z procesu tworzenia zamówień automatycznych.
- 3. Zamówienia automatyczne tworzą się jako niezatwierdzone. Wymagają wejścia w ich edycję, przeglądu i zatwierdzenia.
- 4. Zamówienia automatyczne tworzone są analogicznie jak zamówienia ręczne tworzone kreatorem. O tym, jakie parametry i ustawienia mają zastosowanie przy tworzeniu takiego zamówienia decydują parametry w konfiguracji z grupy "ZAMÓWIENIA". Nazwa tych parametrów zaczyna się od "Automatyczne zamówienia do dostawców:..."

## Sporządzenie magazynowego dokumentu przyjęcia na podstawie zamówienia.

Operacja ta została opisana w rozdziale "3.1. Przyjęcia" w sekcji "Tworzenie przyjęcia na podstawie zamówienia."

# Rozdział 10 - Słowniki

## 10.1. – Magazyny

Słownik ten zawiera listę wszystkich magazynów zdefiniowanych w systemie

| 6 | Magaz    | упу                            |                                                   |              |              |          |           |                  |
|---|----------|--------------------------------|---------------------------------------------------|--------------|--------------|----------|-----------|------------------|
| L | jista:   |                                |                                                   |              |              |          |           |                  |
|   | Sy., ail | Nazwa                          | Opis                                              | Zewnętrz     | Bezpośredni  | Zablokow | Konto s 🔺 | V Przeglądaj     |
|   | MCE      | Magazyn zew. naszej centrali   | Magazyn centrali w Katowicach,∥ul. Powstańców 123 | $\checkmark$ |              |          |           | S Edutui         |
| Γ | MF2      | Magazyn zew. naszej filii nr 2 | Filia nr 2, 98-345 Szczecin, ul. Nadmorska 54     | $\checkmark$ |              |          |           |                  |
| Þ | MG       | Magazyn podstawowy             |                                                   |              |              |          |           | ↑ Dodai          |
|   | MGP      | Mag. tow. przeterm.i uszkodz.  | Magazyn pomocniczy towarów uszkodzonych i przeter |              |              |          |           |                  |
|   | MSB      | Magazyn dostaw bezpośrednich.  | Magazyn obsługi dostaw bezpośrednich od producent |              | $\checkmark$ |          |           | <u> </u>         |
|   |          |                                |                                                   |              |              |          |           |                  |
|   |          |                                |                                                   |              |              |          |           | 7 Po <u>m</u> oc |
|   |          |                                |                                                   |              |              |          |           |                  |
|   |          |                                |                                                   |              |              |          |           | 🗸 🗸 🗸 🗸          |
|   |          |                                |                                                   |              |              |          |           |                  |

Podczas dodawania, edycji magazynu użytkownik ustala następujące parametry:

- symbol i nazwę magazynu, przy czym ustalonego podczas dodawania symbolu nie można później zmieniać (jest on kluczem w bazie danych),
- czy jest to magazyn wewnętrzny, czy zewnętrzny,
- czy jest to magazyn do prowadzenia sprzedaży bezpośredniej – czyli jednoczesnego sporządzania wydań i przyjęć.
- czy magazyn jest aktywny, czy zablokowany,
- dodatkowy opis magazynu będzie on drukowany na dok. przesunięć MM
- konta księgowań (dotyczy współpracy z KOLFK),
- symbolu MPK (dotyczy współpracy z KOLFK),
- ilość dni na realizacje zamówienia (dotyczy działania zamówień do dostawcy)

| Magazyn 🔀                                                                                                    |                                     |  |  |  |  |  |
|----------------------------------------------------------------------------------------------------|-------------------------------------|--|--|--|--|--|
| Symbol: <u>N</u> azwa:<br>MGP Mag. tow. przeterm.i uszkodz.                                                  |                                     |  |  |  |  |  |
| Magazyn zewnętrzny     Magazyn sprzedaży <u>b</u> ezpośredniej     Magazyn <u>z</u> ablokowany <u>O</u> pis: |                                     |  |  |  |  |  |
| Magazyn pomocniczy towarów uszkodzonych i przeterminowanych.<br>Konto sprzedażu netto (Má):                  |                                     |  |  |  |  |  |
| Konto zapasu magazynu:                                                                                       | Konto kosztu <u>w</u> łasnego (WN): |  |  |  |  |  |
| Konto towa <u>r</u> u w drodze:                                                                              | MPK (mjejsce powstania kosztu):     |  |  |  |  |  |
| lļość dni na realizację zamówienia:                                                                          | Adres e-mail:                       |  |  |  |  |  |
| ?                                                                                                    | Pomoc X Anuluj VCK                  |  |  |  |  |  |

## UWAGA:

Jeżeli magazyn oznaczony jest jako zewnętrzny, to nie będzie możliwe przyjmowanie na niego towarów. Będzie natomiast możliwe wybranie tego magazynu przy wystawianiu dokumentów przesunięcia.

## 10.2. – Słownik dokumentów

Słownik ten zawiera zestaw dokumentów magazynowych używanych w systemie.

| 0 | Rodzaje | dokumentów                     |                  |
|---|---------|--------------------------------|------------------|
| Ŀ | ista:   |                                |                  |
|   | Sym ail | Opis 🔺                         | V Przeglądaj     |
|   | PZ      | Przyjęcie z zewnątrz           | S Calubri        |
|   | PZF     | Przyjęcie do faktury zakupu    |                  |
|   | RW      | Rozchód wewnętrzny             | 🐮 🕽 Dodai        |
|   | RWP     | Rozchód wew.surowców do kompl. |                  |
|   | WD      | Wydanie towarów w depozyt      | <u>tri U</u> suń |
|   | WKF     | Korekta wydania                |                  |
|   | WKS     | Storno wydania na zewnątrz.    | Konta            |
|   | WN      | Wyd. ujemnych różnic inwent.   | księgowań        |
|   | ww      | Wydanie do faktury wewnętrznej |                  |
| Þ | WΖ      | Wydanie na zewnątrz            | 🤊 Pomoo          |
|   | WZF     | Wydanie do faktury sprzedaży   | <u>, 10000</u>   |
|   | WZP     | Wydanie do paragonu            | 🗸 Zamknij        |
Podczas dodawania, edycji dokumentu użytkownik decyduje o następujących jego parametrach:

- symbolu dokumentu i opisie,
- typie (czy jest dokumentem wydania, czy też przyjęcia),
- stosowanej grupie cen (dla przyjęć jest to cena zakupu),
- czy dokument jest dokumentem przesunięcia,
- czy dokument jest dokumentem rozliczenia opakowań zwrotnych,
- czy dokument jest dokumentem rozliczenia depozytów,
- czy wystawia się do niego faktury,
- czy można go wystawiać ręcznie, czy też jest dokumentem wystawianym wyłącznie przez system (np. WZF – wydanie do paragonu lub faktury, PZF – przyjęcie do faktury zakupu),
- czy w dokumencie możliwa jest ujemna (mniejsza od zera) ilość towarów,
- > jaki (inny) dokument pełni rolę dokumentu stornującego dla tego dokumentu,
- czy dla danego dokumentu (jeżeli jest on oczywiście dokumentem wydania) wybór partii towarów będzie odbywał się zgodnie z algorytmami przypisanymi towarom (np. wg
- 😃 Dokument \_ 🗆 × Symbol: <u>Typ:</u> <u>G</u>rupa cen: IwZ. Wydanie Hurtowa netto • Opis: Wydanie na zewnątrz г Przesunięcie 🔲 Rę<u>c</u>zny wybór partii 🔽 Liczyć zadłużenie г Rozliczenie opako<u>w</u>ań Г Rozliczenie depozytu 🔽 Uwzględniać w liczeniu Vystawiać faktury średniej wydań do zamówień Vystawiać dokument recznie Uwzględniać blokady г Ilość ujemna Sustemowy Dokument storno: <domyślny> • Odbiorca dokumentu <u>N</u>umeracja brak oddzielna dla każdego magazynu kontrahent System weight weight wie wie wie wie wie wie weight weight wei 🔘 magazyn Stopka dokumentur €. 7 Po<u>m</u>oc 🗙 <u>A</u>nuluji 🖊 <u>о</u>к
- zasady FIFO tj. z najstarszej dostawy), czy też recznie,
- > czy przy wystawianiu tego typu dokumentów przeliczać (aktualizować) zadłużenie kontrahenta,
- czy przy wystawianiu tego typu dokumentów uwzględniać założone w systemie blokady (np. blokada zakupu lub sprzedaży dla towarów),
- > określamy dla danego dokumentu, czy przy jego wystawianiu obowiązkowy jest wybór kontrahenta (np. dokumenty WZ), czy rolę odbiorcy/dostawcy będzie pełnił magazyn (dokumenty przesunięcia), czy też kontrahent nie jest obowiązkowy (np. wydania do paragonów)
- > określamy czy dla danego typu dokumentów ich numeracja będzie prowadzona odrębnie dla każdego ze zdefiniowanych magazynów, czy będzie wspólna dla wszystkich magazynów,
- mamy możliwość ustalenia stopki wydruku tego dokumentu.  $\succ$

## Konta księgowań – dotyczy współpracy z KOLFK

Klikając przycisk "Konta księgowań" po ustawieniu się na danym dokumencie wyświetlane jest okienko z ustawieniami jak ksiegować dany dokument.

| 😃 Księgowania dokumentów magazynowych 📃 🔲 🗙      |                                 |  |  |  |  |
|--------------------------------------------------|---------------------------------|--|--|--|--|
| Lista:                                           | Przegladaj                      |  |  |  |  |
| Sy Konto WN Konto MA Zmieniać znak kwoty Księgow | ać dniami                       |  |  |  |  |
| ▶ WZ 710-00 330 🗹                                | 😽 Edutui                        |  |  |  |  |
|                                                  |                                 |  |  |  |  |
|                                                  | <mark>t,</mark> ] <u>D</u> odaj |  |  |  |  |

Brak wpisu dla danego dokumentu powoduje, że nie będzie on w ogóle księgowany do KOLFK (np. RW, które z reguły wymaga "ręcznego" księgowania).

Właczenie flagi "ksiegować dniami" decyduje o tym, że dla danego typu dokumentów bedzie tworzony w KOLFK jeden dokument dziennie (wszystkie WZ w jednym dokumencie, WZF w drugim dokumencie, itd). Jeżeli "księgować dniami" jest wyłączone w KOLFK będzie tworzony jeden dokument w miesiącu.

х

# 10.3. – Słownik "Rejestry sprzedaży"

zawiera listę używanych przez system rejestrów sprzedaży

| 0 | Rejestry sprzedaży           |         |              |              |              |                    |              |              |
|---|------------------------------|---------|--------------|--------------|--------------|--------------------|--------------|--------------|
| L | sta:                         |         |              |              |              |                    |              |              |
|   | Nazwa                        | Kod all | Aktywny      | Faktury      | Korekty      | Rodzaj rejestru    | Księgowa 🔺   | V Przeglądaj |
|   | Rejestr paragonów            | PAR     | $\checkmark$ | $\checkmark$ | $\checkmark$ | Sprzedaż krajowa   | $\checkmark$ | المعادية 🕄   |
|   | Rejestr faktur pro-forma     | PRO     | $\checkmark$ | $\checkmark$ | $\checkmark$ | Sprzedaż krajowa   |              |              |
| Þ | Rejestr sprzedaży poza UE    | REXP    | $\checkmark$ | $\checkmark$ | $\checkmark$ | Sprzedaż poza UE   | $\checkmark$ | t I Dodai    |
|   | Rejestr korekt FV z ub. roku | RKU     | $\checkmark$ | $\checkmark$ | $\checkmark$ | Sprzedaż krajowa   |              |              |
|   | Rejestr podstawowy sprzedaży | RPS     | $\checkmark$ | $\checkmark$ | $\checkmark$ | Sprzedaż krajowa   | $\checkmark$ | <u> </u>     |
|   | Rejestr dostaw unijnych      | RUE     | $\checkmark$ | $\checkmark$ | $\checkmark$ | Sprzedaż wewnątrz  | $\checkmark$ |              |
|   | Rejestr faktur wewnętrznych  | RWE     | $\checkmark$ | $\checkmark$ | $\checkmark$ | Faktury wewnętrzne | $\checkmark$ | 7 Pomoc      |
|   |                              |         |              |              |              |                    | •            | 🗸 Zamknii    |
| 4 |                              |         |              |              |              |                    | •            |              |

### Podczas dodawania, edycji rejestru ustalamy następujące parametry:

- 1. Kod (symbol) rejestru raz ustalonego symbolu nie można zmienić.
- 2. Nazwę rejestru sprzedaży.
- Konto księgowe brutto dotyczy współpracy z KOLFK.
- 4. Symbol dokumentu księgowego w KOLFK.
- 5. "Nie wystawiaj WZ"

Włączenie parametru powoduje, że wystawianie faktury nie będzie powodowało wystawiania dokumentów magazynowych (faktury pro-forma, faktury z poprzednich systemów).

- 6. "Ręczne numerowanie faktur" Włączenie parametru pozwala na "ręczne" ustalanie pola "nazwa\_faktury" – wykorzystywane jest to np. w rejestrach odzwierciedlających sprzedaż prowadzoną poza KOLHurtem – współpraca z urządzeniami PSION wspomagającymi handel mobilny oraz w rejestrze RKU, w którym tworzone są obrazy faktur z poprzednich systemów w celu wystawiania korekt.
- "Księgować do KOLFK" Decyduje o tym, czy zapisy z danego rejestru będą czy też nie będą księgowane do programu KOLFK
- "Aktywny" wyłączenie parametru blokuje wystawianie dokumentów sprzedaży w danym rejestrze.
   "Faktury z poprzedniego systemu"

Rejestr podstawowy sprzedaży Kod rejestru sprzedaży: RPS Konto księgowe brutto: Symbol dokumentu księgowego: RPS Nie wystawiaj WZ Faktoring Reczne numerowanie faktur 🔽 Dopuszczaj faktury 🔽 Ksjęgować do syst. księgowego 🛛 🔽 Dopuszczaj korekty Aktywny Faktury zaliczkowe Faktury z poprzedniego systemu Vystawiać recznie Faktury proforma Rodzaj rejestru sprzedaży: Sprzedaż krajowa • Konto księgowe VAT koszty - faktury wewnętrzne 7 Po<u>m</u>oc 🗙 <u>A</u>nuluj 🖊 <u>о</u>к.

Rejestr sprzedaży

Nazwa:

Tak oflagowany rejestr służy do tworzenia w nim obrazów faktur z poprzedniego systemu. Faktury wystawione tutaj muszą mieć datę wcześniejszą niż data uruchomienia KOLHurt. Rejestr ten nie jest brany pod uwagę w zestawieniach i raportach (rejestry VAT, analizy zadłużeń, analizy sprzedaży, itp.)

- 10. "Faktury pro-forma" oznacza rejestr faktur pro-forma.
- 11. "Faktoring" oznacza rejestr faktur faktoringowych (w specjalnie rozliczanych z zapłatami).
- 12. "Dopuszczaj faktury" decyduje o tym, czy w rejestrze będzie można tworzyć "normalne" faktury.
- 13. "Dopuszczaj korekty" decyduje o tym, czy w rejestrze będzie można tworzyć faktury korygujące.
- 14. "Faktury zaliczkowe" decyduje o tym, czy w rejestrze będzie można tworzyć faktury zaliczkowe.
- 15. "Wystawiać ręcznie" włączenie parametru pozwala na tworzenie faktur z poziomu aplikacji KOLHurt. Wyłączenie parametru blokuje taką możliwość. Jest to stosowane np. w rejestrach obsługujących handel mobilny na urządzeniach PSION.
- 16. "Rodzaj rejestru sprzedaży" do wyboru "Sprzedaż krajowa", "Sprzedaż wewnątrzwspólnotowa", "Sprzedaż poza UE", "Faktury wewnętrzne kraj"

Uwaga

Parametry od 12 do 14 pozwalają na rozdzielanie w oddzielne rejestry lub nie rozdzielanie faktur zaliczkowych oraz korygujących.

## 10.4. – "Rodzaje płatności"

Słownik ten zawiera listę stosowanych w systemie form płatności.

| 0  | Rodzaje płatn   | ości          |                |          |      |                  |
|----|-----------------|---------------|----------------|----------|------|------------------|
| Ŀi | sta:            |               |                |          |      |                  |
|    | Nazwa ail       | Dni płatności | Możliwa natych | Karta pł | К. 🔺 | Przeglądaj       |
| ▶  | gotówka         | 0             | <b>√</b>       |          |      | 💦 Edvtui         |
|    | karta płatnicza | 0             | ✓              | ✓        |      |                  |
| L  | przelew         | 14            |                |          |      | <u>t</u> _Dodaj  |
|    |                 |               |                |          |      | <u>ti U</u> suń  |
|    |                 |               |                |          |      | ? Po <u>m</u> oc |
| •  |                 |               |                |          | •    | 🗸 Zamknij        |

Dodając, edytując formę płatności użytkownik decyduje o następujących jej parametrach.

- 1. "Nazwa" nazwa formy płatności.
- "Dni na zapłatę" domyślna ilość dni na zapłatę.
- "Możliwa natychmiastowa zapłata" włączenie tej opcji pozwala wystawić dokument z terminem o dni dla tej formy płatności.
- 4. "Karta płatnicza lub podobna forma płatności" – włączenie tego parametru powoduje, że KOLHurt będzie w specyficzny sposób reagował podczas zatwierdzania faktury sprzedaży. Będzie proponował automatyczne rozliczenie transakcji w specjalnym typie dokumentów rozliczeniowych. Szczegóły patrz w rozdziale "Moduł płatności".
- 5. Symbol w KOLFK dotyczy współpracy z KOLFK
- 6. Konto księgowe kontrahenta MA dotyczy współpracy z KOLFK.

| Rodzaj płatności 🛛 🔀                          |
|-----------------------------------------------|
| Nazwa:                                        |
| karta płatnicza                               |
| Dni na zapłatę:                               |
| 🔽 Możli <u>w</u> a natychmiastowa zapłata     |
| 🔽 Karta płatnicza lub podobna forma płatności |
| Konto k <u>s</u> ięgowe operatora WN:         |
|                                               |
| Sym <u>b</u> ol dokumentu księgowego:         |
| Konto księgowe kontrahenta MA:                |
|                                               |
| 🥐 Pomoc 🛛 🗙 Anuluj 🔍 OK                       |

# 10.5. – "Stawki VAT"

Słownik ten zawiera listę stosowanych w systemie stawek podatku VAT.

| 8 | Stawk          | i VA   | а             |               |             |              |                 |
|---|----------------|--------|---------------|---------------|-------------|--------------|-----------------|
| Ŀ | ista:<br>Monue | - d    | Chauka [%]    | Opedatkowanie | Maur d fiek |              | 🐼 Przeglądaj    |
| ► | Nazwa          | <br>N% | замка[∞]<br>П | Opodatkowanie | NI WU.IISK. |              |                 |
| ŕ |                | 22%    | 22            | Opodatkowana  | 1           | <u> </u>     | 📩 Edytuj        |
|   |                | 7%     | 7             | Opodatkowana  | 2           | $\checkmark$ | t Dodai         |
|   |                | zw     | 0             | Zwolniona     | 7           | <b>√</b>     |                 |
|   |                |        |               |               |             |              | ± <u>1</u> Usuń |
|   |                |        |               |               |             |              | 7 Pomoc         |
|   |                |        |               |               |             | _            |                 |
| • |                |        |               |               |             | ▼<br>►       | 🗸 Zamknij       |

Podczas dodawania, edycji stawki VAT użytkownik decyduje o następujących jej parametrach:

- ➢ nazwie stawki,
- wysokości opodatkowania w %,
- rodzaju opodatkowania,
- numerze stawki w drukarce fiskalnej,
- koncie VAT-u należnego,
- koncie VAT-u naliczonego,
- ustalamy, czy stawka wymusza wpisywanie w bazie towarowej symbolu PKWiU – włączenie parametru będzie blokowało zatwierdzanie towaru w bazie towarowej, jeżeli nie uzupełnimy mu PKWiU.

| Stawka VAT                                                                   | ×                                                                                    |
|------------------------------------------------------------------------------|--------------------------------------------------------------------------------------|
| Nazwa:<br>7%<br><u>Stawka (%):</u><br>7<br>Numer stawki u dukaroa fiskalasi: | Rodzaj opo <u>d</u> atkowania stawki VAT<br>opodatkowana<br>zwolniona<br>nie podlega |
| 2                                                                            | 🔽 🔟 ymuszaj SWW/PKWiU                                                                |
| Konto <u>V</u> AT-u należnego:                                               | Konto VA <u>T</u> naliczonego:                                                       |
|                                                                              |                                                                                      |
| ? Po <u>r</u>                                                                | joc 🛛 🗶 <u>A</u> nuluj 🖉 🗸 <u>D</u> K                                                |

#### UWAGA:

Niezgodność w ustawieniach kolejności stawek VAT w słowniku z rzeczywistą kolejnością stawek zapisaną w drukarce fiskalnej może prowadzić do poważnych błędów. Dlatego też należy zwracać na to szczególną uwagę.

Kolejność stawek VAT na drukarce fiskalnej możemy np. zobaczyć na wydrukowanym fiskalnym raporcie dobowym.

Ustawieniom w drukarce: A-22%, B-7%, C-0%, G-zw.

będą w słowniku stawek VAT odpowiadały wpisy:

- 22% 1,
- 7% 2,
- 0% 3
- zw. 7 (bo G jest siódme w alfabecie)

# 10.6. – "Środki transportu"

Słownik ten zawiera listę przypisywanych w systemie do dokumentów wydania, sprzedaży środków transportu.

| 8 | 😃 Środki transportu 📃 🗌 🔀 |                              |                     |                           |                   |  |  |  |
|---|---------------------------|------------------------------|---------------------|---------------------------|-------------------|--|--|--|
| L | jista:                    |                              |                     |                           | Derestadai        |  |  |  |
|   | Symbol                    | Nazwa środka transportu      | Symbol firmy kurier | Nazwa firmy kurierskiej 📃 |                   |  |  |  |
| Þ | TF01                      | Transport firmowy WB 3434    |                     |                           | 💦 Edutui          |  |  |  |
|   | TF02                      | Transport firmowy 02 WB 4567 |                     |                           |                   |  |  |  |
|   | TBW                       | Transport własny klienta     |                     |                           | <u>t j D</u> odaj |  |  |  |
| Г |                           |                              |                     |                           |                   |  |  |  |
|   |                           |                              |                     |                           | <u>tri U</u> suń  |  |  |  |
|   |                           |                              |                     |                           |                   |  |  |  |
|   |                           |                              |                     |                           | 7 Po <u>m</u> oc  |  |  |  |
|   |                           |                              |                     |                           | ······            |  |  |  |
|   |                           |                              |                     |                           | , 🗸 🗸 🗸 V         |  |  |  |
|   |                           |                              |                     |                           |                   |  |  |  |

Przypisanie symbolu firmy kurierskiej i wybraniu firmy kurierskiej z bazy kontrahentów będzie powodowało odpowiednie księgowanie w KOLFK rozliczeń sprzedaży. Po prostu za fakturę winny nam będzie kurier a nie kontrahent.

# 10.7. – "Urządzenia fiskalne"

Słownik ten zawiera listę funkcjonujących w systemie urządzeń fiskalnych (drukarek fiskalnych).

| 😃 Urządzenia fiskalne 👘       |                |          |              | <u> </u>        |
|-------------------------------|----------------|----------|--------------|-----------------|
| Lista:                        |                |          |              |                 |
| Nazwa                         | Numer unikalny | Тур      | Aktywne 🔺    | V Przeglądaj    |
| 🕨 Atrapa drukarki fiskalnej 👘 | ACM12345678    | Drukarka | $\checkmark$ | S Edutui        |
| Optimus VIVO                  | ACM12345679    | Drukarka | $\checkmark$ |                 |
| PosNet Thermal                | ACM 23232323   | Drukarka | $\checkmark$ | <u>t</u> ]Dodaj |
|                               |                |          |              |                 |
|                               |                |          |              | <u> </u>        |
|                               |                |          |              | 🤊 Pomoo         |
|                               |                |          |              | <u> </u>        |
|                               |                |          |              | 🗸 Zamknii       |
|                               |                |          | -            |                 |

## 10.8. – "Stanowiska fiskalne"

Słownik ten zawiera listę pracujących w systemie stanowisk fiskalnych. Dodając edytując stanowisko określamy jego symbol i nazwę oraz przypisujemy pracujące na nim urządzenie fiskalne. **UWAGA** 

Numer IP... wypełniamy tylko dla stanowisk fiskalnych w oddziałach pracujących terminalowo. W pozostałych przypadkach okienko "**Numer IP..." musi być puste**.

| Stanowisko fiskalne                                                       | × |
|---------------------------------------------------------------------------|---|
| Symbol:<br>SF3                                                            |   |
| Nazwa stanowiska:                                                         |   |
| St.fiskalne - praca terminalow                                            |   |
| Urządzenie fiskalne:                                                      |   |
| PosNet Thermal                                                            |   |
| Numer IP stanowiska dla wydruków paragonów poprzez sieć:<br>192.168.7.113 |   |
| M Aktywne                                                                 |   |
| 🥐 Pomoc 🛛 🗶 Anuluj 🔍 🗸 🛛 K                                                |   |

# Rozdział 11 – Moduł płatności

## 11.1. – Kasy, słowniki.

KOLHurt pozwala na prowadzenie raportów kasowych w ramach dowolnej ilości kas zdefiniowanych w "Słowniku kas". W raportach tych ewidencjonujemy operację przyjęcia gotówki KP oraz wydania gotówki KW w ramach typów operacji zdefiniowanych w "Słowniku operacji kasowych". KOLHurt oprócz ręcznego ewidencjonowania operacji kasowych oferuje szereg narzędzi automatycznych wspomagających pracę użytkowników.

## Słownik kas

Słownik ten zawiera listę kas, w ramach jakich w systemie są prowadzone raporty kasowe. Słownik uruchamiany z menu głównego "Słowniki -> Kasy".

Dodajac, edytujac kasę decydujemy o następujacych parametrach.

- 1. "Symbol" (kasy)
- 2. "Nazwa kasy"
- 3. "Symbol waluty"
- 4. "Wymuszana okresowość" czyli jaka okresowość raportów będzie wymuszana przez system. Możliwe do wyboru opcje to: <dzienna>, <dekadowa>, <miesięczna>. Raporty w kasie z wymuszaniem dziennym moga obejmować tylko jeden dzień. Raporty w kasie z wymuszaniem miesięcznym muszą być zamykane na koniec miesiąca, oczywiście w danym miesiącu może ich być więcej niż

| (asa                                                                                                  | × |
|----------------------------------------------------------------------------------------------------|---|
| <u>Symbol:</u><br>K2                                                                                  |   |
| <u>N</u> azwa kasy:                                                                                   |   |
| Kasa pomocnicza                                                                                       | - |
| Symbol <u>w</u> aluty: Symbol dokumentu księgowego: Wymuszona ok <u>r</u> esowość<br>PLN K2 dzienna 💌 | : |
| <u>K</u> onto księgowe:                                                                               |   |
| 100                                                                                                   | - |
| 🗌 Kasa zablokowana                                                                                    |   |
| 🥐 Pomoc 🛛 🗶 Anuluj 🗌 🔽 💷 K                                                                            |   |

jeden. Chodzi po prostu o to, że jeden raport nie może zawierać operacji z różnych miesięcy.

- 5. "Kasa zablokowana" parametr ten pozwala na blokowanie operacji w danej kasie. Może być wykorzystywany do blokowania kas już nie używanych w systemie lub do kas współpracujących z urządzeniami handlu mobilnego PSION.
- 6. "Symbol dok. księgowego", "Konto księgowe" dotyczą współpracy z KOLFK i pozwalają odpowiednio ustalić parametry księgowania raportów kasowych.

## Słownik operacji kasowych

Zawiera zestaw stosowanych w systemie rodzajów (typów) operacji kasowych KP (kasa przyjmie) oraz KW (kasa wyda). Słownik uruchamiany z menu głównego "Słowniki -> Operacje kasowe".

| sta:                           |         |              |              |                                      |         |                                     |
|--------------------------------|---------|--------------|--------------|--------------------------------------|---------|-------------------------------------|
| Nazwa operacji                 | Oper at | il Akty      | Aut          | Powiązanie                           | Konto 🔺 | <u> <u> </u> <u> P</u>rzegląda </u> |
| Automat. wpłata korekty F.Zak. | KP      | $\checkmark$ | $\checkmark$ | Faktura zakupu wybranego kontrahenta |         | S Carlos                            |
| Automat. zapłata F.Sprzedaży   | KP      | $\checkmark$ | $\checkmark$ | Faktura sprzedaży wybranego kontrahe |         |                                     |
| Bilans otwarcia kasy           | KP      | $\checkmark$ |              | Bez transakcji                       |         | 🐮 🖥 Dodai                           |
| Przyjęcie gotówki z banku      | KP      | $\checkmark$ |              | Bez transakcji                       |         |                                     |
| Przyjęcie gotówki ze st. fisk. | KP      | $\checkmark$ |              | Bez transakcji                       |         | <u> </u>                            |
| Wpłata (KP) do dok. mag.       | KP      | $\checkmark$ |              | Dokument magazynowy                  |         |                                     |
| Wpłata (KP) do zam. od odbiorc | KP      | $\checkmark$ |              | Zamówienie od odbiorcy               |         |                                     |
| Wpłata z tyt. korekt F.zakupu  | KP      | $\checkmark$ |              | Faktura zakupu wybranego kontrahenta |         |                                     |
| Zapłata za fakturę sprzedaży   | KP      | $\checkmark$ |              | Faktura sprzedaży wybranego kontrahe |         |                                     |
| Automat. wypłata korekty F.spr | KW      | $\checkmark$ | $\checkmark$ | Faktura sprzedaży wybranego kontrahe |         |                                     |
| Automat. wypłata za F.zak      | KW      | $\checkmark$ | $\checkmark$ | Faktura zakupu wybranego kontrahenta |         | 7 Pomoc                             |
| Wydanie gotówki do banku       | KW      | $\checkmark$ |              | Bez transakcji                       |         | · -                                 |

Dodając/edytując nową operację do słownika decydujemy o następujących jej parametrach:

- ▶ "Nazwa operacji"
- ➢ "Konto" dotyczy współpracy z KOLFK.
- > "MPK" –współpraca z KOLFK, pozwala na przyjmowanie w jednym oddziale zapłat dla innego oddziału.
- ▶ "Typ operacji" <Przyjęcie> <Wydanie>.
- "Aktywna" parametr ten pozwala wyłączać operacje już nie wykorzystywane.

| 😃 Operacja ka:          | sowa                                      |
|-------------------------|-------------------------------------------|
| <u>N</u> azwa operacji: |                                           |
| Zapłata za faktu        | rę sprzedaży                              |
| Konto:                  | MP <u>K</u> :                             |
|                         |                                           |
| Typ ope <u>r</u> acji:  | Powiązanie:                               |
| Przyjęcie 💌             | Faktura sprzedaży wybranego kontrahenta 💌 |
| 🔽 Akty <u>w</u> na      | 🗖 Automatyczna                            |
|                         | ? Pomoc X Anului V OK                     |

- "Automatyczna" parametr ten pozwala na odróżnienie operacji dodawanych "ręcznie" do raportów kasowych od operacji dodawanych tam przez system, np. "Automatyczna zapłata za faktury sprzedaży"
- "Powiązanie" określa typ powiązania operacji kasowej z innymi elementami systemu.
   Najczęściej wykorzystywane typy to:

<Bez transakcji> – dodając operację tego typu będziemy musieli jedynie określić jej kwotę oraz ew. "ręcznie" wpisać "wpłacającego".

**Kontrahent**> – dodając operację będziemy musieli przed określeniem kwoty wybrać kontrahenta, którego operacja dotyczy.

< Faktura sprzedaży wybranego kontrahenta> – dodając operację będziemy musieli określić najpierw kontrahenta a następnie listę faktur sprzedaży, których operacja dotyczy.

< Faktura zakupu wybranego kontrahenta> – dodając operację będziemy musieli określić najpierw kontrahenta a następnie listę faktur zakupu, których operacja dotyczy.

<**Dokument magazynowy**> – dodając operację tego typu będziemy musieli wybrać dokument magazynowy, którego dotyczy zapłata (jedna zapłata – jeden dokument).

< Zamówienie od odbiorcy> – dodając operację tego typu będziemy musieli wybrać dokument zamówienie od odbiorcy, którego dotyczy zapłata (jedna zapłata – jedno zamówienie).

Rzadziej wykorzystywanymi typami powiązania są <faktura sprzedaży> oraz <faktura zakupu>. Pozwalają one w ramach jednej operacji zaewidencjonować zapłaty za faktury różnych kontrahentów. Jest to jednakże mało czytelne i powinno być stosowane jedynie w uzasadnionych przypadkach, np. zbieranie pieniędzy przez przedstawiciela handlowego i wpłacanie jedną kwotą. Nawet wtedy jednakże można zaewidencjonować kilka operacji i będzie to czytelniejsze.

## **11.2. Raporty kasowe**

Okienko pozwalające przeglądać, edytować, dodawać nowe raporty kasowe wyświetlamy wybierając z menu głównego "Płatności -> Raporty kasowe".

| ۳               | Przegląd rapor                  | tów kasowych             |                      |               |                 |               |         |            | _ 🗆             |            |
|-----------------|---------------------------------|--------------------------|----------------------|---------------|-----------------|---------------|---------|------------|-----------------|------------|
| $\underline{W}$ | ydruki                          |                          |                      |               |                 |               |         |            |                 |            |
| 4               | ⊘ 🔏 🔩 🖆                         | 🕒 🏂 Kasa                 | KASA podstawo        | wa 💌          | Użytkownik:     | wszyscy>      | •       |            |                 |            |
|                 | <b>v</b>                        | Filtruj <u>r</u> ok 2004 | 💌 🗖 Mie <u>s</u> iąc | Listopad      | 🔽 🗖 Dzie        | eń <b>3</b> 0 | V       |            |                 |            |
|                 | okume <u>n</u> ty               |                          |                      |               |                 |               |         |            |                 |            |
|                 | Dokument                        | Data otwarcia III.       | Data zamknięcia      | Stan otwarcia | Stan zamknięcia | Otworzył      | Zamknął | Symbol     | Kasa            |            |
|                 | RK 10/K1/2004                   | 2004.11.15               |                      | 987,01        | 0,00            | Admin         |         | PLN        | KASA podstawowa |            |
|                 | RK 9/K1/2004                    | 2004.11.14               | 2004.11.14           | 686,03        | 987,01          | Admin         | Admin   | PLN        | KASA podstawowa | - I.       |
|                 | RK 8/K1/2004                    | 2004.11.02               | 2004.11.02           | 647,63        | 686,03          | Admin         | Admin   | PLN        | KASA podstawowa |            |
|                 | RK 7/K1/2004                    | 2004.10.26               | 2004.10.26           | 482,99        | 647,63          | Admin         | Admin   | PLN        | KASA podstawowa | T.         |
|                 | RK 6/K1/2004                    | 2004.10.21               | 2004.10.21           | 2 515,51      | 482,99          | Admin         | Admin   | PLN        | KASA podstawowa |            |
|                 |                                 |                          |                      |               |                 |               |         |            | ·               | -          |
| ┛               |                                 |                          |                      |               |                 |               |         |            | Þ               | <u>i</u> , |
| llos<br>10      | ść pozycji:<br>D S <u>t</u> any | y kas                    |                      |               |                 |               |         | <b>?</b> P | omoc 👖 Zamkı    | nij        |

Przycisk z młoteczkiem służy zamykaniu (zatwierdzaniu) otwartych raportów kasowych oraz ich ewentualnemu ponownemu otwieraniu (odtwierdzaniu). Otworzyć można oczywiście jedynie ostatni

raport kasowy. Specjalne uprawnienie w drzewie uprawnień decyduje o tym, czy dany użytkownik może otwierać zamknięte raportu kasowe. Przycisk "Stany kas" wyświetla informację o aktualnym stanie gotówki w kasach systemu. Jest to wygodne narzędzie np. pozwalające szefowi placówki na zorientowanie się, czy jest potrzeba odprowadzenia gotówki do banku, czy jest możliwość przeprowadzenia wypłat dla pracowników z bieżącego zapasu gotówki, itp.

|   | Sy att | Nazwa kasy      | Waluta | Dokument FK | Stan kasy | 4 |
|---|--------|-----------------|--------|-------------|-----------|---|
| Þ | K1     | KASA podstawo   | PLN    |             | 1 922,56  |   |
|   | K2     | Kasa pomocnicza | PLN    | K2          | 1 546,70  |   |
|   |        | Ogółem          |        |             | 3 469,26  |   |
|   |        |                 |        |             |           |   |

Warto przypomnieć w tym miejscu, że KOLHurt umożliwia wydrukowanie każdej listy (grida) lub eksport danych do formatu Excel'a – realizujemy to naciskając "Ctrl+g" po ustawieniu się na tabeli.

#### Dodawanie nowego raportu kasowego

Aby dodać nowy raport kasowy klikamy przycisk z plusikiem lub naciskamy klawisz "Dodaj".

W pojawiającym się okienku określamy kasę, w jakiej chcemy dodać raport oraz date otwarcia raportu.

W przypadku raportów kasowych działają następujące zasady

- 1. W danej kasie może być otwarty tylko jeden raport kasowy.
- Data otwarcia raportu kasowego musi być co najmniej o dzień późniejsza od daty zamknięcia poprzedniego raportu w tej kasie.

#### Uwaga

W przypadku tworzenia w danej kasie pierwszego raportu jest

dodatkowo **możliwość ustalenia numeru raportu** (domyślnie 1). Jest to wykorzystywane np. podczas przechodzenia na KOLHurt z innego systemu w trakcie roku. Można wtedy początkowe numery raportów ustalić tak, aby były kontynuacją raportów z poprzedniego systemu.

Po utworzeniu (otwarciu) nowego raportu kasowego możemy ewidencjonować w nim operacje kasowe wchodząc w jego edycję.

| 0        | Płatno:               | ści rapor  | tów kasowy       | ch      |                 |            |              |           |              |              |                |         |        | ×  |
|----------|-----------------------|------------|------------------|---------|-----------------|------------|--------------|-----------|--------------|--------------|----------------|---------|--------|----|
|          | <b>1</b> ] <b>1</b> 1 | A          | Wybierz rapor    | t kasov | му              |            |              |           |              |              |                |         |        |    |
| ٨        | vr raportu:           | RK 10/     | <1/2004          | Kasa:   | KASA podstawowa |            | Data otwar   | cia: 2004 | 4.11.15 S    | tan:         | 1722,56        | PLN     |        |    |
|          | )peracje              |            |                  |         |                 |            |              |           |              |              |                |         |        |    |
|          | Lp                    | Treść o    | peracji          |         | Wpłacający / p  | obierający | Przychód     |           | Nr KP        | Rozchód      | Nr KW          | Data op | eracji |    |
|          |                       | 1 Automa   | it. zapłata F.Sp | orzedaż | ży Detal        |            |              | 635,55    | 26           |              | 0,00           | 2004.11 | 15     |    |
|          |                       | 2 Automa   | it, zapłata F.Sp | orzedaż | ży odbtestsam   |            |              | 200,00    | 27           |              | 0,00           | 2004.11 | 15     |    |
| Þ        |                       | 3 Automa   | it. zapłata F.Sp | orzedaż | ży odbtestsam   |            |              | 100,00    | 28           |              | 0,00           | 2004.11 | 15     |    |
| Г        |                       |            |                  |         |                 |            |              |           |              |              |                |         |        | Ŧ  |
| •        |                       |            |                  |         |                 |            |              |           |              |              |                |         | Þ      |    |
| E        | Pratności i           | raportu ka | sowego           |         |                 |            |              |           |              |              |                |         |        |    |
|          | Przychóc              | 1          | Rozchód          |         | Tytułem         |            | Data zapłatj | y Ki      | ontrahent    | D            | ata utworzenia | a lin   |        |    |
| Þ        |                       | 100,00     |                  | 0,00    | 26/2004/RPS     |            | 2004.11.15   | 0         | dbiorca samo | dzielny te 2 | 004.11.15 22:  | 53:42   |        |    |
| Γ        |                       |            |                  |         |                 |            |              |           |              |              |                |         |        |    |
| llo<br>3 | sć pozycj             | i:         |                  |         |                 |            |              |           |              |              | <b>?</b> Po    | moc 👖   | Zamkn  | ij |

Okienko w panelu "Operacje" pokazuje operacje kasowe zaewidencjonowane w danym raporcie. W panelu "Płatności raportu kasowego" pokazane są płatności/transakcje związane z daną operacją kasową (z jedną operacją może być związanych kilka operacji, np. kilka faktur).

Operacje w kolorze jasno brązowym, to operacje anulowane. Raz dodanych operacji nie można kasować,

zamiast tego możemy wykonać operacją anulowania, która jednakże pozostawia ślad.

#### Dodawanie nowej operacji kasowej

**Uwaga wstępna** – KOLHurt poprzez odpowiednie ustalenie w konfiguracji z grupie "KASA" parametrów "Maksymalna kwota KP" oraz "Maksymalna kwota KP" pozwala na **ograniczenie maksymalnych kwot operacji kasowych.** Ustawienie ww. parametrów na 0 powoduje wyłączenia kontroli (brak kontroli jest ustawieniem domyślnym).

**Aby dodać nową operację** kasową klikamy przycisk z plusikiem lub naciskamy klawisz "Dodaj" (Ins). Następnie wybieramy rodzaj i typ operacji kasowej jaką chcemy zaewidencjonować.

Jeżeli wybierzemy operację z powiązaniem <br/>bez transakcji> (nie powiązaną z niczym) pojawi się od razu okienko pozwalające na zaewidencjonowanie operacji (rys. obok) pozwalające na ustalenie:

- opisu operacji "Tytułem", "Tytułem cd." wstępnie jest tutaj podpowiadana nazwa operacji kasowej.
- > wpłacającego,
- kwoty operacji.

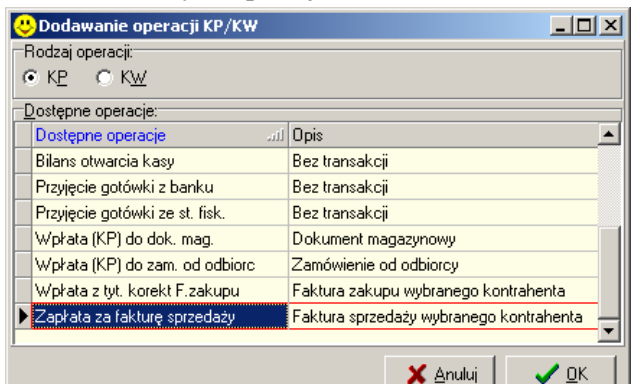

| oddinalne operacji kasomej ki |                 |
|-------------------------------|-----------------|
| Operacja:                     |                 |
| Przyjęcie gotówki z banku     |                 |
| <u>T</u> ytułem:              |                 |
| Przyjęcie gotówki z banku     |                 |
| Tyt <u>u</u> łem cd.:         |                 |
| na potrzeby                   |                 |
| Wpłacający:                   |                 |
| Jan Kowalski                  | -               |
| Kwota:                        |                 |
| 3500,00                       |                 |
|                               | 🗙 Δημίμί 🛛 🏒 ΟΚ |

|--|

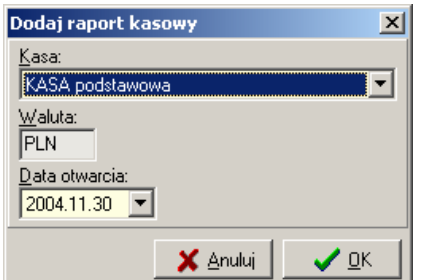

X

200,00

🗸 <u>о</u>к

#### Dodawanie operacji kończymy przyciskiem "OK".

Jeżeli dodajemy **operację powiązaną z kontrahentem** przed określeniem "wpłacającego" i kwoty będziemy musieli **wybrać z listy kontrahenta**, z którym ma zostać powiązana operacja kasowa.

Jeżeli dodajemy operację **powiązaną z fakturami**, to użytkownik musi dokonać wyboru kontrahenta a następnie wyboru faktur, których operacja będzie dotyczyła.

| C ws                           | ent<br>szyscy C detali      | czny 💿 wybra        | any W              | y <u>b</u> ór kon | trahenta   | C grupa      | kontral | hentów Wybór grup          | ay kontr.  |       |
|--------------------------------|-----------------------------|---------------------|--------------------|-------------------|------------|--------------|---------|----------------------------|------------|-------|
| Kontra <u>h</u> e              | ent: Odbiorca samoo         | dzielny testowy Sp. | z 0.0.             |                   |            |              | - Star  | n rozliczenia<br>wszystkie |            |       |
| N <u>r</u> faktu               | ary:                        |                     | <u>W</u> yświe     | etl               |            |              | ۲       | nierozliczone              |            |       |
| Lista faktur:                  |                             |                     |                    |                   |            |              |         |                            |            |       |
| Rodzaj                         | Faktura                     | Wartość             | Zapłacon           | 0                 | Data sprze | daży         | Termin  | zapłaty                    | Kontrahent | 4     |
| sprzedaż                       | 25/2004/RPS                 | 200,0               | 00                 | 0,00              | 2004.11.15 | 5            | 2004.1  | 1.15                       | odbtestsam |       |
| sprzedaż                       | 26/2004/RPS                 | 100,0               | 00                 | 0,00              | 2004.11.15 | 5            | 2004.1  | 1.15                       | odbtestsam |       |
| sprzedaż                       | 29/2004/RPS                 | 4 016,2             | 26                 | 0,00              | 2004.11.24 | L            | 2004.1  | 1.30                       | odbtestsam |       |
| L Dodaj                        | <b>t</b> Dodaj <u>c</u> zęś | ciową zapłatę       | <b>t,</b> ]Zapłata | i do kwol         | ty         |              |         |                            |            |       |
| _ista wybrany                  | ych faktur:                 |                     |                    |                   |            |              |         |                            |            |       |
|                                | Faktura                     | Wartość Zaj         | ołacono D          | )ata sprz         | edaży      | Termin zapła | aty     | Kontrahent                 | Kwota      | -     |
| Rodzaj                         |                             |                     | 0.00 2             | 004 11 1          | E          | 2004 11 15   |         | Odbiorca samodzielnu tes   | to 21      | 00.00 |
| Rodzaj<br>sprzedaż             | 25/2004/RPS                 | 200,00              | 0,00 2             | 004.11.1          | 0          | 2004.11.15   |         | orabiored samodzienny tes  |            |       |
| Rodzaj<br>sprzedaż<br>sprzedaż | 25/2004/RPS<br>26/2004/RPS  | 200,00              | 0,00 2             | :004.11.1         | 15         | 2004.11.15   |         | Odbiorca samodzielny tes   | to 10      | 00,00 |
| Rodzaj<br>sprzedaż<br>sprzedaż | 25/2004/RPS<br>26/2004/RPS  | 200,00              | 0,00 2             | :004.11.1         | 15         | 2004.11.15   |         | Odbiorca samodzielny tes   | to 11      | 0,00  |

Możemy wybierać faktury pojedynczo, klikając przycisk "Dodaj" lub naciskając "Enter". Spowoduje to dodanie do "Listy wybranych faktur".

Możemy także skorzystać z bardzo wygodnego narzędzia "Zapłata do kwoty". Po wpisaniu w

pojawiającym się okienku kwoty, jaką klient pragnie przeznaczyć na zapłaty za faktury, KOLHurt automatycznie "ściągnie" odpowiednią ilość faktur do "Listy wybranych faktur". Wynik działania tego narzędzia przedstawia przykład na rysunku powyżej. Zapłata za ostatnio ściagnieta fakture z reguly bedzie zapłata

narzędzia przedstawia przykład na rysunku powyżej. Zapłata za ostatnio ściągniętą fakturę z reguły będzie zapłatą częściową.

Jeżeli chcemy zaewidencjonować zapłatę częściową za daną fakturę to

- klikamy przycisk "Dodaj częściową zapłatę" i ustalamy kwotę zapłaty
- "ściągamy" całą fakturę (Enter lub "Dodaj") a następnie klikamy "Edytuj" na liście wybranych faktur i ustalamy kwotę.

## UWAGA:

Faktury na "Liście faktur" (do wyboru) poukładane są wg. terminu zapłaty, tak więc powinniśmy wybierać faktury pierwsze z listy.

Jeżeli chcemy usunąć fakturę z listy wybranych faktur, ustawiamy się na niej i klikamy przycisk "Usuń"

Wybór faktur, których będzie dotyczyła operacja kasowa kończymy przyciskiem "OK".

Pojawi się okienko dodawania/zatwierdzania operacji kasowej.

| Dodawanie operacji kasowej KP | ×        |
|-------------------------------|----------|
| Operacja:                     |          |
| Zapłata za fakturę sprzedaży  |          |
| <u>T</u> ytułem:              |          |
| Zapłata za faktury            |          |
| <u>W</u> płacający:           |          |
| Kazimierz Wiśniewski          |          |
| <u>K</u> wota:                |          |
| 300,00                        |          |
|                               | X Anuluj |

Zapłata do kwoty

🗙 <u>A</u>nuluj

Kwota:

UWAGA: Możemy tutaj jeszcze zmienić kwotę operacji. KOLHurt poinformuje nas wtedy stosownym komunikatem, że dokonana przez nas zmiana spowoduje zmianę listy faktur związanych z operacją

Po dodaniu operacji kasowej z reguły dokonujemy jej wydruku. W tym celu naciskamy "Ctrl+p" lub klikamy odpowiedni przycisk.

| >                                                                                                    |                                                                                |                                          |                                 | >       |
|----------------------------------------------------------------------------------------------------|--------------------------------------------------------------------------------|------------------------------------------|---------------------------------|---------|
| 🖌 🔸 🗰 🕨 📕 🎒 Wydruk                                                                                                    | Szukaj 🖌 🗍                                                                     | A A                                      | Drukuj strony: 💌<br>wszystkie 1 | 🎼 🕎 🕸   |
|                                                                                                    | DOKUMENT WPŁATY KP 26/B                                                        | 1/2004                                   |                                 | -       |
| Wystawiający:<br>Uzupełnij dane<br>UZ-DAN Uzupełnij dane Uzup<br><u>Wpłacający:</u><br>Detal<br>Kontrahent detaliczny | vełnij dane                                                                    |                                          |                                 |         |
| ++<br> Lp.  Tytułem:<br>++                                                                                            |                                                                                |                                          | +<br> Kwota:<br>+               | +<br>   |
| 1  23/2004/PAR                                                                                                    |                                                                                |                                          | '<br> <br>+                     | 635,551 |
| Słownie: sześćset trzydzieści                                                                                         | . pięć złotych pięćdziesiąt pi                                                 | Razem:<br>ęć groszy                      |                                 | 635,55  |
| + Vystawił   Zatwierdził  <br>  Wystawił   Zatwierdził  <br>     <br>                                                 | R.Kas nr:RK 10/K1/2004<br>z dnia: 2004.11.15<br>Waluta: PLN<br>Nr poz. w RK: 1 | Kwotę powyżs:<br>  otrzymałem/;<br> <br> | +<br>za_  <br>an_  <br> <br>    |         |
|                                                                                                    |                                                                                |                                          |                                 |         |
|                                                                                                    |                                                                                |                                          | 1 z 1                           |         |

## Anulowanie operacji kasowej

KOLHurt nie pozwala na kasowanie operacji kasowych. W zamian za to dostępna jest opcja anulowania operacji. Efekt działania jest taki sam jak w przypadku kasowania z tym, że zostaje ślad w raporcie kasowym.

Aby anulować operację kasową klikamy przycisk z minusem lub naciskamy klawisz "Usuń". Po dodatkowym potwierdzeniu przez użytkownika operacja przestaje być brana pod uwagę podczas wyznaczania stanu kasy. Jeżeli operacja dotyczyła faktur (KP – zapłata za fakt. sprzedaży), stają się one ponownie niezapłacone (nie w pełni zapłacone). Pozycje anulowane są w przeglądzie pozycji raportu wyróżniane na liście kolorem.

Wydruk raportu kasowego również w czytelny sposób wyróżnia operacje anulowane.

| ₩ •                 | #                         | I 🛃 Wydruk 🖬 🖉 Szukaj 🔺 🎵                                                                                          | A 🎰                                            | Drukuj strony: _<br>wszystkie 1       | - 📭            | > <u>W</u> yjście |
|---------------------|---------------------------|----------------------------------------------------------------------------------------------------|------------------------------------------------|---------------------------------------|----------------|-------------------|
|                     | RAPORT<br>Za okre         | KASOWY NR: RK 2/\$MPZ/2003 WALUTA: PLN<br>s od: 2003.08.25 do: 2003.08.27                                          |                                                |                                       |                |                   |
| +                   | Anulow                    | Operacja                                                                                                    | -<br> Wpłacający                               | Przychód                              | Nr KP          | Roze              |
| 1<br> 2<br> 3<br> 4 | <br> <br> ANUL.<br> ANUL. | Przyjącie gotówki z banku<br> Zapłata za fak. sprzedaży<br> Przyjącie gotówki z banku<br> Wydanie gotówki do banku | 1435r324<br> rgewr gew<br> 3454135<br> 1443124 | 23,36<br>  16,59<br>  10,00<br>  0,00 | <br> <br> <br> | 1 <br>2 <br>3     |
| Stan<br>Stan        | początko<br>końcowy:      | wy: 2003.08.25 49,64<br>Razem bez dok<br>2003.08.27 89,59                                                          | +<br>umentów anulowanych:                      | 39,95                                 | +              | -+                |
| Bilan<br>Kasje      | s raport                  | u zgodny<br>Sprawdziż                                                                                              | Zatwierdził                                    |                                       |                | Ŧ                 |
| ·                   |                           |                                                                                                    |                                                | 1 z                                   | 1              |                   |

### Automatyczne operacje kasowe

KOLHurt udostępnia narzędzia pozwalające na automatyczne ewidencjonowanie operacji kasowych. Operacje te dotyczą tworzenia zapłat

- podczas zatwierdzania faktur sprzedaży, korekt FS, faktur zakupu, korekt FZ z formą płatności "gotówka"
- > podczas zatwierdzania paragonów z formą płatności "gotówka"
- do faktur, paragonów poprzez kliknięcie na nich prawym klawiszem myszki i wybranie opcji "Wystaw KP/KW" (faktura, paragon nie muszą mieć formy płatności "gotówka")

### Kilka ważnych zasad rządzących tworzeniem się automatycznych operacji kasowych

- Zapłaty automatyczne tworzą się w kasie przypisanej do danego użytkownika jako "Kasa do operacji automatycznych" (patrz "Zarządzanie użytkownikami" w rozdziale 12). Jeżeli użytkownik nie ma przypisanej kasy do wykonywania operacji automatycznych - zostaną one zapisane w kasie określonej w konfiguracji w grupie "KASA" w parametrze "Kasa realizująca operacje automatyczne".
- 2. O tym, **które operacje kasowe** (typy operacji) będą wystawiane jako automatyczne decydują odpowiednie ustawienia parametrów konfiguracyjnych z grupy "KASA"

| 1. Parametry globalne 2. Parametry systemu 3. Pa  | arametry użytł | kownika 🛛 <u>4</u> . Parametry sta | nowisł | ka                                                  |
|---------------------------------------------------|----------------|------------------------------------|--------|-----------------------------------------------------|
| Parametry                                         |                |                                    |        | Parametr:                                           |
| <u>G</u> rupa: KASA                               |                |                                    |        |                                                     |
|                                                   |                |                                    | _      | Operacja aut. zapłaty (KP) za<br>faktura sprzedażu: |
| Nazwa                                             | Girupa         | Wartość                            |        | τακτατές spizeuazy.                                 |
| Dokładność rozliczenia st. fiskalnych             | KASA           | 0.01                               |        | Automat. zapłata F.Sprzedaży 📃 📃                    |
| Dokładność rozliczenia wydania do banku           | KASA           | 0.01                               |        |                                                     |
| Format numerowania dokumentów kasowych KP/        | KASA           | \$NUMER5/\$SYMBOL_K                |        | 0.1                                                 |
| Format numerowania raportu kasowego               | KASA           | \$NUMER5/\$SYMBOL_K                |        | Upis parametru:                                     |
| Kasa realizująca operacje automatyczne.           | KASA           | {C512892F-2766-4206-8              |        | Uperacja kasowa wykonywana                          |
| Kwota pogotowia kasowego                          | KASA           | 100                                |        | podczas automatycznej zapraty za                    |
| Maksymalna kwota KP                               | KASA           | 0                                  |        | korekte fakturu sprzedażu                           |
| Maksymalna kwota KW                               | KASA           | 0                                  |        | KOIEKIĘ TAKIUJY Spiżedaży.                          |
| Operacja aut. wpłaty (KP) za korektę faktury zak  | KASA           | {C8B7757C-C995-49DE-/              |        |                                                     |
| Operacja aut. wypłaty (KW) za korektę faktury sp  | KASA           | {0A799285-7D2B-4193-A              |        |                                                     |
| Operacja aut. zapłaty (KP) za fakturę sprzedaży i | KASA           | {57FCC378-DC5E-4212-8              |        |                                                     |
| Operacja aut. zapłaty (KW) za faktury zakupu      | KASA           | {9EA11D45-7401-47EB-8              |        |                                                     |
| <b>▲</b>                                          |                | •                                  |        |                                                     |
|                                                   |                |                                    |        |                                                     |

- 3. O tym, czy będzie tworzona **automatyczna operacja kasowa podczas zatwierdzania paragonu** decyduje parametr z grupy "PARAGON", "Wystawiaj KP do paragonu" z możliwymi do wyboru opcjami <NIE>, <wystaw>, <wystaw i wydrukuj>
- 4. O tym, czy będzie tworzona **automatyczna operacja kasowa podczas zatwierdzania faktury** sprzedaży decyduje parametr z grupy "SPZREDAŻ", "Wystawiaj KP/KW do faktury" z możliwymi do wyboru opcjami <NIE>, <wystaw>, <wystaw i wydrukuj>

## **UWAGI końcowe**

- Jeżeli w danej kasie mamy wymuszanie raportów dziennych, KOLHurt nie pozwoli dodać operacji z datą np. 29.11.2004, jeżeli raport kasowy został otwarty 28.11.2003.
- Aby operację taką dodać musimy raport z 28 zamknąć i otworzyć nowy raport z datą 29.11.2. Operacje automatyczne, np. "Automatyczna zapłata za faktury" wywoływana podczas
- zatwierdzania faktur gotówkowych, "same" dokonują pewnych operacji na raportach kasowych. **Przykład 1**

W kasie z wymuszaniem raportów dziennych, raport z 28.11.2004 r. nie został zamknięty. Pierwsza próba wykonania operacji automatycznej w tej kasie w dniu 29.11.2004 r. spowoduje

- a. zamkniecie raportu z 28.11
- b. utworzenie nowego raportu z datą otwarcia 29.11

Czynności te system wykona po to, aby operacja automatyczna mogła się wykonać.

## Przykład 2

W kasie z wymuszaniem raportów dziennych, raport z 28.11.2003 r. został zamknięty. Jeżeli w dniu 28.11 zostanie wykonana próba dodania do raportu operacji automatycznej, to raport kasowy zostanie samoczynnie otworzony, tak aby operacja automatyczna mogła się wykonać (i nie zostanie samoczynnie zamknięty)

## 11.3. Wyciągi bankowe, słowniki Słownik banków

Zawiera listę banków wykorzystywanych w systemie.

| Słownik uruchamiany z men                             | u głównego ,   | "Słowni | iki | -> Banki".                            |
|-------------------------------------------------------|----------------|---------|-----|---------------------------------------|
| 😃 Banki                                               |                |         |     |                                       |
| Lista:<br>Nazwa banku<br>Bank Testowy Podstawowy S.A. | ച്ച് Numerbank | u NRB   |     | Przeglądaj Edytuj                     |
| Testowy Bank Dostawcow S.A.                           |                |         |     | <u>\$] D</u> odaj<br><u>\$] U</u> suń |
|                                                       |                |         | •   | <b>?</b> Po <u>m</u> oc<br>✔ Zamknij  |

### Słownik rachunków bankowych

Zawiera listę wykorzystywanych w systemie rachunków bankowych. Słownik uruchamiany z menu głównego "Słowniki -> Rachunki bankowe".

Dla każdego rachunku ustalamy następujące parametry

- 1. "Bank" wybieramy ze słownika bank w jakim jest rachunek,
- 2. "Rachunek" numer rachunku,
- 3. "Nazwa rachunku",
- 4. "Symbol waluty",
- 5. "Aktywny" flaga ta pozwala blokować nieużywane rachunki
- 6. "Własny" flaga powinna być włączona.
- "Faktoringowy" zaznaczamy tę fajkę dla rachunków reprezentujących linie finansowania faktoringiem.
- "Rachunek NRB" zaznaczenie powoduje włączenie kontroli numeru rachunku pod kątem zgodności ze standardem NRB (dwa znaki kontrolne z przodu).
- "Konto księgowe", "Symbol dokumentu księgowego" – parametry dotyczą współpracy z KOLFK.

| achunek bai              | nkowy                               |           |             |                |              |
|--------------------------|-------------------------------------|-----------|-------------|----------------|--------------|
| <u>B</u> ank:            |                                     |           |             |                |              |
| Bank Testov              | vy Podstawowy S                     | .A.       |             |                |              |
| Ra <u>c</u> hunek:       |                                     |           |             |                |              |
| 23 1200 123              | 4 1234 1234 1234                    | 4 0000    |             |                |              |
| Nazwa rachu              | inku:                               |           |             |                |              |
| Testowy Ra               | chunek Pomocnic                     | zy        |             |                |              |
| Symbol walut             | y:                                  |           |             |                |              |
| PLN                      | 🔽 Ak <u>t</u> ywny                  | 🔽 🔟 łasny | Eaktoringow | y 🔽 Rachunek N | I <u>R</u> B |
| Symbol dok<br>Symbol dok | umentu księgowe;<br>ane na fakturze | go:       |             | 0,00           |              |
|                          |                                     |           |             |                | _            |
|                          |                                     |           |             |                |              |
|                          |                                     |           |             |                | •            |
| <u> </u>                 |                                     |           |             |                | ►            |
|                          |                                     |           | <b>2</b> n  | •              | <b>/</b> 0V  |
|                          |                                     |           | romoc ,     | 👗 Anului 🔰 🗸 🗸 | <u>u</u> r   |

- 10. "Minimum faktoringowe" dotyczy kont reprezentujących linie finansowania sprzedaży faktoringiem i określa minimum wartości finansowanej transakcji.
- 11. "Uwagi drukowane na fakturze" jeżeli tutaj coś wpiszemy, to będzie się drukowało na fakturze sprzedaży wystawionej na ten rachunek.

#### Słownik operacji bankowych

Zawiera listę wykorzystywanych w systemie operacji bankowych. Pełni o w ewidencji wyciągów bankowych taką samą rolę jak "Słownik operacji kasowych" w raportach kasowych. Słownik uruchamiany z menu głównego **"Słowniki -> Operacje bankowe"**.

| 😃 Operacje bankowe             |          |              |                                      |       |        |                   |
|--------------------------------|----------|--------------|--------------------------------------|-------|--------|-------------------|
| Lista:                         |          |              |                                      |       |        |                   |
| Nazwa operacji aul             | Operacja | Akty         | Powiązanie                           | Konto | М▲     | V Przeglądaj      |
| Odsetki bankowe                | Przychód | $\checkmark$ | Bez transakcji                       |       |        | S Catalani        |
| Opłaty bankowe                 | Rozchód  | $\checkmark$ | Bez transakcji                       |       |        |                   |
| Przychód z tyt. fakt. zakupu   | Przychód | $\checkmark$ | Faktura zakupu wybranego kontrahenta |       |        | • Dodai           |
| Rozchód z tyt. dok. mag. wyd.  | Rozchód  | $\checkmark$ | Dokument magazynowy                  |       |        |                   |
| Rozchód z tyt. fakt. sprzedaży | Rozchód  | $\checkmark$ | Faktura sprzedaży wybranego kontrah  |       |        | <u> </u>          |
| Rozchód z tyt. zam. od odb.    | Rozchód  | $\checkmark$ | Zamówienie od odbiorcy               |       |        |                   |
| Zapłata za dok. mag. wydania   | Przychód | $\checkmark$ | Dokument magazynowy                  |       |        |                   |
| Zapłata za fakt. sprzedaży     | Przychód | $\checkmark$ | Faktura sprzedaży wybranego kontrah  |       |        |                   |
| Zapłata za faktury zakupu      | Rozchód  | $\checkmark$ | Faktura zakupu wybranego kontrahenta |       |        | 7 Pomoc           |
| Zapłata za zam. od odbiorcy    | Przychód | $\checkmark$ | Zamówienie od odbiorcy               |       |        |                   |
|                                |          |              |                                      |       | ▼<br>▶ | ✓ <u>Z</u> amknij |

Dla każdej operacji ustalamy parametry jak na rysunku poniżej. Co to jest "Powiązanie" (typ powiązania) zostało opisane w "Słowniku operacji kasowych"

| 😃 Operacja ba           | nkowa                   |                     |
|-------------------------|-------------------------|---------------------|
| <u>N</u> azwa operacji: |                         |                     |
| Zapłata za fakt.        | sprzedaży               |                     |
| Kon <u>t</u> o:         |                         | MP <u>K</u> :       |
|                         |                         |                     |
| Typ ope <u>r</u> acji:  | <u>P</u> owiązanie:     |                     |
| Przychód 🔽              | Faktura sprzedaży wybra | anego kontrahenta 🔽 |
| 🔽 Akty <u>w</u> na      |                         |                     |
|                         | ? Pomoc 🛛 🗶 An          | uluj 📔 🖌 🛛 K        |

# 11.4. Wyciągi bankowe

Okienko pozwalające przeglądać, edytować, dodawać nowe wyciągi bankowe wyświetlamy wybierając z menu głównego "Płatności -> Wyciągi bankowe".

| 😃 Przegląd wyciąg                                    | ów bankowych                 |                 |                  |               |                 |                  |           | ۱×       |
|------------------------------------------------------|------------------------------|-----------------|------------------|---------------|-----------------|------------------|-----------|----------|
| 🐼 🍇 📬 📇 🥻 🎉 Bank: <wszystkie></wszystkie>            |                              | ▼ Nr rachunku:  |                  | Y             |                 |                  |           |          |
| 🔽 Filtruj rok 2004 💌 🗖 Miesiąc Listopad 🔍 🗖 Dzień 30 |                              |                 |                  |               |                 |                  |           |          |
| Dokumenty                                            |                              |                 |                  |               |                 |                  |           |          |
| Nr wyciągu                                           | Bank                         | Konto           | Data wyciągu In. | Data otwarcia | Data zamknięcia | Przychód         | Rozchód   | • ا      |
| test 3/11/2004                                       | Bank Testowy Podstawowy S.A. | 23 1200 1234 12 | 2004.11.03       | 2004.11.03    | 2004.11.19      | 47 552,17        | 0,00      | 1        |
| test 2/11/2004                                       | Bank Testowy Podstawowy S.A. | 23 1200 1234 12 | 2004.11.02       | 2004.11.02    | 2004.11.03      | 13 284,80        | 5 050,19  | 1        |
| test 347/10/2004                                     | Bank Testowy Podstawowy S.A. | 23 1200 1234 12 | 2004.10.26       | 2004.10.26    |                 | 10 500,00        | 9 133,70  | 1        |
| test 345/10/2004                                     | Bank Testowy Podstawowy S.A. | 23 1200 1234 12 | 2004.10.18       | 2004.10.21    | 2004.10.21      | 5 082,18         | 22 212,61 | 1        |
| test 231/10/2004                                     | Bank Testowy Podstawowy S.A. | 23 1200 1234 12 | 2004.10.05       | 2004.10.07    | 2004.11.30      | 559,35           | 21 533,83 | 1_       |
|                                                      | ·                            |                 |                  |               |                 |                  |           | <u> </u> |
|                                                      |                              |                 |                  |               |                 |                  |           |          |
| Ilość pozycji:<br>5                                  |                              |                 |                  |               |                 | ? Po <u>m</u> oc | Zamk      | (nij     |

Przycisk z młoteczkiem służy zamykaniu (zatwierdzaniu) otwartych wyciągów bankowych oraz ich ewentualnemu ponownemu otwieraniu (odtwierdzaniu). Odtwierdzić można każdy wyciąg bankowy w otwartym miesiącu (a nie tylko ostatni, jak to jest w raportach kasowych).

#### Dodawanie nowego wyciągu bankowego

Aby dodać nowy wyciąg bankowy klikamy przycisk z plusem lub naciskamy klawisz "Dodaj".

W pojawiającym się okienku określamy:

- numer wyciągu (według numeracji banku),
- > wybieramy bank z jakiego pochodzi wyciąg,
- > wybieramy rachunek jakiego wyciąg dotyczy,
- ustalamy datę wyciągu bankowego.

| Dodaj wyciąg bankowy          | × |
|-------------------------------|---|
| <u>N</u> r wyciągu:           |   |
| Bankowy numer wyciągu         |   |
| <u>B</u> ank:                 |   |
| Bank Testowy Podstawowy S.A.  | - |
| Nr <u>r</u> achunku:          |   |
| 23 1200 1234 1234 1234 12     | - |
| Data wyciągu:                 |   |
| 2004.11.30                    |   |
| 🗶 <u>A</u> nuluj 🔍 <u>O</u> K |   |

.